# **MARVEL<sup>™</sup> Reference Manual**

### Version 2.1.1

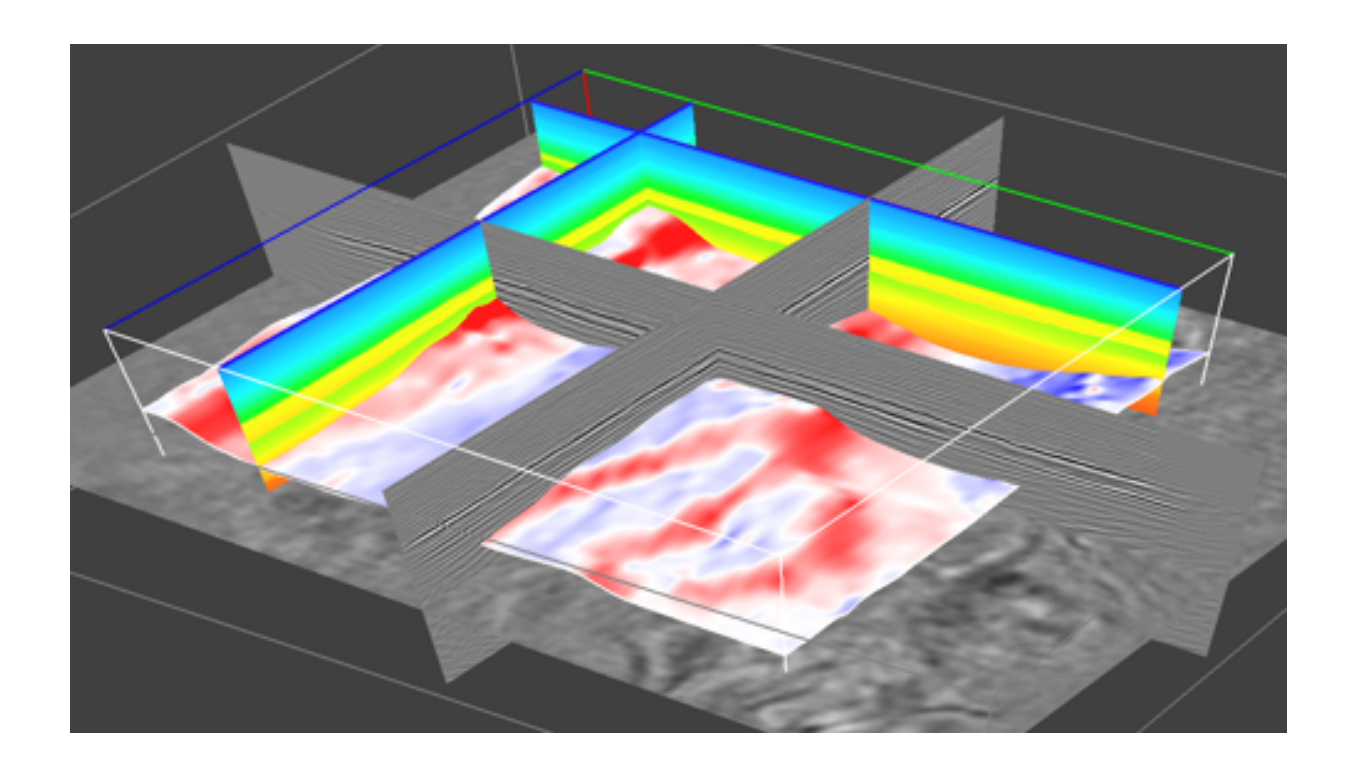

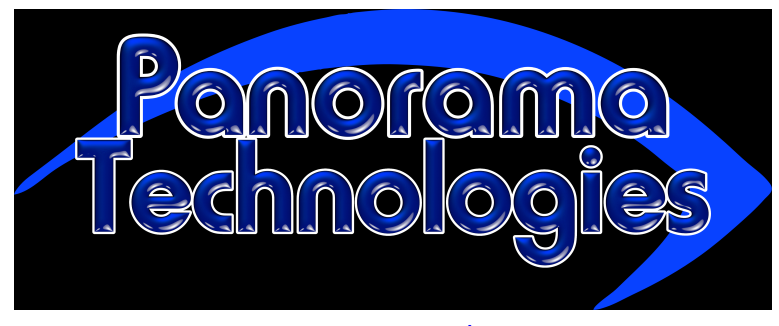

www.panoramatech.com

#### **MARVEL Reference Manual**

Copyright<sup>©</sup> 2005–2011 Panorama Technologies, Inc.

Panorama Technologies and the Panorama Technologies logos are trademarks of Panorama Technologies. MARVEL<sup>™</sup>, eyeGlass<sup>™</sup>, MINDY<sup>™</sup> and MORK<sup>™</sup> are trademarks and MERLIN<sup>®</sup> is a registered trademark of Panorama Technologies. All other Panorama Technologies product or service names are trademarks of Panorama Technologies.

UNIX is a registered trademark of AT&T Bell Laboratories UNIX Systems Labs. X Window System is a trademark of the Massachusetts Institute of Technology. All other product names mentioned herein are the trademarks of their respective owners.

Panorama Technologies considers information included in this documentation to be proprietary and confidential. Your use of this information is subject to the terms and conditions of the applicable End User License Agreement for the product and the proprietary and restricted rights notices included in this documentation.

Do not use, disclose, or reproduce without the prior written permission of Panorama Technologies.

Panorama Technologies provides this publication as is without warranty of any kind, either expressed or implied. Panorama Technologies may revise this publication from time to time without notice.

# Contents

| About This Book v            |
|------------------------------|
| Conventions                  |
| Introduction                 |
| Project Operations           |
| Project Panel                |
| Project Menus and Toolbar    |
| File Menu                    |
| Actions Menu                 |
| Toolbar                      |
| View CDP and Shot Maps 1     |
| jobBuilder Operations        |
| jobBuilder Panel             |
| jobBuilder Menus and Toolbar |
| File Menu                    |
| Job Menu                     |
| Toolbar                      |
| angle2offset Module          |
| antialias Module             |
| autoMute Module              |
| autopick Module              |
| Theory                       |
| autopick Input Model Panels  |
| autopick Computation Panel   |
| autopick Input Data Panel    |
| autopick Output Panel        |
| autopick Main Panel          |
| autopick Project Panel       |
| autopick Advanced Panel      |
| autopick Job Panel           |
| bias Module                  |
| bulkStatic Module            |

| collect Module               | . 37       |
|------------------------------|------------|
| deimg Module                 | . 40       |
| deimg Computation Panel      | . 41       |
| deimg Model Panel            | . 42       |
| deimg Input Panel            | . 43       |
| diskRead Module              | . 44       |
| diskRead Main Panels         | . 44       |
| diskRead Advanced Panel      | . 49       |
| diskRead Selection Panel     | . 50       |
| diskWrite Module             | . 51       |
| eveBeam Module               | . 52       |
| eveBeam Input Panel          | 55         |
| eveBeam Computation Panel    | 56         |
| eveBeam Output Panel         | . 00<br>60 |
| eveBeam Tonography Panel     | . 00<br>61 |
| eveBeam Advanced Danel       | . 01<br>62 |
| eyebean Advanced Fanel       | . 02       |
| fdmad2d Madula               | . 03       |
|                              | . 04       |
|                              | . 6/       |
|                              | . 68       |
|                              | . 72       |
|                              | . 74       |
|                              | . 75       |
| interpShot Main Panel        | . 75       |
| interpShot Header Keys Panel | . 76       |
| kdm Module                   | . 78       |
| kdm Main Panel               | . 78       |
| kdm Input Panel              | . 81       |
| kdm Computation Panel        | . 82       |
| kdm Output Panel             | . 82       |
| kdm Topography Panel         | . 84       |
| kdm Advanced Panel           | . 85       |
| kmodel Module                | . 86       |
| kmodel Output Panel          | . 88       |
| kmodel Computation Panel     | . 89       |
| kmodel Job Panel             | . 90       |
| kmodel Model Panel           | . 90       |
| km Module                    | . 91       |
| km Main Panel                | . 92       |
| km Input Panel               | . 94       |
| km Computation Panel         | . 95       |
| km Model Panel               | . 96       |
| km Output Panel              | 98         |
| km Advanced Panel            | 100        |
| km Topography Panel          | 102        |
| MERLIN Module                | 104        |
| MERLIN Model Panels          | 107        |
| MERLIN Input Panel           | 110        |
| mandan, input tunci          |            |

| MERLIN Output Panels                                                                                                    |     |     |   |     |     |     |     |     |     |   |     |     |   |     |     |   | 111 |
|----------------------------------------------------------------------------------------------------|-----|-----|---|-----|-----|-----|-----|-----|-----|---|-----|-----|---|-----|-----|---|-----|
| MERLIN Computation Panels                                                                                                    |     |     |   |     |     |     |     |     |     |   |     |     |   |     |     |   | 113 |
| MERLIN Smoothing Panel                                                                                                    | ••• | ••• | • | ••• | ••• | ••• | ••• | ••• | ••• | • | ••• | ••• | • | ••• | ••• | • | 118 |
| MERLIN Boundary Panel                                                                                                    | ••• | ••• | • | ••• | ••• | ••• | ••• | ••• | ••• | • | ••• | ••• | • | ••• | ••• | • | 119 |
| MERLIN Topography Panel                                                                                                    | • • | ••• | · | ••• | ••• | ••• | ••• | ••• | ••• | • | ••• | ••• | • | ••• | ••• | • | 121 |
| MERLIN Compression Danel                                                                                                    | ••• | ••• | · | ••• | ••• | ••• | ••• | ••• | ••• | • | ••• | ••• | • | ••• | ••• | • | 121 |
| MERLIN Compression Faner<br>MEDLIN Job Danal                                                                                                    | • • | ••• | • | ••• | ••• | ••  | ••  | ••  | ••  | • | ••• | ••  | • | ••  | ••• | • | 122 |
|                                                                                                    | • • | ••• | • | ••• | ••• | ••  | ••  | ••  | ••  | • | ••• | ••  | • | ••  | ••• | • | 125 |
|                                                                                                    | • • | ••• | · | ••• | ••• | ••• | ••• | ••• | ••• | • | ••• | ••• | · | ••  | ••• | • | 120 |
|                                                                                                    | • • | ••• | • | ••• | ••• | ••• | ••• | ••• | ••• | • | ••• | ••• | • | ••• | ••• | • | 125 |
|                                                                                                    | • • | ••• | • | ••• | ••• | ••  | ••• | ••• | ••• | • | ••• | ••• | • | ••  | ••• | • | 12/ |
| MORK Computation Panel                                                                                                    | • • | ••• | • | ••• | ••• | ••• | ••• | ••• | ••• | • | ••• | ••• | • | ••  | ••• | • | 129 |
| MORK Input Panel                                                                                                    | • • | ••• | • | ••• | ••• | ••  | ••  | ••  | ••• | • | ••• | ••• | • | ••  | ••• | • | 131 |
| MORK Regularization Panel                                                                                                    | • • | ••  | • | ••• | ••• | ••  | ••  | ••  | ••• | • | ••• | ••• | • | ••  | ••• | • | 132 |
| MORK Topography Panel                                                                                                    | • • | ••• | • | ••• | ••• | ••  | ••  | • • | ••• | • | ••• | ••• | • | ••  | ••• | • | 133 |
| MORK Output Panel                                                                                                    | • • | • • | • | ••• | ••• | ••  | ••  | ••  | ••  | • | ••• | ••  | • | ••  | ••• | • | 134 |
| MORK Headers Panel                                                                                                    |     | ••  |   |     | • • | ••  | ••• | ••• |     | • | ••• | ••• | • | ••  | ••• | • | 135 |
| MORK Job Panel                                                                                                    |     | • • |   |     |     | • • | • • |     |     | • |     |     | • |     |     | • | 137 |
| moveout Module                                                                                                    |     |     |   |     |     |     | • • |     |     | • |     |     |   |     |     |   | 139 |
| moveout Main Panel                                                                                                    |     |     |   |     |     |     |     |     |     | • |     |     |   |     |     |   | 139 |
| moveout Input Panel                                                                                                    |     |     |   |     |     |     |     |     |     | • |     |     |   |     |     |   | 141 |
| mute Module                                                                                                    |     |     |   |     |     |     |     |     |     | • |     |     |   |     |     |   | 142 |
| mute Main Panel                                                                                                    |     |     |   |     |     |     |     |     |     | • |     |     |   |     |     |   | 142 |
| mute Data Panel                                                                                                    |     |     |   |     |     |     |     |     |     |   |     |     |   |     |     |   | 145 |
| oned Module                                                                                                    |     |     |   |     |     |     |     |     |     |   |     |     |   |     |     |   | 146 |
| parsim Module                                                                                                    | ••• | ••• | · | ••• | ••• | ••• | ••• | ••• | ••• | • | ••• | ••• | • | ••• | ••• | • | 148 |
| narsim Innut Panel                                                                                                    | ••• | ••• | · | ••• | ••• | ••• | ••• | ••• | ••• | • | ••• | ••• | • | ••• | ••• | • | 150 |
| parsim Computation Panel                                                                                                    | • • | ••• | • | ••• | ••• | ••  | ••  | ••• | ••• | • | ••• | ••  | • | ••• | ••• | • | 151 |
| parsim Output Danel                                                                                                    | • • | ••• | • | ••• | ••• | ••  | ••  | ••• | ••• | • | ••• | ••  | • | ••• | ••• | • | 153 |
| parsim Topography Danal                                                                                                    | • • | ••• | • | ••• | ••• | ••  | ••  | ••  | ••  | • | ••• | ••  | • | ••  | ••• | • | 155 |
| parsim Advanced Denel                                                                                                    | • • | ••• | · | ••• | ••• | ••• | ••• | ••• | ••• | • | ••• | ••• | • | ••• | ••• | • | 104 |
| parsim Job Donal                                                                                                    | • • | ••• | · | ••• | ••• | ••• | ••• | ••• | ••• | • | ••• | ••• | · | ••  | ••• | · | 155 |
| parsim Job Panel                                                                                                    | • • | ••• | • | ••• | ••• | ••• | ••• | ••• | ••• | • | ••• | ••• | • | ••  | ••• | • | 150 |
| per Module                                                                                                    | • • | ••• | • | ••• | ••• | ••  | ••  | ••• | ••• | • | ••• | ••• | • | ••  | ••• | • | 157 |
| postproc Module                                                                                                    | • • | ••• | • | ••• | ••• | ••  | ••  | ••  | ••• | • | ••• | ••  | • | ••  | ••  | • | 159 |
| postproc Input Panel                                                                                                    | ••• | ••• | • | ••• | ••• | ••• | ••• | ••• | ••• | • | ••• | ••• | • | ••  | ••• | • | 161 |
| pruneShooter Module                                                                                                    | • • | ••• | • | ••• | ••• | ••  | ••  | ••  | ••• | • | ••• | ••• | • | ••  | ••• | • | 162 |
| pruneShooter Main Panel                                                                                                    | • • | ••• | • | ••• | ••• | ••  | ••  | ••  | ••• | • | ••• | ••  | • | ••  | ••• | • | 162 |
| pruneShooter RayTracer Panel .                                                                                                    | • • | ••• | • | ••• | ••• | ••  | ••  | ••  | ••• | • | ••• | ••• | • | ••  | ••• | • | 165 |
| pruneShooter Anisotropy Panel .                                                                                                    | • • | ••• | • | ••• | ••• | ••  | • • | ••• |     | • | ••• | ••• | • | ••  | ••• | • | 168 |
| pruneShooter Output Panel                                                                                                    |     | ••  |   |     | • • | ••  | ••• | ••• |     | • | ••• | ••• | • | ••  | ••• | • | 170 |
| pruneShooter Topography Panel                                                                                                    |     | • • |   |     |     |     | • • |     |     | • |     |     |   |     |     |   | 171 |
| pruneShooter Advanced Panel .                                                                                                    |     |     |   |     |     |     |     |     |     | • |     |     |   |     |     |   | 172 |
| rayshooter Module                                                                                                    |     |     |   |     |     |     |     |     |     | • |     |     |   |     |     |   | 174 |
| rayshooter Main Panel                                                                                                    |     |     |   |     |     |     |     |     |     | • |     |     |   |     |     |   | 174 |
| ravshooter Anisotropy Panel                                                                                                    |     |     |   |     |     |     |     |     |     |   |     |     |   |     |     |   | 176 |
| rayshooter Output Panel                                                                                                    |     | • • | • |     |     |     | ••• |     |     |   |     |     |   | ••• | • • |   | 177 |
| rayshooter Smoothing Panel                                                                                                    |     |     |   |     |     |     |     |     |     |   |     |     |   |     |     |   | 179 |
| rayshooter Computation Panel                                                                                                    |     |     |   |     |     | ••• | ••• |     |     |   | ••• |     |   | ••  |     |   | 180 |
| rayshooter Tonography Danel                                                                                                    | • • | ••• | • |     | ••• | ••• | • • | ••• | ••• | • | ••  | ••• | • |     | ••  | • | 181 |
| information in the second second seco | • • | • • | • | ••• | ••• | ••• | ••• | ••• | • • | • | ••• | • • | • | ••• | ••• | • | 101 |

| rayshooter Model Panel                     | 32       |
|--------------------------------------------|----------|
| rayshooter Input Panel                     | 83       |
| rayshooter Job Panel                       | 84       |
| resamp3d Module                            | 85       |
| resample Module                            | 87       |
| rtmodel Module                             | 88       |
| Modeling                                   | 88       |
| Migration                                  | 89       |
| rtmodel Main Panel                         | 89       |
| rtmodel Model Panel                        | 92       |
| rtmodel Input Panel                        | 92       |
| rtmodel Output Panel                       | 94       |
| rtmodel Computation Panels                 | 96       |
| rtmodel Smoothing Panel                    | 01       |
| rtmodel Topography Panel                   | 03       |
| rtmodel Compression Panel                  | 04       |
| rtmodel Job Panel                          | 06       |
| scan Module                                | 08       |
| semblance Module                           | 10       |
| Theory 21                                  | 10       |
| Main Panel                                 | 11       |
| shooter Module                             | 13       |
| shooter Main Panel                         | 13       |
| shooter RayTracer Danel                    | 15       |
| shooter Anisotrony Panel                   | 18       |
| shooter Output Panel                       | 20       |
| shooter Tonography Panel                   | 20       |
| shooter Advanced Danel                     | 21<br>22 |
| smoother Module                            | 22       |
| stack Module                               | ≏т<br>26 |
| staticShift Module                         | 20       |
| staticShift Main Danel                     | 27<br>28 |
| staticshift Headers Danel                  | 20       |
| staticshift Surface Danel                  | 20<br>21 |
| timeDenth Module                           | 2J       |
| timeDepth Module                           | 22<br>22 |
| timeDepth Tenegraphy Danel                 | 25       |
| timeDepth Input Data Danal                 | 26       |
|                                            | 00<br>70 |
| trillindow Modulo                          | 37<br>20 |
|                                            | 20<br>40 |
| wem Module                                 | +0<br>∡1 |
|                                            | +1<br>40 |
|                                            | 43       |
| wem Computation Panel                      | 44<br>46 |
|                                            | +b       |
| wem Advanced Panel                         | 47       |
| wem Experimental Panel $\ldots \ldots 2^2$ | 48       |

| Inline Section Operations                                                                                                    | 249                                                                       |
|----------------------------------------------------------------------------------------------------|---------------------------------------------------------------------------|
| gathers Module                                                                                                    | 249                                                                       |
| gathers Menus                                                                                                    | 250                                                                       |
| File Menu                                                                                                    | 250                                                                       |
| View Menu                                                                                                    | 251                                                                       |
| Picking Menu                                                                                                    | 252                                                                       |
| Functions Menu                                                                                                    | 253                                                                       |
| Surfaces Menu                                                                                                    | 254                                                                       |
| Gathers Settings Window                                                                                                    | 255                                                                       |
| Clips Window                                                                                                    | 256                                                                       |
| Wiggle View Parameters Window                                                                                                    | 257                                                                       |
| Autopicking Parameters Window                                                                                                    | 258                                                                       |
| Build Model Window                                                                                                    | 260                                                                       |
| Semblance Parameters Window                                                                                                    | 262                                                                       |
| Set Background Model Window                                                                                                    | 264                                                                       |
| Gathers Toolbar                                                                                                    | 265                                                                       |
|                                                                                                    |                                                                           |
| XLine Operations                                                                                                    | 267                                                                       |
| CDP Gathers Operations                                                                                                    | 269                                                                       |
| Shot Gathers Operations                                                                                                    | 271                                                                       |
| eyeGlass Cluster Monitor Operations                                                                                                    | 273                                                                       |
| File Formats                                                                                                    | 277                                                                       |
|                                                                                                    |                                                                           |
| Topographic Migration Velocity Analysis                                                                                                    | 2/9                                                                       |
| Generalized Topographic Migration Analysis                                                                                                    | 280                                                                       |
|                                                                                                    | 280                                                                       |
|                                                                                                    | 281                                                                       |
|                                                                                                    | 283                                                                       |
| Migrating from Topography                                                                                                    | 285                                                                       |
|                                                                                                    | 286                                                                       |
| Workflow                                                                                                    | 286                                                                       |
| Topographic Migration Velocity Analysis in MARVEL                                                                                                    | -287                                                                      |
|                                                                                                    | 207                                                                       |
| Depth Migration from Topography                                                                                                    | 287                                                                       |
| Depth Migration from Topography                                                                                                    | 287<br>288                                                                |
| Depth Migration from Topography                                                                                                    | 287<br>288<br>290                                                         |
| Depth Migration from Topography       Depth To Time Conversion         Depth To Time Conversion       Depth Velocity Update from Topography         Depth Velocity Update from Topography       Depth Velocity Update from Topography         Data Preparation       Depth Velocity                                                                                                    | 287<br>288<br>290<br>290                                                  |
| Depth Migration from Topography       Depth To Time Conversion         Depth To Time Conversion       Depth Velocity Update from Topography         Depth Velocity Update from Topography       Depth Velocity Update from Topography         Data Preparation       Fixed Datum versus Real Surface                                                                                                    | 287<br>288<br>290<br>290<br>290                                           |
| Depth Migration from Topography       Depth To Time Conversion         Depth To Time Conversion       Depth Velocity Update from Topography         Depth Velocity Update from Topography       Depth Velocity Update from Topography         Data Preparation       Fixed Datum versus Real Surface         Building the Actual Surface       Depth Velocity                                                                                                    | 287<br>288<br>290<br>290<br>290<br>290                                    |
| Depth Migration from Topography       Depth To Time Conversion         Depth To Time Conversion       Depth Velocity Update from Topography         Depth Velocity Update from Topography       Depth Velocity Update from Topography         Data Preparation       Fixed Datum versus Real Surface         Building the Actual Surface       Depth Velocity         Time Migration from Topography       Depth Velocity                                                                                               | 287<br>288<br>290<br>290<br>290<br>291<br>291                             |
| Depth Migration from Topography                                                                                                    | 287<br>288<br>290<br>290<br>290<br>291<br>291<br>292                      |
| Depth Migration from Topography       Depth To Time Conversion         Depth To Time Conversion       Depth Velocity Update from Topography         Data Preparation       Depth Velocity Update from Topography         Fixed Datum versus Real Surface       Depth Velocity         Building the Actual Surface       Depth Velocity         Time Migration from Topography       Depth Velocity         Depth Estimation for PSTM Topography       Depth Velocity         Time Velocity       Update from Topography | 287<br>288<br>290<br>290<br>290<br>291<br>291<br>291<br>292<br>293        |
| Depth Migration from TopographyDepth To Time ConversionDepth Velocity Update from TopographyData PreparationFixed Datum versus Real SurfaceBuilding the Actual SurfaceTime Migration from TopographyDepth Estimation for PSTM TopographyTime Velocity Update from TopographyExample: The NewTopo Project                                                                                                    | 287<br>288<br>290<br>290<br>290<br>291<br>291<br>291<br>292<br>293<br>294 |
| Depth Migration from TopographyDepth To Time ConversionDepth Velocity Update from TopographyData PreparationFixed Datum versus Real SurfaceBuilding the Actual SurfaceTime Migration from TopographyDepth Estimation for PSTM Topography OutputTime Velocity Update from TopographyExample: The NewTopo ProjectDepth Migration                                                                                                    | 287<br>288<br>290<br>290<br>290<br>291<br>291<br>292<br>293<br>294<br>295 |

| 3D Surface Related Multiple Elimination | 301 |
|-----------------------------------------|-----|
| Auto Convolution                        | 301 |
| Multiple Suppression                    | 302 |
| Wavelet Estimation                      | 302 |
| Parameterization                        | 302 |
| Data Assumptions                        | 304 |
| eveBeam Module                          | 305 |
| Overview                                | 305 |
| Data Preparation                        | 307 |
| Parameterization                        | 308 |
| diskRead                                | 308 |
| eyeBeam                                 | 312 |
| Index                                   | 323 |

# **About This Book**

This book contains information about installing and licensing the MARVEL program developed by Panorama Technologies.

The book is intended for people doing seismographic data analysis, specifically migration, residual velocity analysis, and interpretation. This includes students in applied geophysics and employees of the petroleum industry, particularly those who deal with seismic migration as processors or interpreters, as well as anyone who is interested in the methodology of subsurface imaging using reflection seismology.

The book assumes that you are familiar with the following topics:

- using the operating systems and applications in your enterprise
- editing and saving text files
- performing seismographic data analysis

Online books are formatted as Portable Document Format (PDF) documents. To view, print, or copy PDF books, use the free Acrobat Reader from Adobe Systems. If you do not have the reader on your system, you can obtain the reader at http://www.adobe.com.

## Conventions

This book uses the following special conventions:

- All syntax, operating system terms, and literal examples are presented in this typeface.
- Variable text in path names, system messages, or syntax is displayed in italic text: testsys/instance/fileName.
- File names and paths are displayed as path/filename.
- The symbol => connects items in a menu sequence. For example, Actions => Create Test instructs you to choose the Create Test command from the Actions menu.
- If you move the cursor over text shown in blue, such as Chapter 1, the cursor will change to a pointer. If you then click the cursor, Acrobat Reader displays the location indicated by the text.
- Web and email addresses are shown as underlined blue text, such as <u>www.panoramatech.com</u>, and will open your default web browser when you click the mouse cursor on the link.

Chapter

# Introduction

This chapter provides a brief overview of the MARVEL Migration and Residual Velocity Analysis program by Panorama Technologies.

Determining the structure, composition, and state of the earth's subsurface from measured data is the principal task of many geophysical experiments or surveys. Standard procedures involve the recording of appropriate data sets followed by the application of data analysis techniques to extract the desired information.

Panorama Technologies provides a complete suite of interpretive processing software for the oil and gas industry, including fast, flexible Kirchhoff migration, common azimuth migration, shot profile migration, and full wave-equation velocity inversion. Our fully-distributed software is the fastest and most accurate in the industry for prestack time migration and prestack depth migration.

Table 1 contains short descriptions of the chapters and appendices in the book.

| Chapter | Title                                         | Description                                                                                                    |
|---------|-----------------------------------------------|----------------------------------------------------------------------------------------------------|
| 1       | Introduction                                  | Provides a brief introduction to the book contents.                                                                                                    |
| 2       | Project Operations                            | Defines the relationship between global and local<br>coordinates. These relationships allow the various<br>technologies in MARVEL to process and position the<br>output data relative to its true surface location(s). |
| 4       | jobBuilder Operations                         | Constructs the processing stream and parameters for specific distributed seismic processing jobs.                                                                                                    |
| 5       | Inline Section<br>Operations                  | Enables you to visually inspect and interact with line-<br>oriented data.                                                                                                    |
| 6       | XLine Operations                              | Enables you to visually inspect and interact with crossline-oriented data.                                                                                                    |
| 7       | CDP Gathers<br>Operations                     | Enables you to visually inspect and interact with display data. You can also pick time-velocity pairs and time-mute pairs.                                                                                             |
| 8       | Shot Gathers<br>Operations                    | Enables you to perform a visual inspection of shot records and to select the shot range you want to process.                                                                                                    |
| 9       | eyeGlass Cluster<br>Monitor Operations        | Provides the ability to monitor current CPU status and define the cluster on which distributed jobs will be executed.                                                                                                  |
| A       | File Formats                                  | Provides information about the XML data structures used in the MARVEL control files.                                                                                                    |
| В       | Topographic<br>Migration Velocity<br>Analysis | Provides a work flow on which topographic migration<br>velocity analysis can be based, including specific<br>information about using topographic migration analysis<br>in MARVEL.                                      |
| C       | 3D Surface Related<br>Multiple Elimination    | Explains the parameters defining Panorama<br>Technologies' 3D Surface Related Multiple Elimination<br>algorithm (SRME3D) and provides a brief explanation<br>of the assumptions underlying the process.                |

| Table I. | Chapter | Descriptions |
|----------|---------|--------------|
|----------|---------|--------------|

Chapter 2

# **Project Operations**

Project Operations defines the relationship between global or world coordinates and local coordinates. These relationships allow the various technologies in MARVEL to process and position the output data relative to its true surface location(s). The data is stored as an XML file having a .project extension. You can edit an existing project file using the Project panel or with any text editing tool, such as vi.

# **Project Panel**

The Project Panel enables you to select the seismic files you want to process with MARVEL, including datasets, models and output. Figure 1 shows the data tab, while Figure 2 shows the preferences tab. The fields on the panel are described in Table 2.

#### Figure I. Project Panel, Data Tab

| <u>A</u> ctions                          | : <u>U</u> tilitie:   | s <u>H</u> ∈ | ≥lp    |                                  |                        |      |
|------------------------------------------|-----------------------|--------------|--------|----------------------------------|------------------------|------|
| 0 0                                      |                       | 4            | Q      |                                  |                        |      |
|                                          | 1                     |              |        | <br>                             |                        | <br> |
| ata: mode                                |                       | prete        | rences |                                  |                        |      |
| Seismic Fil                              | es                    |              |        |                                  |                        |      |
|                                          |                       |              |        |                                  |                        |      |
|                                          |                       |              |        |                                  |                        |      |
|                                          |                       |              |        |                                  |                        |      |
|                                          |                       |              |        |                                  |                        |      |
|                                          |                       |              |        |                                  |                        |      |
|                                          |                       |              |        |                                  |                        |      |
|                                          |                       |              |        |                                  |                        |      |
|                                          |                       |              |        |                                  |                        |      |
|                                          |                       |              |        |                                  |                        |      |
|                                          |                       |              |        |                                  |                        |      |
| Coordinate                               | 5                     |              |        |                                  |                        |      |
| Coordinate                               | 5                     |              |        |                                  |                        |      |
| Coordinate                               | s                     |              |        | Line 0                           | 0                      |      |
| Coordinate<br>Cdp 0<br>x0                | s<br>0                |              |        | Line 0                           | 0                      |      |
| Coordinate<br>Cdp 0<br>x0<br>dx          | s<br>0<br>0           |              |        | Line 0<br>y0<br>dy               | 0<br>0<br>1            |      |
| Coordinate<br>Cdp 0<br>x0<br>dx<br>Angle | s<br>0<br>0<br>1      |              |        | Line 0<br>y0<br>dy<br>Angle Unit | 0<br>0<br>1<br>Degrees |      |
| Coordinate<br>Cdp 0<br>x0<br>dx<br>Angle | s<br>0<br>0<br>1<br>0 |              |        | Line 0<br>y0<br>dy<br>Angle Unit | 0<br>0<br>1<br>Degrees |      |

#### Figure 2. Project Panel Preferences Tab

|                           | ~        |            |         |          |
|---------------------------|----------|------------|---------|----------|
|                           | ×        |            |         |          |
| ata model output prefere  | nces     |            |         |          |
| -Preferences              |          |            |         |          |
|                           | -        |            |         |          |
| Line Byte (Input Seismic) | 0        |            |         |          |
| Cdp Byte (Input Seismic)  | 0        |            |         |          |
| # Panels in CDP mode      | 1        |            |         |          |
| # Panels in shot mode     | 1        |            |         |          |
| Calculate Midneinte       | No       |            |         |          |
| Calculate mupoints        |          |            |         | -        |
| X Bin                     | 1        |            |         |          |
| Y Bin                     | 1        |            |         |          |
|                           |          |            |         |          |
| Coordinates               |          |            |         |          |
| Cdp 0                     |          | Line 0     | 0       |          |
|                           |          | Lineo      | 0       |          |
| x0 0                      |          | уO         | 0       |          |
| dx 1                      |          | dy         | 1       |          |
| Angle 0                   |          | Angle Unit | Degrees | <b>±</b> |
|                           |          |            | L       |          |
| System Left               | <b>±</b> |            |         |          |

#### **Table 2. Project Panel Fields**

| Tab         | Description                                                                                                    |
|-------------|----------------------------------------------------------------------------------------------------|
| Tabs        |                                                                                                    |
| data        | Displays a list of all open seismic files in the Seismic Files display area. Seismic files are selected from the File menu (see File Menu).                              |
| model       | Displays a list of all open model files in the Model Files display area. Model files are selected from the File menu (see Project Menus and Toolbar).                    |
| output      | Displays a list of all selected output volumes in the Output<br>Volumes display area. Output volumes are selected from<br>the File menu (see Project Menus and Toolbar). |
| preferences | Enables you to modify project preferences.                                                                                                    |

| Tab                       | Description                                                                                                    |
|---------------------------|----------------------------------------------------------------------------------------------------|
| Coordinates               |                                                                                                    |
| Cdp 0                     | Default: 0                                                                                                    |
| Line 0                    | Default: 0                                                                                                    |
| x0                        | Default: 0                                                                                                    |
| y0                        | Default: 0                                                                                                    |
| dx                        | Defines the CDP spacing.<br>Default: 1                                                                                                    |
| dy                        | Defines the line spacing.<br>Default: 1                                                                                                    |
| Angle                     | Default: 0                                                                                                    |
| Angle Unit                | The angle unit associated with the angle, either degrees or radians.<br>Default: Degrees                                                                      |
| System                    | Defines the model system to be used for the current<br>display, that is, whether the project is to be a left-hand or<br>a right-hand system.<br>Default: Left |
| Preferences               |                                                                                                    |
| Line Byte (Input Seismic) |                                                                                                    |
| Cdp Byte (Input Seismic)  |                                                                                                    |
| # Panels in CDP mode      | The default number of panels to display in CDP mode.                                                                                                    |
| # Panels in shot mode     | The default number of panels to display in shot mode.                                                                                                    |
| Calculate midpoints       |                                                                                                    |
| X Bin                     |                                                                                                    |
| Y Bin                     |                                                                                                    |

#### Table 2. Project Panel Fields-continued

# Project Menus and Toolbar

Project operations has a File menu, an Actions menu, and a toolbar.

### File Menu

The Project operations File menu, Figure 3 contains the eight commands described in Table 3.

#### Figure 3. File Menu

| <u>F</u> ile | <u>A</u> ctions      |        |
|--------------|----------------------|--------|
| <u></u>      | <u>N</u> ew Project  | Ctrl+N |
| 9            | <u>O</u> pen Project | Ctrl+O |
| (            | Open Seismic         |        |
|              | Open Model           |        |
| . I          | Open Output Volume   |        |
|              | <u>S</u> ave         | Ctrl+S |
| :            | Save as              |        |
| 1            | <u>Q</u> uit         | Ctrl+Q |

#### Table 3. File Menu Commands

| Menu Item             | Description                                                                                                    |
|-----------------------|----------------------------------------------------------------------------------------------------|
| New Project           | Creates a new project, resetting all project settings to their default values, and clearing the project files lists. |
| Open<br>Project       | Displays standard File Open dialog box enabling you to open an existing project file having a .project extension.    |
| Open<br>Seismic       | Displays standard File Open dialog box enabling you to open an existing seismic data file having a .segy extension.  |
| Open Model            | Displays standard File Open dialog box enabling you to open an existing model file having a .segy extension.         |
| Open Output<br>Volume | Displays standard File Open dialog box enabling you to open an existing output data file having a .segy extension.   |

| Menu Item | Description                                                                                                    |
|-----------|----------------------------------------------------------------------------------------------------|
| Save      | Saves the displayed project data as a project file. Open a Save As dialog box if you are attempting to save an unnamed project. |
| Save as   | Opens a Save As dialog box enabling you to save the project data to the file you specify.                                       |
| Quit      | Quits the MARVEL program.                                                                                                    |

#### Table 3. File Menu Commands-continued

### **Actions Menu**

The Project operations Actions menu, Figure 4, contains the four items described in Table 4.

#### Figure 4. Actions Menu

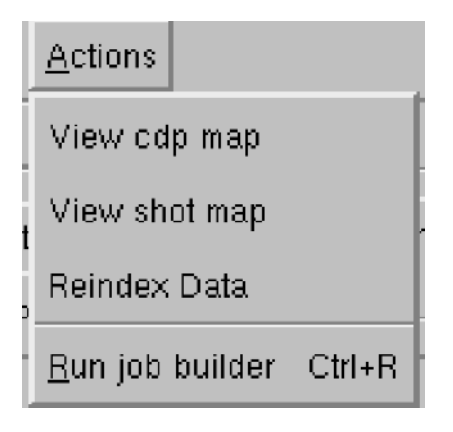

#### **Table 4. Actions Menu Commands**

| Menu Item          | Description                                                                             |
|--------------------|-----------------------------------------------------------------------------------------|
| View cdp map       | Displays a map of the CDP versus EP (shotpoint) values.<br>See View CDP and Shot Maps.  |
| View shot<br>map   | Displays a map of the shot versus EP (shotpoint) values.<br>See View CDP and Shot Maps. |
| Reindex Data       |                                                                                         |
| Run job<br>builder | Displays the JobBuilder panel.<br>See jobBuilder Operations.                            |

## Toolbar

The Project operations toolbar, Figure 5 contains the five items described in Table 5.

#### Figure 5. Project Toolbar

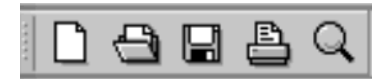

#### Table 5. Toolbar Commands

| Symbol | Description                                                                                                    |
|--------|----------------------------------------------------------------------------------------------------|
| Г      | Creates a new project, resetting all project settings to their default values,                                                                                  |
|        | and clearing the project files lists.                                                                                                    |
| 0      | Opens a project dataset.                                                                                                    |
|        | Saves the project using the current project name.                                                                                                    |
|        | Sends the project XML file to the default printer.                                                                                                    |
| Q      | Scans the model identified in the project to get the coordinates specified<br>in the model for display in the Coordinates pane at the bottom of this<br>window. |

# View CDP and Shot Maps

Figure 6 shows a sample CDP map displayed in MARVEL. Note that the figure shows a selection of the CDPs, shown in black. Figure 7 shows a sample shot map displayed by MARVEL. The fields in the figure are defined in Table 6. The items in the File menu and the Actions menu are defined in Table 7 and Table 8, respectively.

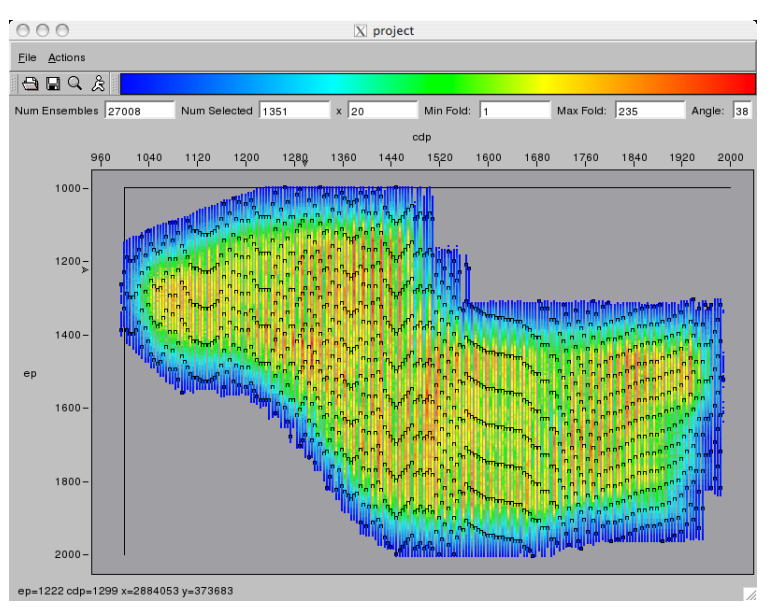

#### Figure 6. Sample CDP Map with Selection

#### Figure 7. Sample Shot Map

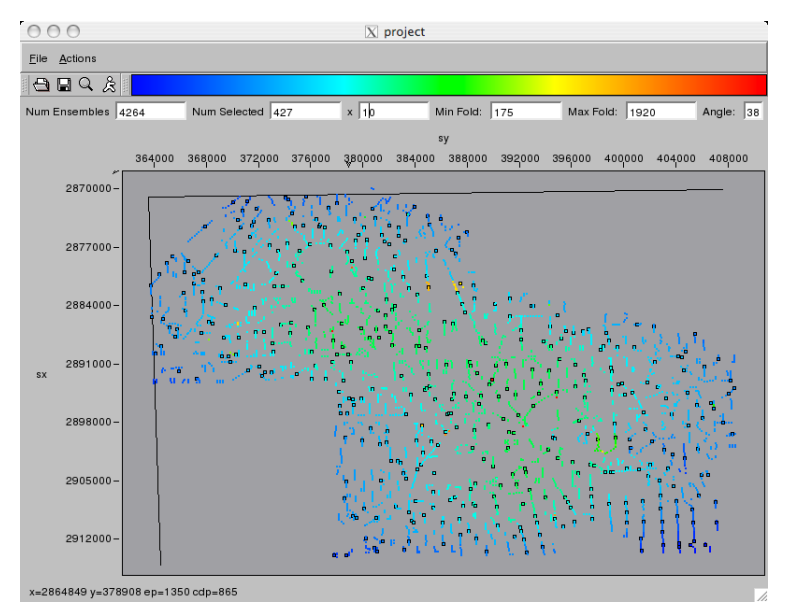

| Data Field       | Description                                                                 |
|------------------|-----------------------------------------------------------------------------|
| Num<br>Ensembles | The actual number of CDPs or shots in the project.                          |
| Num Selected     | The number of CDPs or shots that have been selected (in black in Figure 6). |
| Min Fold         | The smallest number of traces in a CDP or shot map.                         |
| Max Fold         | The maximum number of traces in a CDP or shot map.                          |

#### Table 6. View CDP and Shot Data Fields

#### Table 7. File Menu

| Command | Description                                                        |  |
|---------|--------------------------------------------------------------------|--|
| Open    | Opens a new dataset. MARVEL displays a new CDP map of the dataset. |  |
| Save    | Saves the selected area of the CDP map into a dataset.             |  |
| Save as | Saves the selected area of the CDP map into a dataset.             |  |
| Quit    | Closes the Project module and display.                             |  |

#### Table 8. Actions Menu

| Command | Description                                                                                                    |
|---------|----------------------------------------------------------------------------------------------------|
| View    | Displays selected CDP or shot maps. The number of sequential maps<br>displayed at one time depends on the value of the panel setting. This<br>command is the same as the magnifying glass. |
| Run     | Job Runs the JobBuilder program (see jobBuilder Operations). The parameters from this panel are entered automatically in the appropriate locations in the JobBuilder panel.                |

Chapter 3

# jobBuilder Operations

jobBuilder Operations constructs the processing stream and parameters for specific distributed seismic processing jobs.

#### Note:

A field name shown in red, such as Files in Figure 8, indicates that the field is a required entry. Also, if a tab name is <u>underlined</u>, such as the <u>Main</u> tab in this figure, at least one of the fields in the tab is a required entry.

#### Figure 8. Example jobBuilder Panel

| ile <u>J</u> ob <u>U</u> tilities | <u>H</u> elp |           |          |      |                     |            |          |  |
|-----------------------------------|--------------|-----------|----------|------|---------------------|------------|----------|--|
|                                   | ß            | å 🕁 🗣     | $\nabla$ | Proj | ect:                |            |          |  |
| Job Cluster                       |              |           |          |      |                     |            |          |  |
| Modules 🔺                         |              | Job Flow  |          | •    | d is kWrite         |            |          |  |
| Main                              | 1            | diskWrite |          |      | Main Doc            |            |          |  |
| angle2 offset                     | 2            |           |          |      |                     |            |          |  |
| antialias                         | 3            |           |          |      | Files               |            |          |  |
| autopick                          | 4            |           |          |      |                     |            |          |  |
| bias                              | 5            |           |          | 1    | Mode                | Overwrite  | <b>±</b> |  |
| bulkStatic                        | 6            |           |          | 1    |                     |            |          |  |
| collect                           | 7            |           |          |      | Format              | IEEE Float | ±        |  |
| de mig                            | 8            |           |          |      |                     |            |          |  |
| diskRead                          | 9            |           |          |      | Max File Size (MB)  | 0          |          |  |
| dis kWrite                        | 10           |           |          |      | Max Traces per file | 0          |          |  |
| eyeBeam                           | 11           |           |          |      |                     |            |          |  |
| filter                            | 12           |           |          |      | Split Header Key    |            |          |  |
|                                   | 13           |           |          | ¥    |                     |            |          |  |

# jobBuilder Panel

Figure 9 shows the jobBuilder panel. This panel enables you to select the components you want to use to process your seismic data set. Table 9 defines the terms used on the panel.

#### Figure 9. jobBuilder Panel

| 000                                                                                                    | 🔀 jobBuilder – Marvel Version 2.1.1.31pre3, Panorama Tech                                                                             |   |
|----------------------------------------------------------------------------------------------------|----------------------------------------------------------------------------------------------------|---|
| <u>File Job U</u> tilitie:                                                                                                    | ss <u>H</u> elp                                                                                                    |   |
|                                                                                                    | ] 🕒 Å & ♥ ▼ Project                                                                                                    | Ŧ |
| Job Cluster                                                                                                    | No module                                                                                                    |   |
| Main<br>- angle2offset<br>- antialias<br>- auto blute<br>- auto pick<br>- blas<br>- bulk Static<br>- collect<br>- culect<br>- culect<br>- culect<br>- demig<br>- diskRead<br>- diskRead<br>- diskRea | you now       1       2       3       4       5       6       7       8       9       10       11       12       13       14       15 |   |

#### Table 9. jobBuilder Modules

| Module       | Description                                                                                                    |
|--------------|----------------------------------------------------------------------------------------------------|
| angle2offset |                                                                                                    |
| antialias    | Enables you to eliminate unwanted portions of the spectra and frequencies that might cause aliasing when the sample rate is decreased during seismic processing. |
| autoMute     | Reads and automatically extracts mute information from an input data stream. The mute information is then written to a mute (.pick) output file.                 |
| autopick     | Uses a shifted-hyperbola technology to calculate the semblance and constant velocity stacks of an input CDP.                                                     |
| bias         | Calculates the trace bias (dc) within a sliding window, and either outputs the debiased trace or the bias function.                                              |

| Таb        | Description                                                                                                    |
|------------|----------------------------------------------------------------------------------------------------|
| bulkStatic | Applies a bulk static to each trace in an input data stream.                                                                                                    |
| collect    | Stacks output from migrations.                                                                                                    |
| deimg      |                                                                                                    |
| diskRead   | Controls reading information from .segy data files.                                                                                                    |
| diskWrite  | Controls writing MARVEL output data to a data file.                                                                                                    |
| eyeBeam    | Panorama Technologies' parsimonious beam migration program.                                                                                                    |
| fdmod2d    |                                                                                                    |
| filter     | Applies a (f, k) domain pie shaped filter to an input ensemble or gather of traces. This gather can be a line, cdp, or shot record, but you are responsible for selecting the appropriate data and building the job stream to supply it to dipFilter. |
| gain       | Scales each input trace by either a fixed power of time or a time-variant automatic gain control, or both.                                                                                                    |
| hdrMath    | Changes header words.                                                                                                    |
| kmodel     |                                                                                                    |
| importVtp  | Imports VIEWS VTP or FOCUS HANDVEL time-velocity pairs from an input file and converts them to the internal format used by Panorama Technologies. The output file name is just the input file name with .picks appended.                              |
| interpshot |                                                                                                    |
| kdm        | Performs Kirchhoff Depth Migration.                                                                                                    |
| km         | Performs Kirchhoff curved-ray time migration.                                                                                                    |
| Merlin     | Panorama Technologies' two-way wave equation program for modeling, velocity analysis and depth imaging.                                                                                                    |
| MORK       | Panorama Technologies' one-way migration module.                                                                                                    |
| moveout    | Applies normal moveout (NMO) or the inverse of NMO to input traces.                                                                                                    |
| mute       | Mutes above, below, or along a linearly interpolated curve whose width is defined by the times in the mute file, or by the mute X and T values.                                                                                                    |
| oned       |                                                                                                    |
| parsim     |                                                                                                    |

#### Table 9. jobBuilder Modules-continued

| Tab          | Description                                                                                                    |  |
|--------------|----------------------------------------------------------------------------------------------------|--|
| pef          |                                                                                                    |  |
| postproc     |                                                                                                    |  |
| pruneShooter | <ul><li>Provides an interface to a dynamic-anisotropic-maximum-energy traveltime generator.</li><li>Note: The pruneshooter and shooter modules are provided for compatibility purposes only. You should use the rayshooter module, instead.</li></ul>                                                                             |  |
| raw          |                                                                                                    |  |
| rayshooter   | Provides an interface to a dynamic-anisotropic-maximum-energy<br>traveltime generator. The rayshooter module completely replaces the<br>pruneshooter, rayshooter, and shooter modules.                                                                                                    |  |
| resamp3d     |                                                                                                    |  |
| resample     |                                                                                                    |  |
| rtmodel      | Provides an interface to the reverse time modeling module.                                                                                                    |  |
| scan         | Performs scans, thresholds input traces and outputs various statistical quantities.                                                                                                    |  |
| semblance    | Computes the semblance panel for a given CDP gather.                                                                                                    |  |
| shooter      | <ul> <li>Provides an interface to a dynamic-anisotropic-maximum-energy traveltime generator.</li> <li>Note: The pruneshooter and shooter modules are provided for compatibility purposes only. You should use the rayshooter module, instead.</li> </ul>                                                                          |  |
| smoother     | Enables you to control the smoothing operation performed on the output data.                                                                                                    |  |
| stack        | Stacks all traces in a given gather.                                                                                                    |  |
| staticShift  | Calculates and applies elevations statics. The statics can be calculated<br>from information stored in the trace headers, or the module can simply<br>apply a single static shift already stored in an appropriate header<br>location. The module assumes that appropriate elevations are already<br>stored in the trace headers. |  |
| timeDepth    | Converts time-to-depth and depth-to-time.                                                                                                    |  |
| trsum        | Performs basic operations on the input data stream.                                                                                                    |  |

#### Table 9. jobBuilder Modules-continued

| Таb      | Description                                                                                                    |
|----------|----------------------------------------------------------------------------------------------------|
| trWindow | Performs a spatial windowing operation on the input data stream.                                                                                                    |
| wem      | Panorama Technologies' wave-equation migration module. This module<br>can run in either the common-shot mode for pre-stack shot-profile<br>migrations, or it can run in the poststack mode for post-stack migrations.<br>Regardless of which mode is selected, this is a one-way phase panel<br>method. |

#### Table 9. jobBuilder Modules-continued

## jobBuilder Menus and Toolbar

The jobBuilder module has a File menu (Figure 10), a Job menu(Figure 11), and a toolbar (Figure 12).

### File Menu

#### Figure 10. File Menu

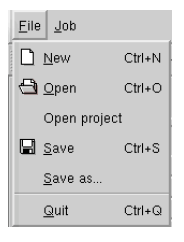

#### Table 10. File Menu Commands

| Command      | Description                                                                                            |
|--------------|----------------------------------------------------------------------------------------------------|
| New          | Removes all modules from the job flow.                                                                 |
| Open         | Displays a dialog box enabling you to select and open an existing MARVEL job (.job extension).         |
| Open project | Displays a dialog box enabling you to select and open an existing MARVEL project (.project extension). |
| Save         | Saves the current jobBuilder information to the open job file.                                         |
| Save as      | Displays a dialog box that enables you to save to jobBuilder information to the file you specify.      |

### Job Menu

The Job menu, Figure 11, contains only one command that enables you to run the open job against a project.

#### Figure II. Job Menu

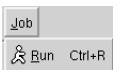

### Toolbar

The jobBuilder toolbar, Figure 12, enables you to perform certain operations without accessing the menu items.

#### Figure 12. jobBuilder Toolbar

🗋 😋 🖨 🍰 🏂 🏠 🕂 🗣 🛛 ▼ Project:

| Icon       | Description                                                                                    |
|------------|------------------------------------------------------------------------------------------------|
| D          | Removes all modules from the job flow in preparation for creating a new job.                   |
| Ð          | Displays a dialog box enabling you to select and open an existing MARVEL job (.job extension). |
|            | Saves the current jobBuilder information to the open job file.                                 |
| Đ          | Sends the current job file to the default printer.                                             |
| ≿          | Runs the open job against a project.                                                           |
| \$ P       | Changes the order modules in the job list.                                                     |
| V Project: | Changes the order of modules in the job list.                                                  |

#### Table II. jobBuilder Toolbar Commands

# angle2offset Module

#### Figure 13. angle2offset Panel

| 000                                                                                                    | 🔀 jobBuilder                                                                                                    | - Marvel Version                                             | 2.1.1.31pre3, Panorama Tech                |   |
|----------------------------------------------------------------------------------------------------|----------------------------------------------------------------------------------------------------|--------------------------------------------------------------|--------------------------------------------|---|
| <u>F</u> ile <u>J</u> ob <u>U</u> tilities                                                                                                    | <u>H</u> elp                                                                                                    |                                                              |                                            |   |
|                                                                                                    | 🖺 🍰 🏠 🗣 🔻 Proje                                                                                                    | ct: /net/praha06/data1/j                                     | hu/projects/segaap/segslab.project         | * |
| Job Cluster<br>Modules<br>Main<br>Main<br>M | <ul> <li>▲ Job Flow</li> <li>1 angle2offset</li> <li>2</li> <li>3</li> <li>4</li> <li>5</li> <li>6</li> <li>7</li> <li>8</li> <li>9</li> <li>10</li> <li>11</li> <li>12</li> <li>13</li> <li>14</li> <li>15</li> </ul> | ngle2offset<br>Main Doc<br>Line Key<br>CDP Key<br>Offset Key | ep<br>cdp<br>offset<br>Min 60 Max 60 Inc 1 |   |

#### Table 12. angle2offset Panel Fields

| Field                    | Description                                                                         |
|--------------------------|-------------------------------------------------------------------------------------|
| Line Key                 | The header key specifying where line data is stored in the trace. default: ep       |
| CDP Key                  | The header key specifying where CDP data is stored in the trace. default: cdp       |
| Offset Key               | The header key specifying where offset data is stored in the trace. default: offset |
| Output Offsets<br>(m/ft) | Min (default: -60), Max (default: 60), Inc (default:1)                              |

## antialias Module

This module enables you to eliminate unwanted portions of the spectra and frequencies that might cause aliasing when the sample rate is decreased during seismic processing.

#### Figure 14. antialias panel

| 000 🛛                                                                                                    | obBuilder – Marvel Version 2.1.1.31pre3, Panorama Tech                                                 |          |
|----------------------------------------------------------------------------------------------------|----------------------------------------------------------------------------------------------------|----------|
| <u>F</u> ile <u>J</u> ob <u>U</u> tilities <u>H</u> elp                                                                                                    |                                                                                                    |          |
| □ 🖨 🖬 🛔 🎄 🛧 🛡 P                                                                                                    | oject:                                                                                                 | <b>±</b> |
| Job     Cluster       Main                                                                                                    | antialias       Main Doc       Project       Output Lines       Min       Max                          |          |
| outletest         7          demig         8          diskRead         9          diskWrite         10          eyeBeam         11          fdmod2d         13 | Output XLines     Min     Max     Inc       X Aliasing (cdps)     1       Surface Velocity (m/s, ft/s) |          |
|                                                                                                    | Remove Evanescent Yes 💌                                                                                |          |

#### Table 13. antialias Panel Fields

| Field                           | Description                                                                                                    |
|---------------------------------|----------------------------------------------------------------------------------------------------|
| Project                         | The project file describes the coordinate system, and how line,<br>crossline and CDP data relate to the x and y coordinates.<br><b>This is a required entry.</b><br>default: Project selected with File=>0pen Project command. |
| Output Lines                    | Min, max, and increment for lines in the output volume.<br><b>This is a required entry.</b>                                                                                                    |
| Y Aliasing (lines)              | The inline anti-aliasing distance, in units of lines.                                                                                                    |
| Output XLines                   | Min, max, and increment for xlines (cdps) in the output volume.<br>This is a required entry.                                                                                                    |
| X Aliasing (cdps)               | The crossline anti-aliasing distance, in units of lines.                                                                                                    |
| Surface Velocity<br>(m/s, ft/s) | The near surface velocity in Equation 2 on page 25.                                                                                                    |

| Field             | Description                                                                                                    |
|-------------------|----------------------------------------------------------------------------------------------------|
| Remove Evanescent | Do you want to remove seismic noise from the processing (which<br>is typically in the form of exponentially decaying evanescent<br>waves)? Yes or No |

#### Table 13. antialias Panel Fields-continued

## autoMute Module

This module reads and automatically extracts mute information from an input data stream. The mute information is then written to a mute (.pick) output file.

#### Figure 15. autoMute Panel

| 🔀 jobBuilder – Marvel Version 2.1.1.31pre3, Panorama Tech                                                                             |                                                                                                    |
|----------------------------------------------------------------------------------------------------|----------------------------------------------------------------------------------------------------|
|                                                                                                    |                                                                                                    |
| Project:                                                                                                    | <b>±</b>                                                                                                    |
|                                                                                                    |                                                                                                    |
| -autoMute       Main Doc       Output File       Line Key       Cdp Key       cdp       Offset Key       Offset Key       Mute Source |                                                                                                    |
| Set Header No Verbose No Verbose                                                                                                    |                                                                                                    |
|                                                                                                    | ▼ JobBuilder - Marvel Version 2.1.1.31pre3, Panorama Tech         ▼ Project:         autoMute         Main Doc         Output File         Line Key         ep         Cdp Key         Cdp         Offset Key         offset Key         Scan from Data         Threshold         100         Set Header         No         Verbose |

#### Table 14. autoMute Panel Fields

| Field       | Description                                                                                                    |
|-------------|----------------------------------------------------------------------------------------------------|
| Output File | The name of the .pick file that will be created by autoMute.                                                             |
| Line Key    | The header key specifying where line data is stored in the trace. default: ep                                            |
| Cdp Key     | The header key specifying where CDP data is stored in the trace. default: cdp                                            |
| Offset Key  | The header key specifying where offset data is stored in the trace. default: offset                                      |
| Mute Source | Scan from Data, Read from Header                                                                                         |
| Threshold   | Percentile threshold for mute detection. This field is displayed only if the Mute Source is Scan from Data. default: 100 |
| Mute Key    | Header key signifying the start of the mute values.<br>default: muts                                                     |

| Field      | Description                                                                 |
|------------|-----------------------------------------------------------------------------|
| Set Header | If this toggle is set to Yes, set the indicated header in the output trace. |
| Verbose    | Switch for turning debug printing on and off.<br>default: No                |

#### Table 14. autoMute Panel Fields-continued

### autopick Module

### Theory

The autopick module uses a sophisticated shifted-hyperbola technology based loosely on the paper, Normal Moveout Revisited: Inhomogeneous Media and Curved Interfaces, by Eric de Bazelaire in the February 1988 issue of GEOPHYSICS. The module is able to calculate the semblance and constant velocity stacks of an input CDP rapidly using this technology. The computed ensembles are then used to automatically determine the optimum RMS stacking or migration velocity. The time-velocity pairs specifying peak semblance values at each time-increment are selected, and then edited to assure that the number of spurious values is held to a manageable level.

Traditionally, normal moveout is governed by an equation of the form shown in Equation 1, where  $t_0$  is vertical time and t is the arrival time at half-offset h. In this case, v is the velocity of a homogenous medium with a single reflector at depth  $0.5vt_0$ .

#### **Equation I:**

$$t^2 = t_0^2 + \frac{h^2}{4v^2}$$

While this equation has been used effectively for velocity analysis for many years, it has several deficiencies. The primary deficiency is that using it to correct large offset data dynamically to vertical time requires excessive stretching, and as a result can significantly reduce the frequency content of the data.

A second deficiency occurs because the stretch, as specified by  $t - t_0$ , has considerable variation as a function of h and v, calculating multiple stacks or semblance panels can become computationally expensive when the number of such panels is large. In addition, if the medium is not homogeneous and has even a few curved interfaces, the difference between the stacking velocity estimated by the traditional equation, Equation 1, and the true RMS velocity can be quite large.

In his 1988 paper, de Bazelaire showed that both of the difficulties with the traditional equation, Equation 1 are overcome by using an equation of the form shown in Equation 2, where  $v_a$  is a near surface velocity and  $t_p$  is related to the time of a shifted hyperbola fitting the arrival time curve on a given gather.

Equation 2: 
$$(t - t_0 + t_p)^2 = t_p^2 + \frac{h^2}{4v_a^2}$$

You can rewrite the hyperbola equation as a shift, as shown in Equation 3.

**Equation 3:** 
$$t - t_0 = \Delta t = t_p + \sqrt{t_p^2 + \frac{h^2}{4v_a^2}}$$

You can see that calculating stacking or semblance panels is purely a function of a single shift used for every time value in a trace. Note that the two variables of interest in Equation 3 are  $\Delta t$  and  $t_p$ . Thus, you are computing and picking  $(t_0, t_p)$  panels computed through  $\Delta t$ .

For any given  $(t_0, t_p)$  pair, the correct stacking velocity can then be obtained from Equation 4.

#### **Equation 4:**

$$v = v_a \sqrt{\frac{t_0}{t_p}}$$

Thus, this approach provides an efficient approach to computing accurate stacking velocities in a fully automatic manner over the entire 3D project volume.

### autopick Input Model Panels

The autopick module has three forms of the Input Model panel, depending on the Model Type you select: Single Function (Figure 16), Gridded Seismic (Figure 17), or Picks (Figure 18). The parameter fields on these panels are described in Table 15.

#### Figure 16. autopick Module Input Model-Single Function Model Panel

| ○ ○ ○ X jobB                                            | uilder – Marvel Version 2.1.1.31pre3, Panorama Tech                     |          |
|---------------------------------------------------------|-------------------------------------------------------------------------|----------|
| <u>F</u> ile <u>J</u> ob <u>U</u> tilities <u>H</u> elp |                                                                         |          |
| 0 🕀 🖬 🖨 & 🗣                                             | V Project:                                                              | <b>±</b> |
| Job Cluster                                             |                                                                         |          |
| Modules A Job Flow                                      | autopick                                                                |          |
| Main<br>mangle2offset                                   | Input Model Computation Input Data Output Main Project Advanced Job Doc |          |
|                                                         | Model Type Single Function                                              |          |
| automute<br>autopick 4                                  |                                                                         |          |
| bias 5<br>bulkStatic 6                                  |                                                                         |          |
| collect 7                                               | time s                                                                  |          |
| de mig 8                                                | vels 🕨                                                                  |          |
| diskWrite 10                                            | va 1500                                                                 |          |
|                                                         |                                                                         |          |
|                                                         |                                                                         |          |
#### 000 🔀 jobBuilder – Marvel Version 2.1.1.31pre3, Panorama Tech <u>File Job U</u>tilities <u>H</u>elp 🗋 🚭 🖶 🚔 🎘 🏠 🗣 🛡 Project: ¥ Job Cluster autopick – • Modules Job Flow Main Input Model Computation Input Data Output Main Project Advanced Job Doc 1 autopick ---angle2offset 2 Gridded Seismic --- antialias ModelType ¥ 3 autoMute autopick 4 Guide model (RMS) Ð - bias 5 ---- bulkStatic 6 collect lineKevModel ep 7 ---cuda-test cdpKeyModel cdp 8 --- de mig - diskRead 9 - dis kWrite 1500 10 va yeBeam ♥ 10 eyeBeam ¥ 4

#### Figure 17. autopick Module Input Model-Gridded Seismic Model Panel

#### Figure 18. autopick Module Input Model-Picks Model Panel

| OOO 🛛 jobBu                                             | ilder – Marvel Version 2.1.1.31pre3, Panorama Tech                                                                                                |  |
|---------------------------------------------------------|----------------------------------------------------------------------------------------------------|--|
| Eile Job Utilities Help                                 | Project.                                                                                                    |  |
| Job Cluster       Modules     Job Flow       Main     1 | Autopick     Input Model Computation Input Data Output Main Project Advanced Job D     Model Type     Picks     Guide model (RMS)     va     1500 |  |

#### Table 15. autopick Input Model Panel Fields

| Field      | Description                                                                                           |
|------------|----------------------------------------------------------------------------------------------------|
| Model Type | Type of guide model input: Single Function, Gridded Seismic, or<br>Picks.<br>default: Single Function |
| times      | Pick times for a (single) guide function.                                                             |
| vels       | Pick velocities for a (single) guide function.                                                        |
| va         | The near surface velocity in Equation 2 on page 25. default: 1500                                     |

#### continues on next page

| Field                | Description                                                 |
|----------------------|-------------------------------------------------------------|
| Guide Model<br>(RMS) | RMS velocity guide function.                                |
| lineKey Model        | Header key for line data in model.<br>default: same as data |
| cdpKey Model         | Header key for CDP data in model.<br>default: same as data  |

### Table 15. autopick Input Model Panel Fields-continued

## autopick Computation Panel

The autopick Computation panel shown in Figure 19 enables you to set the values of several parameters used in generating autopicks. The fields are described in Table 16.

| File Job Utilities Help                                                                                      | obBuilder – Marvel Version 2.1.1.31pre3, Panorama Tech                  |
|----------------------------------------------------------------------------------------------------|-------------------------------------------------------------------------|
| □                                                                                                    | oject //ret/praha06/data1/jhu/projects/segaap/segslab.project           |
| Job Cluster                                                                                                  |                                                                         |
| Modules A Job Flow                                                                                           | -autopick                                                               |
| Main 1 autopick                                                                                              | Input Model Computation Input Data Output Main Project Advanced Job Doc |
| - angle2offset<br>- antialias<br>- autoblute<br>- autopick<br>- bias<br>- bias<br>- bias                     | studt [2400                                                             |
| - collect         6           - collect         7           - demig         8           - diskRead         9 | enddt soo                                                               |
| -disWite 10<br>-eyeBeam 11<br>-fdmod2d 11<br>-filter 12                                                      | incdt -5                                                                |
| -gain 13<br>-hdrMath 14<br>-importVtp<br>-interpShot 15                                                      | taper 0                                                                 |
|                                                                                                    | bvw 2000                                                                |
| - mork<br>- mork<br>- moveout<br>- mute<br>- oned                                                            | hiw 4000                                                                |
| <b>∀</b> (1)                                                                                                 |                                                                         |

### Figure 19. autopick Module Computation Panel

### Table 16. autopick Computation Panel Fields

| Field | Description                                                                  |
|-------|------------------------------------------------------------------------------|
| strdt | Starting dt value for the (t0, tp) analysis.<br>default: 2400                |
| enddt | Ending dt value for the (t0, tp) analysis.<br>default: -800                  |
| incdt | Increment for the dt value. The value should always be negative. default: -5 |
| taper | The number of traces to taper.<br>default: 0                                 |
| loovw | The short-time velocity width of the picking window. default: 2000           |
| hivw  | The long-time velocity width of the picking window. default: 4000            |

### autopick Input Data Panel

The autopick module has two forms of the Input Data panels, depending on whether you set Mute Input to No (Figure 20), or Yes (Figure 21). The parameter fields on these panels are described in Table 17.

#### Figure 20. autopick Input Data Panel, Mute Input No

|               | 🖹 & 🖒      | ⊕  ▼  Pro | iect:               |                                                      |   |
|---------------|------------|-----------|---------------------|------------------------------------------------------|---|
| Job Cluster   |            |           |                     |                                                      |   |
| Modules       | ▲ Job Flow | <b>^</b>  | autopick            |                                                      |   |
| Main          | 1 autopick |           | Input Model Computa | tion Input Data Output Main Project Advanced Job Doc |   |
| angle2 offset | 2          |           |                     |                                                      |   |
| antialias     | 3          |           | Mute Input No       |                                                      | ± |
| auto Mute     |            |           |                     |                                                      |   |
| autopick      | 4          | [%]       | minfold 2           |                                                      |   |
| bias          | 5          |           |                     |                                                      |   |
| bulkStatic    | 6          |           | maxfold 1000        |                                                      |   |
| collect       | 7          |           | line Key            |                                                      |   |
| cuda-test     | 0          |           | intercey ep         |                                                      |   |
| de mig        | 0          |           | cdpKey cdp          |                                                      |   |
| diskRead      | 9          |           |                     |                                                      |   |
| diskWrite     | 10         |           | Offset Key offset   |                                                      |   |
| eyeBeam       | ¥ 11       |           |                     |                                                      |   |

### Figure 21. autopick Input Data Panel, Mute Input Yes

|               | 4        | ŝ 🕯      | <b>₽</b> ▼ | Project:    |             |            |          |             |            |         |
|---------------|----------|----------|------------|-------------|-------------|------------|----------|-------------|------------|---------|
| b Cluster     |          |          |            |             |             |            |          |             |            |         |
| lodules       | •        | Job Flow |            | -autopick   |             |            |          |             |            |         |
| ain           | 1        | autopick |            | Input Model | Computation | Input Data | Output I | Main Projec | t Advanced | Job Doc |
| angle2offset  | 2        |          |            |             |             |            |          |             |            |         |
| antialias     | 3        |          |            | Mute Incut  | Yes         |            |          |             |            |         |
| auto Mute     | 4 4      | -        |            | mute input  |             |            |          |             |            | - i     |
| bias          | × -      | -        |            |             |             |            |          |             |            |         |
| bulkStatic    | 5        |          |            | minfold     | 2           |            |          |             |            |         |
| collect       | 0        |          |            |             |             |            |          |             |            |         |
| cuda-test     | <u> </u> |          |            | maxfold     | 1000        |            |          |             |            |         |
| de mig        | 8        | _        |            |             |             |            |          |             |            |         |
| diskRead      | 9        |          |            | lineKey     | ep          |            |          |             |            |         |
| eveBeam       | 10       |          |            |             |             |            |          |             |            |         |
| fd mod2 d     | 11       |          |            | cdpKey      | cdp         |            |          |             |            |         |
| filte r       | 12       |          |            |             |             |            |          |             |            |         |
| gain          | 13       |          |            | Offset Key  | offset      |            |          |             |            |         |
| ···· hdrMath  | 14       |          |            |             |             |            |          |             |            |         |
| ····importVtp | 15       |          |            | Mute-Start  | Cey muts    |            |          |             |            |         |
| kdm           |          |          |            |             |             |            |          |             |            |         |
|               |          |          |            | Mute-End K  | ey mute     |            |          |             |            |         |

| Field             | Description                                                                          |
|-------------------|--------------------------------------------------------------------------------------|
| Mute Input        | Flag indicating whether or not the data is to be muted internally. default: No       |
| minfold           | This is the minimum input data fold. Nothing is done for smaller gathers. default: 2 |
| maxfold           | The maximum input data fold.<br>default: 1000                                        |
| lineKey           | Header key for a line in the trace.<br>default: ep                                   |
| cdpKey            | Header key for a CDP in the trace.<br>default: cdp                                   |
| Offset Key        | Header key for offset in the trace.<br>default: offset                               |
| Mute Start<br>Key | Header key signifying the start of the mute values.<br>default: muts                 |
| Mute End Key      | Header key signifying the end of the mute values.<br>default: mute                   |

### Table 17. autopick Input Data Panel Fields

### autopick Output Panel

The autopick Output panel contains only one variable, Output. You can set the value to Picked Trace, Stack and Velocity Trace, TP Panel, TP Semblance, or Velocity Trace. The default value is Picked Trace.

## autopick Main Panel

Figure 22 enables you to change the values of several parameters used in the autopicking process, Table 18.

| ile Job <u>U</u> tilities j                                                                                                   |                                                            |                              |                                                                |             |
|----------------------------------------------------------------------------------------------------|------------------------------------------------------------|------------------------------|----------------------------------------------------------------|-------------|
|                                                                                                    |                                                            | roject: /net/pr              | anavo/data1/jnu/projects/segaap/segstab.project                |             |
| Job Cluster                                                                                                    |                                                            |                              |                                                                |             |
| Modules 🔺                                                                                                    | Job Flow                                                   | -autopick                    |                                                                |             |
| Main                                                                                                    | 1 autopick                                                 | Input Mod                    | el Computation Input Data Output Main Project Advanced Job Doc |             |
| ang k2 offset<br>antialias<br>auto Mute<br>bulk Static<br>coluct<br>coluct<br>disk Kead<br>disk Write<br>eye Beam<br>fdmod 2d | 2<br>3<br>3<br>4<br>5<br>6<br>7<br>7<br>8<br>9<br>10<br>11 | numav<br>vout<br>seis<br>pct | 0       100                                                    | ]<br>]<br>] |
| filter<br>gain<br>hdrMath<br>importVtp<br>interpShot                                                                          | 12<br>13<br>14<br>15                                       | pct2<br>xdt                  | 99000                                                          | ]           |
| kdm<br>km<br>kmodel<br>merlin<br>mork                                                                                         |                                                            | etime                        | 1                                                              | ]           |
| ···· moveout<br>···· mute<br>···· oned                                                                                        |                                                            | ttime                        | 1                                                              |             |

#### Figure 22. autopick Module Main Panel

#### Table 18. autopick Main Panel Fields

| Field | Description                                                                                                    |
|-------|----------------------------------------------------------------------------------------------------|
| numav | The number of iterations of a two-point, two-dimensional running average that is applied to computed (t0, tp) panels to stabilize the picking process. default: 5 |

continues on next page

| Field | Description                                                                                                    |
|-------|----------------------------------------------------------------------------------------------------|
| vout  | The velocity output format, vout, can be set to 0, 1, 2, 3, or 4, where                                                                                                    |
|       | <ul> <li>0 tells autopick to output velocities</li> <li>1 outputs picked velocities</li> <li>2 outputs reference velocities</li> <li>3 outputs interval velocities using the Dix equation</li> <li>4 outputs reference velocities</li> </ul> |
|       | default: 0                                                                                                    |
| seis  | The kind of seismic data to output. The value can be set to 0 or 1, where 0 means to output the stacked trace, while 1 means to output the amplitudes at the pick points only. default: 0                                                    |
| pct   | The percent of the current picked function to add to the current reference function to use in picking the next CDP. default: 100                                                                                                    |
| pct2  | The percent of the current picked function to add to the new model velocity trace to generate the next reference function. default: 100                                                                                                    |
| xdt   | The maximum deviation from current reference.<br>default: 99000                                                                                                    |
| etime | An override time at which picking stops and the reference function is used to define velocities. Normally, this is set to the maximum trace time. default: -1                                                                                |
| ttime | The duration used to merge picked and reference times. This parameter is normally set to the sampling increment. default: 1                                                                                                    |

### Table 18. autopick Main Panel Fields-continued

### autopick Project Panel

The autopick Project panel enables you to set the CDP and line spacing.

- *dx* defines the CDP spacing. The default is 12.5.
- *dy* defines the line spacing. The default is 12.5.

### autopick Advanced Panel

The autopick Advanced panel contains two variables that enable debugging control.

- *verbose* is a switch for turning debug printing on and off.
- *debug* is a switch for turning debug on and off.

### autopick Job Panel

There are two fields on this job control panel: MasterisWorker and RunWorkersLowPriority.

- *MasterisWorker* controls whether the master I/O controller is also used for migrating data. The default is *Yes*.
- If *Runworkerslowpriority* is set to *Yes*, workers will be spawned with reduced priority. although the master process will remain at high priority. This can be useful especially when *MasterIsWorker* is set, so that one worker does not slow down collection or submission of shots for all of the others.

## bias Module

The bias module calculates the trace bias (dc) within a sliding window, and either outputs the debiased trace, or the bias function. The bias panel is shown in Figure 23, and the fields are described in Table 19.

### Figure 23. bias Panel

|                                                                | 8 <b>A J V</b> | Project: /net/nraha06/dat          | a1/ihu/nmiects/senaan/sensiah nmiect |  |
|----------------------------------------------------------------|----------------|------------------------------------|--------------------------------------|--|
|                                                                |                | nojeet. Inceptanaoo/aat            | ariun polecui seganti seganti poleci |  |
| Modules     Image: Cluster       Main                          | Job Flow bins  | bias<br>Main Doc<br>Keys<br>Output | Cakulated bias                       |  |
| fdrod2d 11<br>fdrod2d 12<br>fdrod2d 12<br>                     |                | Window (ms/ft/m)                   | 100                                  |  |
| km<br>kmodel<br>merlin<br>mork<br>mork<br>mork<br>mute<br>oned |                | dt                                 |                                      |  |

### Table 19. bias Panel Fields

| Field               | Description                                                                                  |
|---------------------|----------------------------------------------------------------------------------------------|
| Keys                | The keys defining an ensemble.                                                               |
| Output              | What kind of data to output: debiased data or calculated bias data. default: Calculated bias |
| Window<br>(ms/ft/m) | default: 100                                                                                 |
| dt                  | Time interval to use if the value is incorrect in the header.                                |

## bulkStatic Module

The bulkStatic module applies a bulk static correction to each seismic trace in time in an input data stream. A common static correction is the weathering correction, which compensates for a layer of low seismic velocity material near the surface of the Earth. Other corrections compensate for differences in topography and differences in the elevations of sources and receivers. The bulkStatic panel is shown in Figure 24, and the fields are described in Table 20.

### Figure 24. bulkStatic Panel

| 🔿 🔿 🔿 🔯 jobBuilder - Marvel Version 2.1.1.31pre3, Panorama Tech                                                                                                    |                                                               |          |
|----------------------------------------------------------------------------------------------------|---------------------------------------------------------------|----------|
| <u>F</u> ile <u>J</u> ob <u>U</u> tilities <u>H</u> elp                                                                                                    |                                                               |          |
| □ 🖨 🖬 🚔 🏦 🕀 🛡 PK                                                                                                    | oject: /net/praha06/data1/jhu/projects/segaap/segslab.project | <b>±</b> |
| Job     Cluster       Modules     ▲       Job Flow       Main       -angle2offset       -angle2offset       -angle2offset       -angle2offset       -auto pick       bias       -collect       -collect       -collect       -diskRead       -diskRead       -diskRead       -filter       -gain       -hdrMath       -hdrMath       -km       -km       -km       -moork       -moveout       -mute       -oned | bulkStatic<br>Main Doc<br>verbose 0<br>stat 0<br>statKey      |          |
| <ul> <li>✓</li> <li>✓</li> <li>✓</li> </ul>                                                                                                    |                                                               |          |

### Table 20. bulkStatic Panel Fields

| Field   | Description                                                     |
|---------|-----------------------------------------------------------------|
| verbose | Switch for turning debug printing on and off.<br>default: 0     |
| stat    | Bulk static correction to be applied to the data.<br>default: 0 |
| statKey | The key word to be used for statics data in the MARVEL format.  |

## collect Module

The collect module is designed to stack output from migrations. By default, it does this firstcome, first-served, and the output files will be unsorted. Choose the Preallocate Volume option in the collect panel to avoid this behavior.

The collect module panels are shown in Figure 25, Figure 26, and Figure 27, and the fields are described in Table 21.

| 000                                        | 🔀 jobBuilder – Marvel Version 2.1.1.31pre3, Panorama Tech |
|--------------------------------------------|-----------------------------------------------------------|
| <u>F</u> ile <u>J</u> ob <u>U</u> tilities | Help                                                      |
|                                            | 🖺 🎘 🚯 🛡 Project                                           |
| Job Cluster                                |                                                           |
| Modules                                    | Job Flow collect                                          |
| Main                                       | 1 collect Main Input Output Doc                           |
| angle2 offset                              | 2                                                         |
| antialias                                  | - Priert                                                  |
| auto Mute                                  |                                                           |
| autopick                                   | 4                                                         |
| bias                                       | 5 Output File                                             |
| bulkStatic                                 | 6                                                         |
| collect                                    | 7 Stream Key fldr                                         |
| cuda-test                                  | 8 Number of Elements                                      |
| demig                                      | number of streams 2                                       |
| diskWrite                                  |                                                           |
| eveBeam                                    |                                                           |
| fd mod2 d                                  | 11 Vor                                                    |
| filter                                     | 12 Restart                                                |
| gain                                       | 13                                                        |
| hdrMath                                    | Use Absolute Offset Yes                                   |
| importVtp                                  |                                                           |
| interp Shot                                | LS Keep Keys tstat                                        |
| kdm                                        |                                                           |
|                                            |                                                           |

### Figure 25. collect Main Panel

### Figure 26. collect Input Panel

| OOO 🛛 🕅 jobBu                                           | ilder – Marvel Version 2.1.1.31pre3, Panorama Tech |          |
|---------------------------------------------------------|----------------------------------------------------|----------|
| <u>F</u> ile <u>J</u> ob <u>U</u> tilities <u>H</u> elp |                                                    |          |
|                                                         | Project:                                           | <b>±</b> |
| Job Cluster                                             |                                                    |          |
| Modules Job Flow                                        | ▲ -collect                                         |          |
| Main collect                                            | Main Input Output Doc                              |          |
| antialias 3                                             | Fold Key cdpt                                      |          |
| autopick 4                                              | Line Key ep                                        | _ []]    |
| bias 5<br>bulkStatic 6                                  |                                                    |          |
|                                                         | Line Key cdp                                       |          |
| demig 8                                                 | Offset Header Key offset                           |          |
| ← diskRead ♥ 9                                          |                                                    |          |
|                                                         |                                                    |          |

### Figure 27. collect Output Panel

| 000                                                     | 🔿 🔿 🔿 📉 jobBuilder – Marvel Version 2.1.1.31pre3, Panorama Tech |                                  |   |  |
|---------------------------------------------------------|-----------------------------------------------------------------|----------------------------------|---|--|
| <u>F</u> ile <u>J</u> ob <u>U</u> tilities <u>H</u> elp |                                                                 |                                  |   |  |
|                                                         | Ž 🕆 🗣 🛡 Proje                                                   | ject:                            | ¥ |  |
| Job Cluster                                             |                                                                 |                                  |   |  |
| Modules 🔺                                               | Job Flow                                                        | collect                          | 1 |  |
| Main<br>angle2offset 2                                  | collect                                                         | Main Input Output Doc            |   |  |
| antialias 3                                             | ×                                                               | Output Lines Min Max Inc         |   |  |
| autopick 4                                              |                                                                 | Output XLines Min Max Inc        |   |  |
| bulkStatic 6<br>collect 7                               |                                                                 | Output Depths (m/ft) Min Max Inc |   |  |
| demig 8                                                 |                                                                 | Offset Bins Min Max Inc          |   |  |
| € /// ▶ 10                                              | •                                                               |                                  |   |  |

### Table 21. collect Panel Fields

| Field               | Description                                                                                                    |  |
|---------------------|----------------------------------------------------------------------------------------------------|--|
| Main Panel          |                                                                                                    |  |
| Project             | The path and name of the project file. This file describes the coordinate system, and how line, crossline and CDP data relate to the x and y coordinates.       |  |
| Output File         | The name of the file to be used for output.                                                                                                    |  |
| Stream Key          | default: fldr                                                                                                    |  |
| Number of Streams   | default: 2                                                                                                    |  |
| Preallocate Volume  | Do you want MARVEL to allocate space for the output data before<br>the job starts?<br>Default: No                                                               |  |
| Restart             | Do you want to be able to restart the job? If Yes, the application<br>will keep information about shots already processed in a restart<br>file.<br>Default: Yes |  |
| Use Absolute Offset |                                                                                                    |  |
| Keep Keys           | default: tstat                                                                                                    |  |
| Input Panel         |                                                                                                    |  |
| Fold Key            | The key word to be used for FOLD in the MARVEL format. default: cdpt                                                                                            |  |

continues on next page

| Field             | Description                                                              |  |  |
|-------------------|--------------------------------------------------------------------------|--|--|
| Line Key          | The key word to be used for LINE in the MARVEL format. default: ep       |  |  |
| XLine Key         | The key word to be used for XLINE in the MARVEL format. default: cdp     |  |  |
| Offset Header Key | The key word to be used for OFFSET in the MARVEL format. default: offset |  |  |
| Output Panel      |                                                                          |  |  |
| Output Lines      | The number of lines to be contained in the output data.                  |  |  |
| Output XLines     | The number of crosslines to be contained in the output data.             |  |  |
| Output Depths     | The number of depths to be contained in the output data.                 |  |  |
| Offset Bins       | Specifies the offset bins in which to read the data.                     |  |  |

### Table 21. collect Panel Fields-continued

# deimg Module

### Figure 28. deimg Main Panel

| OOO 🛛 🕅 jobB                                                                                                    | uilder – Marvel Version 2.1.1.31pre3, Panorama Tech                        |          |
|----------------------------------------------------------------------------------------------------|----------------------------------------------------------------------------|----------|
| <u>F</u> ile <u>l</u> ob <u>U</u> tilities <u>H</u> elp                                                                                                    |                                                                            |          |
| 0 🕀 🖶 🖕 🎸 🗣 🛡                                                                                                    | Project:                                                                   | <b>.</b> |
| Job Cluster                                                                                                    |                                                                            |          |
| Modules     Job Flow       Main     1     demig                                                                                                    | demig       Main     Computation     Model     Input     Doc       Project | ]        |
| demig 8<br>diskRead 9<br>diskWite 10                                                                                                    | Image 🔄                                                                    | ]        |
|                                                                                                    | Model                                                                      |          |
| Image: Second second secon | •                                                                          |          |

### Table 22. deimg Main Panel Fields

| Field                      | Description                                                                                                    |
|----------------------------|----------------------------------------------------------------------------------------------------|
| Project                    | The path and name of the project file. This file describes the coordinate system, and how line, crossline and CDP data relate to the x and y coordinates. |
| Max Time<br>(ms)           | default: 4000                                                                                                    |
| Output sample<br>rate (ms) | default: 4                                                                                                    |
| Image                      | This is a REQUIRED entry.                                                                                                    |
| Model                      |                                                                                                    |

## deimg Computation Panel

| <b>E</b> : | all a brook as |        |             | Devel |
|------------|----------------|--------|-------------|-------|
| Figure 29. | aeimg          | moaule | Computation | Panel |

| <u>File</u> Job <u>U</u> tilities  | Image: Specific Stress     Image: Specific Stress       Image: Specific Stress     Image: Specific Stress                                                                                                    |   |  |  |
|------------------------------------|----------------------------------------------------------------------------------------------------|---|--|--|
|                                    | 📄 🍰 🏠 🚯 👽 Project: /net/praha06/data1/jhu/projects/blessing/blessing-dense.project                                                                                                    | • |  |  |
| Job Cluster<br>Modules<br>Main<br> | Image: second second |   |  |  |

### Table 23. deimg Main Panel Fields

| Field                       | Description                                                               |
|-----------------------------|---------------------------------------------------------------------------|
| Line Aperture<br>(m/ft)     | The length, in meters or feet, of the line direction aperture limit.      |
| XLine<br>Aperture<br>(m/ft) | The length, in meters or feet, of the crossline direction aperture limit. |

## deimg Model Panel

### Figure 30. deimg Model Panel

| OOO 🛛 🕅 jobB                                                                                                    | uilder – Marvel Version 2.1.1.31pre3, Panorama Tech                                          |   |
|----------------------------------------------------------------------------------------------------|----------------------------------------------------------------------------------------------|---|
| <u>F</u> ile <u>J</u> ob <u>U</u> tilities <u>H</u> elp                                                                                                    |                                                                                              |   |
| □ 🖨 🖬 🚔 🏦 🗣 🛡                                                                                                    | / Project:                                                                                   | Ŧ |
| Job Cluster                                                                                                    |                                                                                              |   |
| Modules Advantage of the second second secon | Main     Computation     Model     Input     Doc       Velocity Type     Vp (vertical)     • |   |
| autopick 4<br>bias 5<br>bulkStatic 6                                                                                                    | Epsilon Model                                                                                |   |
| -cuda-test 7<br>                                                                                                    | Phi Model                                                                                    |   |
|                                                                                                    | Theta Model                                                                                  |   |
| gain 13<br>hdrMath ¥ 14<br>                                                                                                    | Angle Dimension Degrees                                                                      |   |

### Table 24. deimg Model Panel Fields

| Field              | Description                                   |
|--------------------|-----------------------------------------------|
| Velocity Type      | Vp (vertical) or VNMO (vertical)              |
| Epsilon Model      | File containing a model of Thomsen's Epsilon. |
| Delta Model        | File containing a model of Thomsen's Delta.   |
| Phi Model          | File containing a model of Thomsen's Phi.     |
| Theta Model        | File containing a model of Thomsen's Theta.   |
| Angle<br>Dimension | Degrees or Radians                            |

## deimg Input Panel

### Figure 31. deimg Module Input Panel

| O O O 🛛 🕅 jobB                                          | uilder – Marvel Version 2.1.1.31pre3, Panorama Tech |   |
|---------------------------------------------------------|-----------------------------------------------------|---|
| <u>F</u> ile <u>J</u> ob <u>U</u> tilities <u>H</u> elp |                                                     |   |
| 🗋 🖨 🖶 ಿ 🎄 🗣 🛡                                           | Project:                                            | Ŧ |
| Job Cluster                                             |                                                     |   |
| Modules Job Flow                                        | ▲                                                   |   |
| Main 1 demig                                            | Main Computation Model Input Doc                    |   |
| angle2offset<br>autoMute<br>autoMute                    | Line Header Key ep                                  |   |
| bias 5                                                  | CDP Header Key cdp                                  |   |
| collect 6<br>collect 7                                  | Source X Header Key 5x                              |   |
| <mark>demig 8</mark><br>diskRead 9                      | Source Y Header Key sy                              |   |
| diskvme 10<br>eyeBeam 11                                | Receiver X Header Key gx                            |   |
| filter 12<br>gain 13                                    | Receiver Y Header Key gy                            |   |
| ← hdrMath ♥ 14<br>€ /// ▶ 15                            | v                                                   |   |

### Table 25. deimg Input Panel Fields

| Field                 | Description                                                                                                    |
|-----------------------|----------------------------------------------------------------------------------------------------|
| Line Header Key       | Header key containing line designators. MARVEL usually uses<br>ep, which is a 4-byte integer at location 17 in SEG-Y files.<br>default: ep  |
| CDP Header Key        | Header key containing CDP designators. MARVEL usually uses<br>cdp, which is a 4-byte integer at location 21 in SEG-Y files.<br>default: cdp |
| Source X Header Key   | Header key specifying where inline source locations are stored<br>in the trace.<br>default: sx                                              |
| Source Y Header Key   | Header key specifying where crossline source locations are<br>stored in the trace.<br>default: sy                                           |
| Receiver X Header Key | Header key specifying where inline geophone data is stored in the trace. default: gx                                                        |
| Receiver Y Header Key | Header key specifying where crossline geophone data is stored<br>in the trace.<br>default: gy                                               |

## diskRead Module

The diskRead module enables you to select the seismic files you want to read. It also enables you to set parameters that control how this data is handled by MARVEL.

### diskRead Main Panels

The format of the diskRead Main panel depends on the Mode you select on the panel: General (Figure 32), Kirchhoff Migration (Figure 33), Beam Migration (Figure 34), or Shot Migration (Figure 35). The data fields are defined in Table 26.

| 000                                |            |        |         |      |           | 🔀 jobBuilder – Marvel       | l Version 2.1.1.31pre3, Panorama Tech |   |
|------------------------------------|------------|--------|---------|------|-----------|-----------------------------|---------------------------------------|---|
| <u>File J</u> ob <u>U</u> tilities | <u>H</u> e | lp     |         |      |           |                             |                                       |   |
| hao                                | Þ          | 8      |         | JR 7 | 7 Pro     | iect:                       |                                       |   |
|                                    |            | $\sim$ |         | •    | v · · · · |                             |                                       | - |
| Job Cluster                        |            |        |         |      |           |                             |                                       |   |
| Madulas                            |            | 1.     | h Elsur |      | -         | diskRead                    |                                       |   |
| Main                               | <u> </u>   | 10     | UD FIOW |      |           | Nain Advanced Calenting     | Der                                   |   |
| angle2offset                       |            | ais    | ккеаd   |      | - II      | Main Advanced Selection     | LOC                                   |   |
| antialias                          | 2          |        |         |      | - 1       |                             |                                       |   |
| auto Mute                          | 3          | :      |         |      |           | Files                       |                                       |   |
| autopick                           | 4          |        |         |      |           |                             |                                       |   |
| bias                               | 5          |        |         |      |           | Project                     |                                       |   |
| bulkStatic                         | 6          |        |         |      | 1         |                             |                                       |   |
| collect                            | E          |        |         |      | i         | Skip Traces                 |                                       |   |
| cuda-test                          | Ľ          |        |         |      | - II      | Hay Tores                   |                                       |   |
| de mig                             | 1          |        |         |      | - II      | max ridces                  |                                       |   |
| diskRead                           | 9          | ·      |         |      |           | Mode                        | General 🗸                             |   |
| diskwrite                          | 1          | 0      |         |      |           |                             | -                                     |   |
| fdmod2 d                           | 1          | 1      |         |      |           |                             |                                       |   |
| filter                             | 1          | 2      |         |      |           |                             |                                       |   |
| gain                               |            | 3      |         |      | 1 1       |                             |                                       |   |
| hdrMath                            | H          | 4      |         |      | i         | Migrate All Offsets At Once | No 👻                                  |   |
| importVtp                          | H          | -      |         |      | - II      |                             |                                       |   |
| interp Shot                        |            | 5      |         |      | - 1       | Report (secs)               | 60                                    |   |
| kdm                                | 2          |        |         |      | - 1       |                             |                                       |   |
| km                                 |            |        |         |      | - 1       |                             |                                       |   |
| kmodel                             |            |        |         |      | - 1       | Calculate Bins              | No 👱                                  |   |
| me rin                             |            |        |         |      | - 1       |                             |                                       |   |
| monk                               |            |        |         |      | - 1       | Calculate xy                | No 👱                                  |   |
| mute                               |            |        |         |      | - 1       |                             |                                       |   |
| oned                               |            |        |         |      | - 1       |                             |                                       |   |
| parsim                             |            |        |         |      | - 1       |                             |                                       |   |
| pef                                |            |        |         |      | - 1       |                             |                                       |   |
| postproc                           |            |        |         |      | - 1       |                             |                                       |   |
| prune Shooter                      |            |        |         |      | - 1       |                             |                                       |   |
| rayShooter                         |            |        |         |      | - 1       |                             |                                       |   |
| re samp3d                          |            |        |         |      | - 1       |                             |                                       |   |
| re sample                          |            |        |         |      | - 1       |                             |                                       |   |
| rtmodel                            |            |        |         |      |           |                             |                                       |   |
| scan                               |            |        |         |      |           |                             |                                       |   |
| shooter                            |            |        |         |      |           |                             |                                       |   |
| smoother                           |            |        |         |      | - 1       |                             |                                       |   |
| stack                              |            |        |         |      | - 1       |                             |                                       |   |
| static Shift                       |            |        |         |      | - 1       |                             |                                       |   |
| time Depth                         |            |        |         |      |           |                             |                                       |   |
| trsum                              | ¥          |        |         |      |           |                             |                                       |   |
| < /// >                            |            |        |         |      |           |                             |                                       |   |
| L                                  | -          |        |         |      | _         |                             |                                       | I |

### Figure 32. diskRead Main Panel, General

|              | 1 & 🖨     | ♥ ₱ ₫ | Project:                    |                                       |     |          |  |
|--------------|-----------|-------|-----------------------------|---------------------------------------|-----|----------|--|
| Cluster      |           |       |                             |                                       |     |          |  |
| ndular [     | A 1-4 E   |       | diskRead                    |                                       |     |          |  |
| odules       | JOD FI    | ow    |                             |                                       |     |          |  |
|              | 1 diskRe  | ad    | Main Advanced Selection     | Doc                                   |     |          |  |
| antialias    | 2         |       |                             |                                       |     |          |  |
| auto Mute    | 3         |       | Files                       |                                       |     |          |  |
| autopick     | 4         |       |                             |                                       |     |          |  |
| bias         | 5         |       | Project                     |                                       |     |          |  |
| bulkStatic   | 6         |       |                             |                                       |     |          |  |
| collect      | 7         |       | SkipTraces                  |                                       |     |          |  |
| demin        | 8         |       | Max Traces                  |                                       |     |          |  |
| diskRead     | 9         |       |                             |                                       |     |          |  |
| diskWrite    | 10        |       | Mode                        | Kirchhoff Migration                   |     | ±        |  |
| eyeBeam      | 10        |       |                             |                                       |     |          |  |
| fd mod2 d    | 11        |       | Migrate All Offsets At Once | No                                    |     | *        |  |
| filte r      | 12        |       |                             |                                       |     |          |  |
| gain         | 13        |       | Report (secs)               | 60                                    |     |          |  |
| hdrMath      | 14        |       |                             |                                       |     |          |  |
| intern Shot  | 15        |       | Quick Scan                  | No                                    |     | <b>±</b> |  |
| kdm          | / <b></b> |       |                             |                                       |     |          |  |
| km           |           |       | Calculate Bins              | No                                    |     | ±        |  |
| kmodel       |           |       |                             |                                       |     |          |  |
| merlin       |           |       | Calculate xy                | No                                    |     | Ŧ        |  |
| mork         |           |       |                             |                                       |     |          |  |
| moveout      |           |       |                             |                                       |     |          |  |
| mute         |           |       | backupName                  | /scratch/MPIKT mig scratch            |     |          |  |
| narim        |           |       | Officer Disc                |                                       |     |          |  |
| pef          |           |       | Offset Bins                 | Min                                   | Inc |          |  |
| postproc     |           |       | Offset Key                  | offset                                |     |          |  |
| pruneShooter |           |       |                             |                                       |     |          |  |
| rayShooter   |           |       | Offset Bin Key              | nar                                   |     |          |  |
| re samp3d    |           |       | Output Lines                | Min Max                               | Inc |          |  |
| re sample    |           |       |                             |                                       |     |          |  |
| rtmodel      |           |       | Output XLines               | Min                                   | Inc |          |  |
| scan         |           |       | Line Aperture (m/ft)        |                                       |     |          |  |
| shooter      |           |       |                             | · · · · · · · · · · · · · · · · · · · |     |          |  |
| smoother     |           |       | XLine Aperture (m/ft)       |                                       |     |          |  |
| stack        |           |       | Line Header Key             | an                                    |     |          |  |
| static Shift |           |       | Line medder recy            |                                       |     |          |  |
| time Depth   |           |       | CDP Header Key              | cdp                                   |     |          |  |

### Figure 33. diskRead Main Panel, Kirchhoff Migration

| Cluster       | 4  | \$ <b>1</b> | ₽, 7 | V Proj | ect:                        |                          |                                                                                                    |     |          |   |
|---------------|----|-------------|------|--------|-----------------------------|--------------------------|----------------------------------------------------------------------------------------------------|-----|----------|---|
| lodules       | 1  | lob Elow    |      |        | diskRead                    |                          |                                                                                                    |     |          |   |
| ain           | 1  | diskRead    |      |        | Main Advanced Selection     | Doc                      |                                                                                                    |     |          |   |
| angle2offset  | 1  | uskiteau    |      | - II   | Main Manaced Delecton       |                          |                                                                                                    |     |          |   |
| antialias     | 2  | _           |      | - 1    | Cite -                      |                          |                                                                                                    |     | —        | - |
| auto Mute     | з  |             |      |        | Files                       |                          |                                                                                                    |     |          |   |
| autopick      | 4  |             |      |        |                             |                          |                                                                                                    |     |          |   |
| bias          | 5  |             |      |        | Project                     |                          |                                                                                                    |     |          |   |
| bulkStatic    | 6  |             |      |        |                             |                          |                                                                                                    |     | L        |   |
| collect       | 0  |             |      | - II   | Skip Traces                 |                          |                                                                                                    |     |          |   |
| cuda-test     | 7  |             |      |        |                             |                          |                                                                                                    |     |          |   |
| de mig        | 8  |             |      |        | Max Traces                  |                          |                                                                                                    |     |          |   |
| diskRead      | 9  | 1           |      |        |                             | Dame Minertine           |                                                                                                    |     |          |   |
| dis kWrite    | 10 |             |      |        | Mode                        | Beam Migration           |                                                                                                    |     | <b>±</b> |   |
| eyeBeam       | 10 | -           |      | - II   |                             |                          |                                                                                                    |     |          |   |
| fdmod2d       | 11 | _           |      | - II   |                             | No                       |                                                                                                    |     |          |   |
| filte r       | 12 |             |      |        | Migrate All Offsets At Once |                          |                                                                                                    |     | <b>-</b> |   |
| gain          | 13 |             |      |        |                             |                          |                                                                                                    |     |          |   |
| hdrMath       | 14 |             |      |        | Report (secs)               | 60                       |                                                                                                    |     |          |   |
| importVtp     | 15 | -           |      |        |                             |                          |                                                                                                    |     |          |   |
| …interpShot   | 15 | _           |      |        | Calculate Bins              | No                       |                                                                                                    |     |          |   |
| kdm           |    |             |      |        |                             |                          |                                                                                                    |     |          |   |
| km            |    |             |      |        | Calculate xy                | No                       |                                                                                                    |     | <b>*</b> |   |
| kmodel        |    |             |      |        |                             |                          |                                                                                                    |     |          |   |
| merlin        |    |             |      |        | Patch Size (m/ft)           | 150                      |                                                                                                    |     |          |   |
| mork          |    |             |      |        |                             |                          |                                                                                                    |     |          |   |
| moveout       |    |             |      |        | Overlap Patches             | No                       |                                                                                                    |     | <u>+</u> |   |
| mute          |    |             |      |        |                             |                          |                                                                                                    |     |          |   |
| oned          |    |             |      |        | Bundle Key                  | tracf                    |                                                                                                    |     |          |   |
| parsim        |    |             |      |        |                             |                          |                                                                                                    |     |          |   |
| pet           |    |             |      |        | backupName                  | /scratch/MPIKTmigscratch |                                                                                                    |     |          | R |
| postproc      |    |             |      |        |                             | -                        |                                                                                                    |     | L        |   |
| prune Shooter |    |             |      |        | Offset Bins                 | Min                      | < Contract of the second second s | Inc |          |   |
| - aysnooter   |    |             |      |        |                             |                          |                                                                                                    |     |          |   |
| - resampso    |    |             |      |        | Offset Key                  | offset                   |                                                                                                    |     |          |   |
| resample      |    |             |      |        | Offerst Din Ken             | Du.                      |                                                                                                    |     |          |   |
| -scan         |    |             |      |        | Onset Bin Key               | tidr                     |                                                                                                    |     |          |   |
| semblance     |    |             |      |        | Output Lines                | Min                      | <                                                                                                    | Inc |          |   |
| shooter       |    |             |      |        |                             |                          |                                                                                                    |     |          |   |
| smoother      |    |             |      |        | Output XLines               | Min Max                  | ¢                                                                                                    | Inc |          |   |
| stack         |    |             |      |        |                             |                          |                                                                                                    |     |          |   |
| static Shift  |    |             |      |        | Line Aperture (m/ft)        |                          |                                                                                                    |     |          |   |
| time Depth    |    |             |      |        | XI ine Anerture (m/ft)      |                          |                                                                                                    |     |          |   |
| trsum         |    |             |      |        | Same Apendie (Htt)          |                          |                                                                                                    |     |          |   |
| trwindow      |    |             |      |        | Line Header Key             | ep                       |                                                                                                    |     |          |   |
| wem           |    |             |      |        |                             |                          |                                                                                                    |     |          |   |
|               |    |             |      |        | CDP Header Key              | cdp                      |                                                                                                    |     |          |   |

### Figure 34. diskRead Main Panel, Beam Migration

| Job <u>U</u> tilities | Help       |                            |                       |     |
|-----------------------|------------|----------------------------|-----------------------|-----|
| ) 🖨 🖪 (               | \$ ☆ ☆ ♥ ▼ | Project:                   |                       |     |
| Chatta                |            |                            |                       |     |
|                       |            | distro-ad                  |                       |     |
| lodules 🔺             | Job Flow   | diskRead                   |                       |     |
| ain                   | 1 diskRead | Main Advanced Selection [  | Doc                   |     |
| angle2oπset           | 2          |                            |                       |     |
| autoMute              | 3          | Files                      |                       |     |
| autopick              | 4          |                            |                       |     |
| bias                  | 5          | Project                    |                       |     |
| bulkStatic            | 6          |                            |                       | _   |
| collect               | 7          | Skip Traces                |                       |     |
| cuda-test             | 2          | Max Traces                 |                       | 7   |
| de mig                | 8          | max maces                  |                       |     |
| diskNeau              | 9          | Mode                       | Shot Migration        | •   |
| -eveBeam              | 10         |                            |                       |     |
| fd mod2 d             | 11         | Restart file               | /scratch/shot restart |     |
| filte r               | 12         |                            |                       |     |
| gain                  | 13         | Bernet                     | Yes                   |     |
| ···· hdrMath          | 14         | Restan                     |                       |     |
| importVtp             | 15         |                            | No                    |     |
| Interp Snot           |            | inglate Altonsets At Orice |                       | · _ |
| km                    |            | Report (secs)              | 60                    |     |
| kmodel                |            |                            |                       | _   |
| merlin                |            | Calculate Bins             | No                    |     |
| mork                  |            |                            |                       |     |
| moveout               |            | Calculate xy               | No                    | •   |
| mute                  |            |                            |                       |     |
| onea                  | 1          |                            |                       |     |

Figure 35. diskRead Main Panel, Shot Migration

### Table 26. diskRead Main Panel Fields

| Field                          | Description                                                                                                    |
|--------------------------------|----------------------------------------------------------------------------------------------------|
| Mode: General                  |                                                                                                    |
| Files                          | List of the input files to be read.                                                                                                    |
| Project                        | The path and name of the project file. This file describes the coordinate system, and how line, crossline and CDP data relate to the x and y coordinates.                                                      |
| Skip Traces                    | The maximum number of traces to skip.                                                                                                    |
| Max Traces                     | The maximum number of traces to read.                                                                                                    |
| Mode                           | Mode to read data for specific applications: General, Kirchhoff<br>Migration, or Shot Migration. The selection in this field<br>determines the complement of fields you see on this panel.<br>default: General |
| Migrate All Offsets At<br>Once | Enables all offsets to be held in memory at one time. This is good for increasing I/O performance. default: No                                                                                                 |
| Report (secs)                  | How often to report output, in seconds.<br>default: 60                                                                                                    |

| Field                 | Description                                                                                                    |
|-----------------------|----------------------------------------------------------------------------------------------------|
| Calculate Bins        |                                                                                                    |
| Calculate xy          |                                                                                                    |
| Mode: Kirchhoff Migr  | ation                                                                                                    |
| Quick Scan            | default: no                                                                                                    |
| backupName            | The name of the file to contain backup data if a restart becomes<br>necessary.<br>default: /scratch/KDmigscratch<br>Note: This file is not deleted when a job finishes successfully.<br>You must delete the file manually. |
| Offset Bins           | Specifies the offset bins in which to read the data.                                                                                                    |
| Offset Key            | Header key defining the location of the offset in the trace.                                                                                                    |
| Offset Bin Key        | The header key for the offset bin parameter.                                                                                                    |
| Output Lines          | The number of lines to be contained in the output data.                                                                                                    |
| Output XLines         | The number of crosslines to be contained in the output data.                                                                                                    |
| Line Aperture (m/ft)  | The length, in meters or feet, of the line direction aperture limit.                                                                                                    |
| XLine Aperture (m/ft) | The length, in meters or feet, of the crossline direction aperture limit.                                                                                                    |
| Line Header Key       | Header key containing line designators. MARVEL usually uses ep,<br>which is a 4-byte integer at location 17 in SEG-Y files.<br>default: ep                                                                                 |
| CDP Header Key        | Header key containing line designators. MARVEL usually uses ep, which is a 4-byte integer at location 17 in SEG-Y files. default: cdp                                                                                      |
| Line Aperture         | The length, in meters or feet, of the line direction aperture limit.                                                                                                    |
| XLine Aperture        | The length, in meters or feet, of the crossline direction aperture limit.                                                                                                    |
| Line Header Key       | Header key containing line designators. MARVEL usually uses ep,<br>which is a 4-byte integer at location 17 in SEG-Y files.<br>default: ep                                                                                 |

#### Table 26. diskRead Main Panel Fields-continued

continues on next page

| Field                | Description                                                                                                    |  |  |
|----------------------|----------------------------------------------------------------------------------------------------|--|--|
| CDP Header Key       | Header key containing CDP designators. MARVEL usually uses cdp, which is a 4-byte integer at location 21 in SEG-Y files. default: cdp                                                                                                    |  |  |
| Restart File         | The application keeps information about shots already processed<br>in this file. It is usually best to put it in the same directory where<br>your output files are located and to give it a similar name.<br>default: /scratch/shot.restart |  |  |
| Calculate Bins       | default: No                                                                                                    |  |  |
| Calculate xy         | default: No                                                                                                    |  |  |
| Mode: Beam Migration |                                                                                                    |  |  |
| Patch Size (m/ft)    | default: 150                                                                                                    |  |  |
| Overlap Patches      | default: No                                                                                                    |  |  |
| Bundle Key           | default: tracf                                                                                                    |  |  |
| Mode: Shot Migration |                                                                                                    |  |  |
| backupName           | The name of the file to contain backup data if a restart becomes<br>necessary.<br>default: /scratch/KDmigscratch<br>Note: This file is not deleted when a job finishes successfully.<br>You must delete the file manually.                  |  |  |
| Report (secs)        | default: 60                                                                                                    |  |  |
| Quick scan           | default: 60                                                                                                    |  |  |

#### Table 26. diskRead Main Panel Fields-continued

### diskRead Advanced Panel

This panel enables you to define the advanced parameters for the module. Currently there is only one parameter on the panel: Number of Traces to Map. The default value is 10000.

### diskRead Selection Panel

The diskRead Selection panel identifies the file to which the MARVEL output data will be written. The panel is shown in Figure 36, and the terms are defined in Table 27.

| 000 X                                          | iobBuilder – Marvel Version 2.1.1.31pre3, Panorama Tech |          |
|------------------------------------------------|---------------------------------------------------------|----------|
| <u>File</u> Job <u>U</u> tilities <u>H</u> elp |                                                         |          |
| 🗋 🖨 🖨 🏝 🎘 🏠 🗣 🔻 Projec                         | :                                                       | <b>±</b> |
| Job Cluster                                    |                                                         |          |
| Modules A Job Flow A dis                       | kRead                                                   |          |
| Main 1 diskRead M                              | lain Advanced Selection Doc                             |          |
| angle2offset<br>antialias<br>autoMute          | Window 1 Key Min Max Inc Fuzz                           |          |
| -autopick 4<br>bias 5                          | Window 2 Key Min Max Inc Fuzz                           |          |
| collect 6<br>collect 7                         | Window 3 Key Min Max Inc Fuzz                           |          |
| demig 8<br><mark>diskRead</mark> 9<br>         | Window 4 Key Min Max Inc Fuzz                           |          |
|                                                | Window S Key Min Max Inc Fuzz                           |          |
| ← filer ▼ 12                                   |                                                         |          |

### Figure 36. diskRead Selection Panel

### Table 27. diskRead Selection Panel Fields

| Field         | Description                                                                                                    |
|---------------|----------------------------------------------------------------------------------------------------|
| Files         | The names of the file to write.<br><b>This is a REQUIRED entry.</b>                                                               |
| Mode          | The mode to write the files: Overwrite or Append.                                                                                 |
| Format        | <ul> <li>The format to be used for the output data:</li> <li>IEEE floating</li> <li>IBM floating</li> <li>Scaled short</li> </ul> |
| Max File Size | The maximum size of the file that MARVEL should write.<br>default: 0, no size limit                                               |

## diskWrite Module

The diskWrite module identifies the file to which the MARVEL output data will be written. The diskWrite panel is shown in Figure 37, and the terms are defined in Table 28.

### Figure 37. diskWrite Panel

| OOO 🛛 🕅 jobBu                                                                                           | ilder – Marvel Version 2.1.1.31pre3, Panorama Tech                                                                                                    |          |
|----------------------------------------------------------------------------------------------------|----------------------------------------------------------------------------------------------------|----------|
| <u>F</u> ile <u>J</u> ob <u>U</u> tilities <u>H</u> elp                                                 |                                                                                                    |          |
| 0 3 8 8 8 4 4 7                                                                                         | 7 Project                                                                                                    | <b>T</b> |
| Job Cluster                                                                                             |                                                                                                    |          |
| Modules 🔺 Job Flow                                                                                      | ▲ diskWrite                                                                                                    |          |
| Main<br>angle2offset<br>antialias<br>autopick<br>bias<br>bulkStatic<br>collect<br>collect<br>demig<br>8 | Main     Doc       Files     Image: Construction of the state of the state of |          |
| diskRead 9<br>diskWite 10<br>eye Ream 11<br>filter 12<br>filter 12                                      | Max Traces per file 0 Split Header Key                                                                                                    |          |
| < /// <b>)</b> 13                                                                                       |                                                                                                    |          |

### Table 28. diskWrite Panel Fields

| Field               | Description                                                                                                    |
|---------------------|----------------------------------------------------------------------------------------------------|
| Files               | The names of the file to write.<br>This is a REQUIRED entry.                                                                      |
| Mode                | The mode to write the files: Overwrite or Append.                                                                                 |
| Format              | <ul> <li>The format to be used for the output data:</li> <li>IEEE floating</li> <li>IBM floating</li> <li>Scaled short</li> </ul> |
| Max File Size (MB)  | The maximum size of the file that MARVEL should write. default: 0, no size limit                                                  |
| Max Traces per file | The maximum number of traces to be included in a file.<br>default: 0, no size limit                                               |
| Split Header Key    |                                                                                                    |

## eyeBeam Module

The eyeBeam module is Panorama Technologies' parsimonious beam migration program. The module decomposes seismic data into effective beamlets and images those beamlets along rays generated by the anisotropic raytracer (see rayshooter Module).

| Figure 38 | . eyeBeam | Main | Panel, | Stack | Mode |
|-----------|-----------|------|--------|-------|------|
|-----------|-----------|------|--------|-------|------|

| 00                    |              |          | 🛛 jobBui | der – Marvel Version 2.1.1.31pre3, Panorama Tech           |   |
|-----------------------|--------------|----------|----------|------------------------------------------------------------|---|
| Job <u>U</u> tilities | <u>H</u> elp |          |          |                                                            |   |
| n e p                 | ß            | Å 🔒      | • ▼      | Project:                                                   |   |
|                       | -            | ~ -      |          |                                                            |   |
| ob Cluster            |              |          |          |                                                            |   |
| Madulas               |              | lah Elaw |          | eveBeam                                                    |   |
| Main .                | H.           | JOD FIDW |          | Main Jacob Computation Output Taccomptus Advanced Jack Day |   |
|                       | 1            | еуевеат  |          | Main Input Computation Output Topography Advanced Job Doc  |   |
| antialias             | 2            | _        |          |                                                            |   |
| auto Mute             | 3            |          |          |                                                            |   |
| autopick              | 4            |          |          |                                                            |   |
| ···· bias             | 5            |          |          | Output Mode Stack                                          |   |
| bulkStatic            | 6            |          |          |                                                            |   |
| collect               | 2 7          | -        |          |                                                            |   |
| cuda-test             |              | -        |          |                                                            |   |
| de mig                | 8            | _        |          | Offset                                                     |   |
| diskneau              | 9            | _        |          |                                                            |   |
| eveReam               | 10           |          |          |                                                            |   |
| fdmod2 d              | 11           |          |          | Worker Timeout (minutes) 15                                |   |
| filte r               | 12           |          |          |                                                            |   |
| gain                  | 13           |          |          | BackUpName /scratch/KDmigscratch                           |   |
| hdrMath               | 14           |          |          |                                                            |   |
| ···· importVtp        | 15           | -        |          | Velocity Model                                             |   |
| ···· interp Shot      | 15           |          |          |                                                            | · |
| kdm                   |              |          |          |                                                            |   |
| KM                    |              |          |          | Basel maphame                                              |   |
|                       |              |          |          | N-                                                         |   |
| mork                  |              |          |          | True Amplitude                                             |   |
| moveout               |              |          |          | The hill war                                               |   |
| mute                  |              |          |          | Fiusnhours 2                                               |   |
| oned                  |              |          |          | nblock 1                                                   |   |
| parsim                | -            |          |          |                                                            |   |
|                       |              |          |          |                                                            |   |

| ) 🕘 🖬           | 🖹 🏃 🕁 🗣    | Project:                     |                                    |   |
|-----------------|------------|------------------------------|------------------------------------|---|
| b Cluster       |            |                              |                                    |   |
| lodules .       | ▲ Job Flow | eyeBeam                      |                                    |   |
| ain             | 1 eyeBeam  | Main Input Computation C     | Output Topography Advanced Job Doc |   |
| angle2 offset   | 2          |                              |                                    |   |
| antialias       | 3          | Project                      |                                    |   |
| auto Mute       | 4          |                              |                                    |   |
| autopick        |            | Output Mode                  | Offsets 👻                          |   |
|                 | 5          |                              |                                    |   |
| collect         | 6          | Minipate All Offsets At Once | No 👻                               |   |
| cuda-test       | 7          | inglate Aronet Aronet        | ÷                                  |   |
| de mig          | 8          |                              |                                    |   |
| diskRead        | 9          |                              |                                    |   |
| ···· dis kWrite | 10         | Offset Bin Key               | fldr                               |   |
| eyeBeam         | 11         | -                            |                                    |   |
| fd mod2 d       | 12         | worker Timeout (minutes)     | 15                                 |   |
| filter          | 12         | Packlinhama                  | /                                  |   |
| gain<br>bdrMəth | 13         | Backophane                   | /scratch/k.Dmgscratch              |   |
| importVtp       | 14         |                              |                                    |   |
| interpShot      | 15         | Velocity Model               |                                    |   |
| kdm             |            |                              |                                    |   |
| km              |            | BaseTmapName                 |                                    | 9 |
| kmodel          |            |                              |                                    |   |
| me rlin         |            | True Amplitude               | No 👻                               |   |
| mork            |            |                              |                                    |   |
| moveout         |            | FlushHours                   | 2                                  |   |
| ···· mute       |            |                              |                                    |   |

### Figure 39. eyeBeam Main Panel, Offsets Mode

### Table 29. eyeBeam Main Panel Fields

| Field                          | Description                                                                                                    |
|--------------------------------|----------------------------------------------------------------------------------------------------|
| Mode: Stack                    |                                                                                                    |
| Project                        | The path and name of the project file. This file describes the coordinate system, and how line, crossline and CDP data relate to the x and y coordinates.<br>This is a REQUIRED entry.                                     |
| Output Mode                    | The mode to write the files: Stack or Offsets.                                                                                                    |
| Offset                         |                                                                                                    |
| Worker<br>Timeout<br>(minutes) | Worker components that have not responded in this amount of time are assumed to be dead. default: 15 minutes                                                                                                    |
| BackupName                     | The name of the file to contain backup data if a restart becomes<br>necessary.<br>default: /scratch/KDmigscratch<br>Note: This file is not deleted when a job finishes successfully. You<br>must delete the file manually. |

| Field                             | Description                                                                                                    |
|-----------------------------------|----------------------------------------------------------------------------------------------------|
| Velocity<br>Model                 | The path and filename of the velocity model to be used in the calculations. This is a seismic file in any format MARVEL can read, typically, SEG-Y. The units are m/s, or ft/s, but can be anything else, depending on the choice of units in the seismic data. The velocity model serves two purposes. It provides the necessary velocity information for differential moveout of the traces in each super gather to the average offset of that ensemble. It also defines the near surface velocity for computation of take-off angles. |
| BaseTmapName                      | Base name of the required traveltime data. This name is the tmap file name without the .tmap extension.<br>Note: This is a REQUIRED entry.                                                                                                    |
| True<br>Amplitude                 | When set to YES, eyeBeam will use the amplitudes computed during the generation of traveltimes by rayShooter. default: N                                                                                                    |
| Flush Hours                       | The time, in hours, between backups.<br>default: 2                                                                                                    |
| nblock                            | The size of the trace block. <b>Note: This parameter should not be set when using eyeBeam.</b> default: 1                                                                                                    |
| Mode: Offsets                     |                                                                                                    |
| Output Mode                       | The mode to write the files: Stack or Offsets.                                                                                                    |
| Migrate All<br>Offsets At<br>Once | If set to YES, traces are read in exactly the order they are stored. If set to NO, traces are read in common offset order. This should be set to NO for Beam Migrations. default: No                                                                                                    |
| Offset Bin Key                    | The header key for the offset bin parameter.<br>default: fldr                                                                                                    |

### Table 29. eyeBeam Main Panel Fields-continued

## eyeBeam Input Panel

### Figure 40. eyeBeam Input Panel

| D     D     D     D     D     Project:       Job     Cluster       Modules     ▲     Job Fbw       eyeBeam                                                                                                    | ile <u>J</u> ob <u>U</u> tilities                                                                                                    |
|----------------------------------------------------------------------------------------------------|----------------------------------------------------------------------------------------------------|
| Job Cluster<br>Modules A Job Flow eyeBeam<br>Main 1 eyeBeam Main Input Computation Output Topography Advanced Job Doc                                                                                                    |                                                                                                    |
| - angle2offset       2         - antbilas       3         - autopick       4         - bias       5         - buk/Static       6         - collect       7         - collect       7         - cuda-test       8         - diskKead       9         - diskKead       9         - diskWite       10         - gweBeam       11         - filter       12         - gain       13         - hdr/Math       14         - miter pShot       15         - kdm       - km         - km       - km         - motk       - motk         - moveout       - motk         - motk       - motk         - motk       - motk         - motk       - motk         - motk       - motk         - motk       - motk         - motk       - motk | Job Cluster<br>Modules<br>Main<br>angle2offset<br>autopika<br>autopik<br>autopik<br>bias<br>bias<br>disWrite<br>fifter<br>bias<br>bidMath<br>importVtp<br>interpShot<br>km<br>mork<br>moveout<br>mute<br>oned<br>parsim |

### Table 30. eyeBeam Input Panel Fields

| Field                          | Description                                                                   |
|--------------------------------|-------------------------------------------------------------------------------|
| Line key                       | The header key specifying where line data is stored in the trace. default: ep |
| Cdp key                        | The header key specifying where CDP data is stored in the trace. default: cdp |
| Offset header key              | Header key for the offset parameter.<br>default: offset                       |
| Bundle key                     | default: tracf                                                                |
| Velocity-percent<br>Header key | default: tracf                                                                |

## eyeBeam Computation Panel

### Figure 41. eyeBeam Computation Panel, Max Stack Search Method

| 00     | 0              |                    |            |          |         | [ | Хj | bBu | ilde  | r – Marvel Version    | 2.1.1.31pre3, Panorama Tech           |          |
|--------|----------------|--------------------|------------|----------|---------|---|----|-----|-------|-----------------------|---------------------------------------|----------|
| Eile 🧕 | Įob            | <u>U</u> tilitie s | <u>H</u> € | lp       |         |   |    |     |       |                       |                                       |          |
| ۵      | 9              |                    | ľ          |          | Å 1     | 1 | ₽  | ▼   | Proje | ect:                  |                                       |          |
| Job    | Cluste         | r                  |            |          |         |   |    |     |       |                       |                                       |          |
| Mod    | lules          |                    | •          |          | Job Fk  | w |    |     | -     | eyeBeam               |                                       | -        |
| Main   |                |                    |            | 1        | eve Rea | m |    |     |       | Main Innut Computat   | on Output Topography Advanced Job Doc |          |
|        | angle2         | offset             | H          |          | еуевеа  |   |    | _   |       | main input computer   | Capite Topography Advanced 500 Doc    | a        |
|        | antialia       | 15                 | ĽĽ         | 2        |         |   |    | _   |       | Line Aperture (m/ft)  | ol                                    |          |
| 6      | autoM          | ute                |            | 3        |         |   |    |     |       |                       |                                       |          |
| ē      | autopi         | ck                 | - I-       | 4        |         |   |    |     |       | XLine Aperture (m/ft) | 0                                     |          |
|        | bias           |                    |            | 5        | 1       |   |    |     |       |                       |                                       |          |
| t      | bulkSt         | atic               | L b        | 5        | -       |   |    | _   |       | P Search Method       | Max Stack 👻                           |          |
| c      | ollect         |                    | ΜE         | -        | -       |   |    | _   |       |                       |                                       |          |
| · c    | uda-t          | est                |            | <u> </u> |         |   |    | _   |       |                       |                                       |          |
| 0      | demig          |                    | ĿĿ         | 3        |         |   |    |     |       |                       |                                       |          |
| 0      | diskRe         | ad                 |            | 9        |         |   |    |     |       |                       |                                       |          |
| 0      | diskWr         | ite                |            | 10       |         |   |    |     |       |                       |                                       |          |
| 6      | eyeBe          | am                 | L b        | 11       |         |   |    | -   |       | Xline P range (ms/tr) | Min Max Inc                           |          |
| f      | fd mod.        | 2 d                | H          |          |         |   |    | _   |       |                       |                                       |          |
| f      | filter         |                    |            | 12       |         |   |    | _   |       | Line P range (ms/tr)  | Min Max Inc                           |          |
| 9      | gain           |                    |            | 13       |         |   |    |     |       |                       |                                       |          |
|        | hdrMa          | th                 | 1          | 14       |         |   |    |     |       | Control Room          | Fixed P Range                         |          |
|        | mport          | vtp                |            | 15       |         |   |    |     |       | contor beam           |                                       |          |
|        | interps<br>kdm | shot               |            |          |         |   |    |     |       | Number of Ps          | c.                                    |          |
|        | km             |                    |            |          |         |   |    |     |       |                       | ·                                     |          |
|        |                | 1                  |            |          |         |   |    |     |       | P spring range        | 0.5                                   |          |
|        | merlin         |                    |            |          |         |   |    |     |       |                       |                                       |          |
|        | mork           |                    |            |          |         |   |    |     |       |                       |                                       |          |
| -      | moveo          | ut                 |            |          |         |   |    |     |       |                       |                                       |          |
|        | mute           |                    |            |          |         |   |    |     |       |                       |                                       |          |
|        | oned           |                    |            |          |         |   |    |     |       | Dip Gain              | 0                                     |          |
|        | parsim         |                    | •          |          |         |   |    |     |       |                       | L <u></u>                             |          |
| 4      | 111            | >                  |            |          |         |   |    |     |       |                       |                                       | <u> </u> |

### Figure 42. eyeBeam Computation Panel, Max Semblance Search Method

|                                                                                                    | 🖹 Å                                                                                                    | ſ      | ŵ, A | Pro | ject:                                                                                                    |                                                                                         |             |             |  |
|----------------------------------------------------------------------------------------------------|----------------------------------------------------------------------------------------------------|--------|------|-----|----------------------------------------------------------------------------------------------------|-----------------------------------------------------------------------------------------|-------------|-------------|--|
| bi Cluster<br>Modules<br>Tain<br>- angle2offset<br>- antalas<br>- autoMute<br>- autoMute<br>- autoMute<br>- bias<br>- bulkStatic<br>- collect<br>- collect<br>- collect<br>- diskRead<br>- diskRead<br>- dis | J     I     I | yeBeam |      |     | eveBeam<br>Main Input Computation C<br>Line Aperture (m/ft)<br>X Line Aperture (m/ft)<br>P Search Method<br>Semblance Window Length<br>Semblance Threshold<br>Xline P range (m/tr)<br>Line P range (m/tr)<br>Control Beam<br>Number of Ps<br>P spring range | utput Topography A<br>ol<br>Max Semblance<br>7<br>0<br>Min<br>Ekeed P Range<br>5<br>0.5 | dvanced Job | Doc<br>Jinc |  |
| oned                                                                                                    |                                                                                                    |        |      |     | Dip Gain                                                                                                    | 0                                                                                       |             |             |  |

|                    | 4  | å 🕁 🗣    | V Pro. | ect:                  |                                    |          |
|--------------------|----|----------|--------|-----------------------|------------------------------------|----------|
| b Cluster          |    |          |        |                       |                                    |          |
| Modules            | •  | Job Flow |        | eyeBeam               |                                    |          |
| lain               | 1  | eveBeam  |        | Main Input Computat   | ion Output Topography Advanced Job | Doc      |
| angle2 offset      | 2  |          | 1 1    |                       |                                    |          |
| antialias          | -  |          | - II   | Line Aperture (m/ft)  | 0                                  |          |
| autoMute           | 3  |          | - 1    |                       |                                    |          |
| autopick           | 4  |          | - 1    | XLine Aperture (m/tt) | 0                                  |          |
| ···· bias          | 5  |          |        | D Court Marked        | Max Stack                          |          |
| bulkStatic         | 6  |          |        | P Search Method       |                                    |          |
| collect            | 7  |          | 1 1    |                       |                                    |          |
| cuda-test          |    | -        | 1 1    |                       |                                    |          |
| uernig<br>diskRoad | -  |          | - II   |                       |                                    |          |
| diskWrite          | 9  |          | - 1    |                       |                                    |          |
| eveBeam            | 10 |          | - 1    | Xline P range (ms/tr) | Min Max                            | Inc      |
| fd mod2 d          | 11 |          |        |                       |                                    |          |
| filte r            | 12 |          |        |                       |                                    |          |
| gain               | 13 |          | 1 1    | Line P range (ms/tr)  | Min                                | Inc      |
| hdrMath            | 14 | -        | 1 1    |                       | [                                  |          |
| importVtp          | 14 |          | - 1    | Control Beam          | Fixed P Range                      | <b>±</b> |
| interpShot         | 15 |          | - 1    |                       |                                    |          |
| kdm                |    |          |        | Number of Ps          | 5                                  |          |
| ···· km            |    |          |        | P spring range        | 0.5                                |          |
| kmodel             |    |          |        | r spring range        | 0.5                                |          |
| merlin             |    |          |        |                       |                                    |          |
| mork               |    |          |        |                       |                                    |          |
| moveout            |    |          |        |                       |                                    |          |
|                    |    |          |        |                       |                                    |          |

### Figure 43. eyeBeam Computation Panel, Fixed P Range Control Beam

### Figure 44. eyeBeam Computation Panel, Automatic Control Beam

| Job <u>U</u> tilities | Help       |                           |                                   |          |
|-----------------------|------------|---------------------------|-----------------------------------|----------|
|                       | 🗎 次 ♠ ♥ ▼  | Project:                  |                                   |          |
|                       |            |                           |                                   |          |
| b Cluster             |            |                           |                                   |          |
| lodule s              | ▲ Job Flow | eyeBeam                   |                                   |          |
| ain                   | 1 eyeBeam  | Main Input Computation Ou | Itput Topography Advanced Job Doc |          |
| angle2 offset         | 2          |                           |                                   |          |
| antialias             | -          | Line Aperture (m/ft) 0    |                                   |          |
| autoMute              | 2          |                           |                                   |          |
| autopick              | 4          | XLine Aperture (m/tt)     |                                   |          |
| bias                  | 5          | B Caperb Mathed Max S     | Stack                             |          |
| bulkStatic            | 6          | r Sealch Method           |                                   | -        |
| collect               | 7          |                           |                                   |          |
| cuda-test             | 8          |                           |                                   |          |
| diskRead              | -          |                           |                                   |          |
| diskWrite             | 9          |                           |                                   |          |
| eveBeam               | 10         | Xline P range (ms/tr) Min | Max                               |          |
| fd mod2 d             | 11         |                           |                                   |          |
| ···· filte r          | 12         |                           |                                   |          |
| gain                  | 13         | Line P range (ms/tr) Min  | Max                               |          |
| hdrMath               | 14         |                           |                                   |          |
| importVtp             | 17         | Control Beam Autor        | natic                             | <b>±</b> |
| interpShot            | 15         |                           |                                   |          |
| kdm                   |            | Number of Ps 5            |                                   |          |
| km                    |            |                           |                                   |          |
| kmodel                |            |                           |                                   |          |
| ···· merlin           |            | Principal Frequency 20    |                                   |          |
| mork                  |            |                           |                                   |          |
| moveout               |            | Surface velocity 1500     |                                   |          |
| oned                  |            |                           |                                   |          |
| oneu                  | -          | Dip Gain 0                |                                   |          |

| 000                                                                                                    | 🔀 jobBuilder – Marvel Versio      | n 2.1.1.31pre3, Panorama Tech    | 1        |
|----------------------------------------------------------------------------------------------------|-----------------------------------|----------------------------------|----------|
| <u>F</u> ile <u>J</u> ob <u>U</u> tilities <u>H</u> elp                                                                                                    |                                   |                                  |          |
| 1 <b>3 8 8</b> Å                                                                                                    | 🚯 🗣 🛡 Project:                    |                                  | -        |
| Job Cluster                                                                                                    | Flow eyeBeam<br>Main Input Comput | ation Output Topography Advanced | lob Doc  |
| angle2offset 2<br>antialias 3<br>autoMute 4                                                                                                    | Line Aperture (m/ft)              | <br> <br> <br>                   |          |
| bias 5<br>bulkStatic 6<br>collect 7<br>cuda-test 8<br>demig 8<br>diskRead 9                                                                                                    | P Search Method                   | Max Stack                        |          |
| diskWrite 10<br><mark>eyeBeam 11</mark><br>11                                                                                                    | Xline P range (ms/tr              | ) Min Max                        | Inc      |
| gain 12<br>13                                                                                                    | Line P range (ms/tr)              | Min Max                          | Inc      |
| - https://www.internet/actionals.com/actionals.com/actiona | Control Beam                      | No Control                       | <b>.</b> |
| mute<br>oned<br>parsim 🗸                                                                                                    | Dip Gain                          | 0                                |          |

### Figure 45. eyeBeam Computation Panel, No Control Beam

### Table 31. eyeBeam Computation Panel Fields

| Field                      | Description                                                                                                    |
|----------------------------|----------------------------------------------------------------------------------------------------|
| Line Aperture<br>(m/ft)    | The length, in meters or feet, of the line direction aperture limit.                                                                                                    |
| XLine Aperture<br>(m/ft)   | The length, in meters or feet, of the crossline direction aperture limit.                                                                                                    |
| P Search Method            | Max Stack or Max Semblance.                                                                                                    |
| Semblance<br>Window Length | The window length, in seconds, of the window to use in the semblance spectra. The window length should include a full wavelength.<br><b>This field is only displayed if P Search Method is set to Max</b><br><b>Semblance.</b><br>default: 0 |
| Semblance<br>Threshold     | <b>This field is only displayed if P Search Method is set to Max</b><br><b>Semblance.</b><br>default: 7                                                                                                    |

### continues on next page

| Field                    | Description                                                                                                    |
|--------------------------|----------------------------------------------------------------------------------------------------|
| XLine P range<br>(ms/tr) | The max value and increment. The range is then defined from negative max to max.<br>This is a REQUIRED entry.                                                                                                    |
| Line P range<br>(ms/tr)  | The max value and increment. The range is then defined from negative max to max.<br>This is a REQUIRED entry.                                                                                                    |
| Control Beam             | <ul> <li>No Control</li> <li>Fixed P Range (default)</li> <li>Automatic</li> </ul>                                                                                                    |
| Number of Ps             | The actual number of p-values to migrate when Control Beam is<br>Automatic. <b>This field is shown only for a Fixed P Range and</b><br><b>Automatic Control Beam.</b><br>default: 5                                |
| P spring range           | <b>This field is shown only for a Fixed P Range Control Beam.</b> default: 0.5                                                                                                    |
| Principal<br>Frequency   | The Principal Frequency is used to define the Fresnel Zone. <b>This</b><br><b>field is shown only for an Automatic Control Beam.</b><br>default: 20                                                                |
| Surface velocity         | If no initial velocity volume is provided, this value defines the near surface velocity. The near surface velocity in Equation 2 on page 25. This field is shown only for an Automatic Control Beam. default: 1500 |
| Curvature<br>Correction  | When set to 1, this flag causes the eyeBeam algorithm to correct for local curvature.                                                                                                    |
| Dip Gain                 | When set, a linearly increasing scale factor will be applied to higher dips. The value can range from 0 through 100. default: 0, do not apply a gain                                                               |

### Table 31. eyeBeam Computation Panel Fields-continued

## eyeBeam Output Panel

### Figure 46. eyeBeam Output Panel

|                                                                                                    | bBuilder – Marvel Version 2.1.1.31pre3, Panorama Tech |   |
|----------------------------------------------------------------------------------------------------|-------------------------------------------------------|---|
| <u>F</u> ile <u>J</u> ob <u>U</u> tilities <u>H</u> elp                                                                                                    |                                                       |   |
| 0 🗠 🖬 🚔 🎄 🗣 🛡                                                                                                    | Project                                               | ¥ |
| Job Cluster<br>Modules Job Flow<br>Main<br>angle2offset<br>antialias<br>autoMute<br>autopkk<br>bias<br>bulkStatik<br>collect<br>cuda-test<br>diskWrite<br>diskWrite |                                                       |   |
| fdmod2 d 11<br>filter 12                                                                                                    | Output Depths (m/ft) Min Max Inc                      |   |
|                                                                                                    |                                                       |   |

### Table 32. eyeBeam Output Panel Fields

| Field                   | Description                                                                                                    |
|-------------------------|----------------------------------------------------------------------------------------------------|
| Output Lines            | The number of lines to be contained in the output data.<br><b>This is a REQUIRED entry.</b>                                                                                        |
| Inline aliasing (lines) | Attempt to compensate for aliasing in the inline direction (units: lines).<br>Note: This can be a costly operation.<br>default: 2                                                  |
| Output XLines           | The number of crosslines to be contained in the output data. <b>This is a REQUIRED entry.</b>                                                                                      |
| Xline aliasing (lines)  | Defines the desired spacing length for antialiasing. The larger this value is, the more anti-aliasing is applied. (units: lines). Note: This can be a costly operation. default: 2 |
| Velocity scan (%)       |                                                                                                    |
| Output Depths (m/ft)    | This is a REQUIRED entry.                                                                                                    |

### eyeBeam Topography Panel

The eyeBeam Topography Panel defines the surface topography for the project. There are two variables on the panel.

- *TopoSurfaceFile* is the path and name of the topographic surface file. If given, this specifies the acquisition topography (and if no Source Topo File is given, this is for both sources and receivers). This can be a MARVEL surface file, or a simple flat file defining the topography, with each line containing the line, crossline and depth values, for example: ep = 100 cdp = 500 z = 20.
- *TopoSurfaceName* is the header key specifying where the topographic data are stored. A MARVEL surface file can have many surfaces. This is the name of the one to be used. default: Topo

## eyeBeam Advanced Panel

The eyeBeam Module Advanced panel, Figure 47, enables you to define several advanced usage parameters. The parameters are defined in Table 33.

| <u>File</u> Job <u>U</u> tilities <u>H</u> elp |                                                                                                    |   |
|------------------------------------------------|----------------------------------------------------------------------------------------------------|---|
| □                                              | Project                                                                                                    | × |
| Job Cluster                                    |                                                                                                    |   |
| Modules     Job Flow       Main                | eyeBeam     Main Input Computation Output Topography Advanced Job Doc      Use trace counter in header     Yes     verbose     No |   |
|                                                | Maxmem 900                                                                                                    |   |
| diskWrite<br><mark>eyeBeam</mark>              | Mute Angle (degrees)                                                                                                    |   |
| fdmod2d<br>filter<br>gain ♥ 13                 | Max Frequency (Hz)                                                                                                    |   |

### Figure 47. eyeBeam Advanced Panel

### Table 33. eyeBeam Advanced Panel Fields

| Field                             | Description                                                                                                    |
|-----------------------------------|----------------------------------------------------------------------------------------------------|
| Use trace<br>counter in<br>header | Flag indicating whether or not the trace counter that diskRead puts in the trace header will be used. default: Yes    |
| verbose                           | Switch for turning debug printing on and off.<br>default: No                                                          |
| Maxmem                            | Maximum amount of memory to be used by MARVEL per kdm instance. default: 900                                          |
| Mute Angle                        | The angle, in degrees, measured down from the surface defining a cone limiting the near surface aperture. default: 15 |
| Max<br>Frequency                  | The maximum frequency allowed by the filtering process.<br>Default: 0, do not filter                                  |
## eyeBeam Job Panel

This panel, Figure 48, enables you to define the basic parameters for the module. Table 34 describes the terms used on both panels.

| 000                                                                                                    | 🔀 jobBuilder – Marvel Version 2.1 | 1.1.31pre3, Panorama Tech          |
|----------------------------------------------------------------------------------------------------|-----------------------------------|------------------------------------|
| <u>F</u> ile <u>J</u> ob <u>U</u> tilities <u>H</u> elp                                                    |                                   |                                    |
| 1 4                                                                                                    | 🚯 🗣 🛡 Project:                    | •                                  |
| Job Cluster<br>Modules Jo<br>Main<br>- antialas                                                            | eBeam                             | Output Topography Advanced Job Doc |
| - autoMute 3<br>- autopick 4<br>- bias 5<br>- bulkStatic 6<br>- collect 7<br>- cuda-test 8<br>- diskRead 9 | Use All CPUs                      | Yes 👱                              |
| disWite<br>eyeBeam<br>fdrwod2 d<br>filter<br>gain<br>hdrMath<br>inportVtp                                  | Master is Worker                  | Yes 💆                              |
| interpShot 15<br>kdm<br>km<br>kmodel<br>mertin<br>mertin                                                   | Run workers low priority          | No                                 |
| ····moveout<br>····mute<br>····oned<br>····parsim ♥                                                        |                                   |                                    |

## Figure 48. eyeBeam Job Panel

#### Table 34. eyeBeam Job Panel Fields

| Field                       | Description                                                                                                    |
|-----------------------------|----------------------------------------------------------------------------------------------------|
| Use All CPUs                | This really means that each worker should use multiple threads. If No, then there will be one independent worker spawned for each CPU (or core) in the cluster. default: Yes                                                                                                    |
| Master is<br>Worker         | Flag that controls whether the master I/O controller is also used for performing calculations. default: Yes                                                                                                    |
| Run workers<br>low priority | If Yes, workers will be spawned with reduced priority, although the master process will remain at high priority. This can be useful, especially when <i>MasterIsWorker</i> is set, so that one worker does not slow down collection or submission of shots for all of the others. default: No |

# fdmod2d Module

## Figure 49. fdmod2d Main Panel

| 00                                       |              |          |   | X jo    | obBu     | ilder   | - Marvel Version 2.1.1.31pre3, Panorama Tech          |
|------------------------------------------|--------------|----------|---|---------|----------|---------|-------------------------------------------------------|
| e <u>J</u> ob <u>U</u> tilities <u>I</u> | <u>H</u> elp |          |   |         |          |         |                                                       |
|                                          | 3 &          | <b>₽</b> |   | Project | t: /net, | t/praha | 06/data1/jhu/projects/blessing/blessing-dense.project |
| loh Cluster                              |              |          |   |         |          |         |                                                       |
| He dates                                 |              |          |   |         | mod2d    | ı       |                                                       |
| Main                                     | Job          | Flow     | _ | 1.5     | 4 i   1  | Dee     |                                                       |
| main<br>                                 | 1 fdm        | 5d2 d    |   |         |          | Doc     |                                                       |
|                                          | 2            |          |   |         | f.       |         |                                                       |
| autoMute                                 | 3            |          |   |         | DA.      |         |                                                       |
| autonick                                 | 4            |          |   |         | nx       |         |                                                       |
| bias                                     | 5            |          | _ |         |          |         |                                                       |
|                                          | -            |          |   |         | dx       |         | 1                                                     |
| collect                                  | 6            |          |   |         |          |         |                                                       |
| cuda-test                                | 7            |          |   |         | fz       |         | 0                                                     |
| de mig                                   | 8            |          |   |         |          |         |                                                       |
| diskRead                                 | 9            |          | _ |         | nz       |         |                                                       |
| dis kWrite                               | 10           |          | _ |         | dz       |         | 1                                                     |
| eyeBeam                                  | 10           |          | _ |         |          |         | ·                                                     |
| fd mo d2 d                               | 11           |          |   |         | tmax     |         |                                                       |
| filte r                                  | 12           |          |   |         |          |         |                                                       |
| gain                                     | 13           |          |   |         | nt       |         | 0                                                     |
| hdrMath                                  | 14           |          | _ |         |          |         |                                                       |
| … importVtp                              | 15           |          | _ |         | xs       |         |                                                       |
| interp Shot                              | 15           |          |   |         | ZS       |         |                                                       |
| kdm                                      |              |          |   |         |          |         |                                                       |
| km                                       |              |          |   |         | abs      |         | 1,1,1,1                                               |
| kmodel                                   |              |          |   |         |          |         |                                                       |
| me rlin                                  |              |          |   |         | mt       |         | 1                                                     |
| mork                                     |              |          |   |         | nml i    |         | 1000                                                  |
| moveout                                  |              |          |   |         | pm       | max     | 1000                                                  |
| mute                                     |              |          |   |         | pmLt     | thick   | 0                                                     |
| oned                                     |              |          |   |         |          |         |                                                       |
| parsim                                   |              |          |   |         | hsz      |         | 0                                                     |
| per                                      |              |          |   |         |          |         |                                                       |
| - postpioc                               |              |          |   |         | V5X      |         | 0                                                     |
|                                          |              |          |   |         | watte    | 160     | 0                                                     |
| resamp3d                                 |              |          |   |         | vendo    | , se    | <u>۷</u>                                              |
| re sample                                |              |          |   |         | dfile    |         |                                                       |
| rtmodel                                  |              |          |   |         |          |         |                                                       |
| scan                                     |              |          |   |         | hsfile   |         |                                                       |
| semblance                                |              |          |   |         |          |         |                                                       |
| shooter                                  |              |          |   |         | vsfile   |         |                                                       |
| smoother                                 |              |          |   |         | ssfile   |         |                                                       |
| stack                                    |              |          |   |         | 22116    |         |                                                       |
| ···· static S hift                       |              |          |   |         | fmax     |         | -1                                                    |
| time Depth                               |              |          |   |         |          |         |                                                       |
| trs um                                   |              |          |   |         | fpeak    | k       | -1                                                    |
| 1                                        |              |          |   |         |          |         |                                                       |
| trwindow                                 |              |          |   |         |          |         |                                                       |

#### Table 35. fdmod2d Panel Fields

| Field | Description               |
|-------|---------------------------|
| fx    |                           |
|       | default: 0                |
| nx    |                           |
|       | This is a REQUIRED entry. |

| Field     | Description                                                 |
|-----------|-------------------------------------------------------------|
| dx        | default: 1                                                  |
| fz        | default: 0                                                  |
| nz        | This is a REQUIRED entry.                                   |
| dz        | default: 1                                                  |
| tmax      | This is a REQUIRED entry.                                   |
| ny        | default: 0                                                  |
| XS        | This is a REQUIRED entry.                                   |
| ZS        | This is a REQUIRED entry.                                   |
| abs       | default: 1,1,1,1                                            |
| mt        | default: 1                                                  |
| pml_max   | default: 1000                                               |
| pml_thick | default: 0                                                  |
| hsz       | default: 0                                                  |
| VSX       | default: 0                                                  |
| verbose   | Switch for turning debug printing on and off.<br>default: 0 |
| dfile     |                                                             |

#### Table 35. fdmod2d Panel Fields-continued

| Field  | Description |
|--------|-------------|
| hsfile |             |
| vsfile |             |
| ssfile |             |
| fmax   |             |
|        | default: -1 |
| fpeak  |             |
|        | default: -1 |

#### Table 35. fdmod2d Panel Fields-continued

# filter Module

The filter module applies a (f, k) domain pie-shaped filter to an input ensemble or gather of traces. This gather can be a line, CDP, or shot record, but you are responsible for selecting the appropriate data, and for building the job stream to supply it to the filter module.

#### Figure 50. filter Panel

| X jobBuilder – Marvel Version 2.1.1.31pre3, Panorama Tech                                                                                                    |
|----------------------------------------------------------------------------------------------------|
| Eile Job Utilities Help                                                                                                    |
| 🗋 🖨 🗟 🍰 🏠 🏠 🤍 Project: //net/praha06/data1/jhu/projects/blessing/blessing/blessing-dense.project 🛫                                                                                                    |
| Job Cluster         Modules       Job Flow         Nain       1         main       1         main       1         main       2         main       2         main       3         main       4         main       6         main       6         main       6         main       6         main       6         main       6         main       7         main       6         main       7         main       7         main       7         main       7         main       7         main       7         main       7         main       7         main       7         main       7         main       7         main       8         main       9         main       10         main       11         main       12         main       13         main       14         main       14 |

#### Table 36. filter Panel Fields

| Field                | Description                                                                                       |
|----------------------|---------------------------------------------------------------------------------------------------|
| dt                   |                                                                                                   |
| Freqs                | Specifies the filter frequencies.                                                                 |
| Amps                 | Specifies the filter amplitudes.                                                                  |
| Preserve Mute        | If enabled, autodetect the upper mute zone and reapply the mute after<br>the filter has been run. |
| Phase Shift<br>(deg) | default: 0                                                                                        |
| Freq Power           | default: 0                                                                                        |

# gain Module

The gain module scales each input trace by either a fixed power of time or a time-variant automatic gain control, or both. There are six panels used with the gain module, shown in Figure 51 through Figure 56, and the fields are described in Table 37.

#### Figure 51. gain Powers Panel

| 000                                                                                                    | 🔀 jobBuil        | der – Marvel Version 2.1.1.31pre3, Panorama Tech |          |
|----------------------------------------------------------------------------------------------------|------------------|--------------------------------------------------|----------|
| <u>F</u> ile <u>J</u> ob <u>U</u> tilities <u>H</u> elp                                                                                                    |                  |                                                  |          |
|                                                                                                    | Å <b>⊕</b> ♥ ♥ P | wject:                                           | <b>¥</b> |
| Job Cluster                                                                                                    |                  |                                                  |          |
| Modules 🔺                                                                                                    | Job Flow         | -gain                                            |          |
| Main<br>angle2offset<br>antialias<br>                                                                                                    | gain             | Powers Scale/Blas Clips AGC Balancing Main Doc   |          |
| autopick 4<br>bias 5                                                                                                    |                  | Poweroft                                         |          |
| collect 7<br>cuda-test 7                                                                                                    |                  | Exponential                                      |          |
| diskRead 9                                                                                                    |                  | Power                                            |          |
| <ul> <li>✓</li> <li>✓</li></ul> | •                |                                                  |          |

### Figure 52. gain Scale/Bias Panel

| 000                                                                                                    | 🔀 jobBuilder – Marvel Version 2.1.1.31pre3, Panorama Tech              |   |
|----------------------------------------------------------------------------------------------------|------------------------------------------------------------------------|---|
| Elle Job Utilities Help                                                                                                    | 🚯 🛛 Project                                                            | ¥ |
| Modules     ↓       Main     1     gain       -angle2offset     2       -angle3     3       -autoMute     3       -autoMute     4       -bias     5       -bulkStatic     6       -collect     7       -cuda-test     8       -diskWrite     9       -diskWrite     10       -exercement     11 | •     -gain       Powers     Scale/Bias       Clips     AGC       Bias |   |

## Figure 53. gain Clips Panel

| <u>File</u> Job <u>U</u> tilities | ∑ jobBuilde                                                                                                    | er – Marvel Version 2.1.1.31pre3, Panorama Tech                                              |   |
|-----------------------------------|----------------------------------------------------------------------------------------------------|----------------------------------------------------------------------------------------------|---|
|                                   | 🖺 🎘 🏠 🗣 🛡 Pro                                                                                                    | ect:                                                                                         | ¥ |
| Job     Cluster       Main        | Job Flow       1     gain       2     -       3     -       4     -       5     -       6     -       7     -       8     -       9     -       10     -       11     -       12     - | gain       Powers     Scale/Bias     Clips     AGC     Balancing     Main     Doc       Clip |   |

## Figure 54. gain AGC Panel

| OOO 🛛 🕅 jobB                                            | uilder – Marvel Version 2.1.1.31pre3, Panorama Tech |   |
|---------------------------------------------------------|-----------------------------------------------------|---|
| <u>F</u> ile <u>J</u> ob <u>U</u> tilities <u>H</u> elp |                                                     |   |
| □ ➡ 묘 ♣ ≵ ☆ ♥ ▼                                         | Project                                             | ¥ |
| Job Cluster                                             |                                                     |   |
| Modules 🔺 Job Flow                                      |                                                     |   |
| Main 1 gain                                             | Powers Scale/Bias Clips AGC Balancing Main Doc      |   |
| angle2offset 2                                          |                                                     |   |
| autoMute 3                                              |                                                     |   |
| autopick 4                                              | AGC Window (ms)                                     |   |
| bias 5                                                  |                                                     |   |
| bulkStatic 6                                            |                                                     |   |
| collect 7                                               | Normal                                              |   |
| demig 8                                                 | AGC Type                                            |   |
| diskRead 9                                              |                                                     |   |
| diskWrite ¥ 10                                          |                                                     |   |
|                                                         |                                                     |   |

## Figure 55. gain Balancing Panel

| 000                                                                                                    |   |                                      |          | X | jobB | Build | der   | - Marvel Version 2.1.1.31pre3, Pa                                      | norama Tech |       |
|----------------------------------------------------------------------------------------------------|---|--------------------------------------|----------|---|------|-------|-------|------------------------------------------------------------------------|-------------|-------|
| <u>F</u> ile <u>J</u> ob <u>U</u> tilities                                                                                            | H | lelp                                 |          |   |      |       |       |                                                                        |             |       |
| 0 🗠 🖬                                                                                                    | ļ | à.                                   | ĉ 🗅      | ¢ | V    | 7 р   | rojec |                                                                        |             | ¥     |
| Job Cluster                                                                                                    |   |                                      |          |   |      |       |       |                                                                        |             |       |
| Modules                                                                                                    | * |                                      | Job Flov | v |      | *     | -ga   | in                                                                     |             | ۱   ר |
| Main<br>— ang le2 offset<br>— antialias<br>— auto Mute<br>— auto pick<br>— bias<br>— bulk Static<br>— collect<br>— collect<br>— demig | 1 | 1<br>2<br>3<br>4<br>5<br>6<br>7<br>8 | gain     |   |      | 11    | F     | owers Scale/Bas Clips AGC Balancing<br>Quantile Balance<br>RMS Balance | No V        |       |
| diskRead                                                                                                    | * | 9<br>10<br>11                        |          |   |      | *     |       |                                                                        |             |       |

## Figure 56. gain Main Panel

|                                                                                                    | Builder – Marvel Version 2.1.1.31pre3, Panorama Tech                                          |   |
|----------------------------------------------------------------------------------------------------|-----------------------------------------------------------------------------------------------|---|
| <u>F</u> ile <u>J</u> ob <u>U</u> tilities <u>H</u> elp                                                                                                    |                                                                                               |   |
| 0 🕀 🖬 🖨 🎄 🔶 🛡 🔻                                                                                                    | 7 Project:                                                                                    | 1 |
| Job Cluster                                                                                                    |                                                                                               |   |
| Modules     Job Flow       Main     angle2offset     1     gain      angle2offset     3     3      autopick     4     3      autopick     4     4      bias     5     6      cude-tist     6     7      dernig     8     9      diskRead     9     10 | Powers     Scale/Bias     Clips     AGC     Balancing     Main     Doc       Scale     Header |   |
|                                                                                                    |                                                                                               |   |

## Table 37. gain Panel Fields

| Panel      | Field             | Description                                                                       |
|------------|-------------------|-----------------------------------------------------------------------------------|
| Powers     | Power of t        | Value used to apply <i>Tpow</i> to each input trace. See Gathers Settings Window. |
|            | Exponential       |                                                                                   |
|            | Power             |                                                                                   |
| Scale&Bias | Scale             |                                                                                   |
|            | Norm              |                                                                                   |
|            | Bias              |                                                                                   |
| Clips      | Clip              |                                                                                   |
|            | Low Clip          |                                                                                   |
|            | Hi Clip           |                                                                                   |
|            | Trap              |                                                                                   |
|            | UTrap             |                                                                                   |
|            | Quantile Clip     |                                                                                   |
|            | Absolute<br>Value | default: No                                                                       |

| Panel     | Field                   | Description                                                                                                    |
|-----------|-------------------------|----------------------------------------------------------------------------------------------------|
| AGC       | AGC Window              | The automatic gain control window is the length of the time gate used to calculate the time-varying gain function, in ms. default: 0  |
|           | AGC Type                | Specifies the type of taper to be applied to the input trace.<br>The taper may be either Normal or Gaussian Taper.<br>default: Normal |
| Balancing | Quantile<br>Balance     |                                                                                                    |
|           | RMS Balance             |                                                                                                    |
|           | Mean Balance            |                                                                                                    |
| Main      | Scale Header            |                                                                                                    |
|           | Scale Header<br>Power   | This is a fixed constant to be applied to each trace. default: 1                                                                      |
|           | Use Abs Scale<br>Header | default: 0                                                                                                    |
|           | Div Header              |                                                                                                    |
|           | verbose                 | Switch for turning debug printing on and off.                                                                                         |

## Table 37. gain Panel Fields-continued

**Equation 5:** 

# hdrMath Module

The hdrMath module changes header words through a simple formula shown in Equation 5, where ihw in the value extracted from the input header word.

 $value = \frac{(shift + scale * ihw)}{div}$ 

The hdrMath panel is shown in Figure 57, and the fields are defined in Table 38.

#### Figure 57. hdrMath Panel

| <br>N A D                                         | י<br>1 | <br>3 &     | T Pro | inst (not/nmha06/data1   | //hu/nmiacte//blassing/blassing-danse_nmiact                    | 1 |
|---------------------------------------------------|--------|-------------|-------|--------------------------|-----------------------------------------------------------------|---|
|                                                   | Ę      |             | ¥ 110 | Jeer. ///eephanaoo/datar | Junt projects/biessing/biessing-bense.project                   |   |
| ob Cluster                                        |        |             |       |                          |                                                                 |   |
| Modules                                           | *      | Job Flow    |       | hdrMath                  |                                                                 |   |
| Main                                              |        | 1 hdrMath   |       | Main Doc                 |                                                                 |   |
| angle2offset<br>antialias<br>autoMute<br>autopick |        | 2<br>3<br>4 |       | Project                  | /net/praha06/data1/jhu/projects/blessing/blessing-dense.project |   |
| bias<br>bulkStatic<br>collect                     |        | 5<br>6      |       | Output Key               |                                                                 |   |
| cuda-test<br>demig<br>diskRead                    |        | 8           |       | Input Key<br>Scale       |                                                                 |   |
| ···· diskWrite<br>···· eyeBeam<br>···· fdmod2 d   |        | 10<br>11    |       | Shift                    | 0                                                               |   |
| filter<br>gain<br>hdrMath                         |        | 13          |       | Divisor                  | 1                                                               |   |
| importVtp<br>interpShot<br>kdm                    |        | 15          |       | Use absolute value       |                                                                 |   |
| km                                                |        |             |       |                          | <u>۳</u>                                                        |   |
| kmodel<br>merlin                                  |        |             |       | Calculation              | None 🛫                                                          |   |

#### Table 38. hdrMath Panel Fields

| Field      | Description                                                                                                    |
|------------|----------------------------------------------------------------------------------------------------|
| Project    | The path and name of the project file. This file describes the coordinate system, and how line, crossline and CDP data relate to the x and y coordinates. |
| Output Key | Output header key defines the output header location to change.                                                                                           |
| Input Key  | Input header key defines the input header key to use in the calculation.                                                                                  |
| Scale      | A list of floating point numbers used to scale the input header value.                                                                                    |

٦

| Field                 | Description                                                                                                    |
|-----------------------|----------------------------------------------------------------------------------------------------|
| Shift                 | A list of floating point numbers used to shift the input header value. default: 0                                                                                                    |
| Divisor               | A list of divisors used to divide each calculated header number.<br>default: 1                                                                                                    |
| Use absolute<br>value | default: 0                                                                                                    |
| verbose               | Switch for turning debug printing on and off. default: 0                                                                                                    |
| Calculation           | <ul> <li>None</li> <li>World Coordinates from CDP</li> <li>World Coordinates from CDP and Offset</li> <li>CDP from World Coordinates</li> <li>Offset from World Coordinates</li> <li>Shift World Coordinates with Offset</li> <li>default: None</li> </ul> |

#### Table 38. hdrMath Panel Fields-continued

# importVtp Module

The importVtp module imports VIEWS VTP and FOCUS HANDVEL time-velocity pairs from an input file and converts them to the internal data format used by Panorama Technologies. The output file name is just the input file name with .pick appended. The importVtp panel is shown in Figure 58 and the fields are defined in Table 39.

#### Figure 58. importVtp Panel

| <u> </u>                                                                                                    | <u>H</u> elp                                     |           | X jo  | bBuilder – Ma      | arvel Version 2.1.1.31pre3, Panorama Tech             |
|----------------------------------------------------------------------------------------------------|--------------------------------------------------|-----------|-------|--------------------|-------------------------------------------------------|
|                                                                                                    | 8                                                | â 🕁 -     | 🗣 🔻 Р | roject: /net/praha | 06/data1/jhu/projects/blessing/blessing-dense.project |
| Job Cluster                                                                                                    |                                                  |           |       |                    |                                                       |
| Modules                                                                                                    | •                                                | Job Flow  |       | importVtp          |                                                       |
| Main                                                                                                    | 1                                                | importVtp |       | Main Doc           |                                                       |
| angle2offset<br>antialias<br>autoMute<br>autopick<br>bias<br>bulkStatic<br>collect<br>cuda-test<br>demig<br>diskRead<br>diskWrite<br>eyeBeam<br>firmod2d | 2<br>3<br>4<br>5<br>6<br>7<br>8<br>9<br>10<br>11 |           |       | File<br>Line Key   | ep                                                    |
| filter<br>gain<br>hdrMath                                                                                                    | 12<br>13                                         |           |       | Cdp Key            | cdp                                                   |
| <mark>importVtp</mark><br>interpShot                                                                                                    | 14                                               |           |       |                    |                                                       |
| km<br>kmodel<br>merlin<br>mork                                                                                                    | *                                                |           |       | Offset Key         | offset                                                |
| < /// >                                                                                                    |                                                  |           |       |                    |                                                       |

#### Table 39. importVTP Panel Fields

| Field      | Description                                                              |
|------------|--------------------------------------------------------------------------|
| File       | The name of the input file to be imported.                               |
| Line Key   | The key word used for LINE in the MARVEL format.<br>default: ep          |
| Cdp Key    | The key word to be used for CDP in the MARVEL format. default: cdp       |
| Offset Key | The key word to be used for OFFSET in the MARVEL format. default: offset |

# interpShot Module

The two interpShot panels are shown in Figure 59 and Figure 60. The fields are defined in Table 40 and Table 41.

## interpShot Main Panel

#### Figure 59. interpShot Main Panel

| 🔿 🔿 💿 🔯 🔯 jobBuilder - Marvel Version 2.1.1.31pre3, Panorama Tech                                                                                                    |                                                                                                    |  |  |  |  |  |
|----------------------------------------------------------------------------------------------------|----------------------------------------------------------------------------------------------------|--|--|--|--|--|
| <u>File J</u> ob <u>U</u> tilities <u>H</u> elp                                                                                                    |                                                                                                    |  |  |  |  |  |
| 🗋 🖨 🖨 ಿ c 🗣 🛡 Project                                                                                                    |                                                                                                    |  |  |  |  |  |
| Job Cluster                                                                                                    |                                                                                                    |  |  |  |  |  |
| Modules Job Flow                                                                                                    |                                                                                                    |  |  |  |  |  |
| -cuda-test     1     interpShot     Main     Hea       -demig     2     project     project       -diskRead     3     -     Output x       -fdmod2d     5     -     Output x       -filter     6     -     Output x       -mindrMath     8     -     Output y       -mindrShot     9     -     Receiver       -mindrShot     10     v     - | der Keys       LOC         receivers (m/ft)       Min         Min       Max         Inc       Inc         Channel Header Key       gmofr         Cable Header Key       gmors |  |  |  |  |  |

#### **Table 40. interpShot Module Fields**

| Field                          | Description                                                                                                    |
|--------------------------------|----------------------------------------------------------------------------------------------------|
| Project                        | The path and name of the project file. This file describes the coordinate system, and how line, crossline and CDP data relate to the x and y coordinates. |
| Output x receivers<br>(m/ft)   | Note: This is a REQUIRED entry.                                                                                                    |
| Output y receivers<br>(m/ft)   | Note: This is a REQUIRED entry.                                                                                                    |
| Receiver Channel<br>Header Key | default: gmofr                                                                                                    |
| Receiver Cable<br>Header Key   | default: gmors                                                                                                    |

# interpShot Header Keys Panel

## Figure 60. interpShot Header Keys Panel

| <u>F</u> ile Job <u>U</u> tilities <u>H</u> elp                                                   | 🔀 jobBuilder – Marvel Vers                                      | sion 2.1.1.31pre3, Panorama Tech                                                                                                    |
|---------------------------------------------------------------------------------------------------|-----------------------------------------------------------------|----------------------------------------------------------------------------------------------------|
|                                                                                                   | Project: /net/praha06/data1/jhu                                 | ı/projects/blessing/blessing-dense.project                                                                                                    |
| Job Cluster<br>Modules Job Flow<br>Main<br>angle2offset<br>antialias<br>autoMute<br>autoMute<br>4 | v interpShot<br>t Main_ Header Keys_Doc<br>Line Key<br>Cdp Key  | ер                                                                                                    |
| bas 5<br>bulk Static 6<br>collect 7<br>demig 8<br>diskRead 9<br>diskRead 9                        | Alt Line Key<br>Offset Key<br>Shot X Header Key                 | fdr Contraction of the second second |
| filter 12<br>filter 12<br>gain 13                                                                 | Receiver Y Header Key                                           | gx                                                                                                    |
| Indmatm 14<br>importVtp 15<br>interpShot km                                                       | Shot X Header Key<br>Shot Y Header Key<br>Receiver X Header Key | swdep                                                                                                    |
| kmodel<br>merlin<br>mork ♥<br>€ //// ▶                                                            | Receiver Y Header Key                                           | gwdep                                                                                                    |

### Table 41. interpShot Header Keys Panel Fields

| Field             | Description                                                                                  |
|-------------------|----------------------------------------------------------------------------------------------|
| Line Key          | The header key specifying where line data is stored in the trace. default: ep                |
| Cdp Key           | The header key specifying where CDP data is stored in the trace. default: cdp                |
| Alt Line Key      | default: fldr                                                                                |
| Offset Key        | Header key defining the location of the offset in the trace. default: offset                 |
| Shot X Header Key | The header key specifying where line source data is stored in the trace.<br>default: sx      |
| Shot Y Header Key | The header key specifying where crossline source data is stored in the trace.<br>default: sy |

| Field                    | Description                                                                                 |
|--------------------------|---------------------------------------------------------------------------------------------|
| Receiver X Header<br>Key | The header key specifying where inline geophone data is stored in the trace.<br>default: gx |
| Receiver Y Header<br>Key | The header key specifying where crossline geophone data is stored in the trace. default: gy |
| Shot X Header Key        | default: sdel                                                                               |
| Shot Y Header Key        | default: swdep                                                                              |
| Receiver X Header<br>Key | default: gdel                                                                               |
| Receiver Y Header<br>Key | default: gwdep                                                                              |

## Table 41. interpShot Header Keys Panel Fields-continued

# kdm Module

The kdm module is Panorama Technologies' version of Kirchhoff depth migration. This is a full-featured, fault-tolerant, restartable depth migration algorithm which can use parallel processing over both input and output. The major difference between the km and kdm modules is that km calculates the traveltime information it needs internally, while kdm requires that the traveltimes come from the data.

A typical migration job has the following job flow: diskRead  $\Rightarrow$  kdm  $\Rightarrow$  collect

For faster restarts, the Mode option in the diskRead module should be set to Shot Migration (see diskRead Module).

#### Note:

You should be sure the Restart File parameter is in sync with the kdm module. If you edit the parameter in kdm, the parameter in diskRead will be updated.

The collect module is designed to stack output from migrations. By default, it does this firstcome, first-served, and the output files will be unsorted. Choose the Preallocate Volume option in the collect module to avoid this behavior (see collect Module). As with the Restart File option in the diskRead module, make sure the output parameters to collect are in sync with those in kdm.

See also, km Module.

## kdm Main Panel

There are two forms of the kdm Main panel depending on the Output Mode you select: Stack (Figure 61), or Offsets (Figure 62). The fields are described in Table 42.

|                    | Ę | 2  | å 🕯 י    | 🗣 🛡 Рк | oject:                   |                                    |   |
|--------------------|---|----|----------|--------|--------------------------|------------------------------------|---|
| b Cluster          |   | _  | Jah Chur |        | -kdm                     |                                    |   |
| lain               | - | 1  | JOD FIDW |        | Main Innut Computation   | Output Topography Advanced Job Doc |   |
| -angle2offset      |   | -  | Kum      |        | main input computation   | ouput Topography Navanced 500 boc  |   |
| antialias          |   | 2  |          |        | Project                  |                                    | A |
| auto Mute          |   | -  | -        |        |                          |                                    |   |
| -autopick          |   | 4  |          |        | Output Mode              | Stack 🖌                            |   |
| bias<br>bulkStatic |   | 5  | _        |        | Culput mode              | -                                  |   |
| collect            | 2 | 6  |          |        | Offset                   |                                    |   |
| cuda-test          |   | 7  |          |        |                          |                                    |   |
| de mig             |   | 8  |          |        | Worker Timeout (minutes) | 15                                 |   |
| diskRead           |   | 9  |          |        |                          |                                    |   |
| ···· dis kWrite    |   | 10 |          |        | BackUpName               | /scratch/KDmigscratch              |   |
| eyeBeam            |   | 11 |          |        |                          |                                    |   |
| filter             |   | 12 |          |        | T rave Itime s           |                                    |   |
| gain               |   | 13 |          |        |                          |                                    |   |
| hdrMath            |   | 14 |          |        | Source Traveltimes       |                                    | - |
| importVtp          |   | 15 |          |        |                          |                                    |   |
| interpShot         |   |    |          |        | True Amplitude           | No 👱                               |   |
|                    |   |    |          |        |                          |                                    |   |
| kmodel             |   |    |          |        | FlushHours               | 2                                  |   |
| me rlin            |   |    |          |        | nblock                   | 1                                  |   |
| mork               |   |    |          |        |                          |                                    |   |
| moveout            |   |    |          |        | Restart                  | Yes 🗸                              |   |

## Figure 61. kdm Main Panel, Stack Output

## Figure 62. kdm Main Panel, Offsets Output

|                                                                                                    | D & ⊕ & €                                                                                                    | Project:                                                                                                    |   |
|----------------------------------------------------------------------------------------------------|----------------------------------------------------------------------------------------------------|----------------------------------------------------------------------------------------------------|---|
| Job Cluster<br>Modules ▲<br>— angle2offset<br>— antialias<br>— autoMute<br>— autoPick<br>— bias<br>— buikStatic<br>— collect<br>— cuda-test | Job Flow           1         kdm           2         -           3         -           4         -           5         -           7         - | - kdm       Main     Input     Computation     Output     Topography     Advanced     Job     Doc       Project     Image: Computation     Output     Mignate All Offsets At Once     V       Mignate All Offsets At Once     No     V | ] |
| demig<br>diskRead<br>diskWrite<br>eyeBeam                                                                                                   | 8<br>9<br>10                                                                                                    | Offset Bin Key fidr Worker Timeout (minutes) 15                                                                                                    |   |
| fd mod2 d<br>filte r<br>ga.in                                                                                                    | 11<br>12<br>13                                                                                                    | BackUp Name /scratch/KDmig scratch                                                                                                    |   |
| hdrMath<br>importVtp<br>interp Shot                                                                                                    | 14 15                                                                                                    | Source Traveltimes                                                                                                    |   |
| <mark>kdm</mark><br>km<br>kmodel                                                                                                    |                                                                                                    | True Amplitude No 🗸                                                                                                    |   |
| merlin<br>mork<br>moveout                                                                                                    |                                                                                                    | FlushHours 2                                                                                                    |   |
| mute<br>o ned                                                                                                    |                                                                                                    | Restart Yes 👻                                                                                                    |   |

| Field              | Description                                                                                                    |  |  |  |
|--------------------|----------------------------------------------------------------------------------------------------|--|--|--|
| Stacks Output Mode |                                                                                                    |  |  |  |
| Project            | The path and name of the project file. This file describes the coordinate system, and how line, crossline and CDP data relate to the x and y coordinates.<br>Note: This is a REQUIRED entry.                               |  |  |  |
| Output Mode        | The kind of output: Offset gathers or Stack.<br>default: Stack                                                                                                    |  |  |  |
| Offset             | Defines the bin of the run to be used for the output header.                                                                                                    |  |  |  |
| BackUpName         | The name of the file to contain backup data if a restart becomes<br>necessary.<br>default: /scratch/KDmigscratch<br>Note: This file is not deleted when a job finishes successfully.<br>You must delete the file manually. |  |  |  |
| BaseTmapName       | Base name of the required traveltime data. This name is the tmap file name without the .tmap extension.<br>Note: This is a REQUIRED entry.                                                                                 |  |  |  |
| FlushHours         | The time, in hours, between backups.<br>default: 2                                                                                                    |  |  |  |
| nblock             | The size of the trace block.<br>default: 1                                                                                                    |  |  |  |
| Master is Worker   | Flag that controls whether the master I/O controller is also used for migrating data. default: Yes                                                                                                    |  |  |  |
| Offsets Output Mod | le                                                                                                    |  |  |  |
| Offset Bin Key     | The header key for the offset bin parameter.<br>default: fldr                                                                                                    |  |  |  |

## Table 42. kdm Panel Fields

## kdm Input Panel

The kdm Module Input Panel, Figure 63 defines the header keys that provide surface information to the module. The fields are described in Table 43.

### Figure 63. kdm Input Panel

| 000                                                     | 🔀 jobł        | Builder – Marvel Version                                                                                   | 2.1.1.31pre3, Panorama Tech         |   |
|---------------------------------------------------------|---------------|----------------------------------------------------------------------------------------------------|-------------------------------------|---|
| <u>F</u> ile <u>J</u> ob <u>U</u> tilities <u>H</u> elp |               |                                                                                                    |                                     |   |
|                                                         | s 🚯 🗣 🛡 Proje | ct: /net/praha06/data1/jhu/proje                                                                           | cts/blessing/blessing-dense.project | ¥ |
| Job Cluster<br>Modules<br>Main<br>                      | Job Flow      | dm<br>Main Input Computation Ou<br>Line Key<br>Cdp Key<br>Offset Header Key<br>Velocity-percent Header Key | cts/Diessing-dense, project         |   |
| me rlin<br>mo rk ♥                                      |               |                                                                                                    |                                     |   |

#### Table 43. kdm Input Panel Fields

| Field                          | Description                                             |
|--------------------------------|---------------------------------------------------------|
| Line Key                       | Header key for line designators.<br>default: ep         |
| Cdp Key                        | Header key for CDP designators.<br>default: cdp         |
| Offset Header Key              | Header key for the offset parameter.<br>default: offset |
| Velocity-percent<br>Header Key | default: tracf                                          |

## kdm Computation Panel

The kdm Computation Panel defines the x (line) and y (crossline) aperture limits.

The *LineAperture* is the length, in meters or feet, of the line direction aperture limit. The default is 0.

The *XLineAperture* is the length, in meters or feet, of the crossline (CDP) direction aperture limit. The default is 0.

## kdm Output Panel

The kdm Output panel, Figure 64, defines the aliasing and output line and crossline dimensions. The fields are described in Table 44.

#### Figure 64. kdm Output Panel

| 000                                   | 🔀 jobB       | Builder | - Marvel Version        | 2.1.1.31pre3, Pa    | norama Tech         |          |
|---------------------------------------|--------------|---------|-------------------------|---------------------|---------------------|----------|
| <u>File Job U</u> tilities J          | <u>H</u> elp |         |                         |                     |                     |          |
| 0 🗠 🖬 🖁                               | B & ♠ ♥ ▼    | 7 Proje | ect:                    |                     |                     | <b>*</b> |
| Job Cluster                           | Job Flow     |         |                         |                     |                     | ]        |
| Main                                  | 1 kdm        |         | Main Input Computat     | ion Output Topograp | hy Advanced Job Doc | ]        |
| angle2offset<br>antialias<br>autoMute | 2 3          |         | Output Lines            | Min                 | Max                 | Inc      |
| autopick                              | 4            |         | Inline aliasing (lines) | 2                   |                     |          |
| bulkStatic<br>collect                 | 6            |         | Output XLines           | Min                 | Max                 | Inc      |
| cuda-test                             | 7            |         | Xline aliasing (xlines) | 2                   |                     |          |
| diskRead                              | 9            |         | Offset Bins             | Min                 | Max                 | Inc      |
| d is kWrite                           | 10           |         |                         |                     |                     |          |
| eyeBeam                               | 11           |         | Velocity Scan (%)       | Min                 | Мах                 | Inc      |
| filter                                | 12           |         |                         |                     |                     |          |
| gain                                  | 13           |         | Output Depths (m/ft)    | Min                 | Max                 | Inc      |
| hdrMath ▼                             | 14           | ¥       |                         |                     |                     |          |
| L                                     |              |         |                         |                     |                     | I        |

#### Table 44. kdm Output Panel Fields

| Field           | Description                                                                                                  |
|-----------------|----------------------------------------------------------------------------------------------------|
| Output Lines    | The minimum, maximum, and increment values for output lines.<br><b>This is a REQUIRED field.</b>             |
| Inline aliasing | The inline anti-aliasing distance, in units of lines.<br>Note: This can be a costly operation.<br>default: 2 |

| Field                | Description                                                                                                    |
|----------------------|----------------------------------------------------------------------------------------------------|
| Output XLines        | The minimum, maximum, and increment values for output crosslines.<br><b>This is a REQUIRED field.</b>           |
| Xline aliasing       | The crossline anti-aliasing distance, in units of lines.<br>Note: This can be a costly operation.<br>default: 2 |
| Velocity scan<br>(%) |                                                                                                    |
| Output Depths        | The minimum, maximum, and increment values for output depths. <b>This is a REQUIRED field.</b>                  |

## Table 44. kdm Output Panel Fields-continued

# kdm Topography Panel

The kdm Topography Panel defines the surface topography for the project. There are two variables on the panel.

| 🔿 🔿 🔿 🔯 🕅 🕅 🕅 🕅                                         | arvel Version 2.1.1.31pre3, Panorama Tech            |   |
|---------------------------------------------------------|------------------------------------------------------|---|
| <u>F</u> ile <u>J</u> ob <u>U</u> tilities <u>H</u> elp |                                                      |   |
| 🗋 🖨 🖨 🍰 🏦 🗣 🔻 Project                                   |                                                      | ¥ |
| Job Cluster                                             |                                                      |   |
| Modules A Job Flow A kdm-                               |                                                      | l |
| Main 1 kdm Main                                         | Input Computation Output Topography Advanced Job Doc | l |
| angle2offset 2                                          |                                                      | L |
|                                                         | oo Surface File                                      | l |
| autopick 4                                              |                                                      | l |
| bias 5 Top                                              | oo Surface Name Topo                                 | L |
| bulkStatic 6                                            |                                                      | l |
|                                                         | urce Topo Surface File                               | L |
| demig 8                                                 |                                                      | L |
|                                                         | ure Topo Surface Name Topo                           | L |
|                                                         |                                                      |   |
| <ul> <li>✓ 11</li> <li>✓ 11</li> </ul>                  |                                                      |   |
|                                                         |                                                      | 1 |

## Figure 65. kdm Topography Panel

### Table 45. kdm Topography Panel Fields

| Field                       | Description                                                                                                    |
|-----------------------------|----------------------------------------------------------------------------------------------------|
| Topo Surface<br>File        | The path and name of the topographic surface file. If given, this specifies the acquisition topography (and if no Source Topo File is given, this is for both sources and receivers). This can be a MARVEL surface file, or a simple flat file defining the topography, with each line containing the line, crossline and depth values, for example: $ep = 100 \text{ cdp} = 500 \text{ z} = 20$ . |
| Topo Surface<br>Name        | The header key specifying where the topographic data are stored. A<br>MARVEL surface file can have many surfaces. This is the name of the one<br>to be used.<br>default: Topo                                                                                                    |
| Source Topo<br>Surface File | The path and name of the topographic surface file. If given, this specifies the acquisition topography (and if no Source Topo File is given, this is for both sources and receivers). This can be a MARVEL surface file, or a simple flat file defining the topography, with each line containing the line, crossline and depth values, for example: $ep = 100 \text{ cdp} = 500 \text{ z} = 20$ . |
| Source Topo<br>Surface Name | The header key specifying where the topographic data are stored. A<br>MARVEL surface file can have many surfaces. This is the name of the one<br>to be used.<br>default: Topo                                                                                                    |

## kdm Advanced Panel

The kdm Advanced panel, Figure 66, enables you to define several advanced usage parameters. The parameters are defined in Table 46.

| │                                                       | uilder – Marvel Version 2.1.1.31pre3, Panorama Tech                                                                                                    |          |
|---------------------------------------------------------|----------------------------------------------------------------------------------------------------|----------|
|                                                         | 7 Project:                                                                                                    | <b>.</b> |
| Job Cluster       Modules     Job Flow       Main     1 | kdm       Main     Input     Computation     Output     Topography     Advanced     Job     Doc       Use trace counter in header     Yes       verbose     No       Maxmem     900       Mute Angle (degrees)     15       Max Frequency (Hz) | ¥.       |

## Figure 66. kdm Advanced Panel

### Table 46. kdm Advanced Panel Fields

| Field                             | Description                                                                                                    |
|-----------------------------------|----------------------------------------------------------------------------------------------------|
| Use trace<br>counter in<br>header | Flag indicating whether or not the trace counter that diskRead puts in the trace header will be used. default: Yes    |
| verbose                           | Switch for turning debug printing on and off.<br>default: No                                                          |
| Maxmem                            | Maximum amount of memory to be used by MARVEL per kdm instance. default: 900                                          |
| Mute Angle                        | The angle, in degrees, measured down from the surface defining a cone limiting the near surface aperture. default: 15 |
| Max<br>Frequency                  | The maximum frequency allowed by the filtering process.<br>Default: 0, do not filter                                  |

# kmodel Module

## Figure 67. kmodel Main Panel

| 00                                                                                                    | 🔀 jobBuilder – Marvel Version 2.1.1.31pre3, Panorama Tech                                                                                                    |   |
|----------------------------------------------------------------------------------------------------|----------------------------------------------------------------------------------------------------|---|
| i job <u>U</u> tilities                                                                                                    | р<br>) & & ♥ ▼ Project:                                                                                                    |   |
| b Cluster<br>-Culaster<br>-Culaster<br>-demig<br>-diskRead<br>-diskWrite<br>-eyeBeam<br>-fdmod2d<br>-filter<br>-gain<br>-hdMath<br>-importVip | Job Flow Main Output Computation Job Model Doc Main Output Computation Job Model Doc Project Reflector Surface File(s) Number of X Samples Number of Z Samples Number of Z Samples | ] |
| interpShot<br>kdm<br>km<br><mark>kmodel</mark><br>merlin                                                                                      | 0     Model       1     Use Perturbation                                                                                                    | ] |
| mork 2<br>moveout<br>mute<br>oned                                                                                                    | 4 Perturbation Model                                                                                                    | ] |
| parsim<br>pef                                                                                                    | Time (ms)         2000           Dt (ms)         4                                                                                                    |   |
| prune Shoote r<br>ray Shoote r                                                                                                    | First Time (ms)                                                                                                    |   |
| …resamp3d<br>…resample<br>…rtmodel                                                                                                    | Peak Frequency (Hz)                                                                                                    |   |
| scan<br>semblance                                                                                                    | Line or Point Source                                                                                                    |   |
| smooter                                                                                                    |                                                                                                    |   |

#### Table 47. kmodel Main Panel Fields

| Field                     | Description                                                                                                    |
|---------------------------|----------------------------------------------------------------------------------------------------|
| Project                   | The path and name of the project file. This file describes the coordinate system, and how line, crossline and CDP data relate to the x and y coordinates.<br><b>This is a REQUIRED entry.</b> |
| Reflector Surface File(s) | This is a REQUIRED entry.                                                                                                    |
| Number of X Samples       | This is a REQUIRED entry.                                                                                                    |
| Number of Z Samples       | This is a REQUIRED entry.                                                                                                    |

#### Table 47. kmodel Main Panel Fields-continued

| Field                | Description     |
|----------------------|-----------------|
| Model                |                 |
| Use Perturbation     |                 |
| Perturbation Model   |                 |
| Time (ms)            | (default: 2000) |
| Dt (ms)              | (default: 4)    |
| First Time (ms)      | (default: 0)    |
| Peak Frequency (Hz)  |                 |
| Line or Point Source |                 |
| Minimum Time         | default: offset |

# kmodel Output Panel

## Figure 68. kmodel Output Panel

| 000                                                     | 🔀 jobBuilder – Marvel Version 2.1.1.31pre3, Panorama Tech |          |
|---------------------------------------------------------|-----------------------------------------------------------|----------|
| <u>F</u> ile <u>J</u> ob <u>U</u> tilities <u>H</u> elp |                                                           |          |
| 0 0 0 0 0 0 0 0 0 0                                     | Project:                                                  | <b>±</b> |
| Job Cluster                                             |                                                           |          |
| Modules A Job Flow                                      | kmodel                                                    |          |
| diskWrite 1 kmodel                                      | Main Output Computation Job Model Doc                     |          |
| ····eyeBeam 2<br>····fdmod2 d 3                         | Number of Shots 1                                         |          |
| -gain 4                                                 | Shot Spacing (m/ft) 50                                    |          |
| hdrMath 5<br>importVtp 6                                | First Shot (m/ft) 0                                       |          |
|                                                         | Number of Receivers 101                                   |          |
| km 8                                                    | Receiver Spacing (m/ft) 15                                |          |
| merlin 10                                               | First Receiver (m/ft) 0                                   |          |
| moveout 11                                              | # Skipped Receivers 5                                     |          |
| ···· mute ♥ 12                                          |                                                           |          |
|                                                         |                                                           |          |

## Table 48. kmodel Output Panel Fields

| Field                      | Description |
|----------------------------|-------------|
| Number of Shots            |             |
| Shot Spacing (m/ft)        |             |
| First Shot (m/ft)          |             |
| Number of Receivers        |             |
| Receiver Spacing<br>(m/ft) |             |
| First Receiver (m/ft)      |             |
| # Skipped Receivers        |             |

# kmodel Computation Panel

### Figure 69. kmodel Computation Panel

| 000                                                     | jobBuilder – Marvel Version 2.1.1.31pre3, Panorama Tech |   |
|---------------------------------------------------------|---------------------------------------------------------|---|
| <u>F</u> ile <u>J</u> ob <u>U</u> tilities <u>H</u> elp |                                                         |   |
| 0 0 0 0 0 0 0 0 0                                       | Project:                                                | ¥ |
| Job Cluster                                             |                                                         |   |
| Modules Job Flow                                        | kmodel<br>Main Output Computation Job Model Doc         |   |
|                                                         | DX (m/ft) 50                                            |   |
|                                                         | First X (m/ft)         0           DZ (m/ft)         50 |   |
|                                                         | Band Width                                              |   |
|                                                         | nxc                                                     |   |
| mork 10<br>moveout 11                                   | # Diffractors per Fresnel Zone 5                        |   |
|                                                         | Smooth Reflectors                                       |   |
| € /// <b>▶</b> 14                                       | ▼                                                       |   |

### Table 49. kmodel Computation Panel Fields

| Field                             | Description |
|-----------------------------------|-------------|
| DX (m/ft)                         |             |
| First X (m/ft)                    |             |
| DZ (m/ft)                         |             |
| Band Width                        |             |
| пхс                               |             |
| nzc                               |             |
| # Diffractors per<br>Fresnel Zone |             |
| Smooth Reflectors                 |             |

# kmodel Job Panel

## kmodel Model Panel

# km Module

The km module is Panorama Technologies' version of Kirchhoff curved-ray time migration. This is a full featured, fault tolerant, restartable depth migration algorithm which can use parallel processing over both input and output. The parallelization scheme is identical to that used in the kdm module. The major difference between the km and kdm modules is that the km module calculates the traveltime information it needs internally, while the kdm module requires that the traveltime information be present in the data.

A typical migration job has the following job flow: diskRead  $\Rightarrow$  km  $\Rightarrow$  collect

For faster restarts, the Mode option in the diskRead module should be set to Shot Migration (see diskRead Module).

#### Note:

You should be sure the Restart File parameter is in sync with the km module. If you edit the one in km, the one in diskRead will be updated.

The collect module is designed to stack output from migrations. By default, it does this on a first-come, first-served basis and the output files will be unsorted. Choose the Preallocate Volume option in the collect module to avoid this behavior (see collect Module). As with the Restart File option in the diskRead module, make sure the output parameters that you want to collect are in sync with those in the km module.

## km Main Panel

This km Module main panel enables you to define the basic parameters for the module. There are two different versions of the panel depending on the output mode you use: Stack (Figure 70) or Offsets (Figure 71). Table 50 defines the terms used on both panels.

## Figure 70. km Main Panel—Stack Output Mode

| ъ. лъ. пъ   |   | 3 2 4 8 7 |      |                               |                                                                 |  |
|-------------|---|-----------|------|-------------------------------|-----------------------------------------------------------------|--|
|             | Ģ |           | Proj | ect: /net/praha06/data1/jhu/p | rojects/blessing/blessing-dense.project                         |  |
| Cluster     |   |           |      |                               |                                                                 |  |
|             |   |           |      | km                            |                                                                 |  |
| lodules     | F | Job Flow  |      |                               |                                                                 |  |
| ain is m    |   | 1 km      | - 11 | Main Input Computation        | Model Output Advanced Topography Job Doc                        |  |
| anglezonser |   | 2         | - 11 |                               |                                                                 |  |
| autoMute    |   | 3         | - 11 | Project                       | /net/praha06/data1/jhu/projects/blessing/blessing-dense.project |  |
| autopick    |   | 4         | - 11 |                               |                                                                 |  |
| bias        |   | 5         | - 11 | Output Mode                   | Stack 👱                                                         |  |
| bulkStatic  |   | 6         | - 11 |                               |                                                                 |  |
| collect     |   | 0         | - 11 |                               |                                                                 |  |
| cuda-te st  |   | 7         | - 11 |                               |                                                                 |  |
| de mig      |   | 8         | - 11 |                               |                                                                 |  |
| diskRead    |   | 9         | - 11 | Offset                        |                                                                 |  |
| dis kWrite  |   | 10        | - 11 |                               |                                                                 |  |
| -eyeBeam    |   | 11        | - 11 |                               |                                                                 |  |
| famoaza     |   | 12        | - 11 |                               |                                                                 |  |
| ain         |   | 12        |      |                               |                                                                 |  |
| hdrMath     |   | 15        |      | Worker Timeout (minutes)      | 15                                                              |  |
| impontVtp   |   | 14        |      |                               |                                                                 |  |
| interpShot  |   | 15        | - 11 | backupName                    | /scratch/MPIKTmig.scratch                                       |  |
| kdm         |   |           |      |                               |                                                                 |  |
| km          |   |           | - 11 | Flush Hours                   | 2                                                               |  |
| kmodel      |   |           | - 11 |                               | -                                                               |  |
| merlin      |   |           | - 11 | nblock                        | 10                                                              |  |

## Figure 71. km Main Panel-Offsets Output Mode

|                           | 🖹 🏦 🕼 🔻 🔻                    | 7 Project                                                       |
|---------------------------|------------------------------|-----------------------------------------------------------------|
| Cluster                   |                              |                                                                 |
| odules                    | <ul> <li>Job Flow</li> </ul> | - km                                                            |
| ain                       | 1 km                         | Main Input Computation Model Output Advanced Topography Job Doc |
| angle2offset<br>antialias | 2                            | Project                                                         |
| autoMute<br>autopick      | 4                            |                                                                 |
| bias                      | 5                            | Output Mode Offsets 🛨                                           |
| bulkStatic                | 6                            |                                                                 |
| collect                   | 7                            | Migrate All Offsets At Once                                     |
| demig                     | 8                            |                                                                 |
| diskRead                  | 9                            | Offset Bin Key Adr                                              |
| diskWrite                 | 10                           |                                                                 |
| eyeBeam<br>fdmod2d        | 11                           | Worker Timeout (minutes) 15                                     |
| - filter                  | 12                           | hackunName (renth/WPI//Tminenth                                 |
| gain                      | 13                           |                                                                 |
| hdrMath                   | 14                           | Flush Hours 2                                                   |
| import√tp                 | 15                           |                                                                 |

| Field                             | Description                                                                                                    |
|-----------------------------------|----------------------------------------------------------------------------------------------------|
| Project                           | The path and name of the project file. This file describes the coordinate system, and how line, crossline and CDP data relate to the x and y coordinates.<br>This is a REQUIRED entry.                                        |
| Output Mode                       | This is the kind of output: Stack or Offset gathers.<br>default: Stack                                                                                                    |
| Migrate All<br>Offsets at<br>Once | (Only visible for Output Mode Offsets.) Enables all offsets to be held in memory at one time. This is good for increasing I/O performance. default: No                                                                        |
| Offset Bin Key                    | (Only visible for Output Mode Offsets.) The header key for the offset bin<br>parameter.<br>default: fldr                                                                                                    |
| Offset                            | (Only visible for Output Mode Stack.) The bin for the run to be used for the output header.                                                                                                    |
| Worker<br>Timeout<br>(minutes)    | Worker components that have not responded in this amount of time are assumed to be dead.<br>default: 15                                                                                                    |
| backupName                        | The name of the file to contain backup data if a restart becomes<br>necessary.<br>default: /scratch/MPIKTmigscratch<br>Note: This file is not deleted when a job finishes successfully. You must<br>delete the file manually. |
| Flush Hours                       | The time, in hours, between backups.<br>default: 2                                                                                                    |
| nblock                            | The size of the trace block.<br>default: 10                                                                                                    |

### Table 50. km Main Panel Fields

## km Input Panel

The km Input panel, Figure 72, defines the header keys that provide surface information to the module. The fields are defined in Table 51.

## Figure 72. km Input Panel

| Sila lab Utilitian Hala                                                                                                    | ilder – Marvel \                                                               | Version 2.1.1.31pre3, Panorama Tech                                                                                                    |          |
|----------------------------------------------------------------------------------------------------|--------------------------------------------------------------------------------|----------------------------------------------------------------------------------------------------|----------|
|                                                                                                    | Project:                                                                       |                                                                                                    | <b>±</b> |
| Job Cluster  Modules  Gounce:  Gounda-test  Genig  Genig Genig Genig  Genig  Genig  Genig  Genig Genig  Genig  Genig  Genig  Genig Genig  Genig Genig  Genig Genig Genig G | km     Main Input     Line Heade     Offset Head     Vebcky-per     Mute Heade | t Computation Model Output Advanced Topography Job Doc<br>der Key ep<br>der Key cdp<br>ader Key offset<br>ercent Header Key Inacf<br>der Key muts |          |
|                                                                                                    | ✓                                                                              |                                                                                                    |          |

#### Table 51. km Input Panel Fields

| Field                          | Description                                                                                                    |
|--------------------------------|----------------------------------------------------------------------------------------------------|
| Line Header Key                | Header key with line designators. MARVEL usually uses ep, which<br>is a 4-byte integer at location 17 in SEG-Y files.<br>default: ep        |
| CDP Header Key                 | Header key containing CDP designators. MARVEL usually uses<br>cdp, which is a 4-byte integer at location 21 in SEG-Y files.<br>default: cdp |
| Offset Header Key              | Header key for the offset parameter.<br>default: offset                                                                                     |
| Velocity-percent<br>Header Key | default: tracf                                                                                                    |
| Mute Header Key                | Header key for the mute parameter.<br>default: muts                                                                                         |

## km Computation Panel

The km Computation panel, Figure 73, defines the x and y aperture limits to be used in the calculations. The fields are described in Table 52.

### Figure 73. km Computation Panel

| OOO 🕅 🕅 jobB                                                                                                    | uilder – Marvel Version 2.1.1.31pre3, Panorama Tech                                                                            |          |
|----------------------------------------------------------------------------------------------------|----------------------------------------------------------------------------------------------------|----------|
| <u>F</u> ile <u>J</u> ob <u>U</u> tilities <u>H</u> elp                                                                                                    |                                                                                                    |          |
| 0 0 8 8 8 4 4 7                                                                                                    | Project:                                                                                                    | <b>±</b> |
| Job Cluster                                                                                                    |                                                                                                    |          |
| Nodules     Job Flow      cuda-test     1      diskWite     2      diskWite     3      diskWite     4      diskWite     5      diskWite     5      diskWite     6      diskWite     7      diskWite     8 | Km     Main     Input     Computation     Model     Output     Advanced     Topography     Job     Doc       Honor Mute     No |          |
|                                                                                                    |                                                                                                    |          |

#### Table 52. km Computation Panel Fields

| Field             | Description                                                                                       |
|-------------------|---------------------------------------------------------------------------------------------------|
| Honor Mute        | Switch indicating whether or not the Kirchhoff migration calculation should use the mute setting. |
| Line Aperture     | The length, in meters or feet, of the line direction aperture limit. default: 15000               |
| XLine<br>Aperture | The length in meters or feet of the crossline aperture limit.<br>default: 15000                   |

## km Model Panel

The km model panel, Figure 74, defines the kind and type of input model to be used by MARVEL. The fields are described in Table 53.

#### Note:

All gridded models are assumed to be SEG-Y formatted.

#### Figure 74. km Model Panel

| <u>ileile</u> e                   | lp             |        |                                                                                                    |  |
|-----------------------------------|----------------|--------|----------------------------------------------------------------------------------------------------|--|
|                                   | å 🕯 🗣 🔻        | 7 Proj | ject.                                                                                                |  |
| Job Cluster                       |                |        |                                                                                                    |  |
| Modules                           | Job Flow<br>km |        | km<br><u>Main Input Computation</u> Model Output Advanced Topography Job Doc<br>Model Type Gridded 🗸 |  |
| diskWrite<br>eyeBeam<br>fdmod2 d  |                |        | Vebcity Type RMS/Time                                                                                |  |
| gain 7<br>hdrMath 8               | 1              |        | Model And And And And And And And And And And                                                        |  |
| … interpShot<br>… kdm<br>… km ♥ 1 | 0              |        | Model Cdp Key                                                                                        |  |

#### Table 53. km Model Panel Fields

| Field             | Description                                                                                                    |
|-------------------|----------------------------------------------------------------------------------------------------|
| Model Type        | The type of input velocity model. Currently, only a Gridded model is<br>allowed. In the future, models defined by time-velocity pairs will also be<br>permitted.<br>default: Gridded |
| Velocity Type     | The velocity type used with this model: RMS/Time, Int/Depth, Int/Time. default: RMS/Time                                                                                             |
| Model             | The file containing the model you want to use with the Kirchhoff migration.<br>Note: All gridded models are assumed to be SEG-Y formatted.                                           |
| Model Line<br>Key | The header word key for line information when the model is gridded. Use if different from the data. default: same as data                                                            |

| Field            | Description                                                                                                    |
|------------------|----------------------------------------------------------------------------------------------------|
| Model Cdp<br>Key | The header word key for CDP information when the model is gridded.<br>Use if different from the data.<br>default: same as data |

#### Table 53. km Model Panel Fields-continued

## km Output Panel

The km Output panel, Figure 75, defines the aliasing, output line and crossline dimensions. The fields are described in Table 54.

### Figure 75. km Output Panel

| 000                                     | 🔀 jobBuilde | r – Marvel Version      | 2.1.1.31pre3,    | Panorama Tech       |         |
|-----------------------------------------|-------------|-------------------------|------------------|---------------------|---------|
| <u>File Job U</u> tilities <u>H</u> elp |             |                         |                  |                     |         |
|                                         | 🏠 🗣 🛡 Proje | ect:                    |                  |                     | :       |
| Job Cluster                             |             |                         |                  |                     |         |
| Modules 🔺                               | Job Flow    | km                      |                  |                     |         |
|                                         | km          | Main Input Computat     | ion Model Output | Advanced Topography | Job Doc |
| demig 2<br>diskRead 3                   |             | Output Lines            | Min              | Max                 | Inc     |
| diskWrite<br>eyeBeam                    |             | Inline aliasing (lines) | 1                |                     |         |
| fdmod2d 5                               | ×           | Output XLines           | Min              | Max                 | Inc     |
| gain 7                                  |             | Xline aliasing (xlines) | 1                |                     |         |
| ···· importVtp                          |             | Offset Bins             | Min              | Max                 | Inc     |
| interp Shot 10                          |             | Velocity Scan (%)       | Min              | Max                 | Inc     |
|                                         |             |                         |                  |                     |         |
| ···· kmodel<br>↓ 12                     |             | Output Times (ms)       | MIN              | max                 |         |
| <b>4</b> /// <b>&gt;</b> 13             | •           | L                       |                  |                     |         |
|                                         |             |                         |                  |                     |         |

## Table 54. km Output Panel Fields

| Field                | Description                                                                                                    |  |  |
|----------------------|----------------------------------------------------------------------------------------------------|--|--|
| Output Lines         | The minimum, maximum, and increment values for output lines.<br><b>This is a REQUIRED entry.</b>                                                                                                    |  |  |
| Inline aliasing      | Defines the inline anti-aliasing distance, in units of lines. default: 1                                                                                                    |  |  |
| Output XLines        | Defines the minimum, maximum, and incremental crossline values.<br>This is a REQUIRED entry.                                                                                                    |  |  |
| Xline aliasing       | Defines the crossline anti-aliasing distance, in units of lines. default: 1                                                                                                    |  |  |
| Offset Bins          | Defines the endpoints of the desired output offset bins. For example, the values 0, 20,000, and 1000, define output offsets ranging from 500 to 19,500.<br>This field is only visible if you have selected an Output Mode of Offsets in the Main panel.                        |  |  |
| Velocity Scan<br>(%) | Setting the minimum, maximum, and increment provide the percentage<br>range over which migrations should be performed. For example, setting<br>this range to 90, 110, 5 will produce output volumes using 90, 95, 100,<br>105, and 110 percent of the original velocity field. |  |  |
| Field        | Description                                                                                                    |
|--------------|----------------------------------------------------------------------------------------------------|
| Output Times | Defines the minimum, maximum, and incremental output time values, in milliseconds.<br><b>This is a REQUIRED entry.</b> |

## Table 54. km Output Panel Fields-continued

## km Advanced Panel

The km Advanced panel, Figure 76, defines several advanced user parameters. The fields are described in Table 55.

#### Figure 76. km Advanced Panel

| 000                                                       | 🔀 jobBuilder – N | Narvel Version 2.1.              | 1.31pre3, Panorama Tech                  |          |
|-----------------------------------------------------------|------------------|----------------------------------|------------------------------------------|----------|
| <u>F</u> ile <u>J</u> ob <u>U</u> tilities <u>H</u> elp   |                  |                                  |                                          |          |
| L 🗃 🖬 🗛 🎉                                                 | s 🚯 🗣 🔻 Project: |                                  |                                          | <b>±</b> |
| Job Cluster                                               |                  |                                  |                                          |          |
| Modules A Jo                                              | Job Flow Main    | Input Computation N              | Indel Output Advanced Toppgraphy Job Doc |          |
| cuda-test 2<br>demig 2<br>diskRead 3                      | Mig              | ration Mode                      | Normal                                   | <u>.</u> |
|                                                           | Alg              | orithm                           | Curved-ray                               | •        |
|                                                           | Usi              | e trace counter in header        | Yes                                      | •        |
| importVtp 9<br>interpShot 10                              | ma               | xmem                             | 900                                      |          |
|                                                           | Mu               | te Angle (degrees)               | 15                                       |          |
| mork 13<br>mork 14                                        | Dip              | x Frequency (Hz)<br>Gain (0-100) | 0                                        |          |
| <ul> <li>mute</li> <li>✓</li> <li>✓</li> <li>✓</li> </ul> |                  |                                  |                                          |          |

#### Table 55. km Advanced Panel Fields

| Field                             | Description                                                                                                    |
|-----------------------------------|----------------------------------------------------------------------------------------------------|
| Migration<br>Mode                 | Specifies whether the migration is to be Normal, DoubleV, or from<br>Topography. If the migration is from topography, you can enter data on<br>the km Topography Panel.<br>default: Normal |
| Algorithm                         | Specifies the algorithm to be used in the calculations: Curved-ray or Straight-ray.<br>default: Curved-ray                                                                                 |
| Use trace<br>counter in<br>header | Flag indicating whether or not the trace counter that diskRead puts in the trace header is to be used. default: Yes                                                                        |
| Verbose                           | Switch for turning debug printing on and off.<br>default: 0                                                                                                    |
| maxmem                            | Maximum amount of memory that MARVEL can use per kdm instance. default: 900                                                                                                    |

| Field            | Description                                                                                                    |
|------------------|----------------------------------------------------------------------------------------------------|
| Mute Angle       | Defines the angle, measured down from the surface, that defines a cone limiting the near surface aperture. default: 15 |
| Max<br>Frequency | The maximum frequency allowed by the filtering process. default: 0, do not filter                                      |
| Dip Gain         | Variable that enables you to control dip. The value can range from 0 through 100. default: 0, do not apply a gain      |

#### Table 55. km Advanced Panel Fields-continued

## km Topography Panel

The km Topography panel, Figure 77, defines several topography user parameters. The fields are described in Table 56.

#### Note:

The fields on the panel are visible are only visible if you select From Topography for the Migration Mode on the km Advanced Panel.

#### Figure 77. km Topography Panel

| 000                                        | 🔀 jobBuilde                  | r – Marvel Version 2. | 1.1.31pre3, Panorama Tech                  |  |
|--------------------------------------------|------------------------------|-----------------------|--------------------------------------------|--|
| <u>F</u> ile <u>J</u> ob <u>U</u> tilities | <u>H</u> elp                 |                       |                                            |  |
|                                            | ≞ ≵ ♪ ♥ ♥ ▫▫                 | ject:                 |                                            |  |
| Job Cluster                                |                              |                       |                                            |  |
| Modules 4                                  | <ul> <li>Job Flow</li> </ul> | -km                   |                                            |  |
|                                            | 1 km                         | Main Input Computatio | n Model Output Advanced Topography Job Doc |  |
| de mig<br>diskRead                         | 2 3                          | Statics Location      | Model Headers                              |  |
| diskWrite<br>eyeBeam                       | 4                            | Statics Header        | ts tat                                     |  |
| filter                                     | 6                            | Source Elevation Key  | selev                                      |  |
| gain<br>hdrMath                            | 7                            | Source Elevation Key  | gelev                                      |  |
| importVtp<br>interpShot                    | 9                            | Sense of Topography   | Down From Model Top 👱                      |  |
| kdm<br><mark>km</mark>                     | 10                           | Topo Min              |                                            |  |
| kmodel                                     | 12                           | Topo Max              |                                            |  |
| merlin<br>mork                             | 13                           | ModelTop              | Top of model (z=0) is datum                |  |
| mute<br>o ned                              | 15                           | Topo Surface File     |                                            |  |
| parsim                                     |                              | Topo Surface Name     | Тара                                       |  |
| pet<br>postproc<br>prune Shooter           |                              | Reference Velocity    | 1000                                       |  |
| t /// ►                                    | •                            |                       |                                            |  |

#### **Table 56. km Topography Panel Fields**

| Field          | Description                                                         |
|----------------|---------------------------------------------------------------------|
| Statics        | Model Headers, Data Headers, Surface File                           |
| Location       | default: Model Headers                                              |
| Statics Header | The header key for the total statics information.<br>default: tstat |
| Source         | The header key for the source elevation information.                |
| Elevation Key  | default: selev                                                      |

| Field                   | Description                                                                                                    |
|-------------------------|----------------------------------------------------------------------------------------------------|
| Source<br>Elevation Key | The header key for the source elevation information.<br>default: gelev                                                                                                    |
| Sense of<br>Topography  | Down From Model Top, Up From Sea Level/Datum<br>default: Down From Model Top                                                                                                    |
| Topo Min                |                                                                                                    |
| Торо Мах                |                                                                                                    |
| Model Top               | Top of model ( $z=0$ ) is datum, Top of model ( $z=0$ ) is topo surface default: Top of model ( $z=0$ ) is datum                                                                                                    |
| Topo Surface<br>File    | The path and name of the topographic surface file. If given, this specifies the acquisition topography (and if no Source Topo File is given, this is for both sources and receivers). This can be a MARVEL surface file, or a simple flat file defining the topography, with each line containing the line, crossline and depth values, for example:<br>ep = 100  cdp = 500  z = 20 |
| Topo Surface<br>Name    | The header key specifying where the topographic data are stored. A MARVEL surface file can have many surfaces. This is the name of the one to be used. default: Topo                                                                                                    |
| Reference<br>Velocity   | default: 1000                                                                                                    |

## Table 56. km Topography Panel Fields-continued

# **MERLIN Module**

Two-way wave equation program for modeling, velocity analysis and depth imaging.

#### Note:

You should use MERLIN<sup>®</sup> to perform migrations instead of **rtmodel**.

## Figure 78. MERLIN Main Panel, Model Mode

| 000                                                                                                    |                                                                                                    |   | X   | jobB | uild     | er – N                                                                                                    | larvel                                                                                                | Versi                                 | on 2.1       | .1.31pre3                                                  | , Panoram   | na Tech  |           |       |   |   |
|----------------------------------------------------------------------------------------------------|----------------------------------------------------------------------------------------------------|---|-----|------|----------|----------------------------------------------------------------------------------------------------|----------------------------------------------------------------------------------------------------|---------------------------------------|--------------|------------------------------------------------------------|-------------|----------|-----------|-------|---|---|
| <u>File Job U</u> tilities                                                                                                    | <u>H</u> elp                                                                                                    |   |     |      |          |                                                                                                    |                                                                                                    |                                       |              |                                                            |             |          |           |       |   |   |
|                                                                                                    | Đ                                                                                                    | Ê | ¢   | ₽    | $\nabla$ | Proje                                                                                                    | :t:                                                                                                   |                                       |              |                                                            |             |          |           |       |   | • |
| Job Cluster<br>Main<br>-angle2offset<br>-antalias<br>-autopick<br>-autopick | <ul> <li>1</li> <li>2</li> <li>3</li> <li>4</li> <li>5</li> <li>6</li> <li>7</li> <li>8</li> <li>9</li> <li>10</li> <li>11</li> <li>12</li> <li>13</li> <li>14</li> <li>15</li> </ul> |   | Fbw |      |          | Projer<br>merlin –<br>Main<br>Proj<br>Mod<br>Resi<br>Pea<br>Wav<br>Wav<br>Wav<br>Sho<br>Outj<br>Sou<br>Sou | Model<br>ect<br>e<br>k Freque<br>elet File<br>elet Lez<br>t Specif<br>put Type<br>rce CDF<br>rce Line | input<br>ency<br>ikation<br>e bocatio | Output       | Computation<br>el<br>1t: h/shot.resta<br>n File<br>umeters | I Smoothing | Boundary | Тород<br> | raphy |   |   |
| oned<br>parsim<br>pef                                                                                                    | L                                                                                                    |   |     |      |          | Max<br>Scra                                                                                                | Time (n<br>atch Bas                                                                                   | ns)<br>iename                         | 400<br>/scra | )<br>.tch/users/cjb/                                       | irtmo de l  |          |           |       |   |   |
| postproc                                                                                                    | •<br>•                                                                                                    |   | 17  |      | >        |                                                                                                    |                                                                                                    |                                       |              |                                                            |             |          |           |       | _ |   |

|              | Ē  | k û ₹    | V    | Projec   | t         |         |          |                 |           |          |            |              |            |
|--------------|----|----------|------|----------|-----------|---------|----------|-----------------|-----------|----------|------------|--------------|------------|
| ob Cluster   |    |          |      |          |           |         |          |                 |           |          |            |              |            |
| Modules      | •  | Job Flow |      | merlin – |           |         |          |                 |           |          |            |              |            |
| Main         | 1  | merlin   |      | Main     | Model     | Input   | Output   | Computation     | Smoothing | Boundary | Topogra    | phy Compress | ( <b>)</b> |
| angle2offset | 2  |          | -1   |          |           |         |          |                 |           |          |            |              | _          |
| antialias    | 3  |          | -1   | Proj     | ect       |         |          |                 |           |          |            | 0            |            |
| auto Mute    |    | _        | -1   |          |           |         |          |                 |           |          |            |              |            |
| autopick     | ۶Ę | _        | -1   | Mod      | e         |         | Migrat   | e               |           |          | <b>.</b>   |              |            |
| bulkStatic   | Ê  |          | -1   |          |           |         |          |                 |           |          |            |              |            |
| collect      | P  |          | -1   | Rest     | art file  |         | /sc rate | h/shot restart  |           |          | _          |              |            |
| cuda-test    | 7  |          | -1   |          |           |         | / Period | in shotte start |           |          |            |              |            |
| ···· de mig  | 8  |          |      | Pea      | k Frequ   | ency    | 5        |                 |           |          |            |              |            |
| diskRead     | 9  |          | - 1  |          |           |         | _        |                 |           |          |            |              |            |
| diskvvrite   | 1  | 0        | - 11 | Wav      | elet      |         | From     | ile             |           |          | - <b>-</b> |              |            |
| fdmod2d      | 1  | 1        |      |          |           |         |          |                 |           |          |            |              | _          |
| filter       | 1  | 2        |      | Wav      | elet File |         |          |                 |           |          |            | 9            |            |
| gain         | 1  | 3        |      |          |           |         |          |                 |           |          |            |              | _          |
| hdrMath      | 1  | 4        |      | Wav      | elet Lea  | ad (ms) | 0        |                 |           |          |            |              |            |
| importVtp    | 1  | 5        |      |          |           |         | _        |                 |           |          |            |              |            |
| interpShot   | Ē  |          | -1   | Max      | Time (n   | 15)     | 4000     |                 |           |          |            |              |            |
| kam          |    |          | - 1  | 6        |           |         |          |                 |           |          | _          |              |            |
| km           | н. |          | - 1  | Scra     | tch Bas   | ename   | lec mite | h/urerr/cih/rtr | ndel      |          | _          | D            |            |

#### Figure 79. MERLIN Main Panel, Migrate Mode

#### Table 57. MERLIN Main Panel Fields

| Field             | Description                                                                                                    |
|-------------------|----------------------------------------------------------------------------------------------------|
| VTI/TTI Model     | Туре                                                                                                    |
| Project           | The path and name of the project file. This file describes the coordinate system, and how line, crossline and CDP data relate to the x and y coordinates.<br>This is a REQUIRED entry.                                                                                                    |
| Mode              | Model or Migrate                                                                                                    |
| Restart File      | The application keeps information about shots already processed in this file. It is usually best to put it in the same directory where your output files are located and to give it a similar name. default: /scratch/shot.restart                                                                                                    |
| Peak<br>Frequency | This field has a somewhat historical definition in units of Hz. The value is<br>based on the definition of the default Ricker wavelet, and refers to the<br>peak frequency of the defining Gaussian pulse (since the Ricker wavelet is<br>the second derivative of the Gaussian pulse, its peak frequency is actually<br>higher than the Gaussian pulse itself). The maximum produced frequency<br>will be roughly 2.8 times this number.<br>default: 5 |

| Field                   | Description                                                                                                    |
|-------------------------|----------------------------------------------------------------------------------------------------|
| Wavelet                 | The name of the wavelet convolved with a reflectivity trace to generate a synthetic seismogram: Ricker (zero-phase) or Spike (which is mostly useful for migration), or From File (where you specify your own wavelet). If you specify a wavelet, you must then specify two additional parameters: Wavelet File and Wavelet Lead. |
|                         | <ul><li>Ricker</li><li>Spike</li><li>From File</li></ul>                                                                                                    |
|                         | default: Ricker                                                                                                    |
| Wavelet File            | When you have specified that the wavelet is From File, this field allows a single trace to be read from a seismic input file to define the source wavelet.                                                                                                    |
| Wavelet Lead<br>(ms)    | When you have specified that the wavelet is From File, the specified wavelet will be centered at this point. default: 0                                                                                                    |
| Shot<br>Specifications  | Parameters or From Data (This field is only displayed for the Model<br>Mode.)<br>default: Parameters                                                                                                    |
| Output Type             | Data or Residual (This field is only displayed for the Model Mode.)<br>default: Data                                                                                                    |
| Source CDP<br>Location  | (This field is only displayed for the Model Mode.)                                                                                                    |
| Source Line<br>Location | (This field is only displayed for the Model Mode.)                                                                                                    |
| Max Time<br>(ms)        | default: 4000                                                                                                    |
| Scratch<br>Basename     | The application needs temporary storage for acquired data, accumulated image, and others. All of these filenames will start with this prefix.                                                                                                    |

#### Table 57. MERLIN Main Panel Fields-continued

## **MERLIN Model Panels**

#### Figure 80. MERLIN Model Panel, VTI/TTI Model Type

| Job <u>U</u> tilities | <u>H</u> elp |          |         | _           |          |             |      |             |           |          |            |                      |     |
|-----------------------|--------------|----------|---------|-------------|----------|-------------|------|-------------|-----------|----------|------------|----------------------|-----|
| 1 🕘 日                 | 8            | å 🕯 🕴    | Ъ 🛆 ыю. | ject:       |          |             |      |             |           |          |            |                      |     |
|                       |              |          |         |             |          |             |      |             |           |          |            |                      |     |
| b Cluster             |              |          |         |             |          |             |      |             |           |          |            |                      |     |
| Modules               | •            | Job Flow |         | - me rlin - |          |             |      |             |           |          |            |                      |     |
| lain                  | 1            | merlin   |         | Main        | Model    | Input Ou    | tput | Computation | Smoothing | Boundary | Topography | Compression <b>4</b> | >   |
| angle2offset          | 2            |          |         |             |          |             | _    |             |           |          |            |                      | -   |
| antialias             | 3            | -        |         | Mod         | iel Type |             | VT   | I/TTI       |           |          | <u>+</u>   |                      |     |
| auto Mute             | -            | -        | _       |             |          |             |      |             |           |          |            |                      | .   |
| autopick              | -            | -        |         | Vek         | city Mo  | del         |      |             |           |          |            | 0                    |     |
| bulkStatic            | -            | _        |         |             |          |             |      |             |           |          | [          |                      | ┛║  |
| collect               | / <b>P</b>   | _        |         | VTI         | / TTI Ve | locity Type | Vp   | (vertical)  |           |          | •          |                      |     |
| cuda-test             | 7            | _        |         |             |          |             |      |             |           |          |            |                      |     |
| de mig                | 8            |          |         | Den         | sity Mor | lal         |      |             |           |          |            | A                    | ן ר |
| diskRead              | 9            |          |         |             | any mor  |             |      |             |           |          |            |                      |     |
| diskWrite             | 10           |          |         |             |          |             |      |             |           |          |            | -                    | ו ר |
| eyeBeam               | 11           |          |         |             | / III Ep | silon       |      |             |           |          |            |                      |     |
| filter                | 12           |          |         |             |          |             |      |             |           |          |            |                      | ור  |
| gain                  | 13           | -        |         | VTI         | / TTI De | e Ita       |      |             |           |          |            |                      |     |
| hdrMath               | 14           | -        |         |             |          |             |      |             |           |          |            |                      | - 1 |
| importVtp             | 14           | -        |         | <u>π</u>    | Theta-x  |             |      |             |           |          |            |                      |     |
| … interpShot          | 15           |          |         |             |          |             |      |             |           |          |            |                      | -   |
| kdm                   |              |          |         | TTI         | Azimuth  |             |      |             |           |          |            | e)                   |     |
| km                    |              |          |         |             |          |             |      |             |           |          |            | <u> </u>             |     |
| Kmodel                |              |          |         | And         | le Dime  | nsion       | De   | grees       |           |          | •          |                      |     |
| merk                  |              |          |         |             |          |             |      |             |           |          | -          |                      |     |
| moveout               |              |          |         | Mod         | lel Line | Key         |      |             |           |          |            |                      |     |
| mute                  |              |          |         |             |          |             |      |             |           |          |            |                      |     |
| oned                  |              |          |         | Mod         | lel Cdp  | Key         |      |             |           |          |            |                      |     |

## Figure 81. MERLIN Model Panel, Constant-Density Acoustic Model Type

| ie lob Utilities           | Help     | X        | jobBuilder | - Marvel Version 2.1.1.31pre3, Panorama Tech                      |              |
|----------------------------|----------|----------|------------|-------------------------------------------------------------------|--------------|
|                            | <b>B</b> | Å 1      |            | ject                                                              |              |
| Job Cluster                |          |          |            |                                                                   |              |
| Modules                    | •        | Job Flow | <b>^</b>   | nertin                                                            |              |
| Main                       | 1        | merlin   |            | Main Model Input Output Computation Smoothing Boundary Topography | Compress 4 > |
| angle2 offset<br>antialias | 2        |          |            | Constant-Density Acoustic                                         |              |
| auto Mute                  | 7 3      |          |            | model type                                                        |              |
| autopick                   | 4        |          |            | L                                                                 |              |
| bias                       | 5        |          |            | Velocity Model                                                    | <u>a</u>     |
| bulkStatic                 | 6        |          |            |                                                                   |              |
| collect                    | 7        |          |            |                                                                   |              |
|                            | 8        | -        |            |                                                                   |              |
| diskRead                   | 9        |          |            |                                                                   |              |
| diskWrite                  | 10       |          |            |                                                                   |              |
| eyeBeam                    | 10       |          |            | Angle Dimension Degrees 🛨                                         |              |
| ···· fd mo d2 d            | 11       |          |            |                                                                   |              |
| filte r                    | 12       |          |            | Model Line Key                                                    |              |
| gain                       | 13       |          |            | Model Cdp Key                                                     |              |
| ndrMath                    | ♥ 14     |          |            |                                                                   |              |
| < /// ≯                    | 4        | 111      | •          |                                                                   |              |

|                           | 8  | â 🕯 🗣    | ₹ 9      | roject:      |              |                |           |          |           |                |
|---------------------------|----|----------|----------|--------------|--------------|----------------|-----------|----------|-----------|----------------|
| b Cluster                 |    |          |          |              |              |                |           |          |           |                |
| Modules                   | •  | Job Flow | •        | merlin       |              |                |           |          |           |                |
| lain                      | 1  | merlin   |          | Main Model   | Input Output | Computation    | Smoothing | Boundary | Topograph | y Compress < 🕨 |
| angle2offset<br>antialias | 2  |          |          | Model Type   | Variable     | -Density Acous | itic      |          | <b>±</b>  |                |
| automute<br>autopick      | 4  |          |          |              |              |                |           |          | r         |                |
| bias<br>bulkStatic        | 5  |          |          | vеюслу моа   | ei           |                |           |          |           |                |
| collect                   | 6  |          | <u> </u> | Density Mode | a 🗌          |                |           |          | —         | A              |
| cuda-test<br>demig        | 8  |          |          | Densky mou   |              |                |           |          |           |                |
| diskRead                  | 9  |          |          |              |              |                |           |          |           |                |
| diskWrite<br>eveBeam      | 10 |          |          | Angle Dimen  | sion Degrees |                |           |          | ¥         |                |
| fd mod2 d                 | 11 |          | - 11     |              |              |                |           |          |           |                |
| filte r                   | 12 | _        |          | Model Line K | ley          |                |           |          |           |                |
| gain                      | 13 |          | _        | Model Cdp K  | ey           |                |           |          |           |                |

#### Figure 82. MERLIN Model Panel, Variable-Density Acoustic Model Type

#### Table 58. MERLIN Model Panel Fields

| Field                    | Description                                                                                                    |
|--------------------------|----------------------------------------------------------------------------------------------------|
| VTI/TTI Model Type       |                                                                                                    |
| Model Type               | <ul> <li>VTI/TTI</li> <li>Constant-Density Acoustic</li> <li>Variable-Density Acoustic</li> <li>default: VTI/TTI</li> </ul>                                                                                                    |
| Velocity Model           | The path and filename of the velocity model to be used in the calculations. This is a seismic file in any format MARVEL can read, typically, SEG-Y. The units are m/s, or ft/s, but can be anything else, depending on the choice of units in the seismic data. |
| VTI/TTI Velocity<br>Type | Vp (vertical) or VNMO (vertical)<br>default: Vp (vertical)                                                                                                    |
| VTI/TTI Epsilon          |                                                                                                    |
| VTI/TTI Delta            |                                                                                                    |
| TTI Theta-x              |                                                                                                    |
| TTI Azimuth              |                                                                                                    |
| Angle Dimension          | Degrees or Radians<br>default: Degrees                                                                                                    |

| Field                    | Description                                                                                                    |
|--------------------------|----------------------------------------------------------------------------------------------------|
| Model Line Key           | The header word key for line information when the model is gridded. Use if different from the data.                                                 |
| Model Cdp Key            | The header word key for CDP information when the model is gridded. Use if different from the data.                                                  |
| Source Line Location     |                                                                                                    |
| Max Time (ms)            | default: 4000                                                                                                    |
| Scratch Basename         | The application needs temporary storage for acquired data,<br>accumulated image, and others. All of these filenames will start<br>with this prefix. |
| Constant-Density Acor    | ustic Model Type                                                                                                    |
| There are no fields spec | rific just to this model.                                                                                                    |
| Variable-Density Acou    | istic Model Type                                                                                                    |
| Density Model            |                                                                                                    |

#### Table 58. MERLIN Model Panel Fields-continued

# MERLIN Input Panel

## Figure 83. MERLIN Input Panel

| 000                                                 | 🔀 job    | Buil | der –     | Marve     | l Ver   | sion 2. | 1.1.31pre3  | , Panoran | na Tech  |            |        |     |   |
|-----------------------------------------------------|----------|------|-----------|-----------|---------|---------|-------------|-----------|----------|------------|--------|-----|---|
| <u>F</u> ile <u>J</u> ob <u>U</u> tilities <u>H</u> | lelp     |      |           |           |         |         |             |           |          |            |        |     |   |
|                                                     | } & ⊕    | ₽    | ▼ Р       | roject:   |         |         |             |           |          |            |        |     | Ţ |
| Job Cluster                                         |          |      |           |           |         |         |             |           |          |            |        |     |   |
| Modules 🔺                                           | Job Flow | •    | me rlin — |           |         |         |             |           |          |            |        |     | ٦ |
| Main 1                                              | merlin   |      | Main      | Model     | Input   | Output  | Computation | Smoothing | Boundary | Topography | Compre | • • |   |
| angle2 offse 2                                      |          |      |           |           |         |         |             |           |          |            |        | _   |   |
| auto Mute 3                                         |          |      | Line      | Header    | rKey    | [       | ep          |           |          |            |        | - I |   |
| autopick 4                                          |          | 2    |           |           |         | l       | -r          |           |          |            |        | 1   |   |
| bias 5                                              |          | 1    |           | Heade     | rKov    | ſ       | e da        |           |          |            |        | -   |   |
| bulkStatic 6                                        |          |      |           | neaue     | ricey   | l       | cup         |           |          |            |        | -1  |   |
| cuda-test 7                                         |          |      |           |           |         | ſ       | -           |           |          |            |        | -   |   |
| de mig 8                                            |          |      | Min       | l races/S | Shot    | Į       | 0           |           |          |            |        | -1  |   |
| diskRead 9                                          |          |      |           |           |         | ,       |             |           |          |            |        | _   |   |
| diskWrite 10                                        | )        |      | Inpu      | t Shot M  | lormali | zation  | RMS         |           |          |            |        | :   |   |
| fdmod2 d 11                                         |          |      |           |           |         | L       |             |           |          |            |        | -   |   |
| filter 12                                           |          | -    |           |           |         |         |             |           |          |            |        |     |   |
|                                                     | •        |      |           |           |         |         |             |           |          |            |        |     |   |

## Table 59. MERLIN Input Panel Fields

| Field                       | Description                                                                                                    |
|-----------------------------|----------------------------------------------------------------------------------------------------|
| Line Header<br>Key          | Header key containing line designators. MARVEL usually uses ep, which is a 4-byte integer at location 17 in SEG-Y files. default: ep  |
| CDP Header<br>Key           | Header key containing CDP designators. MARVEL usually uses cdp, which is a 4-byte integer at location 21 in SEG-Y files. default: cdp |
| Min<br>Traces/Shot          | default: 0                                                                                                    |
| Input Shot<br>Normalization | None or RMS. This field is only visible if MERLIN is performing a migrate operation, as selected on the Main panel. default: None     |

# MERLIN Output Panels

#### Figure 84. MERLIN Output Panel, Model Mode

| OOO 🔯 jobBuild                                                                                                    | der – Marvel Version 2.1.1.31pre3, Panorama Tech                                                                                                    |   |
|----------------------------------------------------------------------------------------------------|----------------------------------------------------------------------------------------------------|---|
| <u>File Job Utilities H</u> elp                                                                                                    |                                                                                                    |   |
|                                                                                                    | Project:                                                                                                    | • |
| Job Cluster                                                                                                    |                                                                                                    |   |
| Modules 🔺 Job Flow 🔺                                                                                                    | merlin                                                                                                    | 1 |
| Main         1         merfin           -anitolas         2         3           -autoMute         3         3           -autoMute         4         -           -bias         5         -           -collect         7         -           -demig         8         -           -disKRed         9         -           -eve Ream         10         -                                                                                                    | Main         Model         Input         Output         Computation         Smoothing         Boundary         Topography         Complet         I           Scale for CDP and Line         1 |   |
| fdmod2 d 11<br>fdmod2 d 12<br>•-fdmod2 d 12<br>•- | Max Depth (m/ft)                                                                                                    |   |

#### Figure 85. MERLIN Output Panel, Migrate Mode

| 000                                                                                                    | X jobBuilder – Marvel Version 2.1.1.31pre3, Panorama Tech |
|----------------------------------------------------------------------------------------------------|-----------------------------------------------------------|
| <u>F</u> ile <u>J</u> ob <u>U</u> tilities <u>H</u> elp                                                                                                    |                                                           |
|                                                                                                    | 1 V Project                                               |
| Job Cluster                                                                                                    |                                                           |
| Modules     Image: Comparison of the sector of the sector of | bow                                                       |

#### Table 60. MERLIN Output Panel Fields

| Field                                | Description                                                                                       |
|--------------------------------------|---------------------------------------------------------------------------------------------------|
| MERLIN Model                         | Mode                                                                                              |
| Scale for CDP<br>and Line            | default: 1                                                                                        |
| Output<br>Receiver<br>Spacing (cdps) | Data will be acquired on a grid centered on the shot point, with this spacing along the CDP axis. |

| Field                                 | Description                                                                                                    |
|---------------------------------------|----------------------------------------------------------------------------------------------------|
| Output<br>Receiver<br>Spacing (lines) | Data will be acquired on a grid centered on the shot point, with this spacing along the line axis.                     |
| Max Depth<br>(m/ft)                   |                                                                                                    |
| MERLIN Migra                          | te Mode                                                                                                    |
| Output Lines                          | The number of lines to be contained in the output data.                                                                |
| Input Aliasing<br>(lines)             |                                                                                                    |
| Output XLines                         | The number of crosslines to be contained in the output data.                                                           |
| XLine Aliasing<br>(xlines)            | Attempt to compensate for aliasing in the crossline direction (units: lines).<br>Note: This can be a costly operation. |
| Output Depths                         | Defines the minimum, maximum, and increment for the each output trace.                                                 |

## Table 60. MERLIN Output Panel Fields-continued

# **MERLIN** Computation Panels

|                                      | P.      | Å €      | ₽⊽ | Project: |            |           |            |           |               |          |            |             |          | _ |
|--------------------------------------|---------|----------|----|----------|------------|-----------|------------|-----------|---------------|----------|------------|-------------|----------|---|
| cluster                              | _       | -        |    |          |            |           |            |           |               |          |            |             |          |   |
| lodules                              | ⁴       | Job Flow |    | merlin   |            |           |            |           |               |          |            |             | _        | _ |
| ain                                  | 1       | merlin   |    | Mair     | Model      | Input     | Output 0   | Computati | ion Smoothing | Boundary | Topography | Compression | •        | > |
| angiezoπset<br>antialias<br>autoMute | 2<br>3  |          |    | FC       | Order      |           |            | 4th       | -order        |          |            |             | <b>¥</b> |   |
| autopick<br>bias                     | 4       |          |    | Tir      | ne order   |           |            | 4 th      | -order        |          |            |             | <b>¥</b> |   |
| bulkStatic<br>collect                | 6       |          |    | Co       | urant Fac  | tor       |            | 0.9       |               |          |            |             |          | ] |
| cuda-test<br>demig                   | 8       |          |    | AI       | ow Surfac  | e Multipl | es         | Ye        | s             |          |            |             | ¥        |   |
| diskRead<br>diskWrite                | 9<br>10 |          |    | En       | e Surface  | 2 Locatio | n          | Sh        | ot Topography |          |            |             | *        |   |
| eyeBeam<br>fdmod2d                   | 11      |          |    | En       | e Surface  | e Depth   | (m/ft)     | 0         |               |          |            |             |          | ] |
| filter<br>gain                       | 12      |          |    | Us       | e Bottom   | Bounda    | ry Absorb  | er Ye     | s             |          |            |             | ¥        |   |
| importVtp                            | 14      |          |    | Lir      | ie (Y) Ape | rture (m) | ft)        | 300       | 00            |          |            |             |          | ] |
| kdm                                  |         |          |    | ×L       | ine (X) Ap | erture (r | n/ft)      | 300       | 00            |          |            |             |          | ] |
| km<br>kmodel                         |         |          |    | Sł       | ot Center  | ing       |            | So        | urce Point    |          |            |             | •        |   |
| merlin<br>mork                       |         |          |    | Gr       | id Spacing | gs (m/ft) |            | x         |               | У        | z          |             |          | ] |
| moveout                              |         |          |    | G        | id-change  | Depths    | (m/ft)     |           |               |          |            |             |          |   |
| oned                                 |         |          |    | D        | /DY Grid+  | change    | Depths (n  | n/ft)     |               |          |            |             |          | ] |
| pef                                  |         |          |    | DZ       | Grid-cha   | nge Dep   | ths (m/ft) |           |               |          |            |             |          | 1 |

#### Figure 86. MERLIN Computation Panel, Model Mode

| Job <u>U</u> tilities | <u>H</u> elp |     |        |          |           |          |                                    |                                                       |          |
|-----------------------|--------------|-----|--------|----------|-----------|----------|------------------------------------|-------------------------------------------------------|----------|
|                       | 4            | æ   | ſ      | ¢        | ▼         | Project  | :                                  |                                                       |          |
| Cluster               |              |     |        |          |           |          |                                    |                                                       |          |
| Modules               |              | Jol | b Flow |          |           | me       | rlin                               |                                                       |          |
| Main                  | 1            | me  | rlin   |          |           | N        | tain Model Input Output Computa    | ttion Smoothing Boundary Topography Compression Job [ | λос      |
| angle2 offset         | 2            |     |        |          |           |          |                                    |                                                       |          |
| antialias             | antialias    |     |        | FD Order | 4th-order | <b>¥</b> |                                    |                                                       |          |
| auto Mute             | 4            |     |        |          | _         |          |                                    |                                                       |          |
| autopick              | -            |     |        |          | _         |          | Time order                         | 4th-order                                             | ¥        |
| bulkStatic            | 5            |     |        |          |           |          |                                    |                                                       |          |
| collect               | 6            |     |        |          |           |          | Courant Factor                     | 0.9                                                   |          |
| collect 7             |              |     |        |          |           |          |                                    |                                                       |          |
| de mig                | 8            |     |        |          |           |          | Allow Surface Multiples            | Yes                                                   | <b>¥</b> |
| diskRead              | 9            |     |        |          |           |          |                                    |                                                       |          |
| ···· diskWrite        | 10           |     |        |          |           |          | Free Surface Location              | Shot Topography                                       | ¥        |
| eyeBeam               | 10           | -   |        |          | _         |          |                                    |                                                       |          |
| ···· fd mo d2 d       | 11           | -   |        |          | _         |          | Free Surface Depth (m/ft)          | 0                                                     |          |
| filte r               | 12           |     |        |          |           |          |                                    |                                                       |          |
| ···· gain             | 13           |     |        |          |           |          | Use Bottom Boundary Absorber       | Yes                                                   | <b>¥</b> |
| hdrMath               | 14           |     |        |          |           |          |                                    |                                                       |          |
| importVtp             | 15           |     |        |          |           |          | Line (Y) Aperture (m/ft)           | 3000                                                  |          |
| … interp ≤ hot        |              | -   |        |          |           |          | XI ine (X) Anerture (m/ft)         | 3000                                                  |          |
| Kam                   |              |     |        |          |           |          | Active of Apendice of the          | 3000                                                  |          |
| Km                    |              |     |        |          |           |          | Shot Centering                     | Model                                                 | *        |
| me din                |              |     |        |          |           |          |                                    |                                                       | -        |
| mork                  |              |     |        |          |           |          |                                    |                                                       | _        |
| moveout               |              |     |        |          |           |          | Grid Spacings (m/tt)               | × y z                                                 | _        |
| ···· mute             |              |     |        |          |           |          |                                    |                                                       |          |
| oned                  |              |     |        |          |           |          | Grid-change Depths (m/ft)          |                                                       | _        |
| ···· parsim           |              |     |        |          |           |          | DX/DY Grid-change Denths (m/ft)    |                                                       |          |
| ···· pef              |              |     |        |          |           |          |                                    |                                                       |          |
| ···· postproc         |              |     |        |          |           |          | DZ Grid-change Depths (m/ft)       |                                                       |          |
| prune Shooter         |              |     |        |          |           |          |                                    |                                                       |          |
| rayShooter            |              |     |        |          |           |          | Source-field Impedance Matching    | No                                                    | <b>¥</b> |
| re samp3d             |              |     |        |          |           |          |                                    |                                                       |          |
| re sample             |              |     |        |          |           |          | Reeceiver-field Impedance Matching | No                                                    | <b>Y</b> |
| rimodel               |              |     |        |          |           |          |                                    |                                                       |          |
| scan                  |              |     |        |          |           |          | Illumination Type                  | Source                                                | ¥        |
| shooter               |              |     |        |          |           |          |                                    |                                                       |          |
| smoother              |              |     |        |          |           |          | Per-shot Illumination              | Yes                                                   | •        |
| stack                 |              |     |        |          |           |          |                                    |                                                       | -        |
| static Shift          |              |     |        |          |           |          | Illumination cutoff                | 0.05                                                  |          |
| time Depth            |              |     |        |          |           |          |                                    |                                                       |          |
| trsum                 |              |     |        |          |           |          | Illumination Power                 | 0.5                                                   |          |
| trwindow              |              |     |        |          |           |          |                                    | Mar                                                   |          |
| wem                   |              |     |        |          |           |          | Use New Imaging                    | res                                                   | <b>¥</b> |
|                       |              |     |        |          |           |          |                                    |                                                       |          |

### Figure 87. MERLIN Computation Panel, Migrate Mode

## Table 61. MERLIN Computation Panel Fields

| Field          | Description                                                                                                    |
|----------------|----------------------------------------------------------------------------------------------------|
| Both Migrate a | nd Model Panels                                                                                                    |
| FD Order       | This determines the order of accuracy of the spatial derivatives used in the simulation. For second-order, a second derivative is computed using 3 grid points. For 8 <sup>th</sup> -order,9 grid points are used, with 5 unique coefficients. This is usually the ideal combination for speed and accuracy. Possible values are 2nd, 4th, 6th, 8th, 10, 12th, 14th order. default: 4th order |
| Time order     | $2^{nd}$ -order time uses a three-point stepping algorithm. $4^{th}$ -order uses the wave equation to compensate for errors in the former approach (usually referred to in the industry as 'the Dablain trick').                                                                                                    |

| Field                              | Description                                                                                                    |
|------------------------------------|----------------------------------------------------------------------------------------------------|
| Courant<br>Factor                  | The internal time step is determined by the Courant stability condition, involving the grid spacing and the maximum velocity. For the default $4^{th}$ -order time, this code is stable with a factor of .9; for $2^{nd}$ -order time, a value of .85 is recommended. Slightly smaller values <i>may</i> result in slightly better output, but probably will not help. |
| Allow Surface<br>Multiples         | If this field is set to Yes, a free surface is modeled, and the wave field will<br>reflect off the top, leading to multiples in the data. If the field is set to<br>No, an absorbing zone will be placed at the top.<br>default: Yes                                                                                                    |
| Free Surface<br>Location           | There are three options to this field:<br>Shot Topography—Reflections occur at the topography defined for shots<br>(see below).<br>Receiver Topography—Reflections occur at the topography defined for<br>receivers (see below).<br>Fixed Depth—Free surface is at user-specified depth.                                                                               |
| Free Surface<br>Depth (m/ft)       | User-specified free-surface depth, when 'Fixed Depth' is chosen for 'Free Surface Location'.                                                                                                    |
| Use Bottom<br>Boundary<br>Absorber | This field has two options:<br>Yes—Waves are absorbed at the bottom.<br>No—Waves can reflect off the bottom. This generally does little harm,<br>and costs a bit less.<br>default: Yes                                                                                                    |
| Line (Y)<br>Aperture<br>(m/ft)     | The computation for each shot is limited along the $y$ axis to a range above and below the center of the shot. default: 3000                                                                                                    |
| XLine (X)<br>Aperture<br>(m/ft)    | The computation for each shot is limited along the $x$ axis to a range above and below the center of the shot. default: 3000                                                                                                    |
| Shot<br>Centering                  | <ul> <li>Source Point</li> <li>Shot + Receiver Box</li> <li>Avg Midpoint</li> <li>Model</li> <li>default: Source Point</li> </ul>                                                                                                    |

## Table 61. MERLIN Computation Panel Fields-continued

Г

| Field                                   | Description                                                                                                    |
|-----------------------------------------|----------------------------------------------------------------------------------------------------|
| Grid Spacings                           | If left blank, these will be determined by the 'Output Receiver Spacings' (see above). Otherwise, these specify the spacings of the computation grid.                                                                                                    |
| Grid-change<br>Depths (m/ft)            |                                                                                                    |
| DX/DY Grid-<br>change Depths<br>(m/ft)  |                                                                                                    |
| DZ Grid-<br>change Depths<br>(m/ft)     |                                                                                                    |
| Migrate Panel                           | Only                                                                                                    |
| Source Field<br>Impedance<br>Matching   | Use 'non-reflecting' wave equation for source propagation, and is an attempt to reduce artifacts. Costly, and not very effective. Default: No                                                                                                    |
| Receiver-field<br>Impedance<br>Matching | Use 'non-reflecting' wave equation for receiver back-propagation in an attempt to reduce artifacts. Costly and not very effective. default: No                                                                                                    |
| Illumination<br>Type                    | An illumination is produced. Generally, the default value of 'Source'<br>should be used. In this case, the illumination is just the sum of the<br>squared source fields at each image point.<br>• Source Point<br>• Shot + Receiver Box<br>• Avg Midpoint<br>• Model<br>default: Source.Receiver |
| Per-Shot<br>Illumination                | Each shot image can be divided by the illumination separately. This tends to be noisier, but can help to image steep dips in some cases.                                                                                                    |
| Illumination<br>cutoff                  | This field is only available if Per-Shot illumination is set to Yes. default: 0.05                                                                                                    |
| Illumination<br>Power                   | For a value of '1', the illumination is the squared source.<br>This field is only available if Per-Shot Illumination is set to Yes.<br>default: 0.5                                                                                                    |

## Table 61. MERLIN Computation Panel Fields-continued

| Field 1            | Description  |
|--------------------|--------------|
| Use New<br>Imaging | default: Yes |

## Table 61. MERLIN Computation Panel Fields-continued

## MERLIN Smoothing Panel

The Smoothing Panel does not display any fields if the the MERLIN Main Panel Mode Type is set to Model.

### Figure 88. MERLIN Smoothing Panel

|                                                                                                    | Builder – Marvel Version 2.1.1.31pre3, Panorama Tech                                                                                                    |          |
|----------------------------------------------------------------------------------------------------|----------------------------------------------------------------------------------------------------|----------|
| <u>F</u> ile <u>J</u> ob <u>U</u> tilities <u>H</u> elp                                                                                                    |                                                                                                    |          |
| □ ➡ ■ ≜ ≵ ☆ ♥ ▼                                                                                                    | Project:                                                                                                    | <b>±</b> |
| Job         Cluster           Modules         Job Flow           Main         1           -angle2offset         2           -antiblas         3           -autoblute         3           -autoblute         5           -buikStatic         6           -collect         7           -diskRead         9           -diskRead         9           -diskRead         10           -eyeBeam         11           -fibrer         12           -onin         12 | mertin       Main     Model     Input     Output     Computation     Smoothing     Boundary     Topography     Compression     Jol 4       Source-field Vel Smoothing     No     V     V0     Z0       Source Vel Smoothing Dists (x,y,z)     x(0     V(0     Z0       Receiver-field Vel Smoothing     No     V       Receiver-field Vel Smoothing     No     V | •        |
| hdrMath ¥ 14                                                                                                    | Receiver Vel Smoothing Power                                                                                                    |          |
| < /// ▶ 15                                                                                                    |                                                                                                    |          |

#### Table 62. MERLIN Smoothing Panel Fields

| Field                                      | Description                                                                                                    |
|--------------------------------------------|----------------------------------------------------------------------------------------------------|
| Source-field Vel<br>Smoothing              | Flag controlling the smoothing of the source-field velocity (slowness) field used to propagate the source term. This process can be useful for reducing artifacts.                      |
| Source Vel Smoothing<br>Dists (x,y,z)      | Gaussian widths for smoothing slowness in each direction for the source.<br>defaults: 0, 0, 0                                                                                           |
| Source Vel Smoothing<br>Power              | The number of times to smooth the source volume.                                                                                                    |
| Receiver-field Vel<br>Smoothing            | Turn the smoothing of the receiver-field velocity (slowness) field<br>used to propagate the source term <i>on</i> or <i>off</i> . This process can be<br>useful for reducing artifacts. |
| Receiver Vel<br>Smoothing Dists<br>(x,y,z) | Gaussian widths for smoothing slowness in each direction for the receiver.<br>defaults: 0, 0, 0                                                                                         |
| Receiver Vel<br>Smoothing Power            | The number of times to smooth the receiver volume.                                                                                                    |

# MERLIN Boundary Panel

#### Figure 89. MERLIN Boundary Panel

| 000                                             | $\overline{\chi}$ jobBuilder – Marvel Version 2.1.1.31pre3, Panorama Tech             |    |
|-------------------------------------------------|---------------------------------------------------------------------------------------|----|
| <u>File J</u> ob <u>U</u> tilities <u>H</u> elp |                                                                                       |    |
|                                                 | Project:                                                                              |    |
| Job Cluster                                     |                                                                                       |    |
| Modules 🔺 Job Flow                              | merlin                                                                                | -1 |
| Main 1 merlin                                   | Main Model Input Output Computation Smoothing Boundary Topography Compression Job Doc |    |
| angle2offset 2<br>antialias 3                   | Use Absorbing BC Yes 👻                                                                |    |
| autopick 4<br>bias 5                            | Minimum Damping 2e-05                                                                 |    |
| bulkStatic 6                                    | Pad Aperture                                                                          |    |
| ···· demig                                      | Damping-zone Width (wavelength) 3                                                     |    |
| diskRead 9<br>diskWrite 10                      | Apply Isotropic Damp                                                                  |    |
| eyeBeam<br>fdmod2 d 11                          | Maximum Damping 0.2                                                                   |    |
| filter 12<br>gain 13                            | Damping Power 4                                                                       |    |
| hdrMath 14                                      | Apply PML (anis. damping)                                                             |    |
| interpShot                                      | Maximum PML Amp 0.2                                                                   |    |
|                                                 | PML Power 2                                                                           |    |
|                                                 |                                                                                       |    |

### Table 63. MERLIN Boundary Panel Fields

| Field                                  | Description                                                                                                    |
|----------------------------------------|----------------------------------------------------------------------------------------------------|
| Use Absorbing<br>BC                    | default: Yes                                                                                                    |
| Minimum<br>Damping                     | This is an isotropic damping factor applied everywhere, regardless of other settings. The default of $2 \cdot 10^{-5}$ should not produce much noticeable effect, but helps when other damping is used to avoid reflections. |
| Pad Aperture                           | This field has two possible values:<br><i>Yes</i> —Computation aperture is increased and damping is done outside the<br>output zone.<br><i>No</i> —Damping is included in the output aperture.                               |
| Damping-<br>zone Width<br>(wavelength) | The damping thickness will be this number of wavelengths for the 'Peak<br>Frequency' at the maximum velocity. The default of 3 should eliminate<br>reflections sufficiently.                                                 |
| Apply<br>Isotropic<br>Damping          | If 'Yes', use Isotropic damping in the damping zones.                                                                                                    |

| Field                           | Description                                                                                                    |
|---------------------------------|----------------------------------------------------------------------------------------------------|
| Maximum<br>Damping              | The maximum damping factor to use. The default of 0.2 should be safe, while anything over 0.5 may be unstable, and anything over 1 is <b>very</b> unstable. (This field is only visible if Apply Isotropic Damping is set to Yes.)                                                                                                    |
| Damping<br>Power                | Damping is varied from 0 to 'Maximum Damping' over the pad length,<br>with a formula like $d = d_{max}(x/L)^p$ , where $d_{max}$ is <i>MaximumDamping</i> , <i>x</i> is<br>the distance into the pad, <i>L</i> is the pad length, and <i>p</i> is this parameter.<br>The default of 4 is a good choice to avoid reflections caused by damping.<br>(This field is only visible if Apply Isotropic Damping is set to Yes.) |
| Apply<br>PML (anis.<br>damping) | PML, or 'Perfectly-Matched Layers' is designed to absorb one direction of propagation.<br>Note: This approach of anisotropic damping is much more costly than isotropic damping, and Panorama Technologies believes it does not work as well.                                                                                                    |
| Maximum<br>PML Amp              | This is analogous to <i>MaximumDamping</i> .<br>This field is only visible if Apply PML is set to Yes.                                                                                                    |
| PML Power                       | This is analogous to <i>DampingPower</i> .<br>This field is only visible if Apply Isotropic Damping is set to Yes.                                                                                                    |

## Table 63. MERLIN Boundary Panel Fields-continued

# MERLIN Topography Panel

#### Figure 90. MERLIN Topography Panel

| ⊵_ <u>J</u> ob_ <u>U</u> tilities                                                                                | <u>H</u> elp                    |            |    |       |             |            |                  |        |             |           |         |           |        |            |   |
|----------------------------------------------------------------------------------------------------|---------------------------------|------------|----|-------|-------------|------------|------------------|--------|-------------|-----------|---------|-----------|--------|------------|---|
|                                                                                                    | ، <b>د</b>                      | ŝ <b>t</b> | ₽, | ▼ Pro | ject:       |            |                  |        |             |           |         |           |        |            |   |
| Modules                                                                                                    |                                 | Job Flow   |    |       | - me rlin - | Madal      | Input (          | Jutnut | Computation | Smoothing | Roundan | Tapagraph | Compre | tripp lo d |   |
| angle2offset<br>antialias<br>autoMute<br>bias<br>bias<br>bulkStatic<br>collect<br>cuda-test<br>demig<br>diskRead | 2<br>3<br>4<br>5<br>7<br>8<br>9 |            |    |       | Тор         | o Surfac   | e File<br>e Name | [      | Торо        |           |         |           |        |            | ] |
| diskWrite<br>eyeBeam<br>fdmod2 d<br>filter                                                                       | 10<br>11<br>12                  |            |    |       | Sou         | rce Topo   | Sunface          | File   |             |           |         |           |        | 8          |   |
| gain<br>hdrMath<br>importVtp<br>internshot ♥                                                                     | 13<br>14<br>15                  |            |    |       | Wea         | athering ' | Velocity         | [      |             |           |         |           |        |            |   |

## Table 64. MERLIN Topography Panel Fields

| Field                       | Description                                                                                                    |
|-----------------------------|----------------------------------------------------------------------------------------------------|
| Topo Surface<br>File        | The path and name of the topographic surface file. If given, this specifies the acquisition topography (and if no Source Topo File is given, this is for both sources and receivers). This can be a MARVEL surface file, or a simple flat file defining the topography, with each line containing the line, crossline and depth values, for example:<br>ep = 100  cdp = 500  z = 20        |
| Topo Surface<br>Name        | The header key specifying where the topographic data are stored. A<br>MARVEL surface file can have many surfaces. This is the name of the one<br>to be used.<br>default: Topo                                                                                                    |
| Source Topo<br>Surface File | The path and name of the source topographic surface file. If given, this specifies the acquisition topography (and if no Source Topo File is given, this is for both sources and receivers). This can be a MARVEL surface file, or a simple flat file defining the topography, with each line containing the line, crossline and depth values, for example:<br>ep = 100  cdp = 500  z = 20 |
| Weathering<br>Velocity      | The weathering velocity to use in the calculations.                                                                                                    |

# **MERLIN Compression Panel**

## Figure 91. MERLIN Compression Panel

|                                                                             | Builder – Marvel Version 2.1.1.31pre3, Panorama Tech                                                                                                    |   |
|-----------------------------------------------------------------------------|----------------------------------------------------------------------------------------------------|---|
| <u>F</u> ile <u>J</u> ob <u>U</u> tilities <u>H</u> elp                     |                                                                                                    |   |
| 0 0 8 8 8 4 4 7                                                             | Project:                                                                                                    | Ŧ |
| Job Cluster                                                                 |                                                                                                    |   |
| Modules     Job Flow       Main     1     merlin                            | The final system of the field of the field of the fi |   |
| ⊷-filter         ▼         12           €         ////         ▶         13 | •                                                                                                    |   |

## Table 65. MERLIN Compression Panel Fields

| Field                            | Description                                                                                                    |
|----------------------------------|----------------------------------------------------------------------------------------------------|
| Use Raw File for Field           | Necessary for compression. If No, stored source term is stored in SEG-Y files (SLOW).                                                                                                    |
| Use Forward Field<br>Compression | Turns compression for the source term on or off.<br><b>Note:</b> This field is only available if the Mode field on the rtmodel<br>Main panel is set to Migrate.                                                                                                    |
| FF Compression Max               | As part of the compression, this specifies the amplitude range<br>used to store the samples. For most projects, the default of 120<br>produces good results, but for some projects, a more dynamic<br>range may be needed.<br><b>Note:</b> This field is only available if the Mode field on the rtmodel<br>Main panel is set to Migrate.<br>default: 120 |

## MERLIN Job Panel

#### Figure 92. MERLIN Job Panel

| ) 🕘 🗳        | Ę | ▶ ☆ ☆ ♥  | 🔻 Proj | ject:  |                 |           |             |           |                                   |         |
|--------------|---|----------|--------|--------|-----------------|-----------|-------------|-----------|-----------------------------------|---------|
| b Cluster    |   |          |        |        |                 |           |             |           |                                   |         |
| lodules      | ٠ | Job Flow |        | merlin |                 |           |             |           |                                   |         |
| ain          |   | 1 merlin |        | Main   | n Model Inpu    | t Output  | Computation | Smoothing | Boundary Topography Compression . | Job Doc |
| angle2offset |   | 2        |        |        | • • • •         | -         |             |           |                                   |         |
| antialias    |   | 3        | 1.1    | Use    | e All CPUs      |           | Yes         |           |                                   | ¥       |
| auto Mute    | 4 | 4        | 1 1    |        |                 |           |             |           |                                   |         |
| bias         |   |          | - II   | Ma     | ax Threads per  | Proc      |             |           |                                   |         |
| bulkStatic   |   | -        | - II   |        |                 |           |             |           |                                   |         |
| collect      |   | 0        | - 1    | Nu     | imberof Domai   | ns        | 1           |           |                                   |         |
| cuda-test    | _ | 7        | - 1    |        | eteric Werker   |           | Yes         |           |                                   |         |
| de mig       |   | 8        | - 1    | ma     | ister is worker |           |             |           |                                   |         |
| diskRead     |   | 9        | - 1    |        |                 |           | No          |           |                                   |         |
| eveBeam      |   | 10       |        | Ru     | in workers low  | nonty     |             |           |                                   | -       |
| fdmod2 d     |   | 11       |        |        |                 |           | VEC         |           |                                   |         |
| ···· filte r |   | 12       |        | Use    | e Restart Files |           | 165         |           |                                   | Ŧ       |
| gain         |   | 13       |        |        |                 |           |             |           |                                   |         |
| hdrMath      |   | 14       |        | Ve     | rbose           |           | NO          |           |                                   | Ŧ       |
| importVtp    |   | 15       | 1      |        |                 |           |             |           |                                   |         |
| interp Shot  |   |          | - 1    | Dai    | usvchain Retur  | ned Shots | Yes         |           |                                   | · •     |

#### Table 66. MERLIN Job Panel Fields

| Field                       | Description                                                                                                    |
|-----------------------------|----------------------------------------------------------------------------------------------------|
| Use All CPUs                | This really means that each worker should use multiple threads. If No,<br>then there will be one independent worker spawned for each CPU (or<br>core) in the cluster.<br>default: Yes                                                                                                    |
| Max Threads<br>per Proc     |                                                                                                    |
| Number of<br>Domains        | default: 1                                                                                                    |
| Master is<br>Worker         | Flag that controls whether the master I/O controller is also used for performing calculations. default: Yes                                                                                                    |
| Run workers<br>low priority | If Yes, workers will be spawned with reduced priority, although the master process will remain at high priority. This can be useful, especially when <i>MasterIsWorker</i> is set, so that one worker does not slow down collection or submission of shots for all of the others. default: No |

| Field                | Description                                                                                  |
|----------------------|----------------------------------------------------------------------------------------------|
| Use Restart<br>Files | If NO, the job will ignore restart information and start from the beginning.<br>default: Yes |
| Verbose              | Switch for turning debug printing on and off. default: No                                    |

#### Table 66. MERLIN Panel Fields-continued

# MORK Module

This is Panorama Technologies' one-way migration module. When a seismic section is migrated, reflection events are repositioned so they are below their correct surface locations and have the proper corrected vertical reflection times.

## MORK Main Panel

This panel, Figure 93, enables you to define the basic parameters for the module. Table 67 describes the terms used on both panels.

| Job Guines Heip     Job Cluster     Modules     Job Flow     Modules     1     mork                                        |                                                                                                    | 🔀 jobBuilder – Marvel Ve                                                                          | ersion 2.1.1.31pre3, Panorama Tech                                                                      |  |
|----------------------------------------------------------------------------------------------------|----------------------------------------------------------------------------------------------------|---------------------------------------------------------------------------------------------------|----------------------------------------------------------------------------------------------------|--|
| Job       Cluster         Modules       Job Flow       mork         -diskWrite       1       mork         -eysBeam       2 |                                                                                                    |                                                                                                   |                                                                                                    |  |
|                                                                                                    | Modules     Job       -diskWrite     1       -eyeBeam     2       -fdrod2 d     3       -fdrod2 d     3       -fdrod2 d     5       -fall     6       -import/tp     6       -kdm     7       -kdm     9       -mertin     10       -moveout     11       -moveout     12       -mole     13 | Flow Main Model Com<br>Project<br>Job Name<br>Scratch Directory<br>Restart file<br>Migration Mode | putation Input Regularization Topography Output Headers Job D mork /scratch/ /scratch/shot.restart Shot |  |

#### Figure 93. MORK Module Main Panel

#### Table 67. MORK Module Main Panel Fields

| Field                | Description                                                                                                    |
|----------------------|----------------------------------------------------------------------------------------------------|
| Project              | The path and name of the project file. This file describes the coordinate system, and how line, crossline and CDP data relate to the x and y coordinates. |
| Job Name             | The name for this job.<br>default: MORK                                                                                                    |
| Scratch<br>Directory | Name of the directory used for temporary files.<br>default: /scratch/                                                                                     |

| Field             | Description                                                                                                    |
|-------------------|----------------------------------------------------------------------------------------------------|
| Restart File      | The application keeps information about shots already processed in this file. It is usually best to put it in the same directory where your output files are located and to give it a similar name. default: /scratch/shot.restart |
| Migration<br>Mode | <ul> <li>Shot</li> <li>Common Azimuth</li> <li>Post-stack</li> <li>Data Regularization (common azimuth)</li> <li>default: Shot</li> </ul>                                                                                          |

#### Table 67. MORK Module Main Panel Fields-continued

## MORK Model Panel

This panel, Figure 94, enables you to define the basic parameters for the module. Table 68 describes the terms used on both panels.

| <u>ile J</u> ob <u>U</u> tilities | <u>H</u> elp |          | ,    |                                                                               |   |
|-----------------------------------|--------------|----------|------|-------------------------------------------------------------------------------|---|
| 0 🗠 日                             | 8            | 条 🕁 🗣    | V Pr | ject:                                                                         |   |
| Job Cluster                       |              |          |      |                                                                               |   |
| Modules                           | *            | Job Flow |      | -mork                                                                         | 5 |
| ···· diskWrite                    | 1            | mork     |      | Main Model Computation Input Regularization Topography Output Headers Job Doc |   |
| eyeBeam                           | 2            | _        |      |                                                                               | 1 |
| td mod2 d                         | 3            | _        |      | ModelType VTI/TTI 👻                                                           |   |
| gain                              | 4            | _        | -    |                                                                               |   |
| hdrMath                           | -            | _        | -    | Velocity model                                                                |   |
| ···· importVtp                    | -            | _        | _    |                                                                               |   |
| interp Shot                       | <u>•</u>     | _        | _    | VTI / TTI Velocity Type Vp (vertical)                                         |   |
| kdm                               | 7            |          | _    |                                                                               |   |
| Km                                | 8            | _        | _    | VTI / TTI Epsilon                                                             |   |
| merlin                            | 9            |          |      |                                                                               |   |
| mork                              | 10           |          |      | VTI / TTI Delta                                                               |   |
| moveout                           | 11           |          |      |                                                                               |   |
| mute                              | 12           |          |      | TTI Theta                                                                     |   |
| oned                              | 13           |          |      |                                                                               |   |
| parsim                            | 14           |          |      | TTI Azimuth                                                                   |   |
| postproc                          | 15           |          |      |                                                                               |   |
| prune Shooter                     |              |          | _    | Angle Dimension Degrees                                                       |   |
| rayShooter                        | *            |          |      |                                                                               |   |
| < /// >                           |              |          |      |                                                                               | 1 |

## Figure 94. MORK Model Panel

## Table 68. MORK Model Panel Fields

| Field                    | Description                                                                                                    |
|--------------------------|----------------------------------------------------------------------------------------------------|
| Model Type               | Constant-density Acoustic or VTI/TTI<br>default: Constant-Density Acoustic                                                                                                    |
| Velocity<br>Model        | The path and filename of the velocity model to be used in the calculations. This is a seismic file in any format MARVEL can read, typically, SEG-Y. The units are m/s, or ft/s, but can be anything else, depending on the choice of units in the seismic data. |
| VTI/TTI<br>Velocity Type | Vp (vertical) or VNMO (vertical) (This field is only visible for VTI/TTI model types.)<br>default: Vp (vertical)                                                                                                    |
| VTI/TTI<br>Epsilon       | (This field is only visible for VTI/TTI model types.)                                                                                                    |
| VTI/TTI Delta            | (This field is only visible for VTI/TTI model types.)                                                                                                    |
| TTI Theta                | (This field is only visible for VTI/TTI model types.)                                                                                                    |

| Field              | Description                                                                               |
|--------------------|-------------------------------------------------------------------------------------------|
| TTI Azimuth        | (This field is only visible for VTI/TTI model types.)                                     |
| Angle<br>Dimension | Degrees or Radians (This field is only visible for VTI/TTI model types.) default: Degrees |

#### Table 68. MORK Model Panel Fields-continued

## MORK Computation Panel

This panel, Figure 95, enables you to define the parameters used in the computations for the module. Table 69 describes the terms used on both panels.

| C C C                            | Hale        | X        | jobBuilder – Marv | el Versio    | n 2.1.1.31pre3,      | Panorama Tech     |                       |          |
|----------------------------------|-------------|----------|-------------------|--------------|----------------------|-------------------|-----------------------|----------|
|                                  | <u>P</u>    | å 🕯 🗣    | Project:          |              |                      |                   |                       |          |
| Job Cluster                      |             |          |                   |              |                      |                   |                       |          |
| Modules                          | -           | Job Flow | mork              |              |                      |                   |                       |          |
| diskWrite                        | 1           | mork     | Main Mode         | Computat     | ion Input Regulariza | tion Topography O | utput Headers Job Doc |          |
| fdmod2 d                         | 2           |          | Min Freq          |              |                      |                   |                       |          |
| gain                             | 4           |          | Max Freq          | l            |                      |                   |                       |          |
| importVtp                        | 5           | _        | Time Pad 9        | 16           | 0                    |                   |                       |          |
| … interp≤not<br>… kdm            | 7           |          | X Aperture        | (m/ft)       | 3000                 |                   |                       |          |
| km<br>kmodel                     | 8           | _        | Y Aperture        | (m/ft)       | 3000                 |                   |                       |          |
| merlin                           | 10          |          | Grid Spacir       | ngs (m/ft) : | x                    | У                 | z                     |          |
| moveout                          | 11          |          | Illumination      | туре         | Source.Receiver      |                   |                       | <b>±</b> |
| oned<br>parsim                   | 12<br>   13 |          | Per-shot III      | umination    | Yes                  |                   |                       | <b>_</b> |
| pef<br>postproc                  | 15          |          | Illumination      | cutoff       | 0.05                 |                   |                       |          |
| prune Shooter                    |             |          | Illumination      | Power        | 0.5                  |                   |                       |          |
| ···· re samp3d<br>···· re sample |             |          | Water Both        | om           | 0                    |                   |                       |          |
| rtmodel<br>scan                  |             |          | Shot Cente        | ering        | Source Point         |                   |                       | <b>±</b> |
| semblance<br>shooter<br>smoother |             |          | Scale Freq        | uencies      | No                   |                   |                       | <b>±</b> |
| stack                            | •           |          |                   |              |                      |                   |                       |          |

#### Figure 95. MORK Computation Panel

#### Table 69. MORK Computation Panel Fields

| Field                | Description                                                                                      |
|----------------------|--------------------------------------------------------------------------------------------------|
| Min Freq             | The minimum frequency to be allowed by filtering.                                                |
| Max Freq             | The maximum frequency to be allowed by filtering.                                                |
| Time Pad             | The percent padding to apply to input traces.<br>default: 0                                      |
| X Aperture<br>(m/ft) | The length, in meters or feet, of the line direction aperture limit. default: 3000               |
| Y Aperture<br>(m/ft) | The length, in meters or feet, of the crossline (CDP) direction aperture limit.<br>default: 3000 |

Г

| Field                    | Description                                                                                                    |
|--------------------------|----------------------------------------------------------------------------------------------------|
| Grid Spacings            | If left blank, these will be determined by the 'Output Receiver Spacings'.<br>Otherwise, these specify the spacings of the computation grid.                                                                                                    |
| Illumination<br>Type     | An illumination is produced. Generally, the default value of 'Source' should be used. In this case, the illumination is just the sum of the squared source field at each image point. default: Source.Receiver                                                                                                    |
| Per Shot<br>Illumination | Each shot image can be divided by the illumination separately. This tends to be noisier, but can help to image steep dips in some cases. default: No                                                                                                    |
| Illumination<br>cutoff   | This field is only available if Per-Shot illumination is Yes. default: 0.05                                                                                                    |
| Illumination<br>Power    | For a value of '1', the illumination is the squared source.<br>This field is only available if Per-Shot illumination is Yes.<br>default: 0.5                                                                                                    |
| Water Bottom             |                                                                                                    |
| Shot<br>Centering        | For modeling, the only generally useful choices are:<br>Source Point - computation aperture is centered on the source.<br>Model - computation aperture is centered at the center of the model.<br>Generally, the apertures should be at least half the dimensions of the<br>model in this case.<br>default: Source Point |
| Scale<br>Frequencies     | default: No                                                                                                    |

## Table 69. MORK Computation Panel Fields-continued

## MORK Input Panel

This MORK Input panel enables you to set one parameter, *InputShotNormalization*, and this field is only displayed if you have selected *Shot* as the *MigrationMode* on the MORK Main panel, Figure 93.

*InputShotNormalization*: Normalization corrects for the amplitude effects of wavefront divergence and damping. It is also used when you apply a subsequent filter for eliminating the surface waves. If RMS, each input shot is divided by its RMS value before processing. Possible values: None, RMS; default: None

# MORK Regularization Panel

## Figure 96. MORK Regularization Panel

|                                                         | uilder – Marvel Version 2.1.1.31pre3, Panorama Tech                          |          |
|---------------------------------------------------------|------------------------------------------------------------------------------|----------|
| <u>F</u> ile <u>J</u> ob <u>U</u> tilities <u>H</u> elp |                                                                              |          |
| □ 🗃 🖬 🚔 🎄 🗣 🛡                                           | Project                                                                      | •        |
| Job Cluster                                             |                                                                              |          |
| Modules A Job Flow                                      | mork                                                                         |          |
| diskWrite 1 mork                                        | Main Model Computation Input Regularization Topography Output Headers Job Do | ic       |
| eyeBeam                                                 |                                                                              |          |
| films 3                                                 |                                                                              |          |
|                                                         | Spread Traces by Wavelength Yes                                              | <u>+</u> |
|                                                         |                                                                              |          |
| importVtp                                               | 4                                                                            |          |
| interpShot 6                                            | CDP Spreading (wavelens) 0                                                   |          |
| kdm 7                                                   |                                                                              |          |
| km 8                                                    |                                                                              |          |
| kmodel 9                                                | Offset Spreading (wavelens) 0                                                |          |
| mertin<br>10                                            |                                                                              |          |
| moveout 11                                              | Interpolate Empty Topor                                                      |          |
| mute 12                                                 |                                                                              |          |
| oned + 12                                               |                                                                              |          |
| < /// > 13                                              | ▼                                                                            |          |
|                                                         |                                                                              |          |

## Table 70. MORK Regularization Panel Fields

| Field                          | Description |
|--------------------------------|-------------|
| Spread Traces by<br>Wavelength |             |
| CDP Spreading<br>(wavelens)    |             |
| Offset Spreading<br>(wavelens) |             |
| Interpolate Empty<br>Traces    |             |

## MORK Topography Panel

This panel enables you to define the basic topographic parameters for the module. There are only two parameters on the panel:

- Topo Surface File: The path and name of the topographic surface file. If given, this specifies the acquisition topography (and if no Source Topo File is given, this is for both sources and receivers). This can be a MARVEL surface file, or a simple flat file defining the topography, with each line containing the line, crossline and depth values, for example: ep = 100 cdp = 500 z = 20.
- Topo Surface Name: The header key specifying where the topographic data are stored. A MARVEL surface file can have many surfaces. This is the name of the one to be used. default: Topo

# MORK Output Panel

This panel, Figure 97, enables you to define the basic parameters for the module. Table 71 describes the terms used on the panels.

| Image: Second Second |                                        | Builder – Marvel Version 2.1.1.31pre3, Panorama Tech                                                                                                    |          |
|----------------------------------------------------------------------------------------------------|----------------------------------------|----------------------------------------------------------------------------------------------------|----------|
| Job Cluster       Modules     Job Flow     mork       -disWrite     1     mork       -disWrite     2       -fdmod2d     3       -gain     4       -hdrMath     5                                                                                                    |                                        | 7 Project:                                                                                                    | <b>.</b> |
| import/up         import/up         <                                                                                                    | Job Cluster       Modules     Job Flow | mork   Main Model Computation Input Regularization Topography Output Headers Job Doc   Output Lines Min Max Inc   Inline Aliasing (lines)   Output XLines Min Max Inc   XLine Aliasing (xlines)   Output Depth (myfr) Min Max Inc   Output Illumination No |          |

## Figure 97. MORK Output Panel

#### Table 71. MORK Output Panel Fields

| Field                         | Description                                                                                                    |
|-------------------------------|----------------------------------------------------------------------------------------------------|
| Output Lines                  | The minimum, maximum and increment values for the output lines.<br><b>This is a REQUIRED entry.</b>                     |
| Inline<br>Aliasing<br>(lines) | Attempt to compensate for aliasing in the inline direction (units: lines). <b>Note:</b> This can be a costly operation. |
| Output XLines                 | The minimum, maximum and increment values for the output crosslines. <b>This is a REQUIRED entry.</b>                   |
| XLine Aliasing<br>(xlines)    | Attempt to compensate for aliasing in the crossline direction (units: lines).<br>Note: This can be a costly operation.  |
| Output Depth<br>(m/ft)        | Minimum, Maximum, Increment for output depths.<br>This is a REQUIRED entry.                                             |
| Output<br>Illumination        | Default: No                                                                                                    |
## MORK Headers Panel

This panel, Figure 98, enables you to define the basic parameters for the module. Table 72 describes the terms used on both panels.

| <u>File Job U</u> tilities <u>H</u> elj         | p                                                                                                    |                                                             |                                                                 |
|-------------------------------------------------|----------------------------------------------------------------------------------------------------|-------------------------------------------------------------|-----------------------------------------------------------------|
|                                                 | 🚴 🔂 🖶 🛡 Proje                                                                                                    | ect: /net/praha06/da                                        | ttal/jhu/projects/blessing/blessing-dense.project               |
| Job Cluster                                     | lob Flow                                                                                                    | mork                                                        |                                                                 |
| - filter 1                                      | mode                                                                                                    | Main Model Com                                              | nutation Innut Regularization Topography Output Headers Job Doc |
|                                                 | Implify       Implify       Implify | Sx Key<br>Sy Key<br>Gx Key<br>Gy Key<br>Line Key<br>Cdp Key | sx                                                              |
| resample                                        |                                                                                                    | Offset Key                                                  | offset                                                          |
| semblance<br>shooter                            |                                                                                                    | Tstat Key                                                   | Istat                                                           |
| smoother<br>stack<br>static Shift               |                                                                                                    | Model Line Key                                              | ep                                                              |
| ···· time Depth<br>···· trs um<br>···· trwindow |                                                                                                    | Model Cdp Key                                               | cdp                                                             |

## Figure 98. MORK Headers Panel

#### **Table 72. MORK Headers Panel Fields**

| Field  | Description                                                                                  |
|--------|----------------------------------------------------------------------------------------------|
| Sx Key | The header key specifying where line source data is stored in the trace. default: sx         |
| Sy Key | The header key specifying where crossline source data is stored in the trace.<br>default: sy |
| Gx Key | The header key specifying where inline geophone data is stored in the trace.<br>default: gx  |

| Field             | Description                                                                                                    |
|-------------------|----------------------------------------------------------------------------------------------------|
| Gy Key            | The header key specifying where crossline geophone data is stored in the trace.<br>default: gy                        |
| Line Key          | The header key specifying where line data is stored in the trace. default: ep                                         |
| Cdp Key           | The header key specifying where CDP data is stored in the trace. default: cdp                                         |
| Offset Key        | The header key defining the offset field of the stacked trace. default: offset                                        |
| Tstat Key         | The header key for the total statics information.<br>default: tstat                                                   |
| Model Line<br>Key | The header word key for line information when the model is gridded. Use if different from the data. default: ep       |
| Model Cdp<br>Key  | The header word key for CDP information when the model is gridded.<br>Use if different from the data.<br>default: cdp |

#### Table 72. MORK Headers Panel Fields-continued

## MORK Job Panel

This panel, Figure 93, enables you to define the basic parameters for the module. Table 67 describes the terms used on both panels.

## Figure 99. MORK Job Panel

| O O O 🛛 🕅 🕅                            | Builder – Marvel Versio          | n 2.1.1.31pre3, Panorama Tech                          |   |
|----------------------------------------|----------------------------------|--------------------------------------------------------|---|
| <u>File</u> Job Utilities <u>H</u> elp |                                  |                                                        |   |
|                                        | roject: /net/praha06/data1/jhu/p | rojects/blessing/blessing-dense.project                | _ |
| Job Cluster                            |                                  |                                                        |   |
| Modules A Job Flow                     | -mork                            |                                                        | _ |
| filter 1 mork                          | Main Model Computation           | Input Regularization Topography Output Headers Job Doc |   |
| gain 2                                 |                                  |                                                        | 1 |
| hdrMath 3                              |                                  |                                                        |   |
| importVtp                              |                                  |                                                        |   |
| interpShot                             | Use All CPUs                     | Yes 👻                                                  |   |
|                                        |                                  |                                                        |   |
|                                        |                                  |                                                        |   |
| model 7                                |                                  |                                                        |   |
| me nn 8                                | Master is Worker                 | Yes 👻                                                  |   |
|                                        |                                  |                                                        |   |
| mute                                   |                                  |                                                        |   |
| 10                                     |                                  |                                                        |   |
| 11                                     | Max Memory/worker (MB)           | 900                                                    |   |
| un nef 12                              |                                  |                                                        |   |
|                                        |                                  |                                                        |   |
|                                        |                                  |                                                        |   |
| ravShooter                             | Bun workers low priority         | No 👻                                                   |   |
| re samp3d                              |                                  | -                                                      |   |
| re sample                              |                                  |                                                        |   |
| rtmodel                                |                                  |                                                        |   |
| scan                                   |                                  | VES                                                    |   |
| semblance                              | Use Restart Files                | <b>▼</b>                                               |   |
| shooter                                |                                  |                                                        |   |
| smoother                               |                                  |                                                        |   |
| stack                                  |                                  |                                                        | 1 |
| static Shift                           | Verbose                          | No 👱                                                   | 1 |
| time Dep th                            |                                  |                                                        |   |
| ···· trsum                             |                                  |                                                        |   |
| trwindow 👻                             |                                  |                                                        | 1 |
| < /// <b>&gt;</b>                      |                                  |                                                        | - |
|                                        |                                  |                                                        | - |

#### Table 73. MORK Job Panel Fields

| Field                     | Description                                                                                                    |
|---------------------------|----------------------------------------------------------------------------------------------------|
| Use All CPUs              | This really means that each worker should use multiple threads. If<br>No, then there will be one independent worker spawned for each<br>CPU (or core) in the cluster.<br>default: Yes |
| Master is Worker          | Flag that controls whether the master I/O controller is also used for performing calculations. default: Yes                                                                           |
| Max Memory/worker<br>(MB) | default: 900                                                                                                    |

| Field                       | Description                                                                                                    |
|-----------------------------|----------------------------------------------------------------------------------------------------|
| Run workers low<br>priority | If Yes, workers will be spawned with reduced priority, although<br>the master process will remain at high priority. This can be<br>useful, especially when <i>MasterIsWorker</i> is set, so that one worker<br>does not slow down collection or submission of shots for all of the<br>others.<br>default: No |
| Use Restart Files           | If No, the job will ignore restart information and start from the beginning.<br>default: Yes                                                                                                    |
| Verbose                     | Switch for turning debug printing on and off.<br>default: No                                                                                                    |

## Table 73. MORK Job Panel Fields-continued

# moveout Module

The moveout module either applies normal moveout (NMO) or the inverse of NMO to input traces.

## moveout Main Panel

This panel enables you to define the basic parameters for the moveout module. There are two different versions of the panel depending on the model type you use, Gridded (Figure 100) or RMS Picks. Table 74 describes the terms used on both panels.

| ○ ○ ○ X jobB                                            | uilder – Marvel Ver         | sion 2.1.1.31pre3, Panorama Tech                                |   |
|---------------------------------------------------------|-----------------------------|-----------------------------------------------------------------|---|
| <u>F</u> ile <u>J</u> ob <u>U</u> tilities <u>H</u> elp |                             |                                                                 |   |
| □ 🖨 🖬 🚔 🏦 🖶 🛡 🕬                                         | ject: /net/praha06/data1/jł | 1u/projects/blessing/blessing-dense.project                     |   |
| Job Cluster                                             |                             |                                                                 |   |
| Modules A Job Flow                                      | moveout                     |                                                                 |   |
| filter 1 moveout                                        | Main Input Doc              |                                                                 |   |
| gain 2                                                  |                             |                                                                 |   |
| hdrMath                                                 | project                     | /net/nraha06/data1/ihu/nrojects/blessing/blessing-dense.nroject | A |
| importVtp                                               |                             |                                                                 |   |
| interp Shot 4                                           | ModelType                   | Gridded 🖌                                                       |   |
| kdm 5                                                   | moderrype                   |                                                                 |   |
| km 6                                                    |                             |                                                                 |   |
| kmodel 7                                                | Velocity Model              |                                                                 |   |
| - 8                                                     |                             | DUC 7:                                                          |   |
| moveout 9                                               | Velocity Type               | RMS/Time 🝷                                                      |   |
|                                                         |                             |                                                                 |   |
| oned                                                    |                             |                                                                 |   |
| parsim                                                  |                             |                                                                 |   |
| pef 12                                                  |                             |                                                                 |   |
| postproc 13                                             | Malashi Madal               |                                                                 |   |
| prune Shooter 14                                        | velocity Model              |                                                                 |   |
| rayShooter 15                                           |                             |                                                                 |   |
| re samp3d                                               | Direction                   | Forward                                                         |   |
| ····· re sample                                         |                             |                                                                 |   |
| w scan                                                  | Apply Stretch Scaling       | No 👻                                                            |   |
| semblance                                               |                             |                                                                 |   |
| shooter                                                 | Stretch Mute                | 1.5                                                             |   |
| smoother                                                | Mute Taper (ms)             | 100                                                             |   |
| stack                                                   | in the raper (int)          |                                                                 |   |
| static Shift                                            | Topography File             |                                                                 | A |
| time Depth                                              |                             |                                                                 |   |
| trsum                                                   | Topography Name             | Торо                                                            |   |
| trwindow 👻                                              |                             |                                                                 |   |
|                                                         |                             |                                                                 |   |

#### Figure 100. moveout Main Panel-Model Type, Gridded

#### Table 74. moveout Module Main Panel Fields

| Field   | Description                                                                                                    |
|---------|----------------------------------------------------------------------------------------------------|
| project | The name of the project. The project file describes the coordinate system, and how line, crossline and CDP data relate to the x and y coordinates. |

| Field                    | Description                                                                                                    |
|--------------------------|----------------------------------------------------------------------------------------------------|
| Model Type               | The model type to be used for this run: Gridded or RMS Picks. default: Gridded                                                                                                    |
| Velocity<br>Model        | The path and filename of the velocity model to be used in the calculations. This is a seismic file in any format MARVEL can read, typically, SEG-Y. The units are m/s, or ft/s, but can be anything else, depending on the choice of units in the seismic data. <b>This field is only displayed for a Gridded Model Type.</b>                                                                    |
| Velocity Type            | The type of velocity being used, that is, interval time, interval depth, or RMS/Time. <b>This field is only displayed for a Gridded Model Type.</b> default: RMS/Time                                                                                                    |
| Picks                    | This field is only displayed for the RMS Picks Model Type.                                                                                                    |
| Direction                | Specifies whether NMO or inverse NMO is used in the calculations. default: Inverse                                                                                                    |
| Apply Stretch<br>Scaling | If yes, divide output samples by stretch factor.<br>default: No                                                                                                    |
| Stretch Mute             | The time, in seconds, defining when the stretch mute is applied. Samples that are larger than the stretch factor are muted. default: 1.5                                                                                                    |
| Mute Taper               | The length of the mute taper, in milliseconds, where the mute taper<br>avoids edge artifacts produced in any frequency domain processing due<br>to abrupt start of data at the mute.<br>default: 100                                                                                                    |
| Topography<br>File       | The path and name of the topographic surface file. If given, this specifies the acquisition topography (and if no Source Topo File is given, this is for both sources and receivers). This can be a MARVEL surface file, or a simple flat file defining the topography, with each line containing the line, crossline and depth values, for example: $ep = 100 \text{ cdp} = 500 \text{ z} = 20$ |
| Topography<br>Name       | The header key specifying where the topographic data are stored. A MARVEL surface file can have many surfaces. This is the name of the one to be used. default: Topo                                                                                                    |

#### Table 74. moveout Main Panel Fields-continued

## moveout Input Panel

The moveout Input panel, Figure 101, enables you to define several data keys used in the input data. The fields are described in Table 75.

| ☐ ☐ ☐ ∑ jobBuild                                                                                                    | der – Marvel Version 2.1.1.31pre3, Panorama Tech                                                                      |          |
|----------------------------------------------------------------------------------------------------|----------------------------------------------------------------------------------------------------|----------|
|                                                                                                    | Project                                                                                                    | <b>.</b> |
| Job Cluster<br>Modules Job Flow<br>Main<br>-angle2offset<br>-antialias<br>-autopkk<br>-bias<br>-bias<br>-bias<br>-collect<br>-cuda-test<br>-demig<br>-diskWrite<br>-eyeBeam | moveout     Main Input Doc     Line Key ep     Cdp Key cdp     Offset Key offset     Model Line Key     Model Cdp Key |          |

### Figure 101. moveout Input Panel

#### Table 75. moveout Input Panel Fields

| Field             | Description                                                                                                    |
|-------------------|----------------------------------------------------------------------------------------------------|
| Line Key          | The header key specifying where line data is stored in the trace. default: ep                                                  |
| Cdp Key           | Header key defining the location of the CDP data in the trace. default: cdp                                                    |
| Offset Key        | Header key defining the location of the offset in the trace. default: offset                                                   |
| Model Line<br>Key | The header word key for line information when the model is gridded. Use if different from the data. default: same as data      |
| Model Cdp<br>Key  | The header word key for CDP information when the model is gridded.<br>Use if different from the data.<br>default: same as data |

## mute Module

The mute module mutes above, below, or along a linearly-interpolated curve whose width is defined by the times in the mute file, or by the mute X and T values. Mute values are extrapolated to the left by the smallest time sample on the trace, and they are extrapolated to the right by the last value given in the various mute arrays. (For the purposes of this program, above means shorter time and below means longer time, as would normally be seen on a seismic section.) The linear option allows you to define a corridor around a central line to remove air-blasts or other linear events from the gather. In this case, the mute is defined by the linear velocity parameter.

## mute Main Panel

There are three mute Main panels that enable you to set parameter values used in the mute module depending on the location of the Mute Source, Figure 102, Figure 103 and Figure 104. The parameter fields are described in Table 76.

| 000                                        |    |       |          |       | 🛛 jobBuilder -      | · Marvel Version 2.1.1.31pre3, Panorama Tech |          |
|--------------------------------------------|----|-------|----------|-------|---------------------|----------------------------------------------|----------|
| <u>F</u> ile <u>J</u> ob <u>U</u> tilities | Н  | le lp |          |       |                     |                                              |          |
|                                            | Ļ  | 32    | 3 🕁 🕂    | V Pro | oject:              |                                              | <b>T</b> |
| Job Cluster                                |    |       |          |       |                     |                                              | _        |
| Modules                                    | ٠  |       | Job Flow |       | -mute               |                                              |          |
| cuda-test                                  |    | 1     | mute     |       | Main Data Doc       |                                              |          |
| ···· de mig                                |    | 2     |          |       |                     |                                              |          |
| diskRead                                   |    | 3     |          |       | Project             |                                              |          |
| diskWrite                                  |    | 4     |          |       |                     | Enn Pick File                                |          |
| fd mod2 d                                  |    | 5     |          |       | Mute Source         |                                              |          |
| ···· filte r                               |    | 6     |          |       |                     |                                              |          |
| gain                                       | 1  | 7     |          |       | Mute File           |                                              |          |
| ···· hdrMath                               | 12 | 8     |          |       |                     |                                              |          |
| interp Shot                                |    | 9     |          |       | Internet days March | Interpolated                                 |          |
| kdm                                        |    | 10    |          |       | Interplation Mode   |                                              |          |
| km                                         |    | 11    |          |       | Taper (ms/ft/m)     | 0                                            |          |
| kmodel                                     | H  | 12    |          |       |                     |                                              |          |
| mork                                       |    | 13    |          |       | Mode                | Above 👻                                      |          |
| moveout                                    |    | 14    |          |       |                     |                                              |          |
| mute                                       |    | 15    |          |       | Absolute            |                                              |          |
| oned                                       |    |       |          |       | Linear Velocity     | 330                                          |          |
| parsim                                     |    |       |          |       | ,                   |                                              |          |
| postproc                                   | ¥  |       |          |       | tm0                 | 0                                            |          |
| • 111 •                                    | Ľ  |       |          |       | L                   |                                              | 1        |
|                                            |    |       |          |       |                     |                                              |          |

#### Figure 102. mute Main Panel, From Pickfile

|                 | , ,<br>[ | } & <b>↑</b> ₹ | Project:          |                          |          |
|-----------------|----------|----------------|-------------------|--------------------------|----------|
| Cluster         |          |                |                   |                          |          |
| odules          | •        | Job Flow       | mute              |                          |          |
| cuda-test       | 1        | 1 mute         | Main Data Doc     |                          |          |
| demig           |          | 2              |                   |                          |          |
| diskRead        |          | 3              | Project           |                          |          |
| - diskWrite     |          | 4              |                   | From Date Handard        |          |
| - fdmod2 d      |          | 5              | Mute Source       | FIOM Data Headers        | ¥        |
| filte r         |          | 6              |                   |                          |          |
| -gain           | 4        | 7              |                   | Above 'Mute Start' Value |          |
| importVtp       | 1        | 8              | Header Mute Mode  |                          |          |
| interpShot      |          | 9              | Interplation Mode | Interpolated             | <b>*</b> |
| kdm             |          | 10             |                   |                          |          |
| ~km<br>~kmodel  |          | 11             | Taper (ms/ft/m)   | 0                        |          |
| - me rlin       |          | 12             | Mode              | Above                    | •        |
| mork            |          | 13             |                   |                          |          |
| moveout<br>mute |          | 14             | Absolute          | Yes                      | ¥        |
| -oned           | 1        | 15             |                   |                          |          |
| parsim          |          |                | Linear Velocity   | 330                      |          |
| pef             |          |                | tm0               | 0                        |          |

#### Figure 103. mute Main Panel, From Data Headers

## Figure 104. mute Main Panel, From Parameters

| ≥ <u>J</u> ob <u>U</u> tilities | i <u>H</u> elp |          |      |                   |                 |      |
|---------------------------------|----------------|----------|------|-------------------|-----------------|------|
| 0 🕘 🛛                           | <b>B</b>       | ê 🕯 🖣    | Proj | ect:              |                 | ;    |
|                                 |                |          |      |                   |                 |      |
| ob Cluster                      | _              |          |      |                   |                 |      |
| Modules                         | <b>_</b>       | Job Flow |      | mute              |                 |      |
| cuda-test                       | 1              | mute     |      | Main Data Doc     |                 |      |
| ···· de mig<br>···· diskRead    | 2              |          | _    | Project           | <b></b>         | ון ר |
| diskWrite<br>eyeBeam            | 4              |          |      | Mute Source       | From Parameters |      |
| fd mod2 d<br>filte r            | 6              |          |      |                   |                 |      |
| gain<br>hdrMath                 | 7              | _        | _    | Mute X Values     |                 |      |
| … importVtp<br>… interpShot     | 9              |          |      | Mute T Values     |                 |      |
| ···· kdm<br>···· km             | 10             |          |      | Interplation Mode | Interpolated    |      |
| kmodel<br>merlin                | 12             |          |      | Taper (ms/ft/m)   | 0               |      |
| mork<br>moveout                 | 14             |          |      | Mode              | Above 🛫         |      |
| oned                            | 15             |          |      | Absolute          | Yes 👱           |      |
| pef                             |                |          |      | Linear Velocity   | 330             |      |
| prune Shoote                    | r              |          |      | tm0               | 0               |      |
| <pre>mayShooter </pre>          |                |          |      |                   |                 |      |

| Field                 | Description                                                                                                    |
|-----------------------|----------------------------------------------------------------------------------------------------|
| Project               | The path and name of the project file. This file describes the coordinate system, and how line, crossline and CDP data relate to the x and y coordinates.                                                                         |
| Mute Source           | Identifies the source of mute information: From Pick File, From Data Headers, or From Parameters.                                                                                                    |
| Mute File             | A <i>.pick</i> file picked in the gathers program. This file can contain a large number of time-mute or depth-mute pairs for use in the muting process. <b>This field is only displayed if the Mute Source is From Pick File.</b> |
| Header Mute<br>Mode   | <b>This field is only displayed if the Mute Source is From Data Headers.</b><br>default: Above Mute Start Value                                                                                                    |
| Mute X Values         | This field is only displayed if the Mute Source is From Parameters.                                                                                                    |
| Mute T Values         | This field is only displayed if the Mute Source is From Parameters.                                                                                                    |
| Interpolation<br>Mode | Interpolation mode that is to be used: Interpolated or Exclusive, where exclusive means that traces without mutes are not passed. default: Interpolated                                                                           |
| Taper                 | The number of samples to taper (using a sine-squared taper) before a hard mute. default: 0                                                                                                    |
| Mode                  | Mute above, below, or along a linearly-interpolated curve whose width is defined by the times in the mute file. default: Above                                                                                                    |
| Absolute              | Defines whether or not the module uses the absolute value of the offset parameter.<br>default: Yes                                                                                                    |
| Linear<br>Velocity    | The linear or apparent velocity defining the arrival times of the air-blast when muting linear events. default: 330                                                                                                    |
| tm0                   | The start time for the mute process.<br>default: 0                                                                                                    |

### Table 76. mute Main Panel Fields

mute Module

## mute Data Panel

The mute data panel, Figure 105, enables you to specify the keys used with the data. The key fields are described in Table 77.

| ) en D.         | e,       | 8        | 7 Proie | ct: /net/praha0 | 16/data1/ihu/projects/blessing/blessing-dense.project |  |
|-----------------|----------|----------|---------|-----------------|-------------------------------------------------------|--|
|                 | -        | ~ •      |         |                 | ······································                |  |
| Cluster         |          |          |         |                 |                                                       |  |
| lodules 🔺       | 1        | Job Flow | n       | nute            |                                                       |  |
| filter          | <u> </u> | mute     | 11      | Main Data D     | Doc                                                   |  |
| gain            | 2        |          |         |                 |                                                       |  |
| hdrMath         | -        | -        |         |                 |                                                       |  |
| importVtp       | 3        |          |         |                 |                                                       |  |
| ····interpShot  | 4        |          |         | Line Key        | ep                                                    |  |
| ···· kdm        | 5        |          |         |                 |                                                       |  |
| km              | 6        |          |         |                 |                                                       |  |
| kmodel          | 7        |          |         | Cdp Kov         | - ta                                                  |  |
| merlin          | 8        |          |         | Cup Key         | cup                                                   |  |
| mork            | E-       |          |         |                 |                                                       |  |
| muto            | 9        |          |         |                 |                                                       |  |
| oned            | 10       |          |         | Offset Key      | offset                                                |  |
| parsim          | 11       |          |         |                 |                                                       |  |
|                 | 12       |          |         |                 |                                                       |  |
| postproc        | 13       |          |         | Nute Start K    |                                                       |  |
| prune Shooter   | 14       |          | 1       | mute Staft K    | ey muts                                               |  |
| ···· rayShooter | 15       |          |         |                 |                                                       |  |
| ···· re samp3d  | <u> </u> |          |         |                 |                                                       |  |
| ···· re sample  |          |          |         | Mute End Ke     | y mute                                                |  |
| rtmodel         |          |          |         |                 |                                                       |  |

### Figure 105. mute Data Panel

#### **Table 77. mute Data Panel Fields**

| Field             | Description                                                          |
|-------------------|----------------------------------------------------------------------|
| Line Key          | Header key for the line number.<br>default: ep                       |
| Cdp Key           | Header key for the CDP number.<br>default: cdp                       |
| Offset Key        | Header key for the offset value.<br>default: offset                  |
| Mute Start<br>Key | Header key signifying the start of the mute values.<br>default: muts |
| Mute End Key      | Header key signifying the end of the mute values.<br>default: mute   |

# oned Module

## Figure 106. oned Main Panel

| e <u>J</u> ob <u>U</u> tilities | <u>H</u> elp |                                         |                                      |
|---------------------------------|--------------|-----------------------------------------|--------------------------------------|
|                                 | 🖹 🏦 🚯 🗣 🔻    | 7 Project: /net/praha06/data1/jhu/proje | ects/blessing/blessing-dense.project |
| lob Cluster                     |              |                                         |                                      |
| Modules                         | A Job Flow   | oned                                    |                                      |
| filter                          | 1 oned       | Main Doc                                |                                      |
| gain<br>hdrMath                 | 2            | dt (ms)                                 | 3.5                                  |
| importVtp                       | 4            | Ricker (Gaussian) Width (Hz)            | 10                                   |
| kdm<br>km                       | 5            | fz0 (ms)                                | 0.2                                  |
| kmodel                          | 7            | pad                                     | 4                                    |
| merlin<br>mork                  | 8            | dodb                                    | 1                                    |
| moveout                         | 9            | ndamp                                   | 0                                    |
| oned                            |              | inject                                  | 0                                    |
| parsim<br>pef                   | 12           | crank                                   | 0                                    |
| postproc<br>prune Shooter       | 13           | dampMin                                 | 2e-05                                |
| rayShooter<br>resamp3d          | 15           | dampMax                                 | 0.02                                 |
| re sample                       |              | dorb                                    | 1                                    |
| scan                            |              | fullout                                 | 1                                    |
| ···· semblance                  | ▼            |                                         |                                      |

### Table 78. oned Panel Fields

| Field                    | Description  |
|--------------------------|--------------|
| dt                       |              |
|                          | default: 3.5 |
| Ricker                   |              |
| (Gaussian)<br>Width (Hz) | default: 10  |
|                          |              |
| fz0 (ms)                 |              |
|                          | default: 0.2 |
| pad                      |              |
| -                        | default: 4   |
| dodb                     |              |
|                          | default: 1   |
| ndamp                    |              |
|                          | default: 0   |

| Field   | Description    |
|---------|----------------|
| inject  |                |
|         | default: 0     |
| crank   |                |
|         | default: 0     |
| dampMin |                |
|         | default: 2e-05 |
| dampMax |                |
| -       | default: 0.02  |
| dorb    |                |
|         | default: 1     |
| fullout |                |
|         | default: 1     |

#### Table 78. oned Panel Fields-continued

# parsim Module

| ) 🕘 🖬                 |   | enp<br>b 2 | °3 1₽    | ₽ | ▼ Р | roject: |                      |                      |                 |   |
|-----------------------|---|------------|----------|---|-----|---------|----------------------|----------------------|-----------------|---|
| h Cluster             |   |            |          |   |     |         |                      |                      |                 |   |
| Aodules               | • |            | Job Flow |   |     | parsim  |                      |                      |                 |   |
| importVtp             |   | 1          | parsim   |   |     | Main    | Input Computation    | Output Topography    | Advanced Job Do | c |
| interp Shot           |   | 2          |          |   | - 1 |         |                      |                      |                 |   |
| ···· kdm              |   | 3          |          |   | - 1 | Proj    | ect                  |                      |                 |   |
| km                    |   | 4          |          |   | -1  |         |                      |                      |                 |   |
| kmodel                |   | -<br>-     |          |   | -   | Out     | put Mode             | Stack                |                 |   |
| mork                  |   | 2          |          |   | - 1 |         |                      |                      |                 | ] |
| moveout               |   | 0          |          |   | - 1 |         |                      |                      |                 |   |
| mute                  |   | 7          |          |   | _   | - "     |                      |                      |                 | 1 |
| oned                  |   | 8          |          |   |     | Offs    | iet                  |                      |                 | J |
| parsim                |   | 9          |          |   |     |         |                      |                      |                 |   |
| pef                   |   | 10         |          |   |     |         |                      |                      |                 | _ |
| postproc              |   | 11         |          |   |     | Wor     | kerTimeout (minutes) | 15                   |                 |   |
| prune Shooter         |   | 12         |          |   |     |         |                      |                      |                 |   |
|                       |   | 13         |          |   | - 1 | Bac     | kUpName              | /scratch/KDmigscratc | h               |   |
| resample              |   | 14         |          |   | -1  |         |                      |                      |                 |   |
| rtmodel               | 1 | 17         |          |   | - 1 | Vek     | ocity Model          |                      |                 |   |
| scan                  | 2 | 15         |          |   | _   |         |                      |                      |                 |   |
| semblance             |   |            |          |   |     | Bas     | eTmapName            |                      |                 |   |
| shooter               |   |            |          |   |     |         |                      |                      |                 |   |
| smoother              |   |            |          |   |     | True    | Amplitude            | No                   | <b>v</b>        |   |
| statc≮<br>static≲hift |   |            |          |   |     |         |                      |                      |                 |   |
| time Depth            |   |            |          |   |     | Flus    | hHours               | 2                    |                 |   |
| trsum                 |   |            |          |   |     |         |                      |                      |                 | 1 |
| trwindow              |   |            |          |   |     | nbk     | ock                  | 1                    |                 |   |

### Figure 107. parsim Main Panel, Stack Output Mode

#### Figure 108. parsim Main Panel, Offsets Output Mode

|               | 4  | å <b>⊕</b> ♥ ♥ | Project:                                                                                                    |     |
|---------------|----|----------------|----------------------------------------------------------------------------------------------------|-----|
| b Cluster     |    |                |                                                                                                    |     |
| lodules       | •  | Job Flow       | parsim                                                                                                    |     |
| importVtp     | 1  | parsim         | Main Input Computation Output Topography Advanced Job Doc                                                                                                    |     |
| interpShot    | 2  |                |                                                                                                    |     |
| kd m          | 3  |                | Project 🕘                                                                                                    |     |
| km            | 4  |                |                                                                                                    |     |
| kmodel        | -  | -              | Output Mode Offsets 👻                                                                                                    |     |
| menin<br>mork | -  | _              |                                                                                                    |     |
| moveout       | 6  |                | Migrate All Offsets At Once No 👻                                                                                                    |     |
| mute          | 7  |                | -                                                                                                    |     |
| oned          | 8  |                |                                                                                                    |     |
| parsim        | 9  |                | Offset Bin Key fide                                                                                                    |     |
| pef           | 10 |                | in the second second se |     |
| postproc      | 11 |                | Worker Timeout (minutes) 15                                                                                                    |     |
| prune Shooter | 12 |                |                                                                                                    | - I |
| rayShooter    | 12 | -              | BackUpName /scratch/KDmigscratch 🔛                                                                                                    |     |
| resampsu      | 15 |                |                                                                                                    | _   |
| rtmodel       | 14 |                | Velocity Model                                                                                                    |     |
| scan          | 15 |                |                                                                                                    |     |
| semblance     |    |                | BaseTmanName                                                                                                    |     |
| shooter       |    |                |                                                                                                    |     |
| ····smoother  |    |                | The America In No.                                                                                                    |     |
| ···· stack    |    |                |                                                                                                    |     |
| static Shift  |    |                | FlushHours 2                                                                                                    |     |
| time Depth    |    |                | ۲                                                                                                    |     |
| trsum         | =  |                | nblock 1                                                                                                    |     |

| Field                             | Description                                                                                                    |
|-----------------------------------|----------------------------------------------------------------------------------------------------|
| Project                           | The path and name of the project file. This file describes the coordinate system, and how line, crossline and CDP data relate to the x and y coordinates.<br>This is a REQUIRED entry.                                                                          |
| Output Mode                       | The mode to write the files: Stack or Offsets.                                                                                                    |
| Offset                            |                                                                                                    |
| Migrate All<br>Offsets At<br>Once | Enables all offsets to be held in memory at one time. This is good for increasing I/O performance. <b>This field is only visible for Offsets Output Mode.</b> default: No                                                                                       |
| Offset Bin Key                    | The header key for the offset bin parameter. <b>This field is only visible for Offsets Output Mode.</b> default: fldr                                                                                                    |
| Worker<br>timeout<br>(minutes)    | Worker components that have not responded in this amount of time are assumed to be dead.<br>default: 15                                                                                                    |
| BackupName                        | The name of the file to contain backup data if a restart becomes<br>necessary.<br>default: /scratch/KDmigscratch<br>Note: This file is not deleted when a job finishes successfully. You<br>must delete the file manually.                                      |
| Velocity<br>Model                 | The path and filename of the velocity model to be used in the calculations. This is a seismic file in any format MARVEL can read, typically, SEG-Y. The units are m/s, or ft/s, but can be anything else, depending on the choice of units in the seismic data. |
| BaseTmapName                      | Base name of the required traveltime data. This name is the tmap file name without the .tmap extension.<br>Note: This is a REQUIRED entry.                                                                                                    |
| True<br>Amplitude                 | If set, apply true-amplitude calculation. Yes or No.                                                                                                    |
| Flush Hours                       | The time, in hours, between backups.<br>default: 2                                                                                                    |
| nblock                            | The size of the trace block.<br>default: 1                                                                                                    |

## Table 79. parsim Panel Fields

# parsim Input Panel

## Figure 109. parsim Input Panel

| 000                                                     | 🔀 jobBuilder                             | - Marvel Version 2.1.1.31pre3, Panorama Tech              |    |
|---------------------------------------------------------|------------------------------------------|-----------------------------------------------------------|----|
| <u>F</u> ile <u>J</u> ob <u>U</u> tilities <u>H</u> elp |                                          |                                                           |    |
|                                                         | ጵ 🕁 🗣 🔻                                  | Project:                                                  |    |
| Job Cluster                                             |                                          |                                                           |    |
| Modules 🔺                                               | Job Flow                                 | parsim                                                    |    |
| importVtp 1                                             | parsim                                   | Main Input Computation Output Topography Advanced Job Doc |    |
| interp Shot 2                                           |                                          |                                                           | 71 |
| kdm 3                                                   |                                          | Line Key ep                                               |    |
| kmodel 4                                                | () () () () () () () () () () () () () ( |                                                           |    |
| merlin 5                                                |                                          | Cdp Key cdp                                               |    |
| mork 🖉 6                                                |                                          |                                                           |    |
| moveout 7                                               |                                          | Offset Header Key offset                                  |    |
| mute 8                                                  |                                          |                                                           |    |
|                                                         |                                          | Bundle Key tracf                                          |    |
| pef 10                                                  |                                          |                                                           |    |
| po stproc                                               |                                          | Velocity-percent Header Key tracf                         |    |
| prune Shoote 😽 📕                                        | <b>~</b>                                 |                                                           |    |
| < /// > <                                               | 111 🔹 🕨                                  |                                                           | -  |

## Table 80. parsim Input Fields

| Field                              | Description                                                                    |
|------------------------------------|--------------------------------------------------------------------------------|
| Line Key                           | Header key for the line number.<br>default: ep                                 |
| Cdp Key                            | Header key for the CDP number.<br>default: cdp                                 |
| Offset Header<br>Key               | The header key defining the offset field of the stacked trace. default: offset |
| Bundle Key                         | default: tracf                                                                 |
| Velocity-<br>percent<br>Header Key | default: tracf                                                                 |

# parsim Computation Panel

| Figure | 110. | parsim   | Com   | putation | Panel |
|--------|------|----------|-------|----------|-------|
| Iguic  |      | Paisiiii | COIII | pacacion | anci  |

| 00           | 00                                                                                                    |                                                                                                    |       | 🛛 job | Builder  | r – Marve                                                                                                    | Version 2.                                                                                                    | 1.1.31                                                                                         | ore3, Pano                       | orama Te               | ch      |            |   |
|--------------|----------------------------------------------------------------------------------------------------|----------------------------------------------------------------------------------------------------|-------|-------|----------|----------------------------------------------------------------------------------------------------|----------------------------------------------------------------------------------------------------|------------------------------------------------------------------------------------------------|----------------------------------|------------------------|---------|------------|---|
| <u>F</u> ile | Job <u>U</u> tilities                                                                                                    | <u>H</u> elp                                                                                                    |       |       |          |                                                                                                    |                                                                                                    |                                                                                                |                                  |                        |         |            |   |
| Ē            |                                                                                                    | ₽,                                                                                                    | ĉ 🕩   | ₽ 7   | 7 Projec | :t:                                                                                                    |                                                                                                    |                                                                                                |                                  |                        |         |            | Ŧ |
| Job          | Cluster<br>Cluster<br>Clu | <ul> <li>1</li> <li>2</li> <li>3</li> <li>4</li> <li>5</li> <li>6</li> <li>7</li> <li>8</li> <li>9</li> <li>10</li> <li>11</li> <li>12</li> <li>13</li> <li>14</li> <li>15</li> </ul> | Set 1 | 7 4   | Project  | tt<br>main<br>Main Input<br>Line Aperts<br>XLine Aperts<br>XLine Aperts<br>Semblance<br>Semblance<br>Xline Prans<br>Control Be<br>Number of<br>Principal Fi | Computation<br>ure (m/ft)<br>rture (m/ft)<br>Aethod<br>: Window Lengt<br>: Threshold<br>ige (ms/tr)<br>ge (ms/tr)<br>ge (ms/tr)<br>am<br>Ps<br>requency<br>botity | Output 0<br>0<br>Max<br>Max<br>Max<br>0<br>Max<br>0<br>Max<br>0<br>Max<br>0<br>S<br>20<br>1500 | Topography<br>Semblance<br>matic | Advanced<br>Max<br>Max | Job Doc | ]nc<br>]nc |   |
|              | ···· static Shift<br>···· time Depth                                                                                                    | <b>•</b>                                                                                                    |       |       |          | Dip Gain                                                                                                    |                                                                                                    | 0                                                                                              |                                  |                        |         |            |   |
| •            | 111 >                                                                                                    | 1                                                                                                    |       |       |          |                                                                                                    |                                                                                                    |                                                                                                |                                  |                        |         |            |   |

#### **Table 81. parsim Computation Panel Fields**

| Field                         | Description                                                                          |
|-------------------------------|--------------------------------------------------------------------------------------|
| Line Aperture<br>(m/ft)       | default: 0                                                                           |
| XLine<br>Aperture<br>(m/ft)   | default: 0                                                                           |
| P Search<br>Method            | Max Semblance or Max Stack                                                           |
| Semblance<br>Window<br>Length | <b>This field is only visible for a P Search Method of Max Semblance.</b> default: 7 |
| Semblance<br>Threshold        | <b>This field is only visible for a P Search Method of Max Semblance.</b> default: 0 |
| Xline P range<br>(ms/tr)      | This field is a REQUIRED entry.                                                      |

| Field                   | Description                                                                                                    |
|-------------------------|----------------------------------------------------------------------------------------------------|
| Line P range<br>(ms/tr) | This field is a REQUIRED entry.                                                                                                    |
| Control Beam            |                                                                                                    |
|                         | <ul> <li>No Control</li> <li>Fixed P Range</li> <li>Automatic</li> </ul>                                                                  |
| Number of P's           | default: 5                                                                                                    |
| P spring range          | This field is only visible for a Fixed P Range value for the Control <b>Beam.</b><br>default: 0.5                                         |
| Principal<br>Frequency  | This field is only visible for an Automatic value for the Control Beam.<br>default: 20                                                    |
| Surface<br>Velocity     | The near surface velocity in Equation 2 on page 25. This field is only visible for an Automatic value for the Control Beam. default: 1500 |
| Dip Gain                | Variable that enables you to control dip. The value can range from 0 through 100. default: 0, do not apply a gain                         |

## Table 81. parsim Computation Panel Fields-continued

# parsim Output Panel

#### Figure 111. parsim Output Panel

| ile Job <u>U</u> tilities <u>H</u> el | 🔀 jobBuilder –                                                                                                    | Marvel Version 2.1.1.31pre3, Panorama Tech                                                                                                    |  |
|---------------------------------------|----------------------------------------------------------------------------------------------------|----------------------------------------------------------------------------------------------------|--|
|                                       | ) 🚴 🏠 🗣 🛡 Proje                                                                                                    | ect:                                                                                                    |  |
| Job Cluster                           |                                                                                                    |                                                                                                    |  |
| Modules     Modules                   | Job Flow         Image: Constraint of the second second secon | Main     Input     Computation     Output     Topography     Advanced     Job     Doc       Output Lines     Min     Max     Inc       Inline aliasing (lines)     2       Output XLines     Min     Max     Inc       Xline aliasing (kines)     2       Offset Bins     Min     Max     Inc       Velocity Scan (%)     Min     Max     Inc       Output Depths (myft)     Min     Max     Inc |  |

### Table 82. parsim Output Panel Fields

| Field                      | Description                                                                                                    |  |  |  |
|----------------------------|----------------------------------------------------------------------------------------------------|--|--|--|
| Output Lines               | Minimum, Maximum and Increment<br>This is a REQUIRED entry.                                                                          |  |  |  |
| Inline Aliasing<br>(lines) | Attempt to compensate for aliasing in the inline direction (units: lines).<br>Note: This can be a costly operation.<br>default: 2    |  |  |  |
| Output XLines              | Minimum, Maximum and Increment<br>This is a REQUIRED entry.                                                                          |  |  |  |
| Xline Aliasing<br>(xlines) | Attempt to compensate for aliasing in the crossline direction (units: lines).<br>Note: This can be a costly operation.<br>default: 2 |  |  |  |
| Offset Bins                | Specifies the offset bins in which to read the data. Enter the Minimum, Maximum and Increment values.                                |  |  |  |
| Velocity Scan<br>(%)       | Minimum, Maximum and Increment                                                                                                    |  |  |  |
| Output Depths<br>(m/ft)    | Defines the minimum, maximum, and increment for the each output trace.<br>This is a REQUIRED entry.                                  |  |  |  |

# parsim Topography Panel

## Figure 112. parsim Topography Panel

| ≥ <u>J</u> ob <u>U</u> tilities <u>H</u> elp                                                                                                    |                                                                                                    |  |
|----------------------------------------------------------------------------------------------------|----------------------------------------------------------------------------------------------------|--|
| □ 🗠 🖬 🚔 🏦 🗣 🛡                                                                                                    | Project: /net/praha06/data1/jhu/projects/blessing/blessing-dense.project                                                                                                    |  |
| ob Cluster Modules Modules Job Flow Gluster Gluster Gl | parsim       Main     Input     Computation     Output     Topography     Advanced     Job     Doc       Topo     Surface File     Image: Surface File     Image: Surface File     Image: Surface File |  |

#### Table 83. parsim Topography Panel Fields

| Field                | Description                                                                                                    |
|----------------------|----------------------------------------------------------------------------------------------------|
| Topo Surface<br>File | The path and name of the topographic surface file. If given, this specifies the acquisition topography (and if no Source Topo File is given, this is for both sources and receivers). This can be a MARVEL surface file, or a simple flat file defining the topography, with each line containing the line, crossline and depth values, for example:<br>ep = 100  cdp = 500  z = 20 |
| Topo Surface<br>Name | The header key specifying where the topographic data are stored. A<br>MARVEL surface file can have many surfaces. This is the name of the one<br>to be used.<br>default: Topo                                                                                                    |

# parsim Advanced Panel

#### Figure 113. parsim Advanced Panel

| File Job Utilities Help                                                                                                    | 🔾 jobBuilder – Marvel Version 2.1.1.31pre3, Panorama T                                                                                                    |         |
|----------------------------------------------------------------------------------------------------|----------------------------------------------------------------------------------------------------|---------|
|                                                                                                    | Project:                                                                                                    |         |
| Job Cluster                                                                                                    |                                                                                                    |         |
| Modules Job Flor<br>- interpShot<br>- km<br>- km | v     Main     Input     Computation     Output     Topography     Advance       Use trace counter in header     Yes       verbose     No       Maxmern     900       Mute Angle (degrees)     15       Max Frequency (Hz) | Job Doc |

#### Table 84. parsim Advanced Panel Fields

| Field                             | Description                                                                                                    |
|-----------------------------------|----------------------------------------------------------------------------------------------------|
| Use trace<br>counter in<br>header | Flag indicating whether or not the trace counter that diskRead puts in the trace header will be used. default: Yes    |
| verbose                           | Switch for turning debug printing on and off.<br>default: No                                                          |
| Maxmem                            | Maximum amount of memory to be used by MARVEL per kdm instance. default: 900                                          |
| Mute Angle                        | The angle, in degrees, measured down from the surface defining a cone limiting the near surface aperture. default: 15 |
| Max<br>Frequency                  | The maximum frequency allowed by the filtering process.                                                               |

# parsim Job Panel

## Figure 114. parsim Job Panel

| Job <u>U</u> tilities                                                                                                    | <u>H</u> elp                                                                                                    |         |                                                       |                            |
|----------------------------------------------------------------------------------------------------|----------------------------------------------------------------------------------------------------|---------|-------------------------------------------------------|----------------------------|
|                                                                                                    | 🖴 🎗                                                                                                    | ₽ ₽     | Project: /net/praha06/data1/jhu/projects/blessing/ble | ssing-dense.project        |
| b Cluster<br>- filter<br>- gain<br>- hdrMath<br>- importVtp<br>- interpShot<br>- km<br>- km<br>- kmodel<br>- merlin<br>- merlin | Ju           1         pa           2         1           3         1           4         1           5         1           6         1           7         8 | ab Flow | Use All CPUs                                          | hy Advanced Job Doc<br>Yes |
| more<br>mute<br>oned<br>pef                                                                                                    | 9<br>10<br>11<br>12                                                                                                    |         | Master is Worker                                      | Yes                        |
| prune Shooter<br>rayShooter<br>resamp3d<br>resample                                                                             | 14<br>15                                                                                                    |         | Run workers low priority                              | No                         |

### Table 85. parsim Job Panel Fields

| Field                       | Description                                                                                                    |
|-----------------------------|----------------------------------------------------------------------------------------------------|
| Use All CPUs                | This really means that each worker should use multiple threads. If <i>No</i> , then there will be one independent worker spawned for each CPU (or core) in the cluster.                                                                                                    |
| Master is<br>Worker         | Yes—workers will be spawned on the master node of the job.<br>No—workers will NOT be spawned on the master node of the job.                                                                                                    |
| Run workers<br>low priority | If <i>Yes</i> , workers will be spawned with reduced priority. although the master process will remain at high priority. This can be useful especially when <i>MasterIsWorker</i> is set to <i>Yes</i> , so that one worker does not slow down the collection or submission of shots for all of the others. |

# pef Module

| <b>Figure</b> | 15. | pef | Main | Panel |
|---------------|-----|-----|------|-------|
|               |     |     |      |       |

| Job <u>U</u> tilities | Help    | 0        | _     | -                     |                                                   |  |
|-----------------------|---------|----------|-------|-----------------------|---------------------------------------------------|--|
| 1 4 8                 | Ð       |          | V Pro | ject: /net/praha06/da | ata1/jhu/projects/blessing/blessing-dense.project |  |
| L Churter             |         |          |       |                       |                                                   |  |
| D                     |         |          |       | nof                   |                                                   |  |
| lodules               | <b></b> | Job Flow | _     |                       |                                                   |  |
| filte r               | 1       | pef      |       | Main Doc              |                                                   |  |
| gain                  | 2       |          |       |                       |                                                   |  |
| hdrMath               | 3       |          |       |                       |                                                   |  |
| ···· importv tp       | 4       |          |       | Percent Noise         | 0.001                                             |  |
| interpsnot            | 5       |          | - 1   |                       |                                                   |  |
| km                    | 5       |          | - 1   | Minimum Log (m        |                                                   |  |
| kmodel                | 0       |          | _     | Minimum Lag (m        | 0                                                 |  |
| ···· merlin           | 7       |          | _     |                       |                                                   |  |
| mork                  | 8       |          |       | Maximum Lag (m        | s) 0                                              |  |
| moveout               | 9       |          |       |                       |                                                   |  |
| ···· mute             | 10      |          |       |                       |                                                   |  |
| oned                  | 6 11    |          | - 1   | Minimum Corr (m       | s) 0                                              |  |
| parsim                |         |          | - 1   |                       | <u>.</u>                                          |  |
| pef                   | 12      |          | - 1   |                       |                                                   |  |
| postproc              | 13      |          | _     | Maximum Corr (n       | is) 0                                             |  |
| prune Shoote          | 14      |          |       |                       |                                                   |  |
| raysnooter            | 15      |          |       | Chan Mission          |                                                   |  |
| resampsu              |         |          | _     | Show Wiener           | 0                                                 |  |
| rtmodel               |         |          |       |                       |                                                   |  |
| scan                  |         |          |       | Mix                   | 1                                                 |  |
| semblance             |         |          |       |                       | *                                                 |  |
| shooter               | *       |          |       |                       |                                                   |  |

### **Table 86. pef Panel Fields**

| Field                | Description    |
|----------------------|----------------|
| Percent Noise        | default: 0.001 |
| Minimum Lag<br>(ms)  | default: 0     |
| Maximum Lag<br>(ms)  | default: 0     |
| Minimum Corr<br>(ms) | default: 0     |
| Maximum<br>Corr      | default: 0     |
| Show Wiener          | default: 0     |

## Table 86. pef Panel Fields-continued

| Field | Description |
|-------|-------------|
| Mix   |             |
|       | default: 1  |

# postproc Module

The postproc Module Main panel, Figure 116, enables you to set parameter values used in the postproc module. The parameter fields are described in Table 87.

#### Figure 116. postproc Module Main Panel

| Job <u>U</u> tilities | <u>H</u> elp |          |     |       |                          |       |   |
|-----------------------|--------------|----------|-----|-------|--------------------------|-------|---|
|                       | ₿ Å          | 3 🕩      | ₽ V | V Pro | oject:                   |       |   |
| Chustor               |              |          |     |       |                          |       |   |
|                       | •            |          |     |       | nostning                 |       |   |
| odules                | - ·          | lob Flow |     |       | Main Lanut Day           |       |   |
| cuda-test             | 1 1          | ostproc  |     | - 1   | Main Input Loc           |       |   |
| demig                 | 2            |          |     |       | nminst                   |       | B |
| - diskRead            | 3            |          |     |       | project                  |       |   |
| -eyeBeam              | 4            |          |     |       | Kevs                     |       |   |
| -fdmod2 d             | 5            |          |     |       |                          |       |   |
| - filter              | 6            |          |     |       | Method                   | FFT 👱 |   |
| gain                  | 7            |          |     |       |                          |       |   |
| ·hdrMath              | 8            |          |     |       | K-scale Power            | 0     |   |
| -internShot           | 9            |          |     |       | Valacity reals Rower     | 0     |   |
| - kdm                 | 10           |          |     |       | velocity-scale rower     | 0     |   |
| km                    | 11           |          |     |       | Low-k cutoff             | 0     |   |
| ~ kmodel              | 12           |          |     |       | Low b full on            |       |   |
| merlin                | 13           |          |     |       | Low-k tulion             | 10    |   |
| - mork                | 14           |          |     |       | High-K full-on           | 99    |   |
| mute                  | 15           |          |     |       |                          |       |   |
| oned                  | 15           |          |     |       | High-k cutoff            | 100   |   |
| - parsim              |              |          |     |       | Malasia Madal            |       | - |
| - pef                 |              |          |     |       | velocity model           |       |   |
| postproc              |              |          |     |       | Phase Shift              | 0     |   |
| - prune Shooter       |              |          |     |       | Thate Shire              | 0     |   |
| - resamp3d            |              |          |     |       | DT (if wrong in header)  | -1    |   |
| - resample            |              |          |     |       | DV (formers in boundary) |       |   |
| rtmodel               |              |          |     |       | DA (ir wrong in neader)  | -1    |   |
| - scan                |              |          |     |       | T Smoothing Width        | 0     |   |
| - semblance           | _            |          |     |       |                          |       |   |
| - shooter             |              |          |     |       | X Smoothing Width        | 0     |   |
| - stack               |              |          |     |       | Smoothing Power (intege  | r) 0  |   |
| - static Shift        | <b>v</b>     |          |     |       |                          |       |   |

#### **Table 87. postproc Module Main Panel Fields**

| Field         | Description                                                                                                    |
|---------------|----------------------------------------------------------------------------------------------------|
| project       | The name of the project. The project file describes the coordinate system, and how line, crossline and CDP data relate to the x and y coordinates. |
| Keys          |                                                                                                    |
| Method        | Bias, Laplace, Bias 2, FFT, FFT Deriv, None<br>default: Bias                                                                                       |
| K-scale Power | default: 0                                                                                                    |

| Field                           | Description                                                                                                    |
|---------------------------------|----------------------------------------------------------------------------------------------------|
| Velocity-scale<br>Power         | default: 0                                                                                                    |
| Low-k cutoff                    | default: 0                                                                                                    |
| Low-k full-on                   | default: 10                                                                                                    |
| High-k full-on                  | default: 99                                                                                                    |
| High-k cutoff                   | default: 100                                                                                                    |
| Velocity<br>Model               | The path and filename of the velocity model to be used in the calculations. This is a seismic file in any format MARVEL can read, typically, SEG-Y. The units are m/s, or ft/s, but can be anything else, depending on the choice of units in the seismic data. |
| Phase Shift                     | <b>This field is only visible for the FFT and FFT Deriv methods.</b><br>default: 0                                                                                                    |
| DT (if wrong<br>in header)      | default: -1                                                                                                    |
| DX (if wrong<br>in header)      | default: -1                                                                                                    |
| T Smoothing<br>Width            | default: 0                                                                                                    |
| X Smoothing<br>Width            | default: 0                                                                                                    |
| Smoothing<br>Power<br>(integer) | default: 0                                                                                                    |

## Table 87. postproc Module Main Panel Fields-continued

## postproc Input Panel

The postproc Module Input panel, Figure 117, enables you to set parameter values used in the postproc module. The parameter fields are described in Table 88.

#### Figure 117. postproc Module Input Panel

| 000                        | 🔀 jobBuild                                       | der – | Marvel Versio                                       | n 2.1.1.31pre3, Panorama Tech                     |   |
|----------------------------|--------------------------------------------------|-------|-----------------------------------------------------|---------------------------------------------------|---|
| <u>File Job U</u> tilities | <u>H</u> elp                                     |       |                                                     |                                                   |   |
| 0 🗠 🖬 🕯                    | ฿ ጵ ለ ♥ ▼                                        | Proje | ct: /net/praha06/da                                 | ata1/jhu/projects/blessing/blessing-dense.project | * |
| Job Cluster                |                                                  |       | oo stame                                            |                                                   |   |
|                            | Job How           1         postproc           2 |       | Main Input Doc<br>Line Key<br>Cdp Key<br>Offset Key | ep<br>cdp<br>offset                               |   |
| more<br>mute               | 9<br>10<br>11                                    |       | Model Line Key<br>Model Cdp Key                     |                                                   |   |
| ✓ /// >                    | 12                                               | •     |                                                     |                                                   |   |

### Table 88. postproc Module Input Panel Fields

| Field          | Description                                                                                         |
|----------------|----------------------------------------------------------------------------------------------------|
| Line Key       | Header key for the line number.<br>default: ep                                                      |
| Cdp Key        | Header key for the CDP number.<br>default: cdp                                                      |
| Offset Key     | The header key defining the offset field of the stacked trace. default: offset                      |
| Model Line Key | The header word key for line information when the model is gridded. Use if different from the data. |
| Model Cdp Key  | The header word key for CDP information when the model is gridded. Use if different from the data.  |

# pruneShooter Module

The pruneShooter module is one of three MARVEL interfaces to a dynamic-anisotropicmaximum energy-travel-time generator. Although this module is still provided for compatibility purposes, its use has been deprecated. It is recommended that you now use the rayshooter module, instead, which combines both the pruneShooter and Shooter modules with more advanced features.

See also rayshooter Module.

## pruneShooter Main Panel

Figure 118 enables you to specify basic information to be used by the module. The fields on the panel are described in Table 89.

#### Note:

If the output range is smaller then the aperture range, the output range is used to limit the size of the traveltime table.

| 000                                                                                                    | 🔀 jobBuilder – Marvel Version 2.1.1.26, Panorama Tech                                                                               |                   |              |
|----------------------------------------------------------------------------------------------------|----------------------------------------------------------------------------------------------------|-------------------|--------------|
| <u>File</u> Job                                                                                                    |                                                                                                    | <u>U</u> tilities | <u>H</u> elp |
| 🗋 📇 🖶 🍰 🥻 🕁 👽 Project:                                                                                                    |                                                                                                    |                   | Z            |
| Image: Cluster       Job Flow         Modules       Job Flow         Main       1         - autopick       3         - bias       5         - bulkStatic       6         - collect       7         - diskRead       8         - diskRead       11         - filter       10         - gain       11         - hdrMath       12         - kdm       14         - km       15         - mork       - moveout         - mute       - postproc         - pruseShooter       - resamp3d | prune Shooter          Main       RayTracer       Anisotropy       Output       Topography       Advanced       Doc         Project |                   | <u> </u>     |
| - rayShooter<br>- resamp3d<br>- resample<br>- rtmodel                                                                                                    | Crossline Aperture (m/ft)                                                                                                    | -                 |              |
|                                                                                                    |                                                                                                    |                   |              |

## Figure 118. pruneShooter Module Main Panel

#### **Table 89. pruneShooter Panel Fields**

| Field           | Description                                                                                                    |
|-----------------|----------------------------------------------------------------------------------------------------|
| Project         | The path and name of the project file. This file describes the coordinate system, and how line, crossline and CDP data relate to the x and y coordinates. |
| Model           | The name of the input model.                                                                                                    |
| Tmap Basename   | The prefix used to produce the traveltime output files with suffix <i>.tmap</i> .                                                                         |
| Line Key        | The header key for the line number in the model file.<br>default: ep                                                                                      |
| Cdp Key         | The header key for the CDP number in the model file.<br>default: cdp                                                                                      |
| Inline Aperture | The output aperture in the line direction.                                                                                                    |

| Field              | Description                                                                                 |
|--------------------|---------------------------------------------------------------------------------------------|
| Crossline Aperture | The output aperture, in meters or feet, of the crossline, or CDP, direction aperture limit. |

## Table 89. pruneShooter Panel Fields-continued

## pruneShooter RayTracer Panel

The pruneShooter module RayTracer panel, Figure 119, enables you to specify information that is to be used in ray tracing operations. The fields on the panel are described in Table 90.

| Eile Job Utilities Help                                                                                                    | Jobbunder - Marver Version 2.1.1.51pres, Panorama Tech                                                                                  |  |
|----------------------------------------------------------------------------------------------------|----------------------------------------------------------------------------------------------------|--|
|                                                                                                    | Project: /net/praha06/data1/jhu/projects/blessing/blessing-dense.project                                                                |  |
| Job Cluster       Modules     Job Flow       Immourau     1       -filter     2       -gain     3       -filter     3       -morrbur u     3       -hiter     5       -km     6       -kmodel     7       -mort/u     8       -mort/u     9       -mortin     11       -mortin     12       -mortin     13       -pef     13       -parsim     12       -parsim     14       -resamp3d     -scan       -stack     staicShft       -trowder     -stack       -staicShft     -twindow | Shooter         Main       RayTracer       Anisotropy       Output       Topography       Advanced       Doc         shootFan       Yes |  |

#### Figure 119. pruneShooter Module RayTracer Panel

#### Table 90. pruneShooter Module RayTracer Panel Fields

| Field    | Description                                                                                                    |
|----------|----------------------------------------------------------------------------------------------------|
| shootFan | Selects the shooting direction: Yes causes rays to be shot toward<br>deeper depths, while No causes rays to be shot upward toward<br>shallower depths.<br>default: Yes           |
| maxDist  | The maximum horizontal distance a ray can travel. If this parameter<br>is defaulted to zero, the maximum distance a ray can travel is set to<br>the maximum extent of the model. |
| maxDepth | The maximum depth a ray can travel. If this parameter is defaulted<br>to 0, the maximum depth of a ray is set to the maximum depth of the<br>model.                              |

| Field    | Description                                                                                                    |
|----------|----------------------------------------------------------------------------------------------------|
| minDepth | The minimum depth a ray can travel. If this parameter is defaulted, the ray has no minimum depth.                                                                                                    |
| minAmp   | The cutoff amplitude of a ray. This value is in terms of <i>paraxial AmpxpathLengthxvelocity</i> .                                                                                                    |
|          | <ul> <li>In constant velocity, this value stays at 1.0 all along the ray.</li> <li>For a linear velocity gradient starting with 5000 ft/sec at the surface and reaching 10000 ft/sec at a depth of 10000 feet, this value will be 0.66 at 10000 feet for a ray straight down.</li> </ul>                      |
|          | Note: It is recommended that you set this value to about 0.10 so that only the very low amplitude rays are dropped. If you set the value to a large value, you will reduce run time at the expense of accuracy. default: 0.01                                                                                 |
| maxAngle | The maximum angle a ray can attain. When set to 180 degrees, this can potentially cause the generation of turning rays and thus produce corresponding longer traveltimes. Generally, a reasonable compromise between speed and accuracy is to set this value in the neighborhood of 160 degrees. default: 160 |
| maxTime  | The maximum time a ray can travel.<br>default: 10                                                                                                    |
| maxXPos  | The maximum line or crossline direction distance a ray end point can attain. This value can potentially override the maxDist parameter.                                                                                                    |
| maxYPos  | The maximum y or line direction distance a ray end point can attain.<br>This value can potentially override the maxDist parameter.                                                                                                    |
| minXPos  | The minimum x or crossline direction distance a ray end point can attain. This value can potentially override the maxDist parameter.                                                                                                    |
| minYPos  | The minimum y or line direction distance a ray end point can attain.<br>This value can potentially override the maxDist parameter.                                                                                                    |

## Table 90. pruneShooter Module RayTracer Panel Fields-continued

| Field          | Description                                                                                                    |
|----------------|----------------------------------------------------------------------------------------------------|
| dtStepSize     | Ray tracing step length (in seconds) used for smoothing the velocity<br>model. This is crucial for stability and for this routine to run quickly.<br>The velocity is smoothed by $1.5xaverageVelocityxstepLength$ .<br>For a 60 Hz freq, the stepLength should be about 0.040 seconds. For<br>velocities that average 7000 ft/sec, the smoothing is then 420 feet.<br>Note: Since ray tracing is adaptive, the smoothing value can<br>actually be fairly small, but this is not recommended. In<br>general, the velocity should be smoothed at least a few hundred<br>feet and probably a few thousand.<br>A value of 0.0 will turn off smoothing. If this value is not 0.0,<br>but it is less than $2.5xMIN(dx, dy)$ , the value will be set to<br>2.5xMIN(dx, dy).<br>default: 0.004 |
| dtAccuracy     | The desired accuracy of travel times. The recommended value is about 0.25x0.5/maxFrequency. Therefore, for 60 Hz data, dtAccuracy is 0.002 sec. default: 0.003                                                                                                    |
| BoundingAngles | The take-off angles anglex1, anglex2, angley1 and angley2 that<br>bound the initial ray fan, and define the direction cosines off vertical.<br>The four values define an initial cone and provide a convenient<br>method for limiting near surface apertures during the migration<br>process. These four angles usually have values of about 70, -70, 70,<br>-70.<br>Examples:                                                                                                    |
|                | <ul> <li>anglex1 = -90, angley1 = 0 means horizontal in the negative x direction</li> <li>anglex2 = 0, angley2 = 90 means horizontal in the positive y direction</li> <li>anglex1 = 0,angley1 = 0 means a vertical ray.</li> </ul>                                                                                                    |
| nullTTValue    | The value that is set inside a given zone where no rays have<br>penetrated. This is a marker that tells the migration module not to<br>image in these zones.<br>default: -0.001                                                                                                    |
| stepLength     | The length of a time step along a ray. Because this value is adaptive, there is little reason to change the default value of .04 second. default: 0.04                                                                                                    |

## Table 90. pruneShooter Module RayTracer Panel Fields-continued

## pruneShooter Anisotropy Panel

The parameters in the pruneShooter module Anisotropy panel, Figure 120, define the various velocity model input options available for the acoustic and anisotropic raytracer. The fields on the panel are described in Table 91.

#### Note:

You must enter these files in the proper order. What the raytracer requires is enough information to define the *vvelfile* and *eta*. Thus, one and only one of following combinations must be entered:

- epsilon file, del file
- vvelfile, etafile
- vvelfile, epsilon
- vvelfile, delfile

| 00               | 🔀 jobBuilder – Marvel Version 2.1.1.26, Panorama Tech           |
|------------------|-----------------------------------------------------------------|
| le <u>J</u> ob   | <u>U</u> tilities <u>H</u> e                                    |
| ]⊖∎≜≵ ∲♥         | ▼ Project                                                       |
| lah Olustan      |                                                                 |
|                  |                                                                 |
| Modules Job Flow | v prune Shooter                                                 |
| Main 1 pruneSh   | nooter Main RayTracer Anisotropy Output Topography Advanced Doc |
| -autoMute 2      |                                                                 |
| autopick 3       |                                                                 |
| -bias            | vvelfile                                                        |
| -bulkStatic      |                                                                 |
| -collect 7       |                                                                 |
| diskRead 8       |                                                                 |
| -diskWrite 9     |                                                                 |
| filter 10        | etafile                                                         |
| -gain 11         |                                                                 |
| hdrMath          |                                                                 |
| -importVtp 13    | epsilonfile                                                     |
|                  |                                                                 |
| -km              |                                                                 |
| mork             | phifile                                                         |
| moveout          |                                                                 |
| mute             | thetafile                                                       |
| postproc         |                                                                 |
| prune Shoot      |                                                                 |
|                  |                                                                 |

#### Figure 120. pruneShooter Module Anisotropy Panel

| Field       | Description                                                                             |
|-------------|-----------------------------------------------------------------------------------------|
| vvelfile    | The name of the Vnmo file. This file is closely related to the vertical velocity field. |
| delfile     | The name of the file containing Thomsen's delta.                                        |
| etafile     | The name of the file containing Thomsen's eta.                                          |
| epsilonfile | The name of the file containing Thomsen's epsilon.                                      |
| phifile     | The name of the file containing Thomsen's phi.                                          |
| thetafile   | The name of the file containing Thomsen's theta.                                        |

| Table 91. | pruneShooter | Module A | nisotropy | Panel | <b>Fields</b> |
|-----------|--------------|----------|-----------|-------|---------------|
|           |              |          |           |       |               |

# pruneShooter Output Panel

This panel, Figure 121, enables you to control the output from the pruneShooter module. Table 92 describes the fields on the panel.

| 000                      | 🛛 jobBuilder – Marvel Version 2.1.1.26, Panorama Tech    |                                |
|--------------------------|----------------------------------------------------------|--------------------------------|
| <u>F</u> ile <u>J</u> ob |                                                          | <u>U</u> tilities <u>H</u> elp |
| 🗋 🚭 🗳 🍰 🏂 🚹 🗣 🔍 Projec   | tt                                                       | Z                              |
| Job Cluster              |                                                          |                                |
| Modules Job Flow         | pruneShooter                                             |                                |
| Main 1 pruneShooter      | Main RayTracer Anisotropy Output Topography Advanced Doc |                                |
| autoMute 2               |                                                          |                                |
| autopick 3               |                                                          |                                |
| -bias                    | Inline Image Min Max Inc                                 |                                |
| - bulkStatic 6           |                                                          |                                |
| - collect 7              |                                                          |                                |
| -diskRead 8              |                                                          |                                |
| -diskWrite 9             | Crossline Image Min Max Inc                              |                                |
| -filter 10               |                                                          |                                |
|                          |                                                          |                                |
| hdrMath 12               |                                                          |                                |
| - importVtp              | Zimana Min May                                           |                                |
|                          |                                                          |                                |
|                          |                                                          |                                |
| mork                     | Red                                                      |                                |
| moveout                  |                                                          |                                |
| mute                     | DShotX                                                   |                                |
| postproc                 |                                                          |                                |
| - prune Shoot            | DShotY                                                   |                                |
|                          |                                                          |                                |

## Figure 121. pruneShooter Module Output Panel

#### Table 92. pruneShooter Module Output Panel Fields

| Field              | Description                                                                                               |
|--------------------|----------------------------------------------------------------------------------------------------|
| Inline Image       | The minimum, maximum, and incremental line range of the shot locations of the output travel-time volumes. |
| Crossline<br>Image | The minimum, maximum, and incremental CDP range of the shot locations of the output travel-time volumes.  |
| Z Image            | The minimum, maximum, and incremental depth of each travel-time volume.                                   |
| Pad                | The percent padding to apply to input traces.<br>default: 0                                               |
| DshotX             |                                                                                                    |
| DshotY             |                                                                                                    |
# pruneShooter Topography Panel

This panel, Figure 122, enables you to control the output from the shooter module. Table 93 describes the fields on the panel.

| 000 🛛                                                                                                    | jobBuilder – Marvel Version 2.1.1.26, Panorama Tech                                                                                         |                   |              |
|----------------------------------------------------------------------------------------------------|----------------------------------------------------------------------------------------------------|-------------------|--------------|
| <u>F</u> ile <u>J</u> ob                                                                                                    |                                                                                                    | <u>U</u> tilities | <u>H</u> elp |
| 🗋 🚭 🖨 🏂 🔒 🕼 🕂 🕈 🛛 🖓 Project                                                                                                    |                                                                                                    |                   | Z            |
| Job Cluster       Modules     Job Flow       Main     1       - autoMute     3       - autopick     3       - bias     5       - bulkStatic     6       - collect     7       - diskWrite     9       - filter     10       - gain     11       - hdrMath     12       - importVtp     14       - kdm     15       - mork     - mork       - mork     - mork       - postproc     - mute       - postproc     - mute | pruneShooler         Main       RayTracer       Anisotropy       Output       Topography       Advanced       Doc         Topo Surface File |                   |              |

### Figure 122. pruneShooter Module Topography Panel

#### Table 93. pruneShooter Module Output Panel Fields

| Field                | Description                                                                                                    |
|----------------------|----------------------------------------------------------------------------------------------------|
| Topo Surface<br>File | The path and name of the topographic surface file. If given, this specifies the acquisition topography (and if no Source Topo File is given, this is for both sources and receivers). This can be a MARVEL surface file, or a simple flat file defining the topography, with each line containing the line, crossline and depth values, for example:<br>ep = 100  cdp = 500  z = 20 |
| Topo Surface<br>Name | The header key specifying where the topographic data are stored. A<br>MARVEL surface file can have many surfaces. This is the name of the one<br>to be used.<br>default: Topo                                                                                                    |

# pruneShooter Advanced Panel

The pruneShooter module displays two versions of the Advanced panel depending on your Compress selection; all fields are shown in Figure 123. The field values are described in Table 94.

### Figure 123. pruneShooter Module Advanced Panel-Compress, No

|                                                                                                    | obBuilder – Marvel Version 2.1.1.2                   | 6, Panorama Tech               |
|----------------------------------------------------------------------------------------------------|------------------------------------------------------|--------------------------------|
| <u>File</u> Job                                                                                                    |                                                      | <u>U</u> tilities <u>H</u> elp |
| 🗋 🔁 🖶 🍰 🎄 🛧 💀 🔻 Project:                                                                                                    |                                                      | Z                              |
| Job Cluster<br>Modules<br>Main<br>- autoMute<br>- autopick<br>- bias<br>- bulkStatic<br>- collect                                                                | pruneShooter<br>Main RayTracer Anisotropy<br>AmpFlag | Output Topography Advanced Doc |
| -diskRead         7           -diskWrite         9           -filter         10           -gain         11           -hdrMath         12           13         13 | Compress                                             | Yes                            |
|                                                                                                    | ClipPercent 0                                        | No                             |
| mute<br>postproc<br>pruneShoot<br>rauShonter                                                                                                    | Run Worker on Master                                 | Yes - Run worker on master 🗖   |

#### Table 94. pruneShooter Module Advanced Panel Fields

| Field    | Description                                                                                                    |
|----------|----------------------------------------------------------------------------------------------------|
| AmpFlag  | Determines whether or not amplitudes are calculated and output. default: No                                                                                           |
| Compress | Determines whether or not traveltimes and amplitudes (if calculated) are compressed. default: Yes                                                                     |
| stages   | The number of stages to use in the wavelet-based compression scheme.<br>This field is displayed only if <i>Compress</i> = <i>Yes</i> has been selected.<br>default: 1 |

| Field                   | Description                                                                                                    |
|-------------------------|----------------------------------------------------------------------------------------------------|
| ClipPercent             | The percentage of the maximum amplitude defining the threshold in the wavelet domain below which amplitudes are zeroed. While clipping can increase compression efficiency, it can also seriously reduce accuracy. This field is displayed only if <i>Compress</i> = <i>Yes</i> has been selected. default: 0 |
| verbose                 | Switch for turning debug printing on and off.<br>default: No                                                                                                    |
| Run Worker<br>on Master | Determines whether or not the master is used in the computational process.<br>default: Yes                                                                                                    |

# Table 94. pruneShooter Module Advanced Panel Fields-continued

# rayshooter Module

The rayshooter module computes travel-time tables that are independent of output migration locations. Each such table or volume is centered on the shot location so when a sufficient number of shots have been computed, travel-time tables computed by this module are suitable for migrating to any output range. You should use this program when you expect to output a full volume, or when the targeted output may be arbitrarily defined. The rayshooter module combines the earlier pruneShooter and shooter modules together with more advanced features. Panorama Technologies recommends that you use the rayshooter module instead of either of the two other modules when possible.

# rayshooter Main Panel

Figure 124 enables you to specify basic information to be used by the module. The fields on the panel are described in Table 95.

| Job <u>U</u> tilities | <u>H</u> elp |                                                                                   |          |
|-----------------------|--------------|-----------------------------------------------------------------------------------|----------|
| ) 🛛 🕒 (               | 🗣 🛧 🕺 🖴      | V Project:                                                                        |          |
| h Chuster             |              |                                                                                   |          |
|                       | 1            | - myShooter                                                                       |          |
| Nodules -             | Job Flow     |                                                                                   |          |
| hdrMath               | 1 rayShooter | Main Anisotropy Output Smoothing Computation Topography Model Input Compression J | ob Doc   |
| ···· importVtp        | 2            |                                                                                   |          |
| interpShot            | 3            |                                                                                   |          |
| kdm                   | -            | Project                                                                           |          |
| km                    | 4            |                                                                                   |          |
| kmodel                | 5            |                                                                                   |          |
| merlin                | 6            | Model                                                                             |          |
| mork                  | 7            |                                                                                   |          |
| moveout               |              |                                                                                   |          |
| mute                  | °            | Output Tmap Name                                                                  | n        |
| oned                  | 9            |                                                                                   | <u> </u> |
| parsim                | 10           |                                                                                   |          |
| pet                   | 11           | Septh Paranama //weeh/wee/sit/eu/Shartes                                          | 78       |
| postproc              | 12           | Scratch Basename /scratch/users/cjb/rayShooter                                    | 1        |
| prune Shooter         | 12           |                                                                                   |          |
| -rayShooter           | 13           | Shot Lines (min max minc)                                                         |          |
| resamp3d              | 14           | Shot cares (nar, nae, nare)                                                       |          |
| ···· re sample        | 15           |                                                                                   |          |
| rtmodel               |              | Shot Xlines (min,max,minc)                                                        |          |
| ···· scan             |              |                                                                                   |          |
| semblance             |              | Max Time (ms) 4000                                                                |          |
| snooter               |              |                                                                                   |          |
| smootner              |              |                                                                                   |          |
| State K               |              | Max Angle (deg) 90                                                                |          |
| static snift          |              |                                                                                   |          |
| time Depth            | 1            |                                                                                   |          |

### Figure 124. rayshooter Module Main Panel

| Field            | Description                                                                                                    |
|------------------|----------------------------------------------------------------------------------------------------|
| Project          | The path and name of the project file. This file describes the coordinate system, and how line, crossline and CDP data relate to the x and y coordinates.<br><b>This is a required entry.</b> |
| Model            | The name of the input model.<br><b>This is a required entry.</b>                                                                                                    |
| Output Tmap Name | The name of the traveltime output file.                                                                                                    |
| Scratch Basename | The application needs temporary storage for acquired data, accumulated image, and others. All of these filenames will start with this prefix.<br>default: /scratch/rayShooter                 |
| Shot Lines       | minimum, maximum and minc                                                                                                    |
| Shot Xlines      | minimum, maximum and minc                                                                                                    |
| Max Time (ms)    | default: 4000                                                                                                    |
| Max Angle (deg)  | default: 90                                                                                                    |

### **Table 95. rayshooter Panel Fields**

# rayshooter Anisotropy Panel

Figure 125 enables you to specify basic information to be used by the module. The fields on the panel are described in Table 96.

| 000                         | 🔀 jobBuilder | r – Marvel Version | n 2.1.1.31pre3, Panorama Tech           |                        |     |
|-----------------------------|--------------|--------------------|-----------------------------------------|------------------------|-----|
|                             | thr          | oject:             |                                         |                        | Ţ   |
| Job Cluster                 |              |                    |                                         |                        | _   |
| Modules 🔺 Ji                | ob Flow      | -rayShooter        |                                         |                        | 5 L |
| wautopick 1 Pa              | vShooter     | Main Anisotropy C  | Output Smoothing Computation Topography | Model Input Compre 4 > |     |
| his                         |              |                    |                                         |                        |     |
|                             |              | Valasity Type      | Vp (vertical)                           | -                      |     |
|                             |              | velocity Type      |                                         | -                      |     |
| cuda-test 4                 |              |                    |                                         |                        |     |
| de mig 5                    |              | Epsilon Model      |                                         |                        |     |
| diskRead 6                  |              |                    |                                         |                        |     |
| diskWrite 7                 |              | Delta Model        |                                         |                        |     |
| eyeBeam                     | 2            | Dena moder         |                                         |                        |     |
| fd mod2 d 8                 |              |                    |                                         |                        |     |
| filter 9                    |              | Phi Model          |                                         |                        |     |
| gain 10                     |              |                    |                                         |                        |     |
| hdrMath 11                  |              | These Medel        |                                         |                        |     |
| importVtp                   |              | I neta Model       |                                         |                        |     |
| interpShot                  |              |                    |                                         |                        |     |
| kdm 13                      |              | Angle Dimension    | Degrees                                 | <b>±</b>               |     |
| km 😝 14                     |              |                    | L                                       |                        |     |
| <b>4</b> /// <b>&gt;</b> 15 | +            | L                  |                                         |                        |     |
|                             |              |                    |                                         |                        | - 1 |

### Figure 125. rayshooter Anisotropy Panel

### Table 96. rayshooter Anisotropy Panel Fields

| Field           | Description                      |
|-----------------|----------------------------------|
| Velocity Type   | Vp (vertical) or VNMO (vertical) |
| Epsilon Model   |                                  |
| Delta Model     |                                  |
| Phi Model       |                                  |
| Theta Model     |                                  |
| Angle Dimension | Degrees or Radians               |

# rayshooter Output Panel

Figure 126 and Figure 127 enable you to specify basic information to be used by the module. The fields on the panel are described in Table 97.

| ile <u>J</u> ob <u>U</u> tilities | <u>H</u> elp |            |     |      |                           |                                                   |          |   |
|-----------------------------------|--------------|------------|-----|------|---------------------------|---------------------------------------------------|----------|---|
| 0 🗠 日                             | Ð            | ê 🕁 🗣      | V P | roje | ect:                      |                                                   |          | • |
| Job Cluster                       |              |            |     |      |                           |                                                   |          |   |
| Modules                           | •            | Job Flow   | •   | - ra | ayShooter                 |                                                   |          | _ |
| autopick                          | 1            | rayShooter |     |      | Main Anisotropy Output    | Smoothing Computation Topography Model Input Comp | ore 🗲 🕽  |   |
| bias<br>bulkStatic                | 2<br>3       |            |     |      | Output Maps               | Traveltime                                        | <b>T</b> |   |
| cuda-test<br>demig                | 4            |            |     |      | Mode                      | Shot-Centered                                     | <b>±</b> |   |
| ···· diskRead<br>···· diskWrite   | 6<br>7       |            |     |      | Line (Y) Aperture (m/ft)  | 3000                                              |          |   |
| eyeBeam<br>fdmod2d                | 8            |            |     |      | XLine (X) Aperture (m/ft) | 3000                                              |          |   |
| ···· filter<br>···· gain          | 9<br>10      |            |     |      | Output Line Spacing       |                                                   |          |   |
| … importVtp<br>… interpShot       | 11<br>12     |            |     |      | Output XLine Spacing      |                                                   |          |   |
| kdm<br>km                         | 13<br>14     |            |     |      | Output Depths             | Min Max Inc                                       |          |   |
| < /// >                           | 15           |            | •   |      |                           |                                                   |          |   |

## Figure 126. rayshooter Output Panel, Shot-Centered Mode

## Figure 127. rayshooter Output Panel, Target-Volume Mode

| <u>J</u> ob <u>U</u> tilities | He | lp                                            |              |      |                           |             |              |                                           |             |        |               |   |
|-------------------------------|----|-----------------------------------------------|--------------|------|---------------------------|-------------|--------------|-------------------------------------------|-------------|--------|---------------|---|
| 3 🕒 🛛                         | Ŀ  | , & ⊕ ₹                                       | Ъ <b>№</b> Р | 'noj | ect:                      |             |              |                                           |             |        |               |   |
|                               |    |                                               |              |      |                           |             |              |                                           |             |        |               | - |
| ob Cluster                    |    |                                               |              |      |                           |             |              |                                           |             |        |               | _ |
| Modules                       | •  | Job Flow                                      | •            | ŀ    | ayShooter                 |             |              |                                           |             |        |               | - |
| autopick                      | 1  | l rayShooter                                  |              |      | Main Anisotropy Output    | Smoothing   | Computation  | Topography                                | Model Input | Compre | 1 <b>&gt;</b> | l |
| ···· bias                     |    | 2                                             |              |      |                           | ,,          |              |                                           |             |        | -             | 1 |
| bulkStatic                    |    | 3                                             |              |      | Output Maps               | Traveltime  |              |                                           |             |        | •             | 1 |
| collect                       | 10 | <b>1</b>                                      |              |      |                           |             |              |                                           |             |        | -             | l |
| cuda-test                     | Ľ  | 5                                             |              |      | Mode                      | Target-Volu | ıme (pruned) |                                           |             |        | :             | l |
| diskRead                      |    | 5                                             |              |      |                           |             |              |                                           |             |        |               | l |
| ···· dis kWrite               | -  | 7                                             |              |      | Line (Y) Aperture (m/tt)  | 3000        |              |                                           |             |        | - 1           | l |
| eyeBeam                       | ÷  |                                               | — I″         |      | XLine (X) Aperture (m/ft) | 3000        |              |                                           |             |        |               | l |
| ···· fd mo d2 d               |    | 5                                             |              |      |                           |             |              |                                           |             |        |               | l |
| ···· filte r                  | 9  | <u>,                                     </u> |              |      | Output Lines              | Min         | Max          | ۲<br>ــــــــــــــــــــــــــــــــــــ | Inc         |        | - 1           | l |
| gain<br>bdrUath               | -  | 10                                            |              |      |                           |             |              |                                           |             |        |               | 1 |
| ···· importVtp                | -  | 1                                             |              |      | Output XLines             | Min         | Max          |                                           | Inc         |        |               | 1 |
| interp Shot                   | -  | 12                                            |              |      |                           |             |              |                                           |             |        | _             | 1 |
| kdm                           |    | 13                                            |              |      |                           |             |              |                                           |             |        |               | 1 |
| km                            | •  | 14                                            |              | 1    | Output Depths             | Min         | Max          |                                           | Inc         |        |               | 1 |
| ( /// <b>)</b>                |    | 15                                            | *            | 1    |                           |             |              |                                           |             |        | _             | 1 |

| Field                        | Description                                                                                                    |
|------------------------------|----------------------------------------------------------------------------------------------------|
| Output Maps                  | <ul> <li>Traveltime</li> <li>Traveltime/Amplitude</li> <li>Traveltime/Takeoff Angle</li> <li>Traveltime/Amplitude/Takeoff angle</li> <li>Traveltime/Arrival Angle</li> <li>Traveltime/Ampitude/Arrival angle</li> <li>Traveltime/Takeoff/Arrival angle</li> <li>Traveltime/Amplitude/Takeoff/Arrival angle</li> </ul> |
| Mode                         | Shot-Centered or Target Volume (pruned)<br>default: Shot-Centered                                                                                                    |
| Line (Y) Aperture<br>(m/ft)  | The length, in meters or feet, of the line direction aperture limit. default: 3000                                                                                                    |
| XLine (X) Aperture<br>(m/ft) | The length, in meters or feet, of the crossline (CDP) direction<br>aperture limit.<br>default: 3000                                                                                                    |
| Output Lines                 | The Minimum, Maximum and Increment for the lines in the output.<br><b>This field is only displayed for Target-Volume Mode.</b>                                                                                                    |
| Output XLines                | The Minimum, Maximum and Increment for the crosslines in the output.<br>This field is only displayed for Target-Volume Mode.                                                                                                    |
| Output Line Spacing          | The spacing for the output lines.<br>This field is only displayed for Shot-Centered Mode.                                                                                                    |
| Output XLine Spacing         | The spacing for the output crosslines.<br>This field is only displayed for Shot-Centered Mode.                                                                                                    |
| Output Depths                | Minimum, Maximum, Increment for output depths. Valid for both modes.                                                                                                    |

# Table 97. rayshooter Output Panel Fields

# rayshooter Smoothing Panel

Figure 128 enables you to specify basic information to be used by the module. The fields on the panel are described in Table 98.

| <u> </u>     | <u>H</u> elp |             | 🔀 jobBı | uilder – Marvel Version    | 2.1.1.31  | pre3, Panorama Tech    |                            |          |
|--------------|--------------|-------------|---------|----------------------------|-----------|------------------------|----------------------------|----------|
|              | Ð            | å 🕯 🖣       | V Pro   | oject:                     |           |                        |                            |          |
| ob Cluster   |              |             |         |                            |           |                        |                            |          |
| Modules .    | •            | Job Flow    |         | -rayShooter                |           |                        |                            |          |
| hdrMath      | 1            | rayShoote r |         | Main Anisotropy Output     | Smoothing | Computation Topography | Model Input Compression Jo | b Doc    |
| importVtp    | 2            |             |         |                            |           |                        |                            |          |
| … interpShot | 3            |             |         | Velocity Smoothing         | No        |                        |                            | <b>±</b> |
| kam          | 4            |             |         |                            |           |                        |                            |          |
| kmodel       | 5            | -           |         |                            |           |                        |                            |          |
| ···· merlin  | -            | -           | _       |                            |           |                        |                            |          |
| mork         | 0            | _           |         |                            |           |                        |                            |          |
| moveout      | 7            | _           |         |                            |           |                        |                            |          |
| mute         | 8            |             |         |                            |           |                        |                            |          |
| oned         | 9            |             |         |                            |           |                        |                            |          |
| parsim       | 10           |             |         |                            |           |                        |                            |          |
| pet          | 11           |             |         |                            |           |                        |                            |          |
| postproc     | 12           |             |         | Vel Smothing Dists (x,y,z) | хО        | y O                    | z 0                        |          |
| ravShooter   | 12           | -           | _       |                            |           |                        |                            |          |
| re samp3d    |              | -           | _       |                            |           |                        |                            |          |
| re sample    | 14           | _           |         |                            |           |                        |                            |          |
| rtmodel      | 15           |             |         |                            |           |                        |                            |          |
| scan         |              |             |         |                            |           |                        |                            |          |
| semblance    |              |             |         |                            |           |                        |                            |          |
| shooter      |              |             |         |                            |           |                        |                            |          |
| smoother     |              |             |         |                            |           |                        |                            |          |
| ···· STACK   |              |             |         |                            |           |                        |                            |          |
|              |              |             |         | Vel Smothing Power         |           |                        |                            | _        |
| unic ospin   | -            |             |         |                            |           |                        |                            |          |

## Figure 128. rayshooter Smoothing Panel

### Table 98. rayshooter Smoothing Panel Fields

| Field                          | Description                                                                                                    |
|--------------------------------|----------------------------------------------------------------------------------------------------|
| Velocity Smoothing             | Turn the smoothing of the velocity (slowness) field used to propagate the source term <i>on</i> or <i>off</i> . This process can be useful for reducing artifacts. |
| Vel Smoothing Dists<br>(x,y,z) | Gaussian widths for smoothing slowness in each direction. defaults: 0, 0, 0                                                                                        |
| Vel Smoothing Power            | The number of times to smooth the volume.                                                                                                    |

# rayshooter Computation Panel

Figure 129 enables you to specify basic information to be used by the module. The fields on the panel are described in Table 99.

|                                                                                                    | Å <b>⊕ ♥ ♥</b> ₱                                                                                                    | oject:                                                                                                    | • |
|----------------------------------------------------------------------------------------------------|----------------------------------------------------------------------------------------------------|----------------------------------------------------------------------------------------------------|---|
| Job Cluster<br>Modules<br>→ hdrMath<br>→ importVtp<br>→ interpShot<br>→ kdm<br>→ kdm<br>→ km<br>→ km<br>→ mork<br>→ mork<br>→ parsim<br>→ parsim<br>→ resamp3d<br>→ sembhace<br>→ smother<br>→ stack<br>→ smother<br>→ stack<br>→ smother<br>→ stack<br>→ smother<br>→ stack<br>→ smother<br>→ stack<br>→ smother<br>→ smother | Job Flow  application  application  applicat | -rayShooter -rayShooter Main Anisotropy Output Smoothing Computation Topography Model Input Compression Job D Minimum Amplitude 0.1 Selection Criteria Minimum Velocity | x |

# Figure 129. rayshooter Computation Panel

## Table 99. rayshooter Computation Panel Fields

| Field              | Description                                                                     |
|--------------------|---------------------------------------------------------------------------------|
| Minimum Amplitude  | default: 0.1                                                                    |
| Selection Criteria | Minimum Velocity, Minimum Distance, Maximum Amplitude default: Minimum Velocity |

# rayshooter Topography Panel

Figure 130 enables you to specify basic information to be used by the module. The fields on the panel are described in Table 100.

| 000                                | X            | jobBuilder – Marvel Version 2.1.1.31pre3, Panorama Tech                                 |
|------------------------------------|--------------|-----------------------------------------------------------------------------------------|
| ile Job <u>U</u> tilities <u>H</u> | <u>d</u> elp |                                                                                         |
|                                    |              | Project:                                                                                |
| Job Cluster                        |              |                                                                                         |
| Modules 🔺                          | Job Flow     |                                                                                         |
| hdrMath<br>importVtp               | 1 rayShooter | Main Anisotropy Output Smoothing Computation Topography Model Input Compression Job Doc |
| interpShot<br>kdm                  | 3            |                                                                                         |
| kmodel                             | 5            |                                                                                         |
| mork<br>moveout                    | 7            |                                                                                         |
| mute<br>o ned                      | 8<br>9       | Topo Surface File                                                                       |
| parsim<br>pef                      | 10<br>11     |                                                                                         |
| prune Shooter                      | 12           |                                                                                         |
| re samp3d                          | 14           |                                                                                         |
| rtmodel<br>scan                    | 15           | Topo Surface Name Topo                                                                  |
| semblance<br>shooter               |              |                                                                                         |
| smoother<br>stack                  |              |                                                                                         |
| static Shift<br>time Depth →       |              |                                                                                         |

## Figure 130. rayshooter Topography Panel

### Table 100. rayshooter Topography Panel Fields

| Field             | Description                                                                                                    |
|-------------------|----------------------------------------------------------------------------------------------------|
| Topo Surface File | The path and name of the topographic surface file. If given, this specifies the acquisition topography (and if no Source Topo File is given, this is for both sources and receivers). This can be a MARVEL surface file, or a simple flat file defining the topography, with each line containing the line, crossline and depth values, for example:<br>ep = 100  cdp = 500  z = 20 |
| Topo Surface Name | The header key specifying where the topographic data are stored.<br>A MARVEL surface file can have many surfaces. This is the name<br>of the one to be used.<br>defaults: Topo                                                                                                    |

# rayshooter Model Panel

Figure 131 enables you to specify basic information to be used by the module. The fields on the panel are described in Table 101.

| <u>File</u> Job <u>Utilities</u> <u>H</u> elp                                                                                                    | 🔀 jobBui      | lder – Marvel Version 2.1.1.31pre3, Panorama Tech                                                                                                    |   |
|----------------------------------------------------------------------------------------------------|---------------|----------------------------------------------------------------------------------------------------|---|
|                                                                                                    | 😤 🏠 🗣 🛡 Proje | eet.                                                                                                    | • |
| Job Cluster                                                                                                    |               |                                                                                                    |   |
| Modules 🔺                                                                                                    | Job Flow      | ayShooter                                                                                                    |   |
| - hdrMath 1<br>- importVtp 2<br>- interpShot 3<br>- km 4<br>- km 6<br>- mork 5<br>- mertin 6<br>- mork 7<br>- mute 8<br>- oned 9<br>- parim 10<br>- pastin 10<br>- pastpoct 12<br>- resamp3d 14<br>- resampa 14<br>- scan 5<br>- smoother 15<br>- mork 12<br>- parim 12<br>- pastpoct 12<br>- source 12<br>- source | rayShooter    | Main       Anisotropy       Output       Smoothing       Computation       Topography       Model       Input       Compression       Job       Doc         Model Line Key |   |
|                                                                                                    |               |                                                                                                    |   |

## Figure 131. rayshooter Model Panel

### Table 101. rayshooter Model Panel Fields

| Field          | Description                                                                  |
|----------------|------------------------------------------------------------------------------|
| Model Line Key | Header key for the line number in the model. Use if different from the data. |
| Model Cdp Key  | Header key for the CDP number in the model. Use if different from the data.  |

# rayshooter Input Panel

Figure 132 enables you to specify basic information to be used by the module. The fields on the panel are described in Table 102.

|                | <u>1</u>                                      | 0          |       |         |              |                  |               |                |              |                 |
|----------------|-----------------------------------------------|------------|-------|---------|--------------|------------------|---------------|----------------|--------------|-----------------|
| ) 🕘 🗳          | ð                                             | Ä 🕆 🕇      | ₿ 🔻 Р | oject:  |              |                  |               |                |              |                 |
| Churter        |                                               |            |       |         |              |                  |               |                |              |                 |
| Cluster        | _                                             |            |       |         |              |                  |               |                |              |                 |
| odules 🛃       | <u>ا</u> ــــــــــــــــــــــــــــــــــــ | Job Flow   |       | rayshoo | ter          |                  |               |                |              |                 |
| hdrMath        | 1                                             | rayShooter |       | Main /  | Anisotropy C | Output Smoothing | Computation 1 | opography Mode | I Input Comp | ression Job Doc |
| ···· importVtp | 2                                             |            |       |         |              |                  |               |                |              |                 |
| … interpShot   | 3                                             |            |       |         |              |                  |               |                |              |                 |
| kdm            | Ľ.                                            |            |       |         |              |                  |               |                |              |                 |
| ···· km        | 4                                             |            |       |         |              |                  |               |                |              |                 |
| kmodel         | 5                                             |            |       |         |              |                  |               |                |              |                 |
| ···· me rlin   | 6                                             |            |       |         |              |                  |               |                |              |                 |
| mork           | 7                                             | -          |       |         |              |                  |               |                |              |                 |
| moveout        | Ľ.                                            |            |       |         |              |                  |               |                |              |                 |
| ···· mute      | 8                                             |            |       | Line    | Header Key   | ep               |               |                |              |                 |
| oned           | 9                                             |            |       |         |              |                  |               |                |              |                 |
| parsim         | 10                                            |            |       |         |              |                  |               |                |              |                 |
| pef            | 11                                            | -          |       |         |              |                  |               |                |              |                 |
| postproc       |                                               |            |       |         |              |                  |               |                |              |                 |
| prune Shoote r | 12                                            |            |       |         |              |                  |               |                |              |                 |
| rayShooter     | 13                                            |            |       |         |              |                  |               |                |              |                 |
| re samp3d      | 14                                            |            |       |         |              |                  |               |                |              |                 |
| re sample      | 15                                            | -          |       | CDP     | Header Kev   | c dn             |               |                |              |                 |
| rtmodel        | Ľ.                                            |            |       |         |              |                  |               |                |              |                 |
| ···· scan      |                                               |            |       |         |              |                  |               |                |              |                 |
| semblance      | I                                             |            |       |         |              |                  |               |                |              |                 |
| shooter        | I                                             |            |       |         |              |                  |               |                |              |                 |
| smoother       | I                                             |            |       |         |              |                  |               |                |              |                 |
| ···· stack     | 1                                             |            |       |         |              |                  |               |                |              |                 |
| static Shift   |                                               |            |       |         |              |                  |               |                |              |                 |
| ••• time Depth | •                                             |            |       |         |              |                  |               |                |              |                 |

# Figure 132. rayshooter Input Panel

### Table 102. rayshooter Input Panel Fields

| Field           | Description                                                                                                    |
|-----------------|----------------------------------------------------------------------------------------------------|
| Line Header Key | Header key containing line designators. MARVEL usually uses ep,<br>which is a 4-byte integer at location 17 in SEG-Y files.<br>default: ep                 |
| CDP Header Key  | Header key containing CDP (crossline) designators. MARVEL<br>usually uses cdp, which is a 4-byte integer at location 21 in SEG-Y<br>files.<br>default: cdp |

# rayshooter Job Panel

Figure 133 enables you to specify basic information to be used by the module. The fields on the panel are described in Table 103.

### Figure 133. rayshooter Job Panel

| 000                                        |              |            | 🛛 jobl       | Buil  | der – Marvel Version     | 2.1.1.31pr   | e3, Panor | ama Tech      |                |             |          |
|--------------------------------------------|--------------|------------|--------------|-------|--------------------------|--------------|-----------|---------------|----------------|-------------|----------|
| <u>F</u> ile <u>J</u> ob <u>U</u> tilities | <u>H</u> elp |            |              |       |                          |              |           |               |                |             |          |
|                                            | 4            | å 🕯 ,      | <b>₽ ∀</b> P | nojec | zt:                      |              |           |               |                |             |          |
| Job Cluster                                |              |            |              |       |                          |              |           |               |                |             |          |
| Modules                                    | •            | Joh Elow   |              | - ra  | ayShooter                |              |           |               |                |             |          |
| hdrMath                                    | 1            | ravShooter |              | lΓ    | Main Anisotropy Output   | Smoothing Co | mputation | Topography Mo | del Input Comp | ression lob | Doc      |
| importVtp                                  | 1            | ay shooler |              |       |                          |              |           |               |                |             |          |
| interp Shot                                | 2            | _          |              |       |                          |              |           |               |                |             |          |
| kdm                                        | 3            | _          |              |       |                          |              |           |               |                |             |          |
| km                                         | 4            |            |              |       |                          |              |           |               |                |             |          |
| kmodel                                     | 5            |            |              |       |                          |              |           |               |                |             |          |
| merlin                                     | 6            |            |              |       | Master is Worker         |              |           | Yes           |                |             | <b>.</b> |
| mork                                       | 7            |            |              |       |                          |              |           |               |                |             |          |
| muto                                       | 8            |            |              |       |                          |              |           |               |                |             |          |
| oned                                       | -            | -          |              |       |                          |              |           |               |                |             |          |
| parsim                                     | 9            | -          |              |       |                          |              |           |               |                |             |          |
| pef                                        | 10           |            |              |       |                          |              |           |               |                |             |          |
| postproc                                   | 11           |            |              |       | Run workers low priority |              |           | No            |                |             | ¥        |
| prune Shooter                              | 12           |            |              |       |                          |              |           |               |                |             |          |
| rayShooter                                 | 13           |            |              |       |                          |              |           |               |                |             |          |
| ···· re samp3d                             | 14           |            |              |       |                          |              |           |               |                |             |          |
| re sample                                  | 15           |            |              |       |                          |              |           |               |                |             |          |
| rtmodel                                    |              |            |              |       |                          |              |           |               |                |             | _        |
| scan                                       |              |            |              |       | Use Restart Files        |              |           | YES           |                |             | <b>.</b> |
| shooter                                    |              |            |              |       |                          |              |           |               |                |             |          |
| smoother                                   |              |            |              |       |                          |              |           |               |                |             |          |
| stack                                      | -            |            |              |       |                          |              |           |               |                |             |          |
| static Shift                               |              |            |              |       |                          |              |           |               |                |             |          |
| time Depth                                 | <b>v</b>     |            |              |       |                          |              |           |               |                |             |          |
| < /// >                                    |              |            |              |       |                          |              |           |               |                |             |          |
|                                            |              |            |              |       |                          |              |           |               |                |             |          |

### Table 103. rayshooter Job Panel Fields

| Field                          | Description                                                                                                    |
|--------------------------------|----------------------------------------------------------------------------------------------------|
| Master is Worker               | Flag that controls whether the master I/O controller is also used for performing calculations. default: Yes                                                                                                    |
| Run Workers in Low<br>Priority | If Yes, workers will be spawned with reduced priority. although<br>the master process will remain at high priority. This can be useful<br>especially when Master Is Worker is set, so that one worker does<br>not slow down collection or submission of shots for all of the<br>others.<br>default: No |
| Use Restart Files              | If NO, the job will ignore restart information and start from the beginning.<br>default: Yes                                                                                                    |

# resamp3d Module

| Figure | 134. | resam | p3d | Panel |
|--------|------|-------|-----|-------|
|--------|------|-------|-----|-------|

|                   | - | - ·<br>∿ | 0    |      | - | _                 |     |           |         |                                                      |   |
|-------------------|---|----------|------|------|---|-------------------|-----|-----------|---------|------------------------------------------------------|---|
|                   | Ē | 3        | Â    | ſ    | ÷ | $\mathbf{\nabla}$ | Рюј | ect: /net | /praha0 | 6/data1/jhu/projects/blessing/blessing-dense.project |   |
| b Cluster         |   |          |      |      |   |                   |     |           |         |                                                      |   |
| Modules           | * |          | Job  | Flow |   |                   |     | re samp3  | d       |                                                      |   |
| filter            |   | 1        | resa | mp3d | _ |                   |     | Main I    | Doc     |                                                      |   |
| gain              |   | 2        |      | -    |   |                   |     |           |         |                                                      |   |
| hdrMath           |   | 3        | -    |      |   |                   |     | Input     | File    |                                                      |   |
| ···· importVtp    |   | 4        |      |      |   |                   |     |           |         |                                                      |   |
| …interpShot       |   | T<br>E   |      |      |   |                   |     | Outpi     | ut File |                                                      |   |
| kdm               |   | 2        | -    |      |   |                   |     |           |         |                                                      |   |
| km                | П | 0        | -    |      |   |                   |     | Temp      | Dir     | /data1                                               |   |
| kinduer<br>merlin |   | 7        |      |      |   |                   |     | X Key     |         | eda                                                  |   |
| mork              |   | 8        |      |      |   |                   |     |           | Ŷ       | cup                                                  |   |
| moveout           |   | 9        |      |      |   |                   |     | YKey      | v       | ep                                                   |   |
| mute              |   | 10       |      |      |   |                   |     |           |         |                                                      |   |
| oned              | 2 | 11       |      |      |   |                   |     | NIY       |         | 0                                                    |   |
| parsim            |   | 12       |      |      |   |                   |     |           |         |                                                      |   |
| per               |   | 13       |      |      |   |                   |     | NIX       |         | 0                                                    |   |
| prune Shooter     |   | 14       |      |      |   |                   |     |           |         |                                                      |   |
| rayShooter        |   | 15       |      |      |   |                   |     |           |         | 0                                                    |   |
| ⊷resamp3d         |   |          |      |      |   |                   |     | Interr    | Kevs    | sx sv ax av                                          |   |
| re sample         |   |          |      |      |   |                   |     |           |         | נפחפוניויי                                           |   |
| rtmodel           |   |          |      |      |   |                   |     | Smoo      | oth     | No                                                   | • |
| scan              |   |          |      |      |   |                   |     | 0         |         |                                                      | - |

### Table 104. resamp3d Panel Fields

| Field       | Description                                                         |
|-------------|---------------------------------------------------------------------|
| Input File  |                                                                     |
| Output File |                                                                     |
| Temp Dir    | default: /data1                                                     |
| Х Кеу       | The header key specifying where CDP data is stored.<br>default: cdp |
| Ү Кеу       | The header key specifying where line data is stored.<br>default: ep |
| NI Y        | default: 0                                                          |
| NI X        | default: 0                                                          |

| Field       | Description                                                                                                    |
|-------------|----------------------------------------------------------------------------------------------------|
| NI T        | default: 0                                                                                                    |
| Interp Keys | The header keys specifying where source line and crossline data are<br>stored, and where geophone line and geophone crossline data are stored.<br>default: sx, sy, gx, gy |
| Smooth      | default: No                                                                                                    |

# Table 104. resamp3d Panel Fields-continued

# resample Module

## Figure 135. resample Panel

| Ele job Lutines Help                                                                                                    | 000                                        | X jobB                                                                                                    | uilder – Marvel Version 2.1.1.31pre3, Panorama Tech                      |  |
|----------------------------------------------------------------------------------------------------|--------------------------------------------|----------------------------------------------------------------------------------------------------|--------------------------------------------------------------------------|--|
| Image: Image: Image | <u>F</u> ile <u>J</u> ob <u>U</u> tilities | <u>H</u> elp                                                                                                    |                                                                          |  |
| Job       Cluster         Modules       Image: second second                                                                 |                                            | 🖹 🍰 🏠 🗣 '                                                                                                    | Project: /net/praha06/data1/jhu/projects/blessing/blessing-dense.project |  |
| -postproc v 13 v                                                                                                    | Job Cluster<br>Modules 2<br>               | Job Flow           1         re sample           2            3            4            5            6            7            8            10            11            12 | Top Replacement Amp Bottom Replacement Amp Linear Interpolation No       |  |
|                                                                                                    | postproc                                   | <b>v</b> 13                                                                                                    |                                                                          |  |

## Table 105. resample Panel Fields

| Field                     | Description                                                      |
|---------------------------|------------------------------------------------------------------|
| Output Times (ms)         | Minimum, Maximum, Increment.<br><b>This is a REQUIRED entry.</b> |
| Top Replacement<br>Amp    |                                                                  |
| Bottom Replacement<br>Amp |                                                                  |
| Linear Interpolation      | default: No                                                      |

# rtmodel Module

The rtmodel provides an interface to the reverse time modeling module.

### Note:

Although migration can be performed by the application called **rtmodel**, this module has been replaced by a separate application, called MERLIN<sup>®</sup>.

### Note:

Although modeling is currently performed by the application called **rtmodel**, this will eventually be a separate application, tentatively called  $MINDY^{TM}$ .

All the technologies in the module are based on propagation with the acoustic wave equation, Equation 6, where *u* is the wave field, *c* is the velocity, and  $\rho$  is the density.

# **Equation 6:** $\partial_t^2 u(\mathbf{x},t) = c^2 \rho \nabla \cdot \frac{1}{\rho} \nabla u$

Normally, for migration, the density is treated as constant, and the reduced equation, Equation 7, is used. Another version, for anisotropic velocity, will be covered later.

**Equation 7:** 
$$\partial_t^2 u(\mathbf{x}, t) = c^2 \nabla^2 u$$

The equation of motion for the field Equation 6 is solved in these applications using a highorder, centered-grid finite-difference time-domain (FDTD) approach. Boundaries are handled by a choice of tunable isotropic or anisotropic (PML) absorbers.

Typically, a modeling job will involve only this application and the diskWrite module to write the output to disk.

#### Note:

You will probably want to use the *Append* setting of the diskWrite module *Mode* parameter, so that restart jobs will not overwrite previous work (see diskWrite Module).

# Modeling

A source wavelet is inserted at the specified location, and the field is recorded as traces specified locations.

# Migration

This is a 'Reverse-Time' algorithm; the source field is a synthetic modeled shot, cross-correlated with back-propagated data.

# rtmodel Main Panel

Figure 136 and Figure 137 enable you to specify basic information to be used by the module. The fields on the panel are described in Table 106.

|             | 4  | Å 🕩      | ¢ | V Pro | ject:                |                                                                     |            |       |
|-------------|----|----------|---|-------|----------------------|---------------------------------------------------------------------|------------|-------|
| Cluster     |    |          |   |       |                      |                                                                     |            |       |
| odules      | •  | Job Flow | r |       | rtmodel              |                                                                     |            |       |
| eveBeam     | 1  | rtmodel  |   |       | Main Model Input O   | utput Computation Smoothing Boundary Topography Compression Job Doc |            |       |
| fd mod2 d   | 2  |          |   |       |                      |                                                                     | ſ          |       |
| filte r     | 3  |          |   |       | Project              |                                                                     |            |       |
| gain        | 4  |          |   | 11    |                      |                                                                     |            |       |
| hdrMath     | 5  |          |   | - 1   | Mode                 | Model                                                               | <b>.</b>   |       |
| importVtp   | 6  | -        |   | - 1   |                      |                                                                     |            |       |
| interpShot  | 0  | _        |   | - 1   | Restart file         | /scratch/shot.restart                                               |            | Di la |
| Kam         | 7  | _        |   | - 1   |                      |                                                                     |            |       |
| kmodel      | 8  |          |   | _     | Peak Frequency       | 5                                                                   |            |       |
| merlin      | 9  |          |   |       |                      |                                                                     | _          |       |
| mork        | 10 |          |   |       | Wavelet              | Ricker                                                              | 1 <u>+</u> |       |
| moveout     | 11 |          |   |       |                      |                                                                     |            |       |
| mute        | 12 |          |   |       |                      |                                                                     |            |       |
| oned        | 13 |          |   | - 1   |                      |                                                                     |            |       |
| parsim      | 13 | -        |   | - 1   |                      |                                                                     |            |       |
| pet         | 14 |          |   | - 1   |                      |                                                                     |            |       |
| postproc    | 15 | _        |   | - 1   |                      |                                                                     |            |       |
| rav Shooter |    |          |   |       |                      |                                                                     |            |       |
| - resamp3d  |    |          |   |       |                      |                                                                     |            |       |
| - re sample |    |          |   |       | Shot Specification   | Parameters                                                          | <b>±</b>   |       |
| rtmodel     |    |          |   |       |                      |                                                                     |            |       |
| scan        |    |          |   |       | Output Type          | Data                                                                | •          |       |
| semblance   |    |          |   |       |                      |                                                                     |            |       |
| shooter     |    |          |   |       | Source CDP location  |                                                                     |            |       |
| smoother    |    |          |   |       |                      |                                                                     |            |       |
| stack       |    |          |   |       | Source Line location |                                                                     |            |       |
| time Depth  |    |          |   |       | Max Time (ms)        | 4000                                                                |            |       |
| trsum       |    |          |   |       |                      |                                                                     |            |       |
| trwindow    |    |          |   |       | Scratch Basename     | /scratch/users/cib/rtmodel                                          |            |       |

| <u>J</u> ob <u>U</u> tilitie s | <u>H</u> elp |          |   |      |                    |                                                                      |          |      |
|--------------------------------|--------------|----------|---|------|--------------------|----------------------------------------------------------------------|----------|------|
| -                              | Ð            | å 🕯      | ₽ | V Pr | oject:             |                                                                      |          |      |
| Cluster                        |              |          |   |      |                    |                                                                      |          |      |
| dules                          | •            | Joh Flow |   |      | rtmodel            |                                                                      |          |      |
|                                | 1            | rtmodel  |   | -    | Main Model Innut ( | Output Computation Smoothing Boundary Topography Compression Job Doc |          |      |
| -eyeBeam                       | 1            | Tanoder  |   | -    | induct input i     | entrar combarran superiord permany reposition compression for per-   |          |      |
| tamoaza<br>filter              | -            |          |   | -    | Project            |                                                                      | —   [    | e,   |
| gain                           | 3            | _        |   | _    |                    |                                                                      | L        |      |
| hdrMath                        | 4            | _        |   | _    | Mode               | Migrate                                                              | *        |      |
| ⊷ importVtp                    | 5            | _        |   | _    | moue               |                                                                      | -        |      |
| … interp Shot                  | 6            |          |   | _    | Rostat file        |                                                                      | —        |      |
| kdm                            | 7            |          |   |      | rve start me       | (scratch) shot restart                                               | L        |      |
| km                             | 8            |          |   |      | Peak Frequency     | 5                                                                    |          |      |
| medin                          | 9            |          |   |      |                    |                                                                      |          |      |
| mork                           | 10           |          |   |      | Wavelet            | Ricker                                                               | <b>±</b> |      |
| moveout                        | 11           |          |   |      |                    |                                                                      |          |      |
| mute                           | 12           |          |   |      |                    |                                                                      |          |      |
| oned                           | 13           | -        |   |      |                    |                                                                      |          |      |
| parsim                         | 14           |          |   | -    |                    |                                                                      |          |      |
| per                            | 14           |          |   | -    |                    |                                                                      |          |      |
| prune Shooter                  | 15           |          |   | _    |                    |                                                                      |          |      |
| rayShooter                     |              |          |   |      |                    |                                                                      |          |      |
| …resamp3d                      | 2            |          |   |      |                    |                                                                      |          |      |
| ··· re sample                  |              |          |   |      |                    |                                                                      |          |      |
| rtmodel                        |              |          |   |      |                    |                                                                      |          |      |
| scan                           |              |          |   |      |                    |                                                                      |          |      |
| shooter                        |              |          |   |      |                    |                                                                      |          |      |
| smoother                       |              |          |   |      |                    |                                                                      |          |      |
| stack                          |              |          |   |      |                    |                                                                      |          |      |
| static Shift                   |              |          |   |      |                    |                                                                      | _        |      |
| time Depth                     |              |          |   |      | Max Time (ms)      | 4000                                                                 |          |      |
| trsum                          |              |          |   |      | Scretch Paranama   | (a mark (a a m / a k / a m a d a k                                   | F        | 1-10 |
| trwindow                       | -            |          |   |      | Scialen Basename   | /scratcn/users/cjb/ttmodel                                           |          |      |

### Figure 137. rtmodel Module Main Panel

### Table 106. rtmodel Module Main Panel Fields

| Field   | Description                                                                                                    |  |  |  |  |  |
|---------|----------------------------------------------------------------------------------------------------|--|--|--|--|--|
| Project | The path and name of the project file. This file describes the coordinate system, and how line, crossline and CDP data relate to the x and y coordinates.                                                                   |  |  |  |  |  |
| Model   | This is a seismic file in any format MARVEL can read; typically SEG-Y. The units are $m/s$ or $ft/s$ , but can be any other units, depending on the choice of units in the seismic data.                                    |  |  |  |  |  |
| Mode    | Model, Migrate, Model & Migrate. Setting this field to Migrate<br>modifies the availability of fields in the rtmodel Compression<br>Panel, rtmodel Computation Panels, and rtmodel Input Panel<br>panels.<br>default: Model |  |  |  |  |  |

| Field                | Description                                                                                                    |  |  |  |  |  |  |  |
|----------------------|----------------------------------------------------------------------------------------------------|--|--|--|--|--|--|--|
| Restart file         | This is where the application keeps information about shots<br>already processed. It is usually best to put it where your output<br>files are, and to give it a similar name. For example, if your<br>output file basename is<br>/home/projects/marmousi/input/marmousi – shots, you might call the<br>restart file /home/projects/marmousi/input/marmousi – shots.restart.<br>default: /scratch/shot.restart                         |  |  |  |  |  |  |  |
| Peak Frequency       | This field has a somewhat historical definition in units of Hz. The value is based on the definition of the default Ricker wavelet, and refers to the peak frequency of the defining Gaussian pulse (since the Ricker wavelet is the second derivative of the Gaussian pulse, its peak frequency is actually higher than the Gaussian pulse itself). The maximum produced frequency will be roughly 2.8 times this number. default: 5 |  |  |  |  |  |  |  |
| Wavelet              | The name of the wavelet convolved with a reflectivity trace to<br>generate a synthetic seismogram: Ricker (zero-phase) or Spike<br>(which is mostly useful for migration), or From File (where you<br>specify your own wavelet). If you specify a wavelet, you must<br>then specify two additional parameters: Wavelet File and Wavelet<br>Lead.<br>default: Ricker                                                                   |  |  |  |  |  |  |  |
| Wavelet File         | When you have specified that the wavelet is From File, this field<br>allows a single trace to be read from a seismic input file to define<br>the source wavelet.                                                                                                    |  |  |  |  |  |  |  |
| Wavelet Lead (ms)    | When you have specified that the wavelet is From File, the specified wavelet will be centered at this point.                                                                                                    |  |  |  |  |  |  |  |
| Source CDP Location  | Either a single value, or a range: minimum, maximum, and increment. This field is not visible for Migrate Mode.                                                                                                    |  |  |  |  |  |  |  |
| Source Line Location | Either a single value, or a range: minimum, maximum, and increment. This field is not visible for Migrate Mode.                                                                                                    |  |  |  |  |  |  |  |
| Max Time (ms)        | Data will be acquired or migrated for this length of time.<br>default: 4000                                                                                                    |  |  |  |  |  |  |  |
| Scratch Basename     | The application needs temporary storage for acquired data,<br>accumulated image, and others. All of these filenames will start<br>with this prefix.                                                                                                    |  |  |  |  |  |  |  |

### Table 106. rtmodel Module Main Panel Fields-continued

# rtmodel Model Panel

The rtmodel Model panel contains only two parameters that specify the header keys to be used if different from that specified in the input data.

- Model Line Key—Use this value if different from data (see 'Input' group).
- Model Cdp Key—Use this value if different from data (see 'Input' group).

# rtmodel Input Panel

Figure 138 enables you to specify basic information to be used by the module. The fields on the panel are described in Table 107.

|             | B  | 8        | JR. | T Pm  | iect /ne   | t/nraha06/ | data  | 1/ihu/nr    | iects/blessing/    | hlessina-den | se project |            |             |     |     | T |
|-------------|----|----------|-----|-------|------------|------------|-------|-------------|--------------------|--------------|------------|------------|-------------|-----|-----|---|
|             | -  | ~        | · · | V 110 | Jeen [///e | , pianaoo, | ucrus | , jiru, pic | jeets, bie s sing, | bic bing den | se.piojeer |            |             |     |     | _ |
| Cluster     |    |          |     |       |            |            |       |             |                    |              |            |            |             |     |     |   |
| odules      | •  | Job Flow |     |       | rtmodel    |            |       |             |                    |              |            |            |             |     |     | 5 |
| interp Shot | 1  | rtmodel  |     |       | Main       | Model In   | put   | Output      | Computation        | Smoothing    | Boundary   | Topography | Compression | Job | Doc |   |
| kdm         | 2  |          |     |       |            |            |       |             |                    |              | 1          |            |             |     |     |   |
| km          | 3  |          |     | - 1   | Line       | Header K   | ey    | ер          |                    |              |            |            |             |     |     |   |
| kmodel      | Ľ, |          |     | - 1   |            | Hondork    |       | a da        |                    |              |            |            |             |     |     |   |
| me rlin     | 4  | _        |     | - 1   |            | neauerk    | ey    | cap         |                    |              |            |            |             |     |     |   |
| mork        | 5  |          |     | _     | Min        | Traces/Sho | ot    | 0           |                    |              |            |            |             |     |     |   |
| moveout     | 6  |          |     |       |            |            |       |             |                    |              |            |            |             |     |     |   |
| mute        | 7  |          |     |       |            |            |       |             |                    |              |            |            |             |     |     |   |
| oned        | 8  |          |     |       |            |            |       |             |                    |              |            |            |             |     |     |   |
| parsim      |    |          |     | - 1   |            |            |       |             |                    |              |            |            |             |     |     |   |
| per         | ۶Ĕ |          |     | - 1   |            |            |       |             |                    |              |            |            |             |     |     |   |
|             |    | ,        |     | - 1   |            |            |       |             |                    |              |            |            |             |     |     |   |
| rayShooter  | 13 | L        |     | _     |            |            |       |             |                    |              |            |            |             |     |     |   |
| re samp3d   | 12 | 2        |     |       |            |            |       |             |                    |              |            |            |             |     |     |   |
| resample    | 13 | 3        |     |       |            |            |       |             |                    |              |            |            |             |     |     |   |
| rtmodel     | 14 | +        |     |       |            |            |       |             |                    |              |            |            |             |     |     |   |
| scan        | 1  |          |     | - 1   |            |            |       |             |                    |              |            |            |             |     |     |   |
| semblance   | 1. | 2        |     | _     |            |            |       |             |                    |              |            |            |             |     |     |   |

#### Figure 138. rtmodel Module Input Panel, Model Mode

#### **Table 107. rtmodel Module Input Panel Fields**

| Field           | Description                                                                                                    |
|-----------------|----------------------------------------------------------------------------------------------------|
| Line Header Key | Header key containing line designators. MARVEL usually uses <i>ep</i> , which is a 4-byte integer at location 17 in SEG-Y files. default: ep |
| CDP Header Key  | Header key containing line designators. MARVEL usually uses ep,<br>which is a 4-byte integer at location 17 in SEG-Y files.<br>default: cdp  |

| Field                       | Description                                                                                                    |
|-----------------------------|----------------------------------------------------------------------------------------------------|
| Shot Centering              | For modeling, the only generally useful choices are:<br>Source Point - computation aperture is centered on the source.<br>Model - computation aperture is centered at the center of the model.<br>Generally, the apertures should be at least half the dimensions of the<br>model in this case.<br>default: Source Point                                                                                                    |
| Input Shot<br>Normalization | Normalization corrects for the amplitude effects of wavefront<br>divergence and damping. It is also used when you apply a subsequent<br>filter for eliminating the surface waves. If RMS, each input shot is<br>divided by its RMS value before processing.<br>Possible values: None or RMS.<br><b>Note: This field is visible only if the Mode field in the rtmodel</b><br><b>Main Panel is set to Migrate.</b><br><b>default: RMS</b> |

# Table 107. rtmodel Module Input Panel Fields-continued

# rtmodel Output Panel

Figure 139 enables you to specify basic information to be used by the module. The fields on the panel are described in Table 108.

| <u>File</u> Job <u>U</u> tilities                                                                                                    | <u>H</u> elp                                                                                                    | [   | X jobBu        | ilder – Marvel Version                                                                                                    | 2.1.1.31pr                                               | e3, Pano     | rama Tech        |                     |          |
|----------------------------------------------------------------------------------------------------|----------------------------------------------------------------------------------------------------|-----|----------------|----------------------------------------------------------------------------------------------------|----------------------------------------------------------|--------------|------------------|---------------------|----------|
|                                                                                                    | ≞ & '                                                                                                    | ₽ 4 | <b>▼</b> Proje | ct: /net/praha06/data1/jhu/pro                                                                                                    | jects/blessing/l                                         | olessing-den | se.project       |                     | <b>*</b> |
| Job Cluster<br>Modules<br>- interpShot<br>- km<br>- km<br>- km<br>- morik<br>- morik<br>- moveout<br>- mute<br>- oned<br>- parsim<br>- pef<br>- postpoc<br>- postpoc<br>- rumeShooter<br>- resample<br>- resample<br>- scan<br>- semblance<br>- semblance<br>- soboter | Job F           1         rtmode           2         -           3         -           4         -           5         -           6         -           7         -           8         -           9         -           10         -           11         -           12         -           13         -           14         -           15         - | low |                | tmodel<br><u>Main</u> <u>Model</u> Input Output<br>Scale for CDP and Line<br>Output Receiver Spacing (cr<br>Output Receiver Spacing (lir<br>Max Depth (m/ft) | Computation 1 (ps) (cs) (cs) (cs) (cs) (cs) (cs) (cs) (c | Smoothing    | Boundary Topogra | phy Compression Job |          |

## Figure 139. rtmodel Module Output Panel, Model

### Table 108. rtmodel Module Output Panel Fields

| Field                              | Description                                                                                                    |
|------------------------------------|----------------------------------------------------------------------------------------------------|
| Scale for CDP and<br>Line          | If the output spacings (see below) are set to odd numbers, the<br>CDP and Line numbers will be fractional. Scaling them by 10 may<br>help in viewing the output. MARVEL viewers do not use fractional<br>CDP and line numbers. |
| Output Receiver<br>Spacing (cdps)  | Data will be acquired on a grid centered on the shot point, with this spacing along the CDP axis. <i>Used for modeling.</i>                                                                                                    |
| Output Receiver<br>Spacing (lines) | Data will be acquired on a grid centered on the shot point, with this spacing along the line axis. <i>Used for modeling.</i>                                                                                                   |
| Output Lines                       | Min, max, and increment for lines in the output volume. <i>Used for migration</i> .                                                                                                    |

| Field           | Description                                                                                                    |
|-----------------|----------------------------------------------------------------------------------------------------|
| Inline Aliasing | Attempt to compensate for aliasing in the inline direction (units: lines).<br>Note: This can be a costly operation.<br>Used for migration.     |
| Output XLines   | Min, max, and increment for xlines (cdps) in the output volume. <i>Used for migration</i> .                                                    |
| Xline Aliasing  | Attempt to compensate for aliasing in the crossline direction (units: xlines).<br>Note: This can be a costly operation.<br>Used for migration. |
| Output Depths   | Min, max, and increment for depths (m/ft) in output volume. <i>Used for migration</i> .                                                        |

# Table 108. rtmodel Module Output Panel Fields-continued

# rtmodel Computation Panels

There are six slightly different rtmodel Computation panels depending on your selections in the Mode field of the rtmodel Main panel (see Figure 136) and the Allow Surface Multiples field of the Computation panel. For simplicity, only two of these panels are shown, the others are based on these two panels. The fields on these panels are described in Table 109.

#### Figure 140. rtmodel Computation Panel, Model Mode and Allow Surface Multiples=Yes

| 00           | 0                       |         |              |            | X jo | bBuilde | er – Marvel Version 2.1.1.31    | pre3, Panorama Tech                               |          |
|--------------|-------------------------|---------|--------------|------------|------|---------|---------------------------------|---------------------------------------------------|----------|
| <u>F</u> ile | <u>J</u> ob <u>U</u> ti | litie s | <u>H</u> elp |            |      |         |                                 |                                                   |          |
| n            | æ                       | B       | ß            | Å <b>↑</b> | ÷.   | V Proje | ct:                             |                                                   |          |
| <u> </u>     |                         |         | -            | ~ -        |      | , .     |                                 |                                                   |          |
| Job          | Cluster                 |         |              |            |      |         |                                 |                                                   |          |
| Mo           | dules                   |         | •            | Job Flow   |      | r       | tmodel                          |                                                   |          |
|              | diskWrite               |         | 1            | rtmodel    |      | - [     | Main Model Input Output Comp    | utation Smoothing Boundary Topography Compression | < >      |
|              | eyeBeam                 | - 1     | 2            |            |      | - 11    |                                 |                                                   |          |
|              | fdmod2d<br>filter       | - 1     | 3            |            |      |         | FD Order                        | 4th-order                                         | <b>±</b> |
|              | gain                    | - 1     | 4            |            |      |         | Time order                      | 4th-order                                         | <b>.</b> |
|              | importVtp               |         | 5            | _          |      |         |                                 |                                                   | _        |
|              | interpSho               | t       | 6            | _          |      | -       | Courant Factor                  | 0.9                                               |          |
|              | kdm                     |         | 7            | _          |      | - 11    |                                 | Var                                               | - 11     |
|              | km                      |         | 8            | _          |      | - 11    | Allow Surface Multiples         | 163                                               | <u> </u> |
|              | merlin                  |         | 9            |            |      | - 11    | Free Surfree Leasting           | Shot Topography                                   | -        |
|              | mork                    |         | 10           |            |      |         | Free Sunace Location            |                                                   | <u> </u> |
| -            | moveout                 |         | 11           |            |      | - 11    | Free Surface Depth (m/ft)       | 0                                                 |          |
|              | mute                    |         | 12           |            |      |         |                                 |                                                   | 511      |
|              | parsim                  |         | 13           |            |      |         | Use Bottom Boundary Absorber    | Yes                                               | <u>×</u> |
|              | pef                     |         | 14           |            |      |         | Line (Y) Anerture (m/ft)        | 3000                                              | - 11     |
|              | postproc                | 3       | 15           |            |      |         | Line (1) Apenane (nen)          | 3000                                              |          |
|              | pruneSho                | oter    |              |            |      |         | XLine (X) Aperture (m/ft)       | 3000                                              |          |
|              | rayShoote               | ≥r      |              |            |      |         | Sheet Cambridge                 | Source Point                                      | -        |
|              | resample                | ·       |              |            |      |         | Shot Centering                  |                                                   | -        |
|              | rtmodel                 |         |              |            |      |         | Grid Spacings (m/ft)            | x y z                                             |          |
| -            | scan                    |         |              |            |      |         |                                 |                                                   |          |
|              | semblanc                | e       |              |            |      |         | Gnd-change Depths (m/ft)        |                                                   |          |
|              | smoother                |         |              |            |      |         | DX/DY Grid-change Depths (m/ft) |                                                   |          |
|              | stack                   |         |              |            |      |         | DZ Crid shappe Depths (r-15)    |                                                   |          |
|              | static Shift            |         | -            |            |      |         | Dz Gnu-change Depths (m/n)      | L                                                 | _        |
|              | timeDepth               | י ב     |              |            |      |         |                                 |                                                   |          |
|              | trsum                   |         | 1            |            |      |         |                                 |                                                   |          |
| -            |                         | -       | _            | _          |      |         |                                 |                                                   |          |
|              |                         |         |              |            |      |         |                                 |                                                   |          |

### Figure 141. rtmodel Computation Panel, Migrate Mode and Allow Surface Multiples=Yes

| 3 4 8          | Ð        | Å 🕯      | ₽. | Pro, | ject:     |               |            |            |               |            |            |                |          |
|----------------|----------|----------|----|------|-----------|---------------|------------|------------|---------------|------------|------------|----------------|----------|
| b Cluster      |          |          |    |      |           |               |            |            |               |            |            |                |          |
| Modules        | •        | Job Flow |    |      | rtmodel   |               |            |            |               |            |            |                | _        |
| antialias      | 1        | rtmodel  |    |      | Main Mo   | del Innut (   | Output     | omnutati   | ion Smoothing | Boundary T | onogranhy  | Compression la | •        |
| auto Mute      | -        | lander   |    | 1 I  |           | and unbard.   | o anpar    | o nip u uu |               | boundary 1 | opogiapinj |                | <u> </u> |
| autopick       | 2        | _        |    | - 1  | EDOrda    |               |            | [          | 4th-order     |            |            |                | •        |
| ···· bias      | 3        |          |    |      | FDOIGE    |               |            | l          |               |            |            |                | -        |
| bulkStatic     | 4        |          |    |      | -         |               |            | [          | 4th-order     |            |            |                |          |
| collect        | 5        |          |    |      | Time or   | er            |            | l          |               |            |            |                | -        |
| demin          | 6        |          |    |      | Courant   | Factor        |            | [          | 0.0           |            |            |                | -        |
| diskRead       | 7        |          |    | 1    | Coulant   | i actor       |            | l          | 0.9           |            |            |                |          |
| dis kWrite     | 8        |          |    | 1 1  | Allow St  | rface Multipl | les        | [          | Yes           |            |            |                | ¥        |
| eyeBeam        | -        | -        |    | 1 I  |           |               |            | l          |               |            |            |                | -        |
| fd mod2 d      | <u> </u> | -        |    | - 1  | Free Su   | face Locatio  | n          | [          | Shot Topograp | hy         |            |                | ¥        |
| ···· filte r   | 10       | _        |    | - 1  |           | lete Lotette  |            | l          |               |            |            |                |          |
| gain           | 11       |          |    |      | Free Su   | face Depth    | (m/ft)     | [          | 0             |            |            |                | _        |
| hdrMath        | 12       |          |    |      |           |               |            |            |               |            |            |                |          |
| importVtp      | 13       |          |    |      | Use Bot   | om Bounda     | ry Absorbe | er         | Yes           |            |            |                | ¥        |
| interpShot     | 14       |          |    | 1 1  |           |               |            | L          |               |            |            |                |          |
| Kum            | 15       |          |    | 1 1  | Line (Y)  | Aperture (m   | /ft)       |            | 3000          |            |            |                |          |
|                | <u> </u> |          |    | - 1  | VI in a   | \ A           |            | ſ          | 2000          |            |            |                | _        |
| me rlin        |          |          |    |      | ALINE (A  | ) Aperture (  | nyn)       | l          | 3000          |            |            |                | _        |
| mork           |          |          |    |      | Shot Ce   | nterina       |            | [          | Source Point  |            |            |                | ¥        |
| moveout        | 2 - I    |          |    |      | Shoree    | incing        |            | l          |               |            |            |                | ÷.       |
| ···· mute      | 1        |          |    |      | Grid Spa  | cinas (m/ft)  |            | ,          | x             | v          |            | z              | -        |
| oned           |          |          |    |      |           |               |            |            |               | /*         |            |                |          |
| parsim         |          |          |    |      | Grid-cha  | nge Depths    | (m/ft)     |            |               |            |            |                |          |
| pef            |          |          |    |      | DV/DV/    | aid change    | Denthe (m  | 46a)       |               |            |            |                | _        |
| postproc       |          |          |    |      | DA,DIC    | nu-change     | Depuis (ii | 10         |               |            |            |                | _        |
| prune s nooter |          |          |    |      | DZ Grid-  | hange Dep     | ths (m/ft) | [          |               |            |            |                | _        |
| re samp3d      |          |          |    |      |           |               |            | ſ          |               |            |            |                | _        |
| re sample      |          |          |    |      | Source-   | ield Impeda   | nce Match  | ing        | No            |            |            |                | ¥        |
| rtmodel        |          |          |    |      |           |               |            | r          |               |            |            |                |          |
| scan           |          |          |    |      | Reeceiv   | er-field Impe | dance Ma   | tching     | No            |            |            |                | ¥        |
| semblance      |          |          |    |      |           |               |            | l          |               |            |            |                |          |
| shooter        |          |          |    |      | Illuminat | on Type       |            |            | Source        |            |            |                | ¥        |
| smoother       |          |          |    |      |           |               |            | l          |               |            |            |                |          |
| stack          |          |          |    |      | Per-shot  | Illumination  |            |            | Yes           |            |            |                | ÷        |
| static Shift   |          |          |    |      |           |               |            | l          |               |            |            |                |          |
| ume Dep th     |          |          |    |      | Illuminat | ion cutoff    |            | [          | 0.05          |            |            |                | _        |
| trwindow       |          |          |    |      |           |               |            | ſ          |               |            |            |                | _        |
|                | _        |          |    |      | Illuminat | on Power      |            |            | 0.5           |            |            |                |          |

### Table 109. rtmodel Module Computation Panel Fields

| Field    | Description                                                                                                    |
|----------|----------------------------------------------------------------------------------------------------|
| FD Order | This determines the order of accuracy of the spatial derivatives<br>used in the simulation. For second-order, a second derivative is<br>computed using 3 grid points. For 8 <sup>th</sup> -order,9 grid points are used,<br>with 5 unique coefficients. This is usually the ideal combination<br>for speed and accuracy.<br>Note: As of MARVEL version 2.1.1.28, orders higher than<br>eight do not work on vectorized platforms; this includes<br>32-bit and 64-bit x86 architectures, as well as Cell/PPC.<br>default: Fourth Order |

| Field                           | Description                                                                                                    |
|---------------------------------|----------------------------------------------------------------------------------------------------|
| Time order                      | $2^{nd}$ -order time uses a three-point stepping algorithm. $4^{th}$ -order uses the wave equation to compensate for errors in the former approach (usually referred to in the industry as 'the Dablain trick').                                                                                                    |
| Courant Factor                  | The internal time step is determined by the Courant stability condition, involving the grid spacing and the maximum velocity. For the default 4 <sup>th</sup> -order time, this code is stable with a factor of .9; for 2 <sup>nd</sup> -order time, a value of .85 is recommended. Slightly smaller values <i>may</i> result in slightly better output, but probably will not help.                |
| Allow Surface<br>Multiples      | If this field is set to Yes, a free surface is modeled, and the wave<br>field will reflect off the top, leading to multiples in the data. If the<br>field is set to No, an absorbing zone will be placed at the top.<br>default: Yes                                                                                                    |
| Free Surface Location           | <ul> <li>This field is visible only if Allow Surface Multiples is set to Yes.</li> <li>There are three options to this field:</li> <li>Shot Topography—Reflections occur at the topography defined for shots (see below)</li> <li>Receiver Topography—Reflections occur at the topography defined for receivers (see below)</li> <li>Fixed Depth—Free surface is at user-specified depth</li> </ul> |
| Free Surface Depth<br>(m/ft)    | User-specified free-surface depth, when 'Fixed Depth' is chosen for<br>'Free Surface Location'. This field is visible only if Allow Surface<br>Multiples is set to Yes.                                                                                                    |
| Use Bottom Boundary<br>Absorber | <ul> <li>This field has two options:</li> <li>Yes—Waves are absorbed at the bottom.</li> <li>No—Waves can reflect off the bottom. This generally does little harm, and costs a bit less.</li> <li>default: Yes</li> </ul>                                                                                                    |
| Line (Y) Aperture<br>(m/ft)     | The computation for each shot is limited along the $y$ axis to a range above and below the center of the shot. default: 3000                                                                                                    |
| XLine (X) Aperture<br>(m/ft)    | The computation for each shot is limited along the $x$ axis to a range above and below the center of the shot. default: 3000                                                                                                    |

# Table 109. rtmodel Module Computation Panel Fields-continued

| Field                                | Description                                                                                                    |
|--------------------------------------|----------------------------------------------------------------------------------------------------|
| Shot Centering                       | <ul> <li>Source Point</li> <li>Shot + Receiver Box</li> <li>Avg Midpoint</li> <li>Model</li> <li>default: Source Point</li> </ul>                                                                                                    |
| Grid Spacings (m/ft )                | If left blank, these will be determined by the 'Output Receiver<br>Spacings' (see above). Otherwise, these specify the spacings of the<br>computation grid.                                                                                                    |
| Grid-change Depths<br>(m/ft)         |                                                                                                    |
| DX/DY Grid-change<br>Depths (m/ft)   |                                                                                                    |
| DZ Grid-change<br>Depths (m/ft)      |                                                                                                    |
| Source Field<br>Impedance Matching   | Use 'non-reflecting' wave equation for source propagation, and is<br>an attempt to reduce artifacts. Costly, and not very effective.<br>NOTE - probably broken in version 2.1.1.28.<br>This field is visible only if the Mode field in the rtmodel Main<br>Panel is set to Migrate.<br>Default: No                       |
| Receiver-field<br>Impedance Matching | Use 'non-reflecting' wave equation for receiver back-propagation<br>in an attempt to reduce artifacts. Costly and not very effective.<br>NOTE - probably broken in version 2.1.1.28.<br>This field is visible only if the Mode field in the rtmodel Main<br>Panel is set to Migrate.<br>default: No                      |
| Illumination Type                    | An illumination is produced. Generally, the default value of<br>'Source' should be used. In this case, the illumination is just the<br>sum of the squared source fields at each image point.<br>This field is visible only if the Mode field in the rtmodel Main<br>Panel is set to Migrate.<br>default: Source.Receiver |

# Table 109. rtmodel Module Computation Panel Fields-continued

| Field                 | Description                                                                                                    |
|-----------------------|----------------------------------------------------------------------------------------------------|
| Per-Shot Illumination | Each shot image can be divided by the illumination separately.<br>This tends to be noisier, but can help to image steep dips in some<br>cases.<br>This field is visible only if the Mode field in the rtmodel Main<br>Panel is set to Migrate. |
| Illumination cutoff   | This field is visible only if the Mode field in the rtmodel Main<br>Panel is set to Migrate, and if Per-Shot illumination is Yes.<br>default: 0.05                                                                                             |
| Illumination Power    | For a value of '1', the illumination is the squared source.<br>This field is visible only if the Mode field in the rtmodel Main<br>Panel is set to Migrate, and if Per-Shot illumination is Yes.<br>default: 0.5                               |

# Table 109. rtmodel Module Computation Panel Fields-continued

# rtmodel Smoothing Panel

The Figure 142 panel enables you to specify basic information to be used by the smoothing calculations in the rtmodel module. The fields on the panel are described in Table 110.

#### Note:

The fields on the Smoothing panel are available only if the Mode field in the rtmodel Main panel is set to Migrate, see rtmodel Main Panel.

### Figure 142. rtmodel Module Smoothing Panel, Migrate

| 000                                                     | 🛛 jobBuilder – Marvel Version 2.1.1.31pre3, Panorama Tech                       |          |
|---------------------------------------------------------|---------------------------------------------------------------------------------|----------|
| <u>F</u> ile <u>J</u> ob <u>U</u> tilities <u>H</u> elp |                                                                                 |          |
|                                                         | ₽ Project:                                                                      | <b>±</b> |
| Job Cluster                                             |                                                                                 | _        |
| Modules 📥 Job Flow                                      | - rtmodel                                                                       |          |
| mork 1 rtmodel                                          | Main Model Input Output Computation Smoothing Boundary Topography Compression 🕻 |          |
|                                                         | Source-field Vel Smoothing                                                      |          |
| pef 5                                                   | Source Vel Smoothing Dists (x,y,z) x 0 y 0 z 0                                  |          |
| prune Shooter 7<br>rayShooter 8<br>resamp3d 9           | Source Vel Smoothing Power                                                      |          |
|                                                         | Receiver-field Vel Smoothing                                                    |          |
|                                                         | Receiver Vel Smoothing Dists (x,y,z) x0 y0 z0                                   |          |
| static Shift 15<br>time Depth<br>trsum ♥                | Receiver Vel Smoothing Power                                                    |          |
|                                                         |                                                                                 |          |

#### Table 110. rtmodel Module Smoothing Panel Fields

| Field                                 | Description                                                                                                    |
|---------------------------------------|----------------------------------------------------------------------------------------------------|
| Source-field Vel<br>Smoothing         | Turn the smoothing of the velocity (slowness) field used to<br>propagate the source term <i>on</i> or <i>off</i> . This process can be useful for<br>reducing artifacts.<br>Note: This field is not available for Modeling or Modeling and<br>Migration.<br>default: No |
| Source Vel Smoothing<br>Dists (x,y,z) | Gaussian widths for smoothing slowness in each direction.<br>Note: This field is not available for Modeling or Modeling and<br>Migration.<br>default: 0                                                                                                    |

| Field                                      | Description                                                                                                    |
|--------------------------------------------|----------------------------------------------------------------------------------------------------|
| Source Vel Smoothing<br>Power              | The number of times to smooth the volume.<br>Note: This field is not available for Modeling or Modeling and<br>Migration.                                            |
| Receiver-field Vel<br>Smoothing            | Turn the smoothing of the velocity (slowness) field used to propagate the receiver term <i>on</i> or <i>off</i> . This can be useful reducing artifacts. default: No |
| Receiver Vel<br>Smoothing Dists<br>(x,y,z) | Gaussian widths for smoothing slowness in each direction. default: 0                                                                                                 |
| Receiver-field Vel<br>Smoothing Power      | The number of times to smooth the volume.                                                                                                    |

# Table 110. rtmodel Module Smoothing Panel Fields-continued

# rtmodel Topography Panel

Figure 143 enables you to specify basic information to be used by the module. The fields on the panel are described in Table 111.

| <u>File</u> Job <u>U</u> tilities                                                                           | ļ | <u>H</u> elp                              |          | Σ  | ( jobB | uilder    | – Marvel      | Versior     | 2.1.1.31p        | re3, Pano    | rama Tec   | h          |   |   |
|----------------------------------------------------------------------------------------------------|---|-------------------------------------------|----------|----|--------|-----------|---------------|-------------|------------------|--------------|------------|------------|---|---|
|                                                                                                    | Ę | <u></u>                                   | â 🗈      | ₽. | V Proj | ject: /ne | t/praha06/da  | ata1/jhu/pr | ojects/blessing/ | blessing-den | se.project |            |   | • |
| Job Cluster                                                                                                 |   |                                           |          |    |        |           |               |             |                  |              |            |            |   |   |
| Modules<br>I filter                                                                                         | * |                                           | Job Flow |    |        | rtmodel   |               |             | Constantion      | Constanting  | Derester   | <b>T</b>   |   |   |
| gain<br>hdrMath<br>importVtp<br>interpShot<br>kdm<br>km<br>km<br>merlin<br>merlin<br>mork<br>mork<br>mork   |   | 1<br>2<br>3<br>4<br>5<br>6<br>7<br>8<br>9 | rtmodel  |    |        | Top       | o Surface Fil | e<br>Ime    | Торо             | Smoothing    | Boundary   | Topography |   |   |
| oned<br>parsim<br>pef<br>postproc<br>prune Shooter                                                          |   | 10<br>11<br>12<br>13                      |          |    |        | Sou       | rce Topo Su   | rface File  |                  |              |            |            | 9 |   |
| <ul> <li>rayShooter</li> <li>resamp3d</li> <li>resample</li> <li>rtmodel</li> <li>scan</li> <li></li> </ul> | • | 15                                        |          |    |        | Wea       | athering Velo | c ity       |                  |              |            |            |   |   |

## Figure 143. rtmodel Module Job Panel

### Table 111. rtmodel Module Job Panel Fields

| Field               | Description                                                                                                    |
|---------------------|----------------------------------------------------------------------------------------------------|
| Topo Surface File   | The path and name of the topographic surface file. If given, this specifies the acquisition topography (and if no Source Topo File is given, this file is used for both sources and receivers). This can be a MARVEL surface file, or a simple flat file defining the topography, with each line containing the line, crossline and depth values, for example:<br>ep=100 cdp=500 z=20 |
| Topo Surface Name   | A MARVEL surface file can have many surfaces. This is the name of the one to be used. default: Topo                                                                                                    |
| Weathering Velocity | The weathering velocity to use in the calculations.                                                                                                    |

# rtmodel Compression Panel

Figure 144 and Figure 145 enables you to specify basic information to be used by the module. The fields on the panel are described in Table 112.

### Figure 144. rtmodel Module Compression Panel

| 🔿 🔿 🔿 🔯 jobBuilder - Marvel Version 2.1.1.31pre3, Panorama Tech                                                                                                    |   |
|----------------------------------------------------------------------------------------------------|---|
| <u>File Job Utilities H</u> elp                                                                                                    |   |
| 🗋 🖨 🖨 🍰 h 🗣 🔻 Project                                                                                                    | Ţ |
| Job Cluster       Modules     Job Flow       1     ttmodel       moveout     1       -mute     3       -parin     5       -pef     6       -postpoc       6       -pureShooter       -resample       10 | 1 |
| -scan 11<br>-semblance V 12                                                                                                    |   |

### Figure 145. rtmodel Module Compression Panel

| 000 🛛 🖾                                                                                                    | obBuilder – Marvel Version 2.1.1.31pre3, Panorama Tech                                                                                                    |          |
|----------------------------------------------------------------------------------------------------|----------------------------------------------------------------------------------------------------|----------|
| <u>F</u> ile <u>J</u> ob <u>U</u> tilities <u>H</u> elp                                                                                                    |                                                                                                    |          |
| 🗅 🖨 🖶 🍐 🏠 🗣 🔻                                                                                                    | Project:                                                                                                    | <b>±</b> |
| Job Cluster                                                                                                    |                                                                                                    |          |
| Modules     Job Flow      mork     1      mork     2      more     3      oned     4      parsim     5      parsim     6      parshooter     7      resamp3d     9      resamp4     10      scan     11      sembance     12 | Introdel     Indel     Indel |          |
|                                                                                                    |                                                                                                    |          |

#### Table 112. rtmodel Module Compression Panel Fields

| Field                  | Description                                                                           |
|------------------------|---------------------------------------------------------------------------------------|
| Use Raw File for Field | Necessary for compression. If No, stored source term is stored in SEG-Y files (SLOW). |

continues on next page

#### MARVEL Reference Manual

| Field                            | Description                                                                                                    |
|----------------------------------|----------------------------------------------------------------------------------------------------|
| Use Forward Field<br>Compression | Turns compression for the source term on or off.<br><b>Note:</b> This field is only available if the Mode field on the rtmodel<br>Main panel is set to Migrate.                                                                                                    |
| FF Compression Max               | As part of the compression, this specifies the amplitude range<br>used to store the samples. For most projects, the default of 120<br>produces good results, but for some projects, a more dynamic<br>range may be needed.<br><b>Note:</b> This field is only available if the Mode field on the rtmodel<br>Main panel is set to Migrate.<br>default: 120 |

# Table 112. rtmodel Module Compression Panel Fields-continued

# rtmodel Job Panel

Figure 146 enables you to specify basic information to be used by the module. The fields on the panel are described in Table 113.

|                                  | ß        | å t ♥ ▼  | Proj | ect: /ne | t/praha06/data | ıl/jhu/pro | jects/blessing/ | blessing-den | se.project   |           |             |         |          | ¥ |
|----------------------------------|----------|----------|------|----------|----------------|------------|-----------------|--------------|--------------|-----------|-------------|---------|----------|---|
| lob Cluster                      |          |          |      |          |                |            |                 |              |              |           |             |         |          |   |
| Modules 🔺                        | •        | Job Flow |      | rtmodel  |                |            |                 |              |              |           |             |         |          |   |
| tilter<br>gain                   | 1        | rtmodel  |      | Main     | Model Input    | Output     | Computation     | Smoothing    | Boundary Top | ography ( | Compression | Job Doc |          |   |
| hdrMath<br>importVtp             | 2<br>3   |          |      | Use      | All CPUs       |            | Yes             |              |              |           |             |         | ¥        |   |
| interpsnot<br>kdm<br>km          | 4<br>5   |          |      | Max      | Threads per P  | юс         |                 |              |              |           |             |         |          |   |
| kmodel<br>merlin                 | 6<br>7   |          |      | Num      | ıberof Domain  | 5          | 1               |              |              |           |             |         |          |   |
| mork<br>moveout                  | 8<br>9   |          |      | Mas      | ter is Worker  |            | Yes             |              |              |           |             |         | ¥        |   |
| oned<br>parsim                   | 10<br>11 |          |      | Run      | workers low pr | io rity    | No              |              |              |           |             |         | <b>¥</b> |   |
| pef<br>postproc                  | 12       |          |      | Use      | Restart Files  |            | YES             |              |              |           |             |         | Ŧ        |   |
| prune Shoote r<br>ray Shoote r   | 14       |          |      | Vert     | ose            |            | No              |              |              |           |             |         | <b>±</b> |   |
| ···· re samp3d<br>···· re sample | 15       |          |      | Dais     | ychain Returne | d Shots    | Yes             |              |              |           |             |         | ¥        |   |

## Figure 146. rtmodel Module Job Panel

## Table 113. rtmodel Module Job Panel Fields

| Field                | Description                                                                                                    |
|----------------------|----------------------------------------------------------------------------------------------------|
| Use All CPUs         | This really means that each worker should use multiple threads. If <i>No</i> , then there will be one independent worker spawned for each CPU (or core) in the cluster. |
| Max Threads Per Proc | If <i>UseAllCPUs</i> is set to <i>Yes</i> , this field limits the number of CPUs (cores) that a single worker can use.                                                  |
| Number of Domains    | The computation grid will be split up among this number of workers for each shot. default: 1                                                                            |
| Master is Worker     | Yes—workers will be spawned on the master node of the job.<br>No—workers will NOT be spawned on the master node of the job.                                             |
| Field                        | Description                                                                                                    |
|------------------------------|----------------------------------------------------------------------------------------------------|
| Run workers low<br>priority  | If <i>Yes</i> , workers will be spawned with reduced priority. although<br>the master process will remain at high priority. This can be useful<br>especially when <i>MasterIsWorker</i> is set to <i>Yes</i> , so that one worker<br>does not slow down the collection or submission of shots for all of<br>the others. |
| Use Restart Files            | If <i>No</i> , the job will ignore restart information and start from the beginning.                                                                                                    |
| Verbose                      | Switch for turning debug printing on and off. default: 0                                                                                                    |
| Daisychain Returned<br>Shots | If <i>Yes</i> , multiple shots can be returned at once, and stacked along the way, before going out. This saves I/O time. <i>This field is not used for modeling.</i> default: 1                                                                                                    |
| Movie                        |                                                                                                    |

# Table 113. rtmodel Module Job Panel Fields-continued

# scan Module

The scan module, Figure 147, scans and thresholds input traces and outputs various statistical quantities, as described in Table 114.

### Figure 147. scan Panel

|                | ß   | 条 🕁 🗣 🦷  | Project: /net/prah | a06/data1/jhu/projects/blessing/blessing-dense.project          |
|----------------|-----|----------|--------------------|-----------------------------------------------------------------|
| b Cluster      | _   |          | ·                  |                                                                 |
| lodules 🔤      | •   | Job Flow | scan               |                                                                 |
| moveout        | 1   | scan     | Main Doc           |                                                                 |
| mute           | 2   |          |                    |                                                                 |
| oned           | 3   |          | Keys               |                                                                 |
| ···· parsim    | 4   |          | ngroup             |                                                                 |
| pef            |     |          | -                  |                                                                 |
| postproc       | 2   |          | Max Amp            |                                                                 |
| prune Shooter  | 6   |          | _                  |                                                                 |
| ray shooler    | 7   |          | Project            | /net/praha06/data1/jhu/projects/blessing/blessing-dense.project |
| ···· re sample | 8   |          |                    |                                                                 |
| rtmodel        | 9   |          | Line Key           | ep                                                              |
| scan           | 10  |          | Cdp Kev            | cdp                                                             |
| semblance      | 11  |          |                    |                                                                 |
| shooter        | 12  |          |                    |                                                                 |
| smoother       | 112 |          | -                  |                                                                 |
| stack          | 13  |          | Offset Bin         | Min Max Inc                                                     |
| static Shift   | 14  |          |                    |                                                                 |
| trsum          | 15  |          |                    |                                                                 |
| u a u i i      |     |          |                    |                                                                 |

### Table 114. scan Panel Fields

| Field       | Description                                                                                                    |
|-------------|----------------------------------------------------------------------------------------------------|
| Keys        | The keys defining an ensemble for reporting.                                                                                                    |
| ngroup      | Number of traces per ensemble. This parameter is ignored if Keys is set.                                                                                  |
| Max Amp     | The maximum threshold amplitude.                                                                                                    |
| Project     | The path and name of the project file. This file describes the coordinate system, and how line, crossline and CDP data relate to the x and y coordinates. |
| Line Key    | The header key specifying where line data is stored.<br>default: ep                                                                                       |
| Cdp Key     | The header key specifying where CDP data is stored.<br>default: cdp                                                                                       |
| Offset Bins | Specifies the offset bins in which to read the data.                                                                                                    |

| Field   | Description                                                  |
|---------|--------------------------------------------------------------|
| Verbose | Switch for turning debug printing on and off.<br>default: No |

#### Table 114. scan Panel Fields-continued

# semblance Module

# Theory

The semblance module computes the semblance panel for a given CDP gather. Velocity analysis is usually a two-dimensional process for determining the optimal values of the vertical twoway travel-time and stacking velocity. When the travel-time curve deviates extensively from hyperbolic, the quartic term of the travel-time series must be part of the computations. In its simplest form (with  $a^2 = 0$ ), the optimization of all parameters becomes three dimensional. Repeating a conventional two-dimensional scan for each change of the quartic term produces the desired 3D time-velocity-anisotropy volume. The traveltime function for a scan of this type is defined by Equation 8. The coefficients  $a_1$  and  $a_2$  are assumed to be small and, consequently, deviation from hyperbolic arrival is also small. Triplications are beyond the scope of this program.

$$t^{2} = t_{0}^{2} + \frac{h^{2}}{4v^{2}} - \frac{a_{1}x^{4}}{1 + a_{2}x^{2}}$$

Semblance is defined by Equation 9, where n is the number of non-zero samples after muting, and d(t,j) is the jth trace in the input ensemble. Both the numerator and denominator are smoothed prior to the computation of this quotient.

#### **Equation 9:**

**Equation 8:** 

$$s(t) = \left[\frac{\left(\sum_{0}^{n-1} d(t,j)\right)^{2}}{\sum_{0}^{n-1} d(t,j)^{2}}\right]^{pwr}$$

When the *pwr* factor is greater than 1, it acts as both a compressor and expander, with the upper range of the semblance expanded and the lower range compressed. This tends to decrease the number of large values and makes picking an easier process.

Conversely, when the *pwr* factor is less than 1, this increases the number of large values and makes picking more difficult.

¥

# Main Panel

### Note:

This module expects input data to be in CDP order.

Figure 148 shows a semblance Module panel, and Table 115 describes the fields on the panel.

#### 000 🔀 jobBuilder – Marvel Version 2.1.1.31pre3, Panorama Tech <u>File J</u>ob <u>U</u>tilities <u>H</u>elp 🗋 🖨 🗟 🏂 🛧 🕀 🔻 Project: /net/praha06/data1/jhu/projects/blessing/blessing-dense.project Job Cluster semblance Modules • Job Flow ⊷interpShot Main Doc 1 semblance --- kd m 2 --- km nv 50 3 --- km odel 4 dv 50 - me rlin --- mork 5 fv 1500 -moveout 6 - mute anis1 0 7 oned 8 - parsim anis2 0 - pef 9 1.5 - postproc smute 10 - prune Shoote 11 dtratio 5 - rayShooter 12 • re samp3d 11 nsmooth - re sample 13 - rtmodel verbose 0 14 scan 15 semblance pwr 1 shooter lineKey ep -smoother --- stack cdpKey cdp ... static Shift - time Depth offsetKey offset - trsum Time-start key delrt - trwindow • wem •

# Figure 148. semblance Main Panel

#### Table 115. semblance Main Panel Fields

| Field | Description                                                |
|-------|------------------------------------------------------------|
| nv    | The number of velocities in any given scan.<br>default: 50 |
| dv    | The velocity increment.<br>default: 50                     |
| fv    | The first velocity value.<br>default: 1500                 |

| Field          | Description                                                                                              |
|----------------|----------------------------------------------------------------------------------------------------|
| anis1          | The anisotropy factor in the numerator in Equation 8, that is, <i>a</i> 1. default: 0                    |
| anis2          | The anisotropy factor in the denominator in Equation 8, that is, <i>a</i> 2. default: 0                  |
| smute          | The stretch mute value.<br>default: 1.5                                                                  |
| dtratio        | The ratio of output to input time samples.<br>default: 5                                                 |
| nsmooth        | The number of samples to smooth the denominator and numerator in the semblance calculations. default: 11 |
| verbose        | Switch for turning debug printing on and off. default: 0                                                 |
| pwr            | The power on the semblance function.<br>default: 1                                                       |
| lineKey        | The header key where line information is stored.<br>default: ep                                          |
| cdpKey         | The header key where CDP information is stored.<br>default: cdp                                          |
| offsetKey      | The header key where offset information is stored.<br>default: offset                                    |
| Time-start key | The header key specifying where the initial time of the trace is stored. default: deirt                  |

#### Table 115. semblance Main Panel Fields-continued

# shooter Module

#### Note:

Although this module is still provided for compatibility purposes, its use has been deprecated. It is recommended that you use the rayshooter module, instead.

See also rayshooter Module.

# shooter Main Panel

Figure 149 enables you to specify basic information to be used by the module. The fields on the panel are described in Table 116.

#### Note:

If the output range is smaller then the aperture range, the output range is used to limit the size of the traveltime table.

### Figure 149. shooter Main Panel

|                | 8  | 🎗 🕁 🗣 🔻  | 7 Project: /net/prah | a06/data1 | /jhu/projects/blessing/blessing-dense.project                   |  |
|----------------|----|----------|----------------------|-----------|-----------------------------------------------------------------|--|
| b Cluster      |    |          |                      |           |                                                                 |  |
| lodules 🛃      | •  | Job Flow | shooter              |           |                                                                 |  |
| interpShot     | 1  | shooter  | Main RayT            | acer Ani  | isotropy Output Topography Advanced Doc                         |  |
| kam            | 2  |          |                      |           |                                                                 |  |
| kmodel         | з  |          | Project              |           | /net/praha06/data1/jhu/projects/blessing/blessing-dense.project |  |
| me rlin        | 4  |          |                      |           |                                                                 |  |
| mork           | 5  |          | Model                |           |                                                                 |  |
| moveout        | 6  |          |                      |           |                                                                 |  |
| mute           | 7  |          | Tmap Bas             | ename     |                                                                 |  |
| oned           | 8  |          |                      |           |                                                                 |  |
| pef            | -  | -        | Line Key             |           | ep                                                              |  |
| postproc       | 1  |          | Cdp Key              |           | eda .                                                           |  |
| prune Shoote r | 10 |          | Cupikey              |           |                                                                 |  |
| … rayShooter   | 11 |          |                      |           |                                                                 |  |
| re samp3d      | 12 |          |                      |           |                                                                 |  |
| ···· re sample | 13 |          | Inline Ape           | ture      | Ap (m/ft) dy (m/ft)                                             |  |
|                | 14 |          |                      |           |                                                                 |  |
| semblance      | 15 |          |                      |           |                                                                 |  |
| shooter        |    |          |                      |           |                                                                 |  |
| smoother       | 1  |          |                      |           |                                                                 |  |
| ···· stack     | 1  |          |                      |           |                                                                 |  |
| static Shift   | 1  |          | Crossline A          | perture   | Ap (m/ft) dv (m/ft)                                             |  |
| time Depth     |    |          |                      |           | di tititi                                                       |  |
| usum           |    |          |                      |           |                                                                 |  |

| Field              | Description                                                                                                    |
|--------------------|----------------------------------------------------------------------------------------------------|
| Project            | The path and name of the project file. This file describes the coordinate system, and how line, crossline and CDP data relate to the x and y coordinates. |
| Model              | The name of the input model.                                                                                                    |
| Tmap Basename      | The prefix used to produce the traveltime output files with suffix . tmap.                                                                                |
| Line Key           | The header key for the line number in the model file.<br>default: ep                                                                                      |
| Cdp Key            | The header key for the CDP number in the model file.<br>default: cdp                                                                                      |
| Inline Aperture    | The length, in meters or feet, in the line direction aperture limit.                                                                                      |
| Crossline Aperture | The length, in meters or feet, of the crossline, or CDP, direction aperture limit.                                                                        |

# Table 116. shooter Main Panel Fields

# shooter RayTracer Panel

The shooter RayTracer panel, Figure 150, enables you to specify information that is to be used in ray tracing operations. The fields on the panel are described in Table 117.

| Efe         Job         Links         Help           Image: State of the state of the state of the | 0 0 0 🛛 🕅 🛛                                                                                                    | bBuilder – Marve                                                                                                    | l Version 2.1.1.31pre3, Panorama Tech                                                                                                    |
|----------------------------------------------------------------------------------------------------|----------------------------------------------------------------------------------------------------|----------------------------------------------------------------------------------------------------|----------------------------------------------------------------------------------------------------|
| Image: Constant     Job Cluster     Modules     Job Flow     Image: Constant     Image: Constant     Job Flow     Image: Constant     Image: Constant <t< td=""><td><u>F</u>ile <u>J</u>ob <u>U</u>tilities <u>H</u>elp</td><td></td><td></td></t<>                                                                                                    | <u>F</u> ile <u>J</u> ob <u>U</u> tilities <u>H</u> elp                                                                                                    |                                                                                                    |                                                                                                    |
| Job         Cluster           Modules         Job Flow           Inflor         1                                                                                                    |                                                                                                    | oject: /net/praha06/dat                                                                                                    | al /jhu/projects/blessing/blessing-dense.project                                                                                                    |
| - statt Smit<br>- time Depth<br>- trwindow<br>were ▼<br>▼                                                                                                    | Job Cluster<br>Modules Job Flow<br>- umouzu<br>- filter 1 shooter<br>- gain 2<br>- hdrMath 3<br>- hdrMath 3<br>- interpShot 5<br>- kdm 6<br>- kdm 6<br>- kdm 8<br>- mork 9<br>- mork 9<br>- mork 9<br>- mork 9<br>- mork 9<br>- parsim 12<br>- parsim 12<br>- parsim 12<br>- parsim 12<br>- parsim 12<br>- parsim 12<br>- parsim 12<br>- parsim 12<br>- mesample<br>- trodel<br>- sample<br>- trodel<br>- stack<br>- stack 5<br>- stack<br>- stack 5<br>- stack<br>- trodow<br>- wem | shooter<br>Main RayTracer A<br>shootFan<br>maxDist<br>maxDist<br>maxDepth<br>minDepth<br>minAmp<br>maxAngle<br>maxYPos<br>minYPos<br>dtStepSize<br>dtAccuracy<br>BoundingAngles<br>nullTTValue<br>stepLength | Initial project () bessing dense project         Initial to pography       Advanced       Doc         Yes       •         0.001       •         10       •         0.001       •         0.004       •         0.003       •         0.001       •         0.001       •         •       •         •       •         •       •         •       •         •       •         •       •         •       •         •       •         •       •         •       •         •       •         •       •         •       •         •       •         •       •         •       •         •       •         •       •         •       •         •       •         •       •         •       •         •       •         •       •         •       •         •       •         •       < |
| -trsum<br>-trwindow<br>wem v<br>- vem v                                                                                                    | -trsum<br>-trvindow<br>wem                                                                                                    | stepLength                                                                                                    | 0.04                                                                                                    |

### Figure 150. shooter RayTracer Panel

### Table 117. shooter RayTracer Panel Fields

| Field    | Description                                                                                                    |
|----------|----------------------------------------------------------------------------------------------------|
| shootFan | Selects the shooting direction: Yes causes rays to be shot toward<br>deeper depths, while No causes rays to be shot upward toward<br>shallower depths.<br>default: Yes           |
| maxDist  | The maximum horizontal distance a ray can travel. If this parameter<br>is defaulted to zero, the maximum distance a ray can travel is set to<br>the maximum extent of the model. |
| maxDepth | The maximum depth a ray can travel. If this parameter is defaulted<br>to 0, the maximum depth of a ray is set to the maximum depth of the<br>model.                              |

| Field    | Description                                                                                                    |
|----------|----------------------------------------------------------------------------------------------------|
| minDepth | The minimum depth a ray can travel. If this parameter is defaulted the ray has to minimum depth.                                                                                                    |
| minAmp   | The cutoff amplitude of a ray. This value is in terms of paraxialAmp x pathLength x velocity.                                                                                                    |
|          | <ul> <li>In constant velocity, this value stays at 1.0 all along the ray.</li> <li>For a linear velocity gradient starting with 5000 ft/sec at the surface and reaching 10000 ft/sec at a depth of 10000 feet, this value will be 0.66 at 10000 feet for a ray straight down.</li> </ul>                                     |
|          | <b>Note:</b> It is recommended that you set this value to about 0.10 so that only the very low amplitude rays are dropped. If you set the value to a large value, you will reduce run time at the expense of accuracy. default: 0.01                                                                                         |
| maxAngle | The maximum angle a ray can attain. When set to 180 degrees, this<br>can potentially cause the generation of turning rays and thus produce<br>corresponding longer traveltimes. Generally, a reasonable<br>compromise between speed and accuracy is to set this value in the<br>neighborhood of 160 degrees.<br>default: 160 |
| maxTime  | The maximum time a ray can travel.<br>default: 10                                                                                                    |
| maxXPos  | The maximum x or crossline direction distance a ray end point can attain. This value can potentially override the maxDist parameter.                                                                                                    |
| maxYPos  | The maximum y or line direction distance a ray end point can attain.<br>This value can potentially override the maxDist parameter.                                                                                                    |
| minXPos  | The minimum x or crossline direction distance a ray end point can attain. This value can potentially override the maxDist parameter.                                                                                                    |
| minYPos  | The minimum y or line direction distance a ray end point can attain.<br>This value can potentially override the maxDist parameter.                                                                                                    |

# Table II7. shooter RayTracer Panel Fields-continued

| Field          | Description                                                                                                    |
|----------------|----------------------------------------------------------------------------------------------------|
| dtStepSize     | Ray tracing step length (in seconds) used for smoothing the velocity<br>model. This is crucial for stability and for this routine to run quickly.<br>The velocity is smoothed by 1.5 x averageVelocity x stepLength.<br>For a 60 Hz freq, your stepLength should be about 0.040 seconds.<br>For velocities that average 7000 ft/sec, the smoothing is then 420<br>feet.<br><b>Note:</b> Since the ray tracing is adaptive, the smoothing value can<br>actually be fairly small, but this is not recommended. In general,<br>your velocity should be smoothed at least a few hundred feet<br>anyway, probably a few thousand.<br>A value of 0.0 will turn off smoothing. If this value is not 0.0, but it<br>is less than 2.5 x MIN(dx,dy), the value will be set to 2.5 x<br>MIN(dx,dy).<br>default: 0.004 |
| dtAccuracy     | The desired accuracy of travel times. The recommended value of about 0.25 x 0.5/maxFrequency. For for 60 Hz data, dtAccuracy is 0.002 sec. default: 0.003                                                                                                    |
| BoundingAngles | The take-off angles anglex1, anglex2, angley1 and angley2 that<br>bound the initial ray fan, and define the direction cosines off vertical.<br>The four values define an initial cone and provide a convenient<br>method for limiting near surface apertures during the migration<br>process. These four angles usually have values of about 70, -70, 70,<br>-70.<br>Examples:                                                                                                    |
|                | <ul> <li>anglex1 = -90, angley1 = 0 means horizontal in the negative x direction</li> <li>anglex2 = 0, angley2 = 90 means horizontal in the positive y direction</li> <li>anglex1 = 0,angley1 = 0 means a vertical ray.</li> </ul>                                                                                                    |
| nullTTValue    | The value that is set inside a given zone where no rays have penetrated. This is a marker that tells the migration module not to image in these zones. default: -1                                                                                                    |
| stepLength     | The length of a time step along a ray. Because this value is adaptive, there is little reason to change the default value of .04 second. default: 0.04                                                                                                    |

# Table 117. shooter RayTracer Panel Fields-continued

# shooter Anisotropy Panel

The parameters in the shooter module Anisotropy panel, Figure 151, define the various velocity model input options available for the acoustic and anisotropic raytracer. The fields on the panel are described in Table 118.

#### Note:

You must enter these files in the proper order. What the raytracer requires is enough information to define the vvelfile and eta. Thus, one and only one of following combinations must be entered:

- epsilonfile, delfile
- vvelfile, etafile
- vvelfile, epsilon
- vvelfile, delfile

|               | <u> </u> | å 🕁 🕂 🐧  | Project: /net/praha06/data1/jhu/projects/blessing/blessing-dense.project |          |
|---------------|----------|----------|--------------------------------------------------------------------------|----------|
| Cluster       |          |          |                                                                          |          |
| odules 🔺      | _        | Job Flow | shooter                                                                  |          |
| filter        | 1        | shooter  | Main RayTracer Anisotropy Output Topography Advanced Doc                 |          |
| gain          | 2        |          |                                                                          |          |
| hdrMath       | 3        |          | vveffile                                                                 | <u>a</u> |
| importVtp     | 4        |          |                                                                          |          |
| interpShot    | 5        |          |                                                                          |          |
| kdm           | 6        |          | delfile                                                                  | -        |
| kmodel        | 7        | -        |                                                                          |          |
| merlin        | -        |          |                                                                          | <u> </u> |
| mork          | <u> </u> |          |                                                                          |          |
| moveout       | 9        |          |                                                                          |          |
| mute          | 10       |          | epsilonfile                                                              | <b>a</b> |
| oned          | 11       |          |                                                                          |          |
| parsim        | 12       |          |                                                                          |          |
| per           | 13       |          | phifile                                                                  |          |
| prune Shooter | 14       |          |                                                                          |          |
| rayShooter    | 15       |          | thatafila                                                                |          |
| re samp3d     |          |          |                                                                          |          |

#### Figure 151. shooter Anisotropy Panel

#### Table 118. shooter Anisotropy Panel Fields

| Field    | Description                                                                             |  |
|----------|-----------------------------------------------------------------------------------------|--|
| vvelfile | The name of the Vnmo file. This file is closely related to the vertical velocity field. |  |
| delfile  | The name of the file containing Thomsen's delta values.                                 |  |

| Field       | Description                                        |
|-------------|----------------------------------------------------|
| etafile     | The name of the file containing Thomsen's eta.     |
| epsilonfile | The name of the file containing Thomsen's epsilon. |
| phifile     | The name of the file containing Thomsen's phi.     |
| thetafile   | The name of the file containing Thomsen's theta.   |

# Table 118. shooter Anisotropy Panel Fields-continued

# shooter Output Panel

The output panel, Figure 152, enables you to control the output from the shooter module. Table 119 describes the fields on the panel.

| <u>F</u> ile <u>J</u> ob <u>U</u> tilities <u>H</u> elp                     |                                                                         |   |
|-----------------------------------------------------------------------------|-------------------------------------------------------------------------|---|
| □ 🖨 🖬 🚔 🎄 🖝 🔻 🔻                                                             | roject: /net/praha06/data1/jhu/projects/blessing/blessing-dense.project | 7 |
| Job Cluster                                                                 |                                                                         |   |
| Modules Job Flow                                                            | Main RayTracer Anisotropy Output Topography Advanced Doc                |   |
| gain 2<br>hdrMath 3<br>importVtp 4<br>interpShot 5<br>kdm 6<br>km 6<br>km 7 | Inline Shots (min,max,inc) Min Max Inc                                  |   |
| merlin<br>morek<br>moveout<br>mute<br>oned 11                               | Crossline Shots (min,max,inc) Min Max Inc                               |   |
| parsim 12<br>pef 13<br>postproc 14<br>ressamp6d<br>ressamp6 V               | Tmap depths (m/ft) (min,max,inc) Min Max Inc                            |   |

# Figure 152. shooter Output Panel

### Table 119. shooter Output Panel Fields

| Field              | Description                                                                                               |
|--------------------|----------------------------------------------------------------------------------------------------|
| Inline Shots       | The Minimum, maximum, and incremental line range of the shot locations of the output travel-time volumes. |
| Crossline<br>Shots | The Minimum, maximum, and incremental CDP range of the shot locations of the output travel-time volumes.  |
| Tmap Depths        | The minimum, maximum, and increment depth of each travel-time volume.                                     |

# shooter Topography Panel

This panel, Figure 153, enables you to control the output from the shooter module. Table 120 describes the fields on the panel.

| 000 8                      | jobBuilder – Marvel Version 2.1.1.31pre3, Panorama Tech                                  |
|----------------------------|------------------------------------------------------------------------------------------|
| Elle Lob Utilities Help    | Project         /net/praha06/data1/jhu/projects/blessing/blessing-dense.project          |
| Job Cluster<br>Modules<br> | Shooter<br>Main RayTracer Anisotropy Output Topography Advanced Doc<br>Topo Surface File |

# Figure 153. shooter Topography Panel

### Table 120. shooter Output Panel Fields

| Field                | Description                                                                                                    |
|----------------------|----------------------------------------------------------------------------------------------------|
| Topo Surface<br>File | The path and name of the topographic surface file. If given, this specifies the acquisition topography (and if no Source Topo File is given, this is for both sources and receivers). This can be a MARVEL surface file, or a simple flat file defining the topography, with each line containing the line, crossline and depth values, for example:<br>ep = 100  cdp = 500  z = 20 |
| Topo Surface<br>Name | The header key specifying where the topographic data are stored. A<br>MARVEL surface file can have many surfaces. This is the name of the one<br>to be used.<br>default: Topo                                                                                                    |

# shooter Advanced Panel

The shooter module displays two versions of the Advanced panel depending on your Compress selection, shown in Figure 154 and Figure 155. The field values are described in Table 121.

| 000                                                                                                    | 🔀 jobBuilder – Marvel Version 2.1.1.31pre3, Pan                                          | orama Tech                 |
|----------------------------------------------------------------------------------------------------|------------------------------------------------------------------------------------------|----------------------------|
| <u>F</u> ile <u>J</u> ob <u>U</u> tilities <u>H</u> elp                                                                                                    |                                                                                          |                            |
| □ ➡ ■ ≜ ≵ ▲ ♥ ▼                                                                                                    | Project:                                                                                 | <b>~</b>                   |
| Job Cluster                                                                                                    |                                                                                          |                            |
| Modules     Job Flow      systeme     1      fdrmod2d     2      filter     3      gain     4      hdrMath     5      mterpShot     6      ktm     8      krodel     9 | - shooter     Main RayTracer Anisotropy Output Topography Advan     AmpFlag     Compress | Ves V                      |
| mork 10                                                                                                    | verbose                                                                                  | No 👱                       |
|                                                                                                    | Run Worker on Master                                                                     | Yes - Run worker on master |

# Figure 154. shooter Advanced Panel-Compress, No

#### Figure 155. shooter Advanced Panel-Compress, No

| 000                                                                                                    | X                                                                                                    | jobBu | ilder – Marvel Versio                                                  | on 2.1.1.31pre3, Panorama Tech     |   |
|----------------------------------------------------------------------------------------------------|----------------------------------------------------------------------------------------------------|-------|------------------------------------------------------------------------|------------------------------------|---|
|                                                                                                    | ≞∘∘<br>È} ĉ ↑ ▼ ₹                                                                                                    | 🗸 Рюј | ect:                                                                   |                                    | • |
| Job Cluster                                                                                                    | Job Flow                                                                                                    |       | shooter                                                                |                                    |   |
| - pef<br>- postpoc<br>- pune Shooter<br>- rayShooter<br>- resampla<br>- rtmodel<br>- scan<br>- semblance<br>- shooter<br>- smother<br>- stack | Job Flow           1         shooter           2         -           3         -           4         -           5         -           6         -           7         -           8         -           9         -           10         - |       | Main RayTracer Anisotr<br>AmpFlag<br>Compress<br>stages<br>ClipPercent | opy Output Topography Advanced Doc |   |
| static Shift<br>time Depth<br>trsum<br>trwindow                                                                                               | 11<br>12<br>13<br>14                                                                                                    |       | verbose<br>Run Worker on Master                                        | No 👱                               |   |
| < /// >                                                                                                    | 15                                                                                                    | •     |                                                                        |                                    |   |

| Field                   | Description                                                                                                    |  |
|-------------------------|----------------------------------------------------------------------------------------------------|--|
| AmpFlag                 | Determines whether or not amplitudes are calculated and output. default: No                                                                                                    |  |
| Compress                | Determines whether or not traveltimes and amplitudes (if calculated) are compressed.<br>default: Yes                                                                                                    |  |
| stages                  | The number of stages to use in the wavelet-based compression scheme.<br>This field is displayed only if <i>Compress</i> = <i>Yes</i> has been selected.<br>default: 1                                                                                                    |  |
| ClipPercent             | The percentage of the maximum amplitude defining the threshold in the wavelet domain below which amplitudes are zeroed. While clipping can increase compression efficiency, it can also seriously reduce accuracy. This field is displayed only if Compress = Yes has been selected. default: 0 |  |
| verbose                 | Switch for turning debug printing on and off.<br>default: No                                                                                                    |  |
| Run Worker<br>on Master | Determines whether or not the master is used in the computational process.<br>default: Yes                                                                                                    |  |

### Table 121. shooter Module Advanced Panel Fields

# smoother Module

The smoother module, Figure 156, enables you to control the smoothing operation performed on the output data. The fields on the panel are described in Table 122.

### Figure 156. smoother Panel

| ) e p                                                                                                    | B & A ₽ ▼                                            | Project:                                                                 |                          |    |                                  |
|----------------------------------------------------------------------------------------------------|------------------------------------------------------|--------------------------------------------------------------------------|--------------------------|----|----------------------------------|
| b Cluster<br>- diskWrite<br>- diskWrite<br>- diskWrite<br>- diskWrite<br>- fdmod 2 d<br>- fifter<br>- gain<br>- influer<br>- interp Shot | ▲ Job Flow<br>1 smoother<br>2 2<br>3 4<br>5 5<br>5 7 | smoother<br>Main Doc<br>Project<br>RMS Picks<br>Anisotropic epsilon      | 0                        |    | ] <del>3</del><br>] <del>3</del> |
| kdm<br>km<br>kmodel<br>merlin<br>mork<br>                                                                                                | 8<br>9<br>10<br>11<br>12<br>13                       | Anisotropic delta<br>Topography File<br>Toposurface Name<br>Output Type  | 0<br>Topo<br>RMS in Time | ž  | )<br>] <b>a</b><br>]             |
| parsim<br>pef<br>postproc<br>prune Shooter<br>ray Shooter<br>resamp3d                                                                    | 14                                                   | Output Line Range<br>Output XLine Range<br>Output Z/T Range (nyft/ms)    | Min Max Max              |    | ]<br>]<br>]                      |
| re sample<br>rtmodel<br>scan<br>semblance<br>shooter                                                                                     |                                                      | Interpolation<br>Smoothing                                               | Linear<br>Gaussian       | ¥. | ]<br>]                           |
| <mark>smoother</mark><br>stack<br>static Shift<br>time Depth                                                                             |                                                      | Min Y(Line) Smooth<br>Min X(Cdp) Smooth<br>Min Time/Depth Smooth (ms/m/1 | 10<br>10<br>10           |    | ]<br>]<br>]                      |

#### Table 122. smoother Panel Fields

| Field                  | Description                                                                                                    |
|------------------------|----------------------------------------------------------------------------------------------------|
| Project                | The path and name of the project file. This file describes the coordinate system, and how line, crossline and CDP data relate to the x and y coordinates. |
| RMS Picks              |                                                                                                    |
| Anisotropic<br>epsilon | default: 0                                                                                                    |
| Anisotropic<br>delta   | default: 0                                                                                                    |

T

| Field                                    | Description                                                                                                    |
|------------------------------------------|----------------------------------------------------------------------------------------------------|
| Topography<br>File                       | The path and name of the topographic surface file. If given, this specifies the acquisition topography (and if no Source Topo File is given, this is for both sources and receivers). This can be a MARVEL surface file, or a simple flat file defining the topography, with each line containing the line, crossline and depth values, for example: $ep = 100 \text{ cdp} = 500 \text{ z} = 20$ |
| Toposurface<br>Name                      | The header key specifying where the topographic data are stored. A<br>MARVEL surface file can have many surfaces. This is the name of the one<br>to be used.<br>default: Topo                                                                                                    |
| Output Type                              | Interval in Depth, or RMS in Time.<br>default: RMS in Time                                                                                                    |
| Output Line<br>Range                     | Minimum, maximum and increment values for output lines.                                                                                                    |
| Output XLine<br>Range                    | Minimum, maximum and increment values for output crosslines.                                                                                                    |
| Output Z/T<br>Range<br>(m/ft/ms)         | Minimum, maximum and increment values for output Depth/Time values.                                                                                                    |
| Interpolation                            | Gaussian Spray + Interpolation, or Linear<br>default: Gaussian Spray + Interpolation                                                                                                    |
| Smoothing                                | Gaussian, or Boxcar (Linear). This field is only visible if the Interpolation<br>method is Linear.<br>default: Gaussian                                                                                                    |
| Min Y(Line)<br>Smooth                    | Minimum Y (line) smoothing.<br>Default: 10                                                                                                    |
| Min X(Cdp)<br>Smooth                     | Minimum X (CDP) smoothing.<br>Default: 10                                                                                                    |
| Min<br>Time/Depth<br>Smooth<br>(ms/m/ft) | Default: 10                                                                                                    |

### Table 122. smoother Panel Fields-continued

# stack Module

The stack module, Figure 157, controls how the module stacks all traces in a given gather. The fields on the panel are described in Table 123.

### Figure 157. stack Panel

| OOO 🛛 🕅 jobB                                                                                                    | Builder – Marvel Version 2.1.1.31pre3, Panorama Tech                                                     |          |
|----------------------------------------------------------------------------------------------------|----------------------------------------------------------------------------------------------------|----------|
| <u>F</u> ile <u>J</u> ob <u>U</u> tilities <u>H</u> elp                                                                                                    |                                                                                                    |          |
|                                                                                                    | Project: /net/praha06/data1/jhu/projects/blessing/blessing-dense.project                                 | <b>±</b> |
| Job     Cluster       Modules     ▲      filter     1      gain     2      mdrMath     3      mterpShot     4      krm     6      krm     6      mork     9      mored     1 | stack<br>Main Doc<br>Keys p cdp<br>Norm Power 1<br>Offset value 0<br>Offset Key offset<br>Set Offset Yes |          |
|                                                                                                    |                                                                                                    |          |

### Table 123. stack Panel Fields

| Field        | Description                                                                                                    |
|--------------|----------------------------------------------------------------------------------------------------|
| Keys         | The header keys defining a gather or ensemble to stack. defaults: ep, cdp                                                                                                    |
| Norm Power   | Defines whether or not the stack is to be normalized by the number of<br>non-zero values at each fixed time. When Norm Power is zero,<br>normalization is not performed.<br>default: 1 |
| Offset value | The value stored in the offset field of the stacked trace. default: 0                                                                                                    |
| Offset Key   | The header key defining the offset field of the stacked trace. default: offset                                                                                                    |
| Set Offset   | The switch for setting or not setting the offset value in the header. default: Yes                                                                                                    |

# staticShift Module

The staticShift module calculates and applies elevations statics. The statics can be calculated from information stored in the trace headers, or the module can simply apply a single static shift already stored in an appropriate header location. The module assumes that appropriate elevations are already stored in the trace headers.

The input field *sut* is assumed measured in milliseconds. The basic formulas are:

| Equation 10: | $output fieldsstat = sdel - \frac{(selev + sdepth)}{swevel}$       |
|--------------|--------------------------------------------------------------------|
| Equation II: | $output field gstat = sstat - \frac{sut}{1000.}$                   |
| Equation 12: | $outputfieldtstat = sstat + gstat + \frac{(selev - gelev)}{wevel}$ |

### Table 124. staticShift Variable Definitions

| Field  | Description                                                        |
|--------|--------------------------------------------------------------------|
| sstat  | The static time shift for the weathering layer below the source.   |
| gstat  | The static time shift for the weathering layer below the receiver. |
| sdel   | The datum elevation at the source.                                 |
| selev  | The source elevation from sea level.                               |
| sdepth | The source depth.                                                  |
| sut    | The uphole time in milliseconds.                                   |
| swevel | The subweathering velocity.                                        |
| wevel  | The weathering velocity.                                           |

# staticShift Main Panel

The staticShift Main panel, Figure 158, controls the static shift module. The fields are described in Table 125.

### Figure 158. staticShift Main Panel

|                   | B  | 2            | 1 📼 🗠   | in                           |                                                    |  |
|-------------------|----|--------------|---------|------------------------------|----------------------------------------------------|--|
|                   |    | 5 10 1       | 5 V Pio | ject: /net/prana06/data1/jnt | /projects/biessing/biessing-dense.project          |  |
| b Cluster         |    |              |         |                              |                                                    |  |
| lodules 🔺         |    | Job Flow     |         | static Shift                 |                                                    |  |
| mute              | 1  | static Shift |         | Main Headers Surface         | Doc                                                |  |
| oned              | 2  |              |         |                              |                                                    |  |
| pef               | 3  |              |         | Project                      | lata1/ihu/projects/blessing/blessing-dense.project |  |
| postproc          | 4  |              |         |                              |                                                    |  |
| prune Shoote r    | 5  |              |         |                              | Headow Read from totat                             |  |
| rayShooter        | 6  |              |         | Statics Location             |                                                    |  |
| resamp3d          | 7  |              |         |                              |                                                    |  |
| ···· rtmodel      |    |              |         | Direction                    | Up 👻                                               |  |
| ···· scan         | 0  |              |         |                              |                                                    |  |
| semblance         | 10 |              |         | Extend End Values            | No 🛫                                               |  |
| shooter           | 10 |              |         |                              |                                                    |  |
| smoother          |    |              |         | Replacement Value            | 0                                                  |  |
| static Shift      | 12 |              |         |                              |                                                    |  |
| ···· time De p th | 13 |              |         | Weathering Velocity          |                                                    |  |
| ···· trs um       | 14 |              |         |                              |                                                    |  |
| trwindow          | 15 |              |         | Subweathering Velocity       |                                                    |  |

### Table 125. staticShift Main Panel Fields

| Field                | Description                                                                                                    |
|----------------------|----------------------------------------------------------------------------------------------------|
| Project              | The path and name of the project file. This file describes the coordinate system, and how line, crossline and CDP data relate to the x and y coordinates.                                                                                                    |
| Statics Location     | Where to find the statics data, read headers from <i>tstat</i> , or calculate<br>using the methodology given in staticShift Module, or read from a<br>surface file. If you select Surface, enter the surface information in the<br>staticShift Surface Panel. Determines how to get the weathering<br>velocity and the subweathering velocity.<br>default: Headers–Read from tstat |
| Direction            | The direction of the shift: Down or Up. Down means to shift to longer times, while Up means to shift to shorter times. default: Up                                                                                                    |
| Extend End<br>Values |                                                                                                    |

| Variable                  | Description                                                                                                 |
|---------------------------|----------------------------------------------------------------------------------------------------|
| Replacement<br>Value      | default: 0                                                                                                  |
| Weathering<br>Velocity    | The actual weathering velocity to use.                                                                      |
| Subweathering<br>Velocity | The actual subweathering velocity to use. The subweathering velocity is the velocity of the main top layer. |

#### Table 125. staticShift Main Panel Fields-continued

# staticShift Headers Panel

The staticShift module headers panel, Figure 159, enables you to specify the headers used for the static shift module. The fields on the panel are described in Table 126.

| 000                                                     | X jobBuilder – Marvel Version 2                                                                                                    | 1.1.31pre3, Panorama Tech                               |
|---------------------------------------------------------|----------------------------------------------------------------------------------------------------|---------------------------------------------------------|
| <u>F</u> ile <u>J</u> ob <u>U</u> tilities <u>H</u> elp |                                                                                                    |                                                         |
|                                                         |                                                                                                    | r/projects/blessing/blessing-dense.project              |
| Job Cluster                                             |                                                                                                    |                                                         |
| Modules A Job F<br>mule<br>                             | Flow static Shift<br>Shift I Headers Surface<br>Total Static Hdr<br>Source Static Hdr<br>Source Static Hdr<br>Receiver Static Hdr<br>Source Elev Hdr<br>Source Depth Hdr<br>Source Uphole-time Hdr | Doc tstat sstat gstat gstat gelev gelev sdepth sdel sut |
| trsum 14                                                | Subweathering Vel Hdr                                                                                                    | wevel                                                   |
| wem ♥                                                   | Subweathering VerHor                                                                                                    | swevei                                                  |

### Figure 159. staticShift Module Headers Panel

#### Table 126. staticShift Module Headers Panel Fields

| Field               | Description                                                                                    |
|---------------------|------------------------------------------------------------------------------------------------|
| Total Static Hdr    | The keyword specifying the value of the total static correction for this trace. default: tstat |
| Source Static Hdr   | The keyword specifying the value of the source static correction. default: sstat               |
| Receiver Static Hdr | The keyword specifying the value of the receiver static correction. default: gstat             |
| Source Elev Hdr     | The keyword specifying the value of the source elevation. default: selev                       |
| Receiver Elev Hdr   | The keyword specifying the value of the receiver elevation. default: gelev                     |
| Source Depth Hdr    | The keyword specifying the value of the source depth. default: sdepth                          |

| Field                     | Description                                                                     |
|---------------------------|---------------------------------------------------------------------------------|
| Source Datum Elev<br>Hdr  | The keyword specifying the value of the datum elevation. default: sdel          |
| Source Uphole-time<br>Hdr | The keyword specifying the value of the source uphole time. default: sut        |
| Weathering Vel Hdr        | The keyword specifying the value of the weathering velocity. default: wevel     |
| Subweathering Vel<br>Hdr  | The keyword specifying the value of the subweathering velocity. default: swevel |

#### Table 126. staticShift Module Headers Panel Fields-continued

# staticShift Surface Panel

The staticShift Surface panel enables you to specify the headers used for the staticShift module. There are only two fields on this panel, and they are only displayed if you select Surface for the Statics Location on the staticShift Main panel. These two fields are:

Surface File—The path and name of the topographic surface file. If given, this specifies the acquisition topography (and if no Source Topo File is given, this is for both sources and receivers). This can be a MARVEL surface file, or a simple flat file defining the topography, with each line containing the line, crossline and depth values, for example: ep = 100 cdp = 500 z = 20

Surface Name—The header key specifying where the topographic data are stored. A MARVEL surface file can have many surfaces. This is the name of the one to be used. default: Topo

# timeDepth Module

The timeDepth module converts time-to-depth values and depth-to-time values.

# timeDepth Main Panel

There are two different Main panels depending on the model type, Gridded (Figure 161) or Single Function (RMS) (Figure 160), the terms are defined in Table 127.

| Figure 160. | timeDepth | Main | Panel-Model | Type, | Single Function | (RMS) |
|-------------|-----------|------|-------------|-------|-----------------|-------|
|-------------|-----------|------|-------------|-------|-----------------|-------|

| 000                                                     | 🔀 jobBuilder – Marvel Ve | rsion 2.1.1.31pre3, Panorama Tech |  |
|---------------------------------------------------------|--------------------------|-----------------------------------|--|
| <u>F</u> ile <u>J</u> ob <u>U</u> tilities <u>H</u> elp |                          |                                   |  |
|                                                         | Project:                 |                                   |  |
|                                                         |                          |                                   |  |
| Job Cluster                                             |                          |                                   |  |
| Modules A Job Flow                                      | time De p th             |                                   |  |
| 1 time Depth                                            | Main Topography Input Da | tta Doc                           |  |
| weveBeam 2                                              |                          |                                   |  |
| fdmod2 d 3                                              | Project                  |                                   |  |
| filter 4                                                |                          |                                   |  |
| gain 5                                                  | Conversion               | Time to Depth                     |  |
|                                                         |                          |                                   |  |
| interpShot 7                                            | Input Type               | Normal                            |  |
| kdm 8                                                   | Tao Dankara at Ame       |                                   |  |
|                                                         | Top Replacement Amp      |                                   |  |
| medin 10                                                | Bottom Replacement Amp   |                                   |  |
| mork 11                                                 | Ignore Headers           | 0                                 |  |
| moveout                                                 |                          | -                                 |  |
| mute 13                                                 | Model Type               | Single Function (RMS)             |  |
| oned                                                    |                          |                                   |  |
| pef 15                                                  |                          |                                   |  |
| postproc                                                |                          |                                   |  |
| prune Shoote r                                          |                          |                                   |  |
| may Shooter                                             |                          |                                   |  |
| resample                                                | times                    | ▶ <b> </b>                        |  |
| rtmodel                                                 |                          |                                   |  |
| scan                                                    |                          |                                   |  |
| semblance                                               | ven                      |                                   |  |
|                                                         |                          |                                   |  |
| stack                                                   | Output Range             | Min Max Inc                       |  |
| ···· static Shift                                       |                          |                                   |  |
| trsum                                                   | fudge                    | 0                                 |  |
| < /// <b>&gt;</b>                                       |                          |                                   |  |
|                                                         |                          |                                   |  |

| 000                                                     | jobBuilder – Marvel Ve   | ersion 2.1.1.31pre3, Panorama Tech |          |
|---------------------------------------------------------|--------------------------|------------------------------------|----------|
| <u>F</u> ile <u>J</u> ob <u>U</u> tilities <u>H</u> elp |                          |                                    |          |
| □ 🗃 🖬 🖺 太 🕁 🛡 🛤                                         | ject:                    |                                    | <b>.</b> |
|                                                         |                          |                                    |          |
| Job Cluster                                             |                          |                                    |          |
| Modules A Job Flow                                      | timeDepth                |                                    |          |
| distances 1 time Depth                                  | Main Topography Input Da | ata Doc                            |          |
| eveBeam 2                                               |                          |                                    |          |
| fdmod2 d 3                                              | Project                  |                                    |          |
| filter 4                                                |                          |                                    |          |
| gain 5                                                  | Conversion               | Time to Depth                      |          |
| IndrMath                                                |                          |                                    |          |
| interp Shot 7                                           | Input Type               | Normal 👻                           |          |
| kdm 8                                                   | Ton Replacement Amn      |                                    |          |
|                                                         | Top Replacement Amp      |                                    |          |
|                                                         | Bottom Replacement Amp   |                                    |          |
| mork                                                    | Ignore Headers           | 0                                  |          |
| moveout                                                 |                          |                                    |          |
| mute                                                    | ModelType                | Gridded 👱                          |          |
|                                                         |                          |                                    |          |
| parsim                                                  | Model                    |                                    |          |
| postproc                                                |                          |                                    |          |
| prune Shooter                                           | Velocity Type            | Interval in Depth                  |          |
| rayShooter                                              |                          |                                    |          |
| resamp3d                                                |                          |                                    |          |
| rtmodel                                                 |                          |                                    |          |
| scan                                                    |                          |                                    |          |
| semblance                                               |                          |                                    |          |
| shooter                                                 |                          |                                    |          |
| smoother                                                | Output Range             | Min Max Inc                        |          |
| static Shift                                            |                          |                                    |          |
| ···· time Dep th                                        | fudge                    | 0                                  |          |
| trsum 👻                                                 |                          | ·                                  |          |
|                                                         |                          |                                    |          |

# Figure 161. timeDepth Main Panel-Model Type, Gridded

### Table 127. timeDepth Main Panel Fields

| Field                  | Description                                                                                                    |
|------------------------|----------------------------------------------------------------------------------------------------|
| Project                | The path and name of the project file. This file describes the coordinate system, and how line, crossline and CDP data relate to the x and y coordinates.<br>This is a required entry. |
| Conversion             | Flag indicating whether the conversion is to be performed Depth to<br>Time, or Time to Depth.<br>default: Time to Depth                                                                |
| Input Type             | Flag indicating whether the data is a PSTM from Topography, or a Normal conversion.<br>default: Normal                                                                                 |
| Top Replacement<br>Amp |                                                                                                    |

| Variable                     | Description                                                                                                    |
|------------------------------|----------------------------------------------------------------------------------------------------|
| Bottom<br>Replacement<br>Amp |                                                                                                    |
| Ignore Headers               | default: 0                                                                                                    |
| Model Type                   | Flag indicating whether the model is Gridded, or Single Function (RMS).<br>default: Gridded                                                                      |
| Model                        | The filename of the input model. This field is only displayed for the Gridded Function Type.                                                                     |
| Velocity Type                | Flag indicating whether the velocity is Interval in Depth or RMS in Time. This field is only displayed for the Gridded Function Type. default: Interval in Depth |
| Output Range                 | Provides the minimum time/depth, maximum time/depth, and incremental time/depth values.<br>This is a REQUIRED entry.                                             |
| times                        | Pick times for a (single) velocity function. This field is only displayed for the Single Function Function Type.                                                 |
| vels                         | Pick velocities for a (single) velocity function. This field is only displayed for the Single Function Function Type.                                            |
| Output Range                 | Provides the minimum time/depth, maximum time/depth, and incremental time/depth values.<br>This is a REQUIRED entry.                                             |
| fudge                        |                                                                                                    |

# Table 127. timeDepth Main Panel Fields-continued

# timeDepth Topography Panel

The timeDepth topography data panel, Figure 162, enables you to specify the header keys used with the timeDepth module. The fields in the panel are described in Table 128.

| Elle Job Utilities Help<br>□ 🔄 🖬 🛱 🏂 🏠 🗣 🛡 Project:<br>Job Cluster                                                 |
|----------------------------------------------------------------------------------------------------|
| □     □     □     □     ↓     ▼     Project.     ✓       Job Cluster                                               |
| Job Cluster                                                                                                    |
|                                                                                                    |
| Modules         Job Flow         imeDepth          disWrite         1         imeDepth          disWrite         2 |

# Figure 162. timeDepth Topography Panel

### Table 128. timeDepth Input Data Panel Fields

| Field                | Description                                                                                                    |
|----------------------|----------------------------------------------------------------------------------------------------|
| Topo Surface File    | The path and name of the topographic surface file. If given, this specifies the acquisition topography (and if no Source Topo File is given, this is for both sources and receivers). This can be a MARVEL surface file, or a simple flat file defining the topography, with each line containing the line, crossline and depth values, for example:<br>ep = 100  cdp = 500  z = 20<br>default: ep |
| Topo Surface<br>Name | The header key specifying where the topographic data are stored. A MARVEL surface file can have many surfaces. This is the name of the one to be used. default: Topo                                                                                                    |
| Time Datum (ms)      |                                                                                                    |

# timeDepth Input Data Panel

The timeDepth input data panel, Figure 163, enables you to specify the header keys used with the timeDepth module. The fields in the panel are described in Table 129.

| 000                             | 🔀 jobBuilder – Marvel Version 2.1.1.31pre3, Panorama Tech |   |
|---------------------------------|-----------------------------------------------------------|---|
| <u>File Job Utilities H</u> elp |                                                           |   |
| □ 🖨 🖬 🛔 🏦 🗣 🔻                   | Project:                                                  | * |
|                                 |                                                           |   |
| Job Cluster                     |                                                           |   |
| Modules 🔺 Job Flow              | - time Depth                                              |   |
| diskWrite 1 time Depth          | Main Topography Input Data Doc                            |   |
| eyeBeam 2                       |                                                           |   |
| fdmod2 d 3                      |                                                           |   |
| filter 4                        |                                                           |   |
| gain                            |                                                           |   |
| hdrMath                         |                                                           |   |
| importVtp 6                     | Line Key ep                                               |   |
| kdm                             |                                                           |   |
| 8                               |                                                           |   |
| 9 9                             |                                                           |   |
| me rlin 10                      |                                                           |   |
| mork 11                         |                                                           |   |
| moveout                         | Cdp Key cdp                                               |   |
| mute                            |                                                           |   |
| oned                            |                                                           |   |
| parsim 14                       |                                                           |   |
| pef 15                          |                                                           |   |
| postproc                        |                                                           |   |
| prune Shooter                   | Model Line Key                                            |   |
| rayshooter                      |                                                           |   |
| resample                        |                                                           |   |
| rtmodel                         |                                                           |   |
| scan                            |                                                           |   |
| semblance                       |                                                           |   |
| shooter                         | Model Cdp Key                                             |   |
| smoother                        |                                                           |   |
| stack                           |                                                           |   |
| static Shift                    |                                                           |   |
| time De p th                    |                                                           |   |
| ··· trsum                       |                                                           |   |
|                                 |                                                           |   |

### Figure 163. timeDepth Input Data Panel

### Table 129. timeDepth Input Data Panel Fields

| Field          | Description                                                                                            |
|----------------|----------------------------------------------------------------------------------------------------|
| Line Key       | The header key specifying where line data is stored. default: ep                                       |
| Cdp Key        | The header key specifying where CDP data is stored. default: cdp                                       |
| Model Line Key | The header word key for line information when the model is gridded.<br>Use if different from the data. |
| Model Cdp Key  | The header word key for CDP information when the model is gridded.<br>Use if different from the data.  |

# trSum Module

The trSum module enables you to perform basic operations on the input data stream. Figure 164, enables you to specify several control parameters used in the module, and the parameters are described in Table 130.

#### Figure 164. trSum Panel

| 000                                        |              | X        | jobBuil | der | – Marvel Versi      | on 2.1.1.31pre3,         | Panorama Tech             |     |   |  |
|--------------------------------------------|--------------|----------|---------|-----|---------------------|--------------------------|---------------------------|-----|---|--|
| <u>F</u> ile <u>J</u> ob <u>U</u> tilities | <u>H</u> elp |          |         |     |                     |                          |                           |     |   |  |
|                                            | 4            | å 🕁      | ₽ 7     | Pr  | oject: /net/praha06 | /data1/jhu/projects/bles | sing/blessing-dense.proje | = t |   |  |
| lah Chuster                                |              |          |         |     |                     |                          |                           |     |   |  |
| Job Cluster                                |              |          |         |     |                     |                          |                           |     |   |  |
| Modules                                    | •            | Job Flow |         | •   | -trsum              |                          |                           |     |   |  |
| parsim                                     | 1            | trsum    |         |     | Main Doc            |                          |                           |     |   |  |
| pef                                        | 1            |          |         |     |                     |                          |                           |     |   |  |
| postproc                                   | 2            | _        |         |     |                     |                          |                           |     |   |  |
| prune Shooter                              | 3            |          |         |     | Files               |                          |                           | _   | A |  |
| rayShooter                                 | 4            |          |         |     | 1 10 3              |                          |                           |     |   |  |
| ···· re samp3d                             | 5            |          |         |     |                     |                          |                           |     |   |  |
| ··· re sample                              | -            | _        |         |     |                     | Sum                      |                           | -   |   |  |
| rtmodel                                    | 0            | _        |         |     | Operation           |                          |                           |     |   |  |
| scan                                       | 7            |          |         | 12  |                     |                          |                           |     |   |  |
| semblance                                  | 8            |          |         |     |                     | No                       |                           |     |   |  |
| shooter                                    | 9            |          |         |     | Divide              | NO                       |                           |     |   |  |
| smoother                                   | 10           | -        |         |     |                     |                          |                           |     |   |  |
| stack                                      | 10           | _        |         |     | Scob(c)             |                          |                           | _   |   |  |
| static Shift                               | 11           | _        |         |     | Scale(s)            |                          |                           |     |   |  |
| time Depth                                 | 12           |          |         |     |                     |                          |                           |     |   |  |
| trsum                                      | 13           |          |         |     | Power for Div       | 1                        |                           |     |   |  |
| trwindow                                   | 14           |          |         |     |                     |                          |                           |     |   |  |
| ·wem                                       | Ĭ            | _        |         |     |                     |                          |                           |     |   |  |
|                                            | 15           |          |         | ¥   |                     |                          |                           |     |   |  |

#### Table 130. trSum Panel Fields

| Field         | Description                        |
|---------------|------------------------------------|
| Files         | This is a required entry field.    |
| Operation     | Sum, Subtract, Multiply, or Divide |
| Divide        | Yes, or No                         |
| Power for Div | default: 1                         |

# trWindow Module

The trWindow module performs a spatial windowing operation on the input data stream. The trWindow panel, Figure 165, enables you to specify several control parameters used in the module. The parameters are described in Table 131.

#### Figure 165. trWindow Panel

| OOO 🛛 🗴 jobBu                                           | ilder – Marvel Version 2.1.1          | 1.31pre3, Panorama Tech                          |           |
|---------------------------------------------------------|---------------------------------------|--------------------------------------------------|-----------|
| <u>F</u> ile <u>J</u> ob <u>U</u> tilities <u>H</u> elp |                                       |                                                  |           |
| □ 🛥 🖬 🚔 🏦 🗣 🔻 🖛                                         | oject: /net/praha06/data1/jhu/project | s/blessing/blessing-dense.project                | <b>±</b>  |
| Job Cluster                                             | twindow                               |                                                  |           |
| Modules Job Flow                                        |                                       |                                                  |           |
| mork 1 trwindow                                         | Main Loc                              |                                                  |           |
| mute 3                                                  | Key                                   |                                                  |           |
| pef 5                                                   | Min                                   | •                                                |           |
| prune Shooter 7<br>rayShooter 7                         | Max                                   | ►                                                |           |
| re samp3d 8<br>re sample 9                              | Inc                                   | ►                                                | -         |
|                                                         | Project                               | /data1/jhu/projects/blessing/blessing-dense.proj | iect 🖨    |
| shooter 12<br>smoother 13                               | X/Y coordinates are CDP/Line          | No                                               | - <u></u> |
| stack 14<br>static Shift 15                             | Reject Mode                           | Do Not Pass Failed Traces                        | <u>▼</u>  |
|                                                         | Reject Empty Traces                   | No                                               | <u>▼</u>  |
| ·wem •                                                  |                                       |                                                  |           |

### Table 131. trWindow Panel Fields

| Field                           | Description                                                                                                    |
|---------------------------------|----------------------------------------------------------------------------------------------------|
| Кеу                             | The header word key specifying the value on which to window.                                                                                              |
| Min                             | The minimum value to pass.                                                                                                    |
| Max                             | The maximum value to pass.                                                                                                    |
| Inc                             | The increment to pass. For example, if you set Inc to 2, then alternating traces with the indicated header word will be passed                            |
| Project                         | The path and name of the project file. This file describes the coordinate system, and how line, crossline and CDP data relate to the x and y coordinates. |
| X/Y corrdinates<br>are CDP/Line | Yes or No                                                                                                    |

| Variable               | Description                                                                                                    |
|------------------------|----------------------------------------------------------------------------------------------------|
| Reject Mode            | <ul> <li>Do Not Pass Failed Traces</li> <li>Pass Only Failed Traces</li> <li>Zero Failed Traces</li> <li>Zero Good Traces</li> </ul> |
| Reject Empty<br>Traces | Yes or No                                                                                                    |

#### Table 131. trWindow Panel Fields-continued

# wem Module

The wem module is Panorama Technologies' wave-equation migration module. This program can run in either the common-shot mode for prestack shot-profile migrations, or it can run in the poststack mode for poststack migrations. Regardless of which mode is selected, this is a one-way phase panel method.

A typical migration job has the following job flow: diskRead  $\Rightarrow$  wem  $\Rightarrow$  collect

For faster restarts, the Mode option in the diskRead module should be set to Shot Migration (see diskRead Module).

### Note:

You should be sure the Restart File parameter is in sync with the wem module. If you edit the one in wem, the one in diskRead will be updated.

### Note:

The collect module is designed to stack output from migrations. By default, it does this first-come, first-served, and the output files will be unsorted. Choose the Preallocate Volume option in the collect module to avoid this behavior (see collect Module). As with the Restart File option in the diskRead module, make sure the output parameters to collect are in sync with those in wem.

# wem Main Panel

There are two different Main panels depending on the mode, Common-shot (Figure 166) and Poststack (Figure 167). The parameters are described in Table 132.

| le <u>J</u> ob <u>U</u> tilities | <u>H</u> elp |          |          |                   |                                          |   |
|----------------------------------|--------------|----------|----------|-------------------|------------------------------------------|---|
| 0 🕘 日                            | <b>b</b> &   | • • • •  | 7 Projec | ct:               |                                          |   |
| Job Cluster                      |              |          |          |                   |                                          |   |
| Modules                          | •            | lob Flow | w        | em                |                                          |   |
| eyebeam                          | 1 1          | nem      | Ιſ       | Main Input Comp   | utation Output Advanced Experimental Doc |   |
| td mod2 d                        | 2            |          |          |                   |                                          |   |
| gain                             | 3            |          |          | Mode              | Common-shot 👻                            |   |
| hdrMath                          | 4            |          |          |                   |                                          |   |
| importVtp                        | 5            |          |          | Runmode           | Single 🗸                                 |   |
| interpShot                       | 6            |          |          |                   |                                          |   |
| km                               | 7            |          |          | Job Name          | job                                      |   |
| kmodel                           | 8            |          |          |                   |                                          |   |
| ···· me rlin                     | -            |          |          | Project           |                                          |   |
| mork                             | -            |          |          |                   |                                          |   |
| moveout                          | 11           |          |          | Velocity model    |                                          | A |
| oned                             | 12           |          |          |                   |                                          |   |
| parsim                           | 12           |          |          | 11-1-1-17         |                                          |   |
| pef                              | 13           |          |          | Update file       | update                                   |   |
| postproc                         | 14           |          |          |                   |                                          |   |
| ravShooter                       | 15           |          |          | Restart file      | re start                                 |   |
| re samp3d                        |              |          |          |                   |                                          |   |
| ···· re samp le                  |              |          |          | Scratch directory | /scratch/users/cjb/                      |   |
| rtmodel                          |              |          |          |                   |                                          |   |

### Figure 166. wem Main Panel, Common-shot Mode

#### Figure 167. wem Main Panel, Poststack Mode

| Image: Second state     Image: Second state       Image: Second state     Image: Second state         Image: Second state     Image: Second state         Image: Second st |                                                                                                    |                                       |  |  |  |  |  |
|----------------------------------------------------------------------------------------------------|----------------------------------------------------------------------------------------------------|---------------------------------------|--|--|--|--|--|
| 0 🔁 🖬 🚔 🎄 🗠                                                                                                    | 🗣 🛡 Project:                                                                                            | *<br>*                                |  |  |  |  |  |
| Modules     Job Flo                                                                                                    | wem<br>Main Input Computation<br>Mode Post<br>Runmode Sing<br>Job Name job<br>Project<br>Velocity model | Output Advanced Experimental Doc tack |  |  |  |  |  |
| oned 12<br>parsim 13<br>pef 13<br>postproc 14<br>prune Shooter • 15<br>• //// •                                                                                                    | Scratch directory //scra                                                                                | ch/users/cjb/                         |  |  |  |  |  |

| Field             | Description                                                                                                    |  |  |  |
|-------------------|----------------------------------------------------------------------------------------------------|--|--|--|
| Mode              | Specifies the mode in which the job is run, common-shot mode for<br>prestack shot-profile migrations, or post-stack mode for post-stack<br>migrations.<br>default: Common-shot                                                                                                 |  |  |  |
| Runmode           | Is the job being run as Master in a cluster, or as Single processor?<br>default: Single                                                                                                    |  |  |  |
| Job Name          | Name of the job to be run.<br>default: job                                                                                                    |  |  |  |
| Project           | The path and name of the project file. This file describes the coordinate system, and how line, crossline and CDP data relate to the x and y coordinates.<br>This is a REQUIRED entry.                                                                                         |  |  |  |
| Velocity Model    | Name of the file containing the Vint/z velocity model. If the model is not given, MARVEL tries to get the model from the project.                                                                                                    |  |  |  |
| Update file       | Name of a temporary file to update as shots come in. <b>This field is only displayed for Common-Shot Mode.</b> default: update                                                                                                    |  |  |  |
| Restart file      | The application keeps information about shots already processed in this file. It is usually best to put it in the same directory where your output files are located and to give it a similar name. <b>This field is only displayed for Common-Shot Mode.</b> default: restart |  |  |  |
| Scratch directory | Name of the directory where the scratch files will be located.<br>default: /scratch/users/cjb                                                                                                    |  |  |  |

### Table 132. wem Module Main Panel Fields
### wem Input Panel

This panel enables you to specify the keys used with the web module.

#### Figure 168. wem Input Panel

| OOO 🔀 jobBu                                                                                                    | ilder – Marvel Version 2.1.1.31pre3, Panorama Tech                                                    |          |
|----------------------------------------------------------------------------------------------------|----------------------------------------------------------------------------------------------------|----------|
| <u>F</u> ile <u>J</u> ob <u>U</u> tilities <u>H</u> elp                                                                                                    |                                                                                                    |          |
| □ 🖨 🖬 🚔 🏦 🗣 🛡 🕫                                                                                                    | pject: /net/praha06/data1/jhu/projects/blessing/blessing-dense.project                                | <b>±</b> |
| Job Cluster                                                                                                    |                                                                                                    | _        |
| Modules Job Flow                                                                                                    | wem                                                                                                   |          |
| mork         1         wem          moveout         2                                                                                                    | Main     Input     Computation     Output     Advanced     Experimental     Doc       Line Key     ep |          |
| Image: state state |                                                                                                    |          |

#### Table 133. wem Input Panel Fields

| Field     | Description                                                       |
|-----------|-------------------------------------------------------------------|
| Line Key  | Header key in which to find the line number.<br>default: ep       |
| XLine Key | Header key in which to find the crossline number.<br>default: cdp |
| Min sx    |                                                                   |
| Min sx    |                                                                   |
| Min sy    |                                                                   |
| Min sy    |                                                                   |

## wem Computation Panel

The wem computation panel, Figure 169, enables you to specify several parameters used in the wave-equation migration calculations. These parameters are described in Table 134.

| <u> </u>    | 🗴 job                            | Builder – Marvel Version 2.1.1.31pre3, Panorama Tech                                                                            |          |
|-------------|----------------------------------|----------------------------------------------------------------------------------------------------|----------|
|             | å 🕯 🗣 🔻                          | Project: //net/praha06/data1/jhu/projects/blessing/blessing-dense.project                                                       | <b>.</b> |
| Job Cluster |                                  |                                                                                                    |          |
| Modules     | Job Flow         I           wem | Wern         Main       Input       Computation       Output       Advanced       Experimental       Doc         PhiMax       6 |          |

#### Figure 169. wem Computation Panel

#### Table 134. wem Computation Panel Fields

| Field      | Description                                                                      |
|------------|----------------------------------------------------------------------------------|
| PhiMax     | Maximum phase-shift difference to tolerate for background velocities. default: 6 |
| Damping    | Transverse damping given as a percent of the maximum full aperture. default: 5   |
| X Aperture | The full aperture in the x, or line, direction.                                  |
| Y Aperture | The full aperture in the y, or crossline, direction.                             |
| PPW        | Maximum depth step to take, specified as points per wavelength. default: 4       |
| Min Freq   | Minimum frequency to be allowed by filtering.<br>default: 1                      |
| Max Freq   | Maximum frequency to be allowed by filtering.<br>default: 30                     |

continues on next page

| Variable | Description                                             |
|----------|---------------------------------------------------------|
| Time Pad | Percent padding to apply to input traces.<br>default: 9 |
| Max Step |                                                         |

#### Table 134. wem Computation Panel Fields-continued

### wem Output Panel

The wem ouput panel, Figure 170, enables you to specify various module output parameters. These parameters are described in Table 135.

|                                                                                        | <b>b</b> &              | <b>⊕</b> ₽    | Project: /n | et/praha06/data1/j | ihu/projects/bles | sing/blessing-dense.project |     |  |
|----------------------------------------------------------------------------------------|-------------------------|---------------|-------------|--------------------|-------------------|-----------------------------|-----|--|
| Job Cluster                                                                            |                         |               |             |                    |                   |                             |     |  |
| Modules A                                                                              | J<br>1 W<br>2           | ob Flow<br>em | wem-        | Input Computat     | ion Output A      | Ivanced Experimental Doc    | ]   |  |
| oned<br>parsim<br>pef<br>postproc                                                      | 3<br>4<br>5<br>6        |               | Out         | put Lines          | Min               | Max                         | Inc |  |
| prune Shooter<br>ray Shooter<br>re samp3d<br>re sample<br>rtmodel<br>scan<br>semblance | 7<br>8<br>9<br>10<br>11 |               | Out         | put XLines         | Min               | Max                         | Inc |  |
| shooter<br>smoother<br>stack<br>static Shift<br>time Depth                             | 12<br>13<br>14<br>15    |               | Out         | put Depths (n/ft)  | Min               | Max                         | Inc |  |
| trsum<br>trwindow                                                                      |                         |               | Mut         | e Angle (degrees)  | 0                 |                             |     |  |

#### Figure 170. wem Output Panel

#### Table 135. wem Output Panel Fields

| Field         | Description                                                                                                    |
|---------------|----------------------------------------------------------------------------------------------------|
| Output Lines  | The minimum, maximum, and increment values for output lines. default: values in the model                            |
| Output XLines | The minimum, maximum, and increment values for output crosslines. default: values in the model                       |
| Output Depths | The minimum, maximum, and increment values for output times. default: values in the model                            |
| Mute Angle    | The angle, in degrees, measured down from the surface defining a cone limiting the near surface aperture. default: 0 |

### wem Advanced Panel

The wem advanced panel, Figure 171, enables you to set special operating parameters, which are described in Table 136.

|                                                                                                    | ♣ ♥ ♥ Project: /net/praha06/data1/jhu/projects/               | blessing/blessing-dense.project                                      |   |
|----------------------------------------------------------------------------------------------------|---------------------------------------------------------------|----------------------------------------------------------------------|---|
| Job Cluster                                                                                                    |                                                               |                                                                      |   |
| Modules     ▲     Job      mork     1     werr      moveout     3       moveout     3       moveout     3       moveout     3       moveout     3       moveout     6       parsim     5       postpoc     6       pruneShooter     7       resamp3d     9       resamp1d     9       semblance     10       semblance     12       semblance     13       stack     14       trsum | i Flow were<br>n<br>N<br>N<br>N<br>N<br>N<br>N<br>N<br>N<br>N | Advanced     Experimental     Doc       Run worker on master     YES | 2 |

#### Figure 171. wem Advanced Panel

#### Table 136. wem Advanced Panel Fields

| Field                   | Description                                                                                                 |
|-------------------------|----------------------------------------------------------------------------------------------------|
| Run worker on<br>master | Determines whether or not the master is used in the computational process.<br>default: Run master on worker |
| Use Restart Files       | If NO, the job will ignore restart information and start from the beginning.<br>default: Yes                |
| Verbose                 | Switch for turning debug printing on and off.<br>default: No                                                |

### wem Experimental Panel

The wem module experimental panel, Figure 172, enables you to specify various special operating parameters, which are described in Table 137.

|                                                                                                    | Project: /net/praha06/data1/jhu/projects/blessing/blessing-dense.project              |       |
|----------------------------------------------------------------------------------------------------|---------------------------------------------------------------------------------------|-------|
| lob Cluster                                                                                                    |                                                                                       |       |
| Modules     Job Flow      mork     1     wem      mork     3     -      mored     3     -      pef     5     -      postproc     6     -      mureShooter     7     -      mayShooter     8     -      resamp3d     9     -      scam     10     -      stack     12     -      stack     13     -      trsum     14     -      stack     13     -      trsum    trsum     - | Main Input Computation Output Advanced Experimental Doc Movie No No True-amplitude No | · · · |

#### Figure 172. wem Module Experimental Panel

#### Table 137. wem Module Experimental Panel Fields

| Field          | Description                                                                                                    |
|----------------|----------------------------------------------------------------------------------------------------|
| Movie          | If set, runs movie of the depth slices as calculations progress. (This field is experimental, and probably does not work correctly.) default: No |
| NStream        | Specifies the number of depth steps to take before streaming output to a viewer.<br>default: 0                                                   |
| True amplitude | If set, apply true-amplitude calculation. (This field is experimental, and does not work correctly.) default: No                                 |

## **Inline Section Operations**

Inline Section Operations allow you to visually inspect and interact with line-oriented data. When operating in this mode, you are able to pick or define time or depth horizons and surfaces for use in subsequent velocity model building procedures.

## gathers Module

The Gathers module is the velocity analysis module supplied by Panorama Technologies. Figure 173 shows an example of the gathers window displaying the SEG AA' 2D model.

#### Figure 173. Gathers Panel

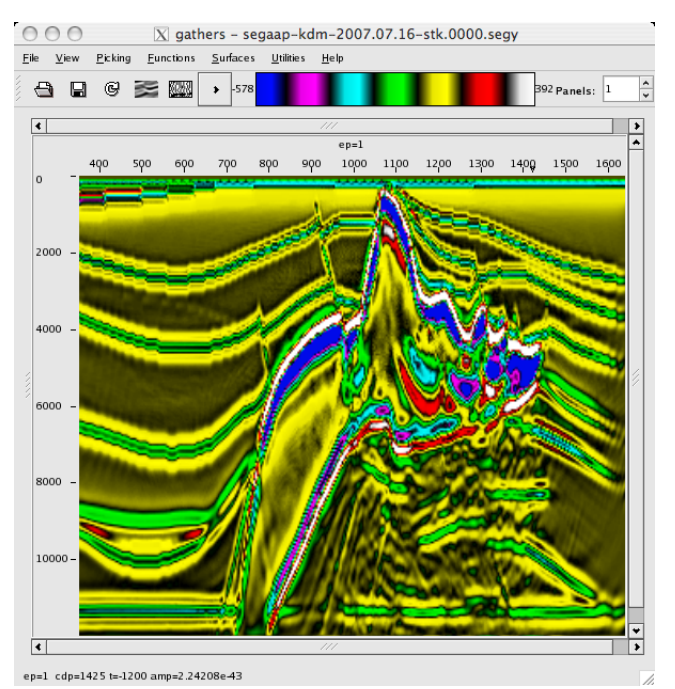

## gathers Menus

The gathers window has seven menus: File, View, Picking, Functions, and Surfaces, Utilities and Help. They are described in this section.

### File Menu

#### Figure 174. File Menu

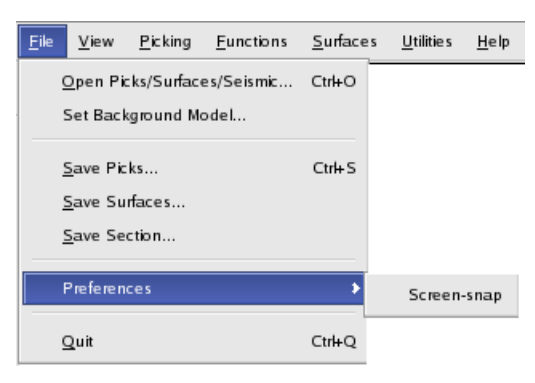

#### Table 138. Inline Section File Menu

| Command                 | Description                                                                                                    |
|-------------------------|----------------------------------------------------------------------------------------------------|
| Open<br>Picks/Surfaces  | Displays an Open dialog box enabling you to select a picks file, or surfaces, datasets or projects, with extensions (.pick, .surface, .segy, .dataset, or .project). |
| Set Background<br>Model | Displays an Open dialog box enabling you to select a model file (extension .model) to be used as<br>default: model.model                                             |
| Save Picks              | Displays a Save As dialog box enabling you to save the current picks. default: picks.picks                                                                           |
| Save Surfaces           | Displays a Save As dialog box enabling you to save the current surfaces information.<br>default: surfaces.surfaces                                                   |
| Save Section            | Displays a Save As dialog box enabling you to save the current section. default: seismic.segy                                                                        |
| Preferences             | Displays a submenu enabling you to                                                                                                    |
| Quit                    | Closes the gathers dialog box.                                                                                                    |

### View Menu

#### Figure 175. View Menu

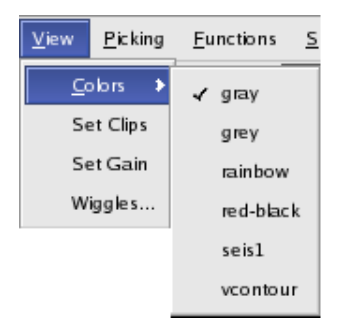

#### Table 139. Inline Section View Menu

| Command   | Description                                                                                                    |
|-----------|----------------------------------------------------------------------------------------------------|
| Colors    | Displays a submenu that enables you to select the color pattern used for displaying the gathers.                                                                                                    |
|           | <ul> <li>grey-white: white troughs to black peaks</li> <li>gray-black: black troughs to white peaks</li> <li>rainbow: full color spectrum</li> <li>red-black:</li> <li>seis1: standard seismic display colors</li> <li>vcontour:</li> </ul> |
| Set Clips | Displays window enabling you to set upper and lower boundaries for filtering the data being displayed, see Gathers Settings Window on page 255.                                                                                             |
| Set Gain  | Displays window enabling you to set the gain for the display, see<br>Gathers Settings Window.                                                                                                    |
| Wiggles   | Displays the Wiggles View Parameters window, see Wiggle View<br>Parameters Window on page 257.                                                                                                    |

## Picking Menu

#### Figure 176. Picking Menu

| <u>P</u> icking | <u>F</u> unctions  | <u>S</u> urfa | ces | <u>U</u> tilitie s |
|-----------------|--------------------|---------------|-----|--------------------|
| <u>P</u> icki   | ing Type           | >             |     | Mute               |
| Get             | background (       | picks         |     | TRMS               |
| Sna             | Snap to background |               |     | Surface            |
| Auto            | pick               |               |     |                    |
| Auto            | pick All           |               |     |                    |
| Auto            | pick paramet       | ters          |     |                    |
| Clea            | ır Picks           |               |     |                    |
| Clea            | r ALL Picks        |               |     |                    |

#### Table 140. Inline Section Picking Menu

| Command              | Description                                                                                                |
|----------------------|----------------------------------------------------------------------------------------------------|
| Picking Type         | Displays a submenu that enables you to select the type of picking to be used in the autopicking procedure. |
|                      | <ul><li>Mute</li><li>TRMS</li><li>Surface</li></ul>                                                        |
|                      | Default: Surface                                                                                           |
| Get Background Picks |                                                                                                    |
| Snap to Background   |                                                                                                    |
| Autopick             | Autopicks the displayed panels.                                                                            |
| Autopick All         | Autopicks all ensembles in the project.                                                                    |
| Autopick parameters  | Displays a window that enables you to set the parameters controlling the autopick process.                 |
| Clear Picks          | Deletes the picks in the displayed panels.                                                                 |
| Clear ALL Picks      | Deletes all picks in the project.                                                                          |

## **Functions Menu**

#### Figure 177. Functions Menu

| <u>F</u> unctions | <u>S</u> urfaces     | <u>U</u> tilitie s |  |
|-------------------|----------------------|--------------------|--|
| NMO               |                      |                    |  |
| Stack             | Stack                |                    |  |
| Sembla            | Semblance            |                    |  |
| Sembla            | Semblance parameters |                    |  |
| Build model       |                      |                    |  |

#### Table 141. Inline Section Functions Menu

| Command              | Description                                                                                                    |
|----------------------|----------------------------------------------------------------------------------------------------|
| NMO                  | Performs a normal moveout on the data.                                                                                          |
| Semblance            | Performs a semblance on the data.                                                                                               |
| Semblance parameters | Displays a panel that enables you to set the parameters associated with semblance, see Semblance Parameters Window on page 262. |
| Build model          | Displays a panel that enables you to set the parameters associated with building a model, see Build Model Window on page 260.   |

## Surfaces Menu

#### Figure 178. Surfaces Menu

| <u>S</u> urfaces     | <u>U</u> tilitie s | <u>H</u> elp |
|----------------------|--------------------|--------------|
| Create               | ≘New Sur           | face         |
| Edit                 |                    |              |
| Extrac               | t surface          |              |
| Get Contour Surfaces |                    |              |
| Grid surface         |                    |              |
| Build Model          |                    |              |
| Build                | Dip Model.         |              |
| Snap                 | Model              |              |
| Extrac               | t Model            |              |
| Select               | t Surface          | •            |

#### Table 142. Inline Section Surfaces Menu

| Command                    | Description                                                                                            |
|----------------------------|----------------------------------------------------------------------------------------------------|
| New surface                | Displays a panel that enables you to create a new surface in the project.                              |
| Extract surface            |                                                                                                    |
| Grid surface               |                                                                                                    |
| Delete surface             |                                                                                                    |
| Delete current<br>surfaces | Deletes the current surfaces.                                                                          |
| Select Surface             | Displays a submenu that enables you to select a surface from a list of the currently defined surfaces. |

## Gathers Settings Window

Figure 179 shows the Gathers Settings window. This window enables you to... It contains four tabs: Gain, Data, Cursor/Zoom, and Topography. The fields on the windows are defined in Table 143.

#### Figure 179. Gathers Settings Window

| 000      | )          | X ga        | athers     |   |    |
|----------|------------|-------------|------------|---|----|
| Settings |            |             |            |   |    |
| Gain     | Data       | Cursor/Zoom | Topography |   |    |
| Perce    | ntile clip | 98          |            |   |    |
| Low c    | lip value  | 0           |            |   |    |
| Higho    | lip value  | 0           |            |   |    |
| TPow     |            | o           |            |   |    |
|          |            |             |            | 4 |    |
|          |            |             | Apply      |   | Ok |

#### Table 143. Gathers Settings Window Fields

| Tab  | Field           | Description                                                                                                  |
|------|-----------------|----------------------------------------------------------------------------------------------------|
| Gain | Percentile clip | default: 98                                                                                                  |
|      | Low clip value  | default: 0                                                                                                   |
|      | High clip value | default: 0                                                                                                   |
|      | Tpow            | Scale traces by time raised to a power.<br>default: 0                                                        |
| Data | Data-sort Mode  | <ul> <li>Inline</li> <li>Crossline</li> <li>CDP</li> <li>Shot</li> <li>Offsets</li> <li>Semblance</li> </ul> |

continues on next page

| Tab         | Field                     | Description                                                                                                    |
|-------------|---------------------------|----------------------------------------------------------------------------------------------------|
| Cursor/Zoom | Export Cursor             |                                                                                                    |
|             | Follow Cursor             |                                                                                                    |
|             | Export Zoom               |                                                                                                    |
|             | Follow Zoom               |                                                                                                    |
| Topography  | Topo File                 | The path and name of the topographic surface file. If given, this specifies the acquisition topography. This can be a MARVEL surface file, or a simple flat file defining the topography, with each line containing the line, crossline and depth values, for example: $ep = 100$ $cdp = 500$ z = 20. |
|             | Weathering<br>Velocity    | The propagation velocity of seismic waves through the heterogeneous surface layer. default: 4000                                                                                                    |
|             | Subweathering<br>Velocity | The propagation velocity through a layer between the surface and the datum. default: 4000                                                                                                    |

#### Table 143. Gathers Settings Window Fields-continued

## Clips Window

For information about fields on this window, see Gathers Settings Window on page 255.

#### Figure 180. Clips Window

| -5 | Settings | )          | 🔀 ga        | thers      |  |
|----|----------|------------|-------------|------------|--|
|    | Gain     | Data       | Cursor/Zoom | Topography |  |
|    | Perce    | ntile clip | 98          |            |  |
|    | Low c    | lip value  | 0           |            |  |
|    | Higho    | clip value | 0           |            |  |
|    | TPow     |            | 0           |            |  |
|    | J        |            |             |            |  |
|    |          |            |             | Apply      |  |

## Wiggle View Parameters Window

Figure 181. Wiggle View Parameters Window

| Image: Second state state     Image: Second state       Wiggle View Parameters     Image: Second state |       |    |  |  |
|----------------------------------------------------------------------------------------------------|-------|----|--|--|
| Main                                                                                                   |       |    |  |  |
| Wiggle Overlap                                                                                         | 1     |    |  |  |
| Clip Wiggles                                                                                           | No    | -  |  |  |
|                                                                                                    | Apply | Ok |  |  |

The only two parameters on the window are: Wiggle Overlap and Clip Wiggles.

- Wiggle Overlap-
- Clip Wiggles-

## Autopicking Parameters Window

Figure 182 enables you to change the values of several parameters used in the autopicking process, Table 144.

See autopick Module on page 25 for detailed information about how MARVEL performs autopicking.

| 000                    | 🔀 gathers      |
|------------------------|----------------|
| Autopicking Parameters |                |
| Main                   |                |
| Gridded Velocity Mod   | dei            |
| Velocity at Top        | 1690           |
| Velocity at Bottom     | 6000           |
| Velocity Width at Top  | 10             |
| Velocity Width at Bot  | tom 10         |
| Min picking time       | 00999999977648 |
| Max picking time       | 6              |
| incdt                  | -5             |
|                        |                |
|                        | Apply          |

#### Figure 182. Autopicking Parameters Window

#### **Table 144. Autopicking Parameters Window Fields**

| Field                    | Description   |
|--------------------------|---------------|
| Gridded Velocity Model   |               |
| Velocity at Top          | default: 1690 |
| Velocity at Bottom       | default: 6000 |
| Velocity Width at Top    | default: 10   |
| Velocity Width at Bottom | default: 10   |

#### continues on next page

| Field            | Description                                                                                                    |
|------------------|----------------------------------------------------------------------------------------------------|
| Min picking time | default: 0.25                                                                                                    |
| Max picking time | An override time at which picking stops and the reference function is used to define velocities.<br>Normally, this is set to the maximum trace time. default: 6 |
| incdt            | Increment for the dt value. incdt should always be<br>negative.<br>default: -5                                                                                  |

#### Table 144. Autopicking Parameters Window Fields-continued

## **Build Model Window**

The Build Model window, Figure 183, enables you to control the model building operation performed on the output data. The fields on the panel are described in Table 145.

#### Figure 183. Build Model Window

| 000                         | D       | 🕻 gathers            |            |    |
|-----------------------------|---------|----------------------|------------|----|
| Build model                 |         |                      |            |    |
| Main                        |         |                      |            |    |
| Output Type                 |         | RMS in Tim           | e          | =  |
| Output Line Range           | Min     | Max                  | Inc        |    |
| Output XLine Range          | Min     | Max                  | Inc        |    |
| Output Z/T Range (m/ft/ms)  | Min     | Max                  | Inc        |    |
| Interpolation               |         | Gaussian Spray + Int | erpolation | =  |
| Min Y(Line) Smooth          | 10      |                      |            |    |
| Min X(Cdp) Smooth           | 10      |                      |            |    |
| Min Time/Depth Smooth (ms/m | /ft) 10 |                      |            |    |
| <u>)</u>                    |         |                      |            |    |
|                             |         |                      | Apply      | Ok |

#### Table 145. Build Model Window Fields

| Field                 | Description                                                                          |
|-----------------------|--------------------------------------------------------------------------------------|
| Output Type           | Interval in Depth, or RMS in Time.<br>default: RMS in Time                           |
| Output Line<br>Range  | Minimum, maximum and increment values for output lines.                              |
| Output XLine<br>Range | Minimum, maximum and increment values for output crosslines.                         |
| Output Z/T<br>Range   | Minimum, maximum and increment values for output Depth/Time values.                  |
| Interpolation         | Gaussian Spray + Interpolation, or Linear<br>default: Gaussian Spray + Interpolation |

continues on next page

| Field                                 | Description                                      |
|---------------------------------------|--------------------------------------------------|
| Min Y(Line)                           | Minimum Y (line) smoothing.                      |
| Smooth                                | Default: 10                                      |
| Min X(Cdp)                            | Minimum X (CDP) smoothing.                       |
| Smooth                                | Default: 10                                      |
| Min Time/Depth<br>Smooth<br>(ms/m/ft) | Minimum time and depth smoothing.<br>Default: 10 |

#### Table 145. Build Model Window Fields-continued

## Semblance Parameters Window

Figure 184 shows a semblance Module window, and Table 146 describes the fields on the window.

See semblance Module for detailed information about how MARVEL performs a semblance.

#### Figure 184. Semblance Parameters Window

| O O O 🕅 gathers |                        |    |       |   |    |  |
|-----------------|------------------------|----|-------|---|----|--|
| -5              | emblance Parameters    |    |       |   |    |  |
|                 | Main                   |    |       |   |    |  |
|                 | Minimum Velocity       |    | 7000  |   |    |  |
|                 | Maximum Velocity       |    | 25000 | _ |    |  |
|                 | Velocity Width (%)     |    | 20    |   |    |  |
|                 | Num of Velocities      |    | 200   |   |    |  |
|                 | Stretch Mute           |    | 1.5   |   |    |  |
|                 | Vert Smoothing (sample | s) | 8     |   |    |  |
|                 | Power                  |    | 2     | _ |    |  |
|                 |                        |    |       |   |    |  |
|                 |                        | A  | pply  |   | Ok |  |

#### Table 146. semblance Module Window Fields

| Field              | Description                                                                                                    |
|--------------------|----------------------------------------------------------------------------------------------------|
| Minimum Velocity   |                                                                                                    |
|                    | default: 7000                                                                                                    |
| Maximum Velocity   |                                                                                                    |
|                    | default: 25000                                                                                                    |
| Velocity Width (%) |                                                                                                    |
|                    | default: 20                                                                                                    |
| Num of Velocities  |                                                                                                    |
|                    | default: 200                                                                                                    |
| Stretch Mute       | The time, in seconds, defining when the stretch mute is applied. Samples that are larger than the stretch factor are muted. default: 1.5 |

continues on next page

#### Table 146. semblance Module Panel Fields-continued

| Field                    | Description |
|--------------------------|-------------|
| Vert Smoothing (samples) |             |
|                          | default: 8  |
| Power                    |             |
|                          | default: 2  |

## Set Background Model Window

#### Figure 185. Set Background Model Window

| 000              | $\mathbf{X}$ gathers | 1        |
|------------------|----------------------|----------|
| Background Model |                      |          |
| Main             |                      |          |
| Background Model |                      | <u>a</u> |
| Velocity Type    | VRMS/T 💻             |          |
|                  |                      |          |
|                  | Apply                |          |

#### Table 147. Set Background Model Window Fields

| Field               | Description                         |
|---------------------|-------------------------------------|
| Background<br>Model |                                     |
| Velocity Type       | VRMS/T or VINT/Z<br>default: VRMS/T |

## Gathers Toolbar

#### Figure 186. Gathers Toolbar

| Call Call Control Control | Ŷ |  |
|----------------------------------------------------------------------------------------------------|---|--|
|----------------------------------------------------------------------------------------------------|---|--|

#### Table 148. Toolbar Commands

| Symbol | Description                                                                 |
|--------|-----------------------------------------------------------------------------|
| ⊕      | Opens a project dataset.                                                    |
|        | Saves the project using the current project name.                           |
| G      | Reloads and redisplays the dataset.                                         |
| NX.    | Toggles variable density display.                                           |
|        | Toggles wiggles display as either right-filled wiggles or standard wiggles. |
| •      | Displays the next panel.                                                    |

## **XLine Operations**

Crossline Section operations allow you to visually inspect and interact with crossline oriented data. When operating in this mode, you are able to pick or define time or depth horizons and surfaces for use in subsequent velocity model building procedures.

Refer to Inline Section Operations on page 249 for information.

## **CDP Gathers Operations**

CDP Gathers Operations enable you to visually inspect and interact with display data. You can also pick time-velocity pairs and time-mute pairs manually, or enable MARVEL to pick time-velocity pairs automatically. You can also select the range of gathers on which you want to work. See Figure 187 for an example of the CDP Gathers panel.

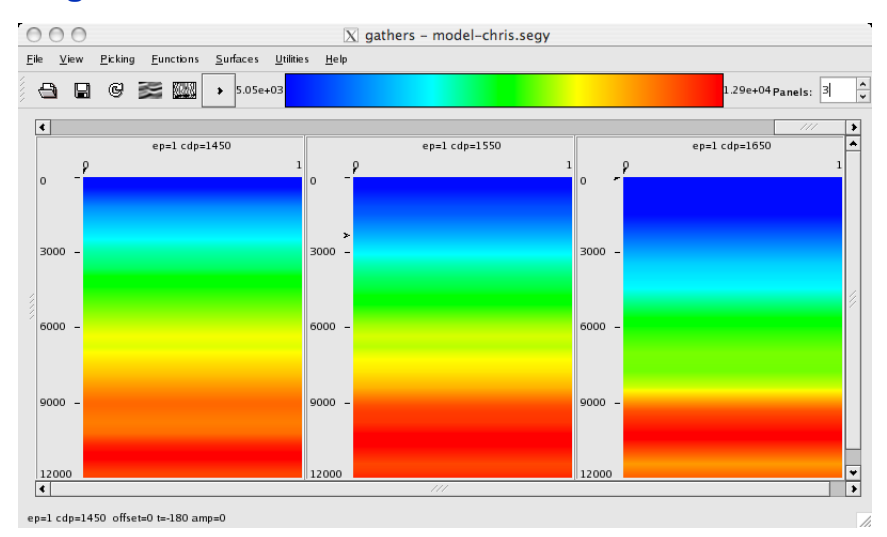

#### Figure 187. CDP Gathers Panel

## **Shot Gathers Operations**

Shot Gathers Operations enable you to visually inspect and interact with display data. You can also pick time-velocity pairs and time-mute pairs manually, or enable Marvel to pick time-velocity pairs automatically. You can also select the range of gathers you on which you want to work.

Refer to CDP Gathers Operations on page 269 for information.

Panorama Technologies

Chapter 8

## eyeGlass Cluster Monitor Operations

Panorama Technologies' cluster monitor technology is named eyeGlass<sup>™</sup>. eyeGlass enables you define the cluster on which distributed jobs will be executed and monitor the current CPU status for each node in that cluster. Figure 188 shows an eyeGlass display of a cluster. Table 149.

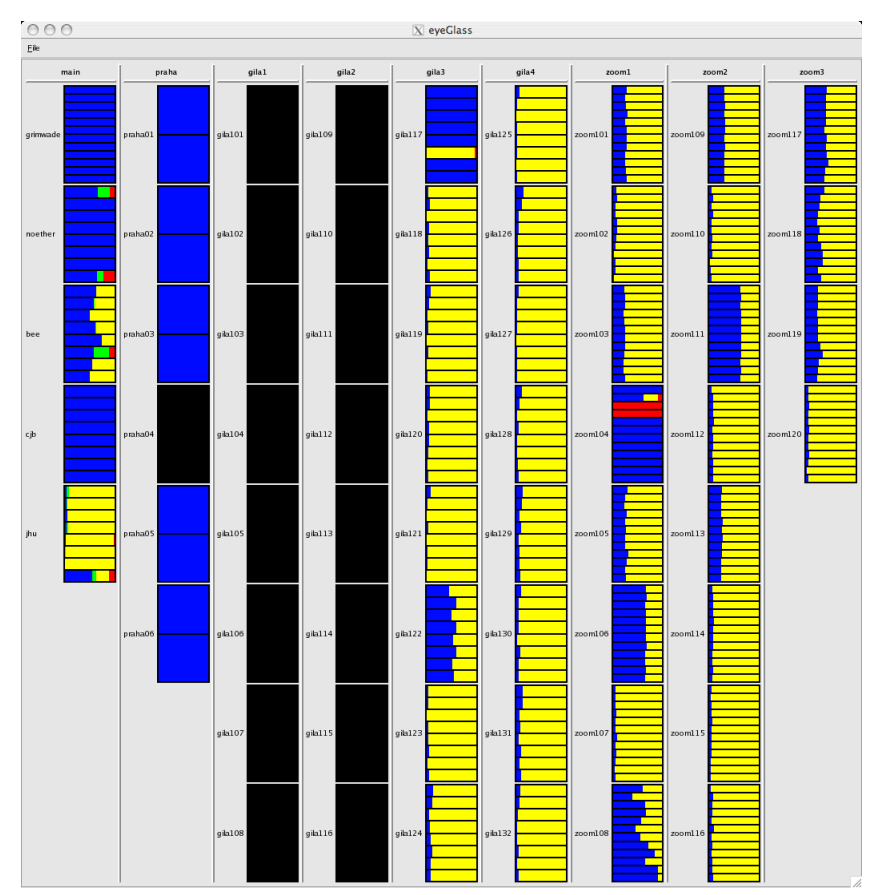

#### Figure 188. eyeGlass Panel

#### Table 149. eyeGlass Panel Descriptions

| Field | Description |
|-------|-------------|
|       |             |
|       |             |
|       |             |
|       |             |
|       |             |
|       |             |

The size of any given output volume, together with the amount of memory available in a given node, determines the number of nodes required to hold the output volume in memory without swapping. In the example in Figure 188, MARVEL requires four single CPU nodes to hold the

output volume in memory, and there are four such groups. If the output volume was smaller, the same system could be set up as eight groups, each containing two CPUs.

Within each group, the output volume is distributed over CDPs to minimize load balancing problems. Data is distributed so that each group only processes one-quarter of the input. This means that, given a sufficient number of nodes, you can process extremely large output volumes in a single job.

Appendix

## File Formats

All MARVEL control files use the XML specification. The features of XML make it well-suited for use in these types of files. Specifically,

- it is simultaneously human- and machine-readable;
- it has a self-documenting format that describes structure and field names as well as specific values;
- it has strict syntax and parsing requirements that allow the necessary parsing algorithms to remain simple, efficient, and consistent.
Appendix

# **Topographic Migration Velocity Analysis**

This appendix provides a work flow on which topographic migration velocity analysis can be based. As such, the focus is on the direct estimation of a reasonable first velocity volume from datum-corrected data, followed by a general recipe for the subsequent velocity analysis from the true, or nearly true, topographic surface.

Appendix C shows how MARVEL can be used to perform a topographic migration velocity analysis.

# Generalized Topographic Migration Analysis

# Introduction

It is necessary to migrate seismic data from the Earth's surface in areas of significant elevation variation. Proper application of this technology has two necessary requirements:

- The topographic surface of elevations must be part of the migration algorithm. Whether performing prestack-time or prestack-depth migrations, travel times must be calculated from this surface rather than from datum.
- The topographic surface represents time zero, and, as such, all velocity analysis must be performed from this surface.

This second statement is true regardless of whether or not migration is part of the analysis procedure. Rough topographic surfaces generally make the initial velocity analysis difficult or impossible, and as a result, velocity estimation is usually based on data to which elevation statics have been applied. While this method frequently produces an acceptable image, velocities estimated in this way are not normally useful in a migration from topography. Consequently, when the initial model is estimated from data at the datum, the image must be shifted back to the true topographic surface to be useful in the migration velocity analysis stage.

After a reasonable initial model is available, subsequent migration from topography velocity analysis can update the initial model to improve the image until differences between neighboring iterations are negligible. Thus, a major problem with migration from topography is not how to perform the process, but, instead, how to estimate a reasonable starting velocity to start the iterative process that determines a reasonable final imaging velocity volume.

Table 150 identifies the terms used in the equations in the rest of this appendix.

| Term   | Description             |  |
|--------|-------------------------|--|
| selev  | ource elevation         |  |
| sdepth | ource depth             |  |
| gelev  | receiver elevation      |  |
| wevel  | weathering velocity     |  |
| swevel | sub weathering velocity |  |
| sdel   | datum elevation         |  |

#### Table 150. Equation Terms Used in the Appendix

#### continues on next page

| Variable | Description           |  |
|----------|-----------------------|--|
| sut      | ource up hole time    |  |
| sstat    | ource static (time)   |  |
| gstat    | eceiver static (time) |  |
| tstat    | total static (time)   |  |
| τ        | time from datum       |  |

#### Table 150. Equation Terms Used in the Appendix-continued

### **Elevation Statics**

There are three simple equations for computing elevation statics. These equations are:

| Equation 13: | $sstat = \frac{sdel - (selev - sdepth)}{swevel}$      |
|--------------|-------------------------------------------------------|
| Equation 14: | gstat = sstat – sut                                   |
| Equation 15: | $tstat = sstat + gstat + \frac{selev - gelev}{wevel}$ |

To fully understand this process, consider Figure 189, where you can see all of the features of a typical land or ocean bottom cable acquisition. It is a simple topographic schematic with sources and receiver on the topographic surface. There is a zero datum or sea level, a datum that is above all source and receiver elevations, and a topographic surface on which the data is actually recorded. Normally, the datum would be set equal to the highest source or receiver elevation, but this is purely a matter of choice. In fact, the datum could be chosen anywhere on the model. It could even be below sea level, but this is rarely done.

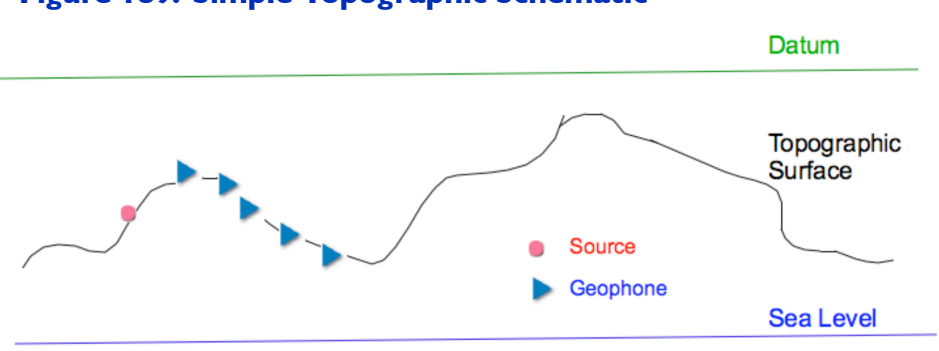

#### Figure 189. Simple Topographic Schematic

Elevation static correction consists of two basic steps. As shown in Figure 190, the first step vertically shifts all of the receivers so they are theoretically aligned on the source. The second step simply shifts this entire shot profile to the desired datum.

Figure 190. Simple Topographic Schematic After Correction to Source Position

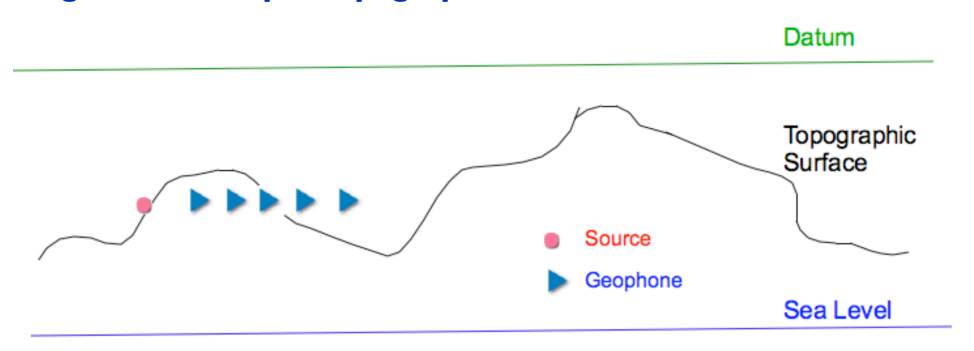

Figure 191 shows what happens if you set the datum elevation to zero, that is, sea level.

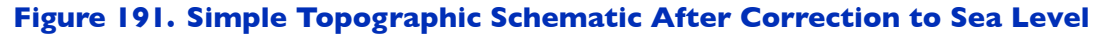

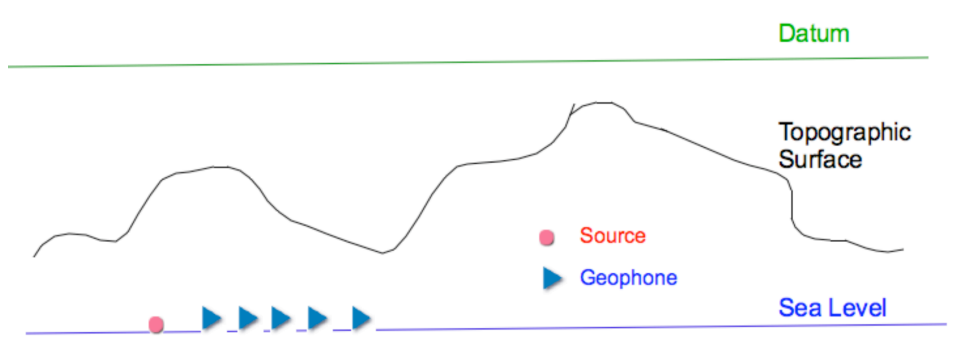

In this case, the term  $\frac{selev-gelev}{wevel}$  shifts the trace samples so that, in effect, both source and receiver are at the same level. Then, Equation 16 shifts the trace samples so that the sources and receivers now lie on the surface representing zero datum or sea level.

**Equation 16:** 
$$sstat + gstat = 2.0 \left[ \frac{sdel - (selev - sdepth)}{swevel} - sut \right]$$

After the trace has been shifted so that it resides at sea level, the datum elevations term, *sdel* in Equation 13 takes over and shifts the traces so that sources and receivers are now essentially on the datum surface. This is illustrated in Figure 192.

#### Figure 192. Simple Topographic Schematic After Correction to Datum Elevation

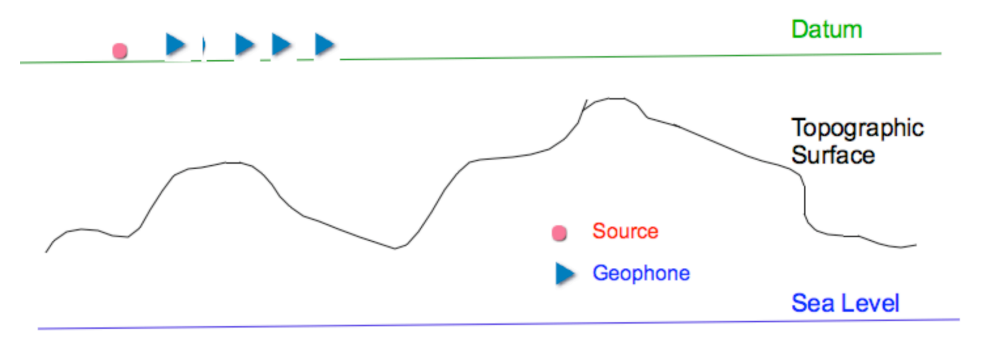

Figure 193 represents how data just prior to the beginning of the imaging or migration part of the processing sequence. At this point, you will probably be able to make reasonable estimates of an initial velocity volume. The area above the flat datum is assigned a constant velocity, while velocities are estimated using traditional-style, hyperbolic-arrival assumptions below the datum.

# Figure 193. Building an initial velocity model from topography using a single datum

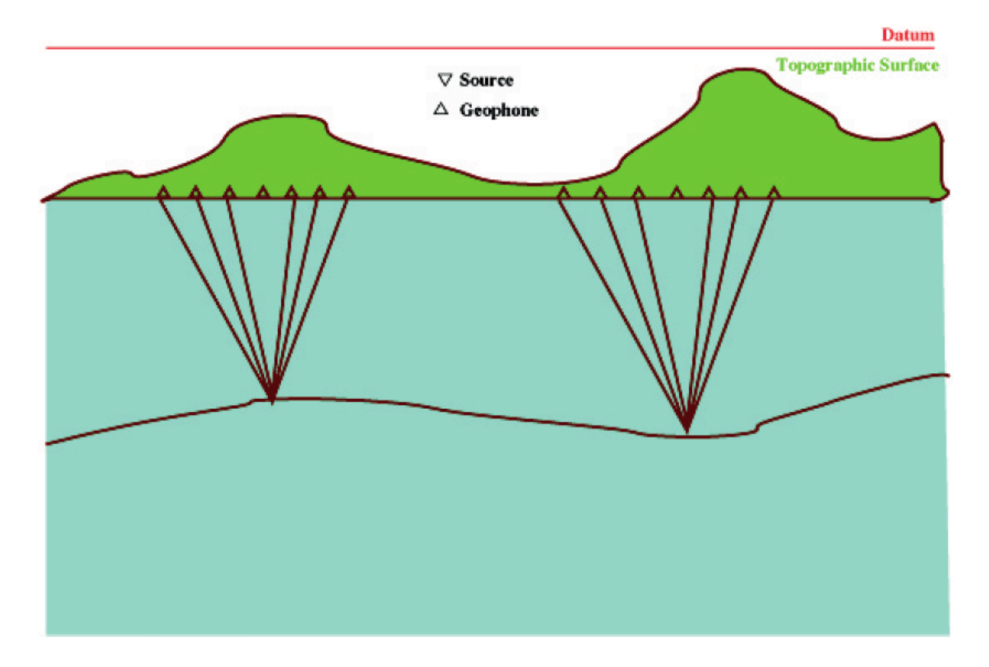

### Initial Velocity Models

It is important to note that velocity analysis can only take place when and if the midpoints of each trace within a given CDP are located on the same level. As Figure 193 and Figure 194 show, elevation static corrections can be applied trace-by-trace to produce a data set for which each CDP has this property. Figure 193 shows data that are shifted to a flat datum. In this

figure, the datum is at the minimum topographic elevation, but as indicated in Figure 194 any datum, including the true topographic surface, will suffice.

Of course, you should chose *swevel* and *wevel* as close to the true weathering and subweathering velocities as possible, but the real objective is to produce CDP's with arrivals that are as close to hyperbolic as you can achieve. If *swevel* and *wevel* satisfy this requirement, arrivals will be sufficiently hyperbolic so that traditional velocity analysis can proceed, at least in the short-offset case. Moreover, if you choose the CDP-by-CDP shift properly (in other words, to the right surface), this suggests that the initial velocities will be more accurate than those estimated from datum.

Thus, it is clear that to obtain a reasonable initial velocity field, you must first shift the input data to a suitably chosen horizon.

To make this as simple for you as possible, Panorama Technologies has chosen to shift all the traces automatically within any given CDP to whatever you specify as the 'true' topographic surface.

Thus, assuming that appropriate values are in proper header locations, the Gathers module, which is the velocity analysis module supplied by Panorama Technologies, performs the shift automatically to be consistent with Figure 194. You should recognize that, although this is seldom done, you can allow *swevel* and *wevel* to vary across the entire midpoint range.

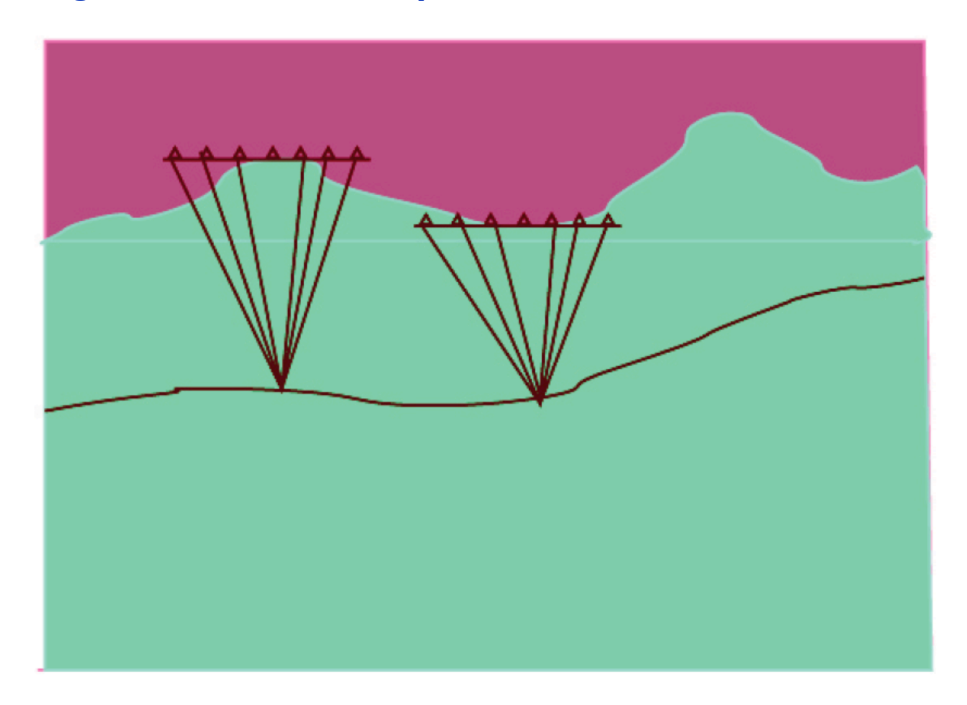

#### Figure 194. Initial Velocity Model

After the data headers have been set properly, the initial velocity analysis is straightforward. Semblance panels are analyzed and picked in exactly the same manner as you do when the topographic elevation variations are negligible. The picking process, as illustrated in Figure 195, is exactly the same as in a normal processing mode. If the topographic variation within a CDP is relatively small, this process should work well. Note that you will not see the shift to a topographic surface.

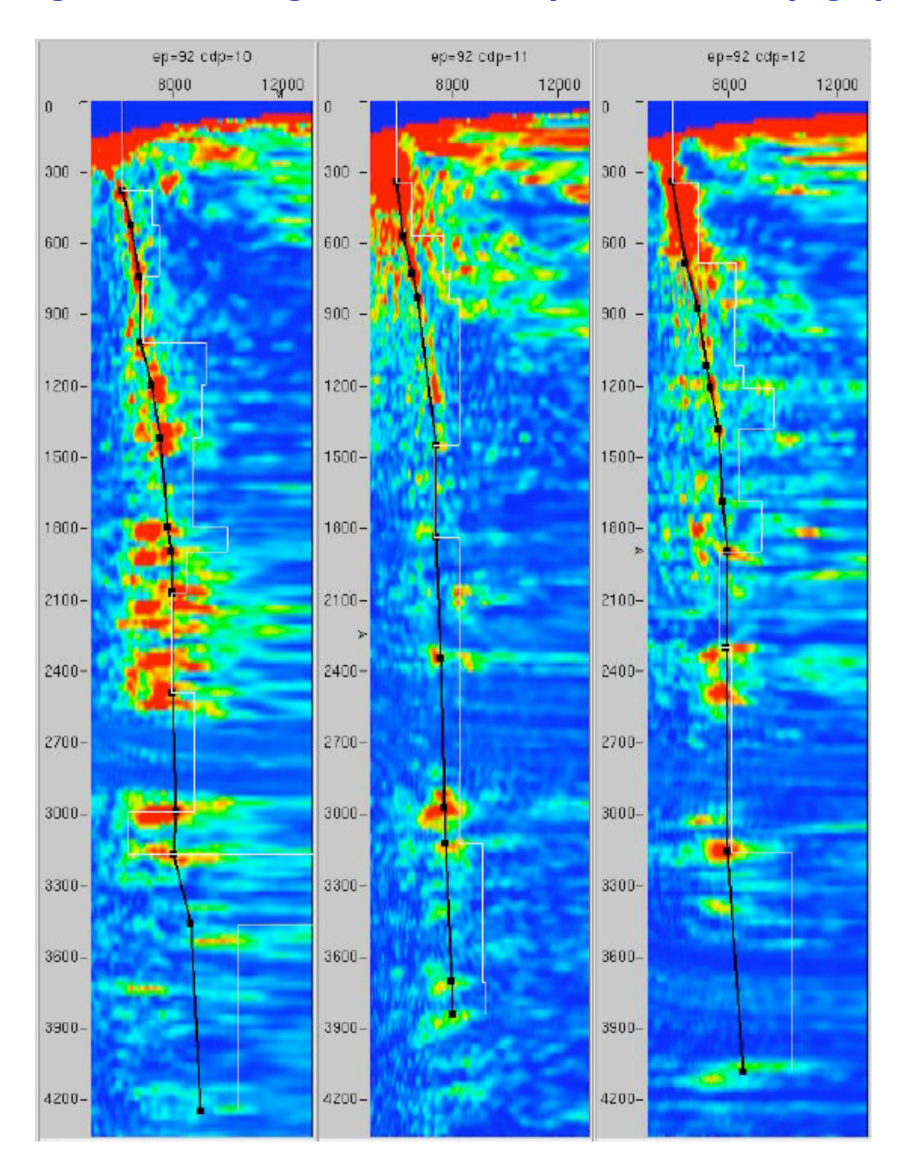

#### Figure 195. Picking an initial velocity model from topography

# Migrating from Topography

Before you migrate from topography, you need to make sure that the observed seismic data are shifted to their original time zero locations. This means that sources and receivers must be at the topographic surface as indicated in Figure 189.

If the input data is hung from datum, you must first apply the appropriate static shift module to place the data back at the correct surface elevations. Since the Gathers module automatically applies the proper static shifts to the data on input, it is also necessary that data trace headers

be set correctly. When these objectives have been met, the application of the Panorama Technologies time and depth migration modules in topographic mode is quite simple.

The time migration module handles all topographic variations automatically, and calculates the proper travel times from the given topographic model. To produce accurate travel times, Panorama Technologies' most energetic raytracer must be provided with a suitable topographic model and surface. On successful execution of the either of the three raytrace modules, shooter, pruneshooter or raytracer, the resulting travel time tables contain all of the necessary information for an accurate migration of the input data.

# Migration Velocity Analysis

Migration velocity analysis from topography proceeds through a normal iterative process. Since migration has the net effect of producing coincident source and receiver data, you can think of the migration output as having been topographically shifted as indicated in Figure 194, which shows building an initial velocity model from topography using multiple datums. Note that at each midpoint, the datum is exactly equal to the midpoint's elevation. In this case, velocity estimation is directly *from topography*. Thus, migration velocity analysis proceeds in exactly the same manner as it did for the initial stacking velocity analysis of the preceding section. The only serious concern is that you have to perform all of these tasks without error.

### Workflow

The following simple workflow provides a procedure for migrating from topography. The sequence is as follows:

- 1. Prepare the data so that header locations corresponding to *selev*, *sdepth*, *gelev*, *wevel*, *swevel*, *sdel*, *sut*, *sstat*, *gstat*, and *tstat* are set correctly.
- 2. Remove any elevation statics that may have been applied to the data. Residual statics need not be removed, but refraction statics must not have been applied.
- 3. Perform an initial stacking velocity analysis to determine an initial migration velocity model. (Make sure that the Gathers module is in topographic mode.)
- 4. If running a depth migration, generate travel times from topography.
- 5. Migrate using the current velocity model.
- 6. Repeat the migration velocity analysis until you obtain suitable results.

# **Topographic Migration Velocity Analysis in MARVEL**

While Appendix B presents a generalized analysis of how topographic migration velocity analysis is performed, this appendix shows how MARVEL can be used to perform such an analysis.

Imaging, modeling, and velocity analysis in the presence of topography often leads to confusion on the part of the user. This confusion is partly due to the varying approaches used by different software packages, and partly because a better understanding of the general techniques is needed to make the transition to non-flat surfaces.<sup>1</sup> This appendix explains the approach used in the MARVEL package. The key is that the MARVEL migrations calculate traveltimes directly from the 3*D* surface to the output locations.

## Depth Migration from Topography

In Figure 196, the sources and receivers are all on the topographic surface, while there is a single flat reflector beneath the surface. The real surface is the curved line in the figure, while the top flat line is the highest point on the surface. We have arbitrarily labeled this elevation, which is everywhere above the surface, as z = 0. As we continue, we will be interested in building a model of the earth's velocity beneath the surface. Although we will include "velocities" between z = 0 and the surface to create a regularly gridded model, there is no relationship between these velocities and the real medium in those positions, and we do not use these velocities in the calculations.

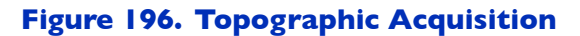

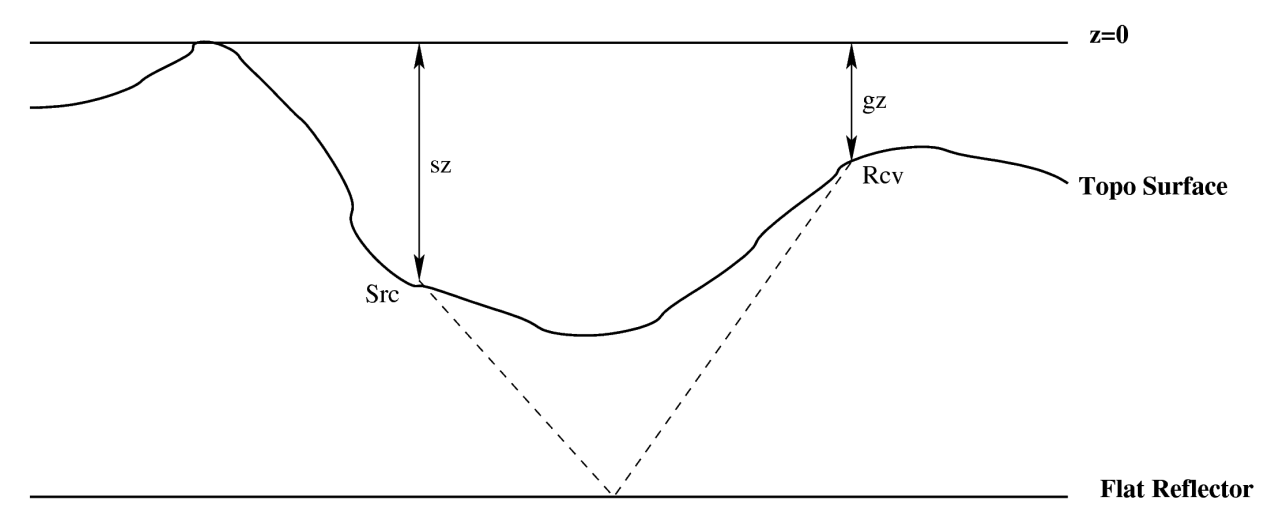

The acquisition is shown schematically for one trace in Figure 196. The source is at depth *sz* and the receiver is at depth *gz*. Static shifts, *sstat* and *gstat*, will be applied to the trace.

<sup>&</sup>lt;sup>1</sup>Stanislaw Ulam said "using a term like nonlinear science is like referring to the bulk of zoology as the study of non-elephant animals." In a similar vein, "non-flat surfaces" can also be compared in importance to "non-elephant animals".

Before discussing the method MARVEL uses to migrate directly from topography, it is worth looking at something you may already be using in other packages. In some packages, an artificial "replacement velocity" is used everywhere above the surface, and a static shift,  $sstat + gstat = (sz + gz)/v_{repl}$ , is applied to the traces to try to synthesize data acquisition from the fixed datum, as shown in Figure 197.

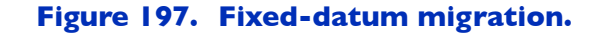

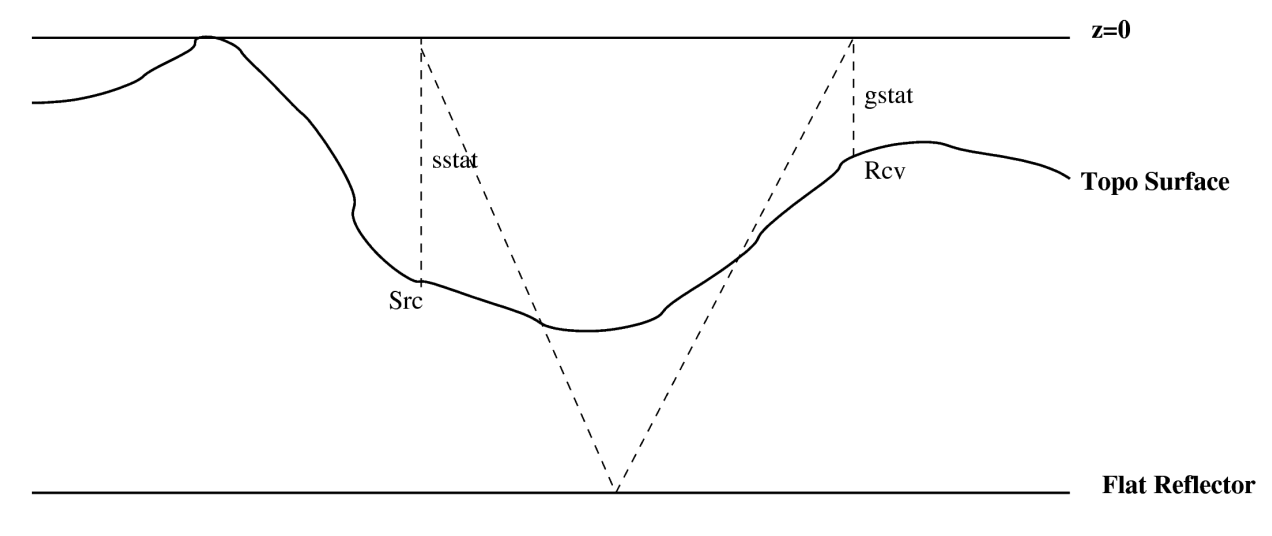

Note that:

- 1. This type of shift cannot produce a trace that will image correctly in more than one place.
- 2. A velocity model built to get a good image with this method will not match the real medium.

From Figure 196, you can see that to image this trace, you just need the traveltime from the source to the output location and from the receiver to the output location. To calculate traveltimes for depth migration, you only need to know the source and receiver positions (including depth) and the velocities beneath the surface. Once you know these values, you can sweep the trace out to the correct output locations using a model that matches the real velocities of the medium.

In MARVEL, traveltimes are computed directly from the topographic surface down into the model. Naturally, there are no traveltimes computed above the surface. For the most part, the Kirchhoff pre-stack depth migration (PSDM) can then migrate as usual, ignoring topography (except in interpolating traveltimes).

# Depth To Time Conversion

To convert a stacked section from depth to time, it is just necessary to agree on the mapping of one reference depth datum to one reference time datum. In the absence of topography, it is normal for z = 0 to correspond to t = 0, while, everywhere else, the connection between depth

and time depends on the local velocity function. With topography, it is not necessarily best to make this same connection, since we don't really have velocities above the surface, and any attempt to make the connection requires an artificial velocity in that location. Thus, the most sensible thing to do is to connect the lowest depth on the surface to a specific time.

The PSDM stores the output maximum depth of the surface in the header *sdepth*. The depth-to-time conversion can then continue using the maximum depth of the surface and a time datum.

For conversion from depth to time, we only have velocity information from the surface down. We can compute the time from the surface down to any output depth, but for stacking, of course, we would like to have the traces shifted properly to account for the topography. The best way to do this is to identify a depth which is everywhere at least as deep as the surface (ideally, this depth can be equal to the maximum depth), and to tie that depth to a specific time. This depth is labeled "PSTM datum" in Figure 198.

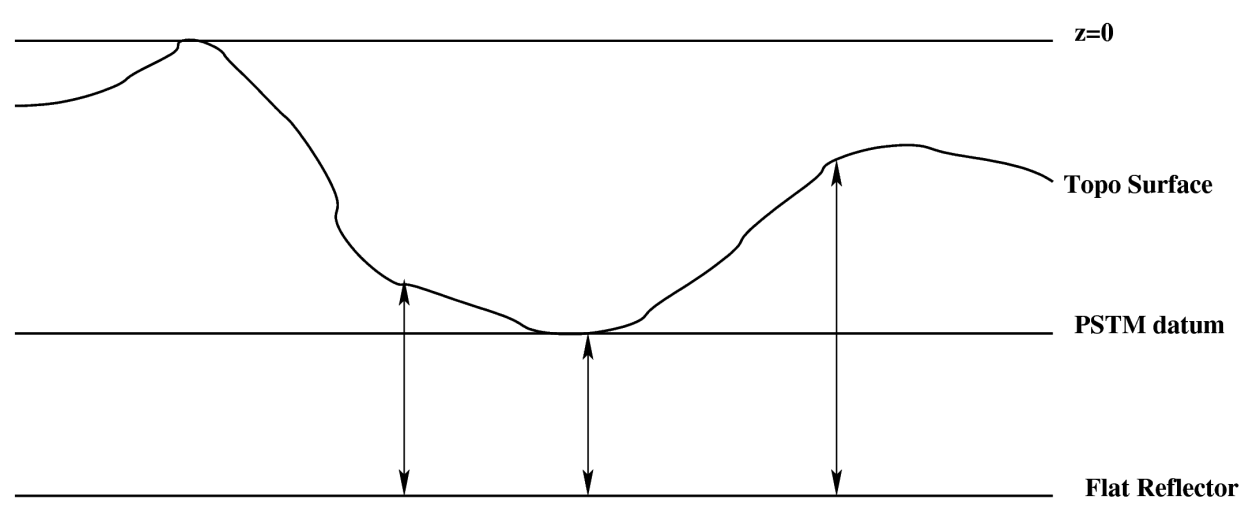

#### Figure 198. Depth to Time Conversion

To preserve all output data, the time used should be at least the maximum (two-way) traveltime from the surface down to the depth we have chosen. For a constant subsurface velocity, this will be the time from the highest point on the surface down to the reference depth. For more complicated velocities, it will have to be calculated. Note that this process effectively redefines the surface in time, using only subsurface velocities.

The MARVEL **timeDepth** module takes a VINT/depth model and a topographic surface (provided either separately or in the model *tstat* header) and calculates a time section, as needed, with the reference depth stored in *sdepth* and the maximum time from surface to *sdepth* stored in *laga*.

## Depth Velocity Update from Topography

To back out velocities for updating, you need to consider what information to use. After migration is complete, only the depth of the surface at the midpoint is important. The data must first be shifted up by the depth of the surface at the midpoint, and then depth-to-time conversion and NMO can be performed using the valid velocities below the surface. After picking velocities, topography can be used to build a model with z = 0 at the top.

#### Figure 199. Statics for backout

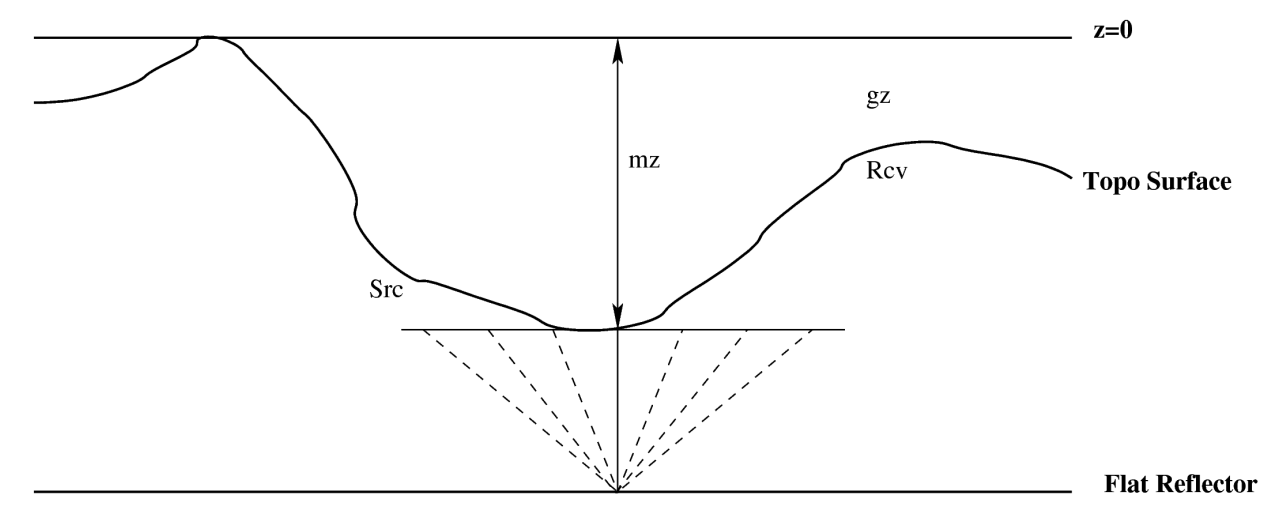

Note that the MARVEL model builder, **smoother**, will not insert a replacement velocity above the surface in depth, but will simply smooth subsurface velocities into that region. This is by far the safest approach for all migration, time/depth and moveout operations to ensure that no "wild" velocities are used in calculations.

### Data Preparation

To perform topographic migration velocity analysis, the data should be acquired and the surface built using the methods described in this section.

### Fixed Datum versus Real Surface

It should be noted that the previous discussion assumes the input data are in an "as-acquired" state; that is, static corrections were not used to move the data to a datum, as in Figure 197, either floating or static. If static corrections have been performed, these shifts must be removed from the data before MARVEL migrations are performed. MARVEL migrations make no use of "replacement velocities" above the surface; these are only needed if they have been used to shift the data to a datum.

### Building the Actual Surface

To create the surface needed for various processing steps, the data should either come with a separate surface specification, or the surface may be stored in trace headers, for example, *selev* and *gelev*. These are usually specified as elevations of source and receiver relative to sea level. The migration and other modules expect to have a measurement down from some arbitrary elevation which is everywhere above the real surface. For example, if you choose your fixed datum to be *d*, where  $d \ge \{selev, gelev\}$ , the surface for MARVEL should be defined as  $d - \{selev, gelev\}$ . A **buildSurface** module will be provided to scan data to build this surface <sup>2</sup>, and to shift it, should you choose to move the fixed datum.

# Time Migration from Topography

The situation is more difficult in time migration since topography is naturally described in terms of depth. To translate topography into time, only subsurface velocities may be used; any artificial replacement velocity above the surface is irrelevant (except, of course, that it may be necessary to remove a to-datum shift as described previously). Figure 200 shows topographic acquisition as seen by pre-stack time migration (PSTM).

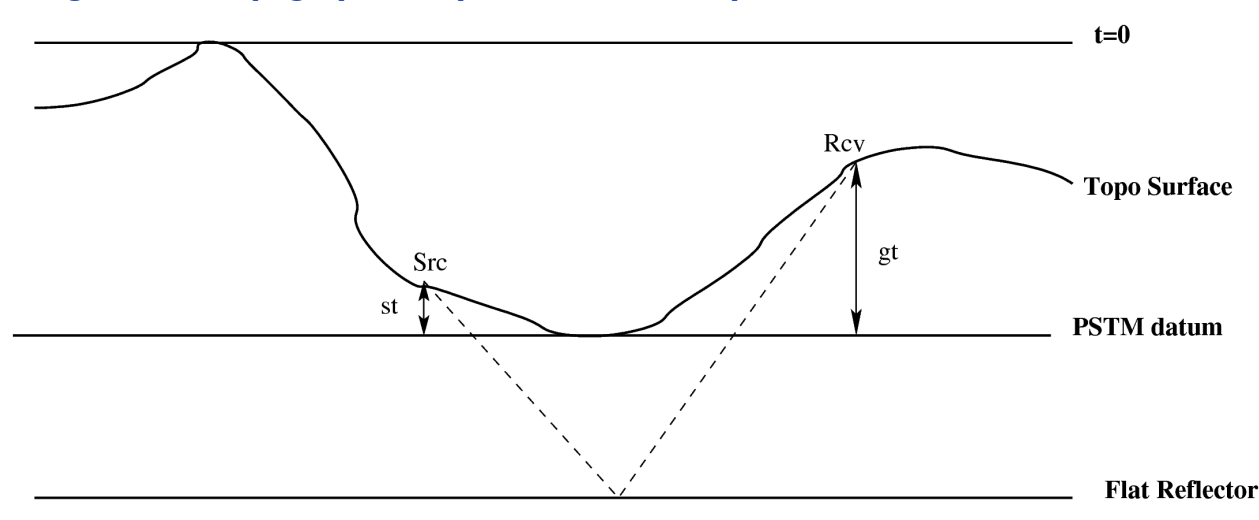

#### Figure 200. Topographic Acquisition As Seen by PSTM

For time migration, it is important to ensure that the traveltimes from the surface down to the reflector are adjusted for the difference in time from the surface down to a fixed reference. The safest way to do this is:

- 1. Find the maximum depth of the surface,  $z_{max}$ .
- 2. For each point on the surface, compute the time down to  $z_{max}$ .
- 3. Use this to define the surface in time.

<sup>&</sup>lt;sup>2</sup>At the time of this writing, version 2.1.1 of MARVEL does not include this module.

All of this is done internally by the MARVEL PSTM.

Thus, a flat reflector near the bottom of the surface will be as well-imaged as possible. Note, however, that the position *in time* of the bottom of the surface will change depending on the model. Note also that the highest point of the surface *in time* is not necessarily the highest point *in depth*, and can also change depending on the model.

The output of MARVEL'S PSTM is always such that the highest point of the surface *in time* appears at t = 0, and  $z_{max}$  appears across the section at time  $t_{max}$ .

# Depth Estimation for PSTM Topography Output

To convert time to depth for output of MARVEL PSTM with topography, you will need to know values and functions you can get the easy way or the hard way:

#### The easy way:

- 1. The location of the surface on the output section, *tstat*. This is stored in the trace headers by the PSTM.
- 2. The velocity function from *tstat* down to the output location:
  - If using an RMS model with "t = 0 is surface", this is the function from 0 to  $t_{out} tstat$ .
  - If using a VINT/DEPTH model, this is the velocity function from the (depth) topographic surface down.

or,

#### The hard way:

- 1. The maximum depth of the surface,  $z_{max}$ .
- 2. The value  $t_{max}$  corresponding to  $z_{max}$  on the output section.
- 3. The velocity function from  $t_{max}$  down to the output location.

## Time Velocity Update from Topography

Since the output of the PSTM does not need to be converted to time, this makes for somewhat less effort in backing out velocities. A **staticShift** with default parameters will shift the data back to the surface, and NMO, picking, and other operations may be done then.

#### Note:

When working with RMS/TIME models, it is best to leave the model such that t = 0 corresponds to the topographic surface. When working with INT/DEPTH models, it is currently necessary to build the model with topography, since the raytracers will need it in this form. The MARVEL **smoother** module will place the velocity functions correctly to follow the topography.

In general, when working with topography, it is best to work with VINT/DEPTH models.

# Example: The NewTopo Project

The NewTopo project provides an example and test of migration from topography in MARVEL.

The model shown in Figure 201 is fairly simple and has only four layers. Data have been acquired with sources and receivers resting on the top surface (between blue and yellow), and there are three reflectors (only two can be seen on the model). A MARVEL topographic surface file is provided, along with the model and data.

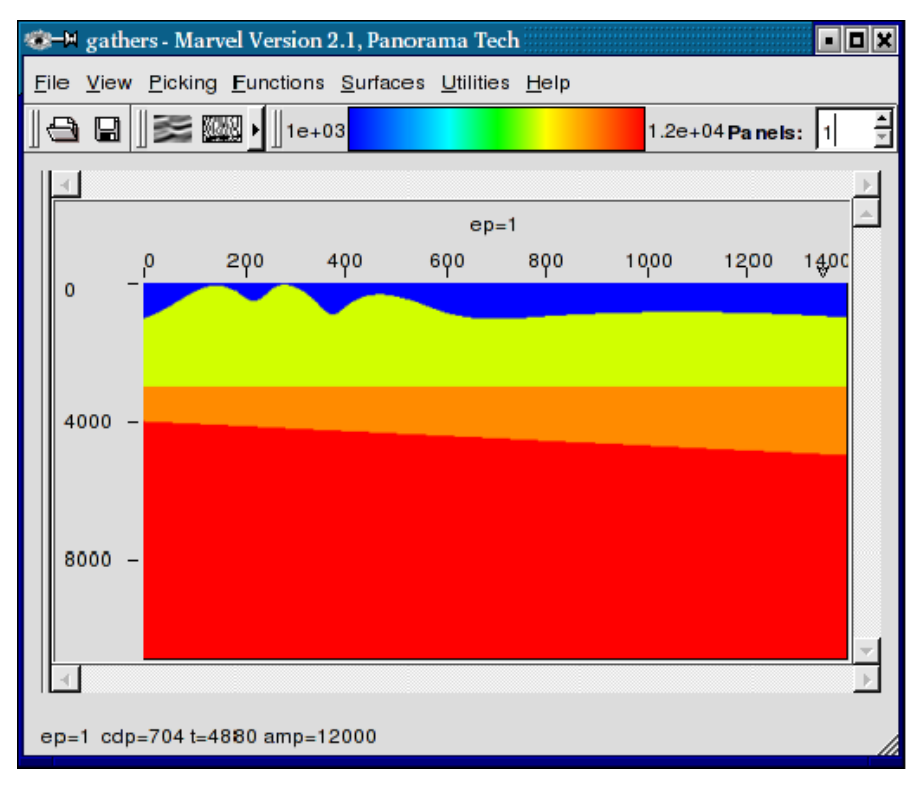

#### Figure 201. Simple Topographic Model

### Depth Migration

For depth migration, you must first run the raytracer using module **rayShooter** with the proper topographic information, as shown in Figure 202. All you need to provide is the topographic information, while the other parameters are as usual.

#### Figure 202. Raytracer (rayShooter) Job Setup for Topography.

| Eile Job     Utilities       □     □     □     ↓     ▼ Project:                                                                                                    |              |
|----------------------------------------------------------------------------------------------------|--------------|
|                                                                                                    | <u>H</u> elp |
|                                                                                                    | A            |
| Job       Cluster         Modules       Job Flow         1       rayShooter         gain       1         -hd/Math       3         -importVp       5         -kdm       6         7       7         8       7         moveout       9         10       10         postproc       11         resamp3d       13         14       15         Topo Surface Name       Topo         semblance       shooter         -shooter       -smoother |              |
|                                                                                                    |              |

With the *tmaps* available, you can actually just run the depth migration, **kdm** as normal (see Figure 203), without any indication of topography, and you should be able to get a reasonable result (much of the topography is stored in the *tmaps*). However, for best results, and to set output headers correctly, you should include the topographic surface in the Topography tab; otherwise, this is the same as running the module without topography. Note in particular that **kdm** will do a much better job of interpolating traveltimes if it has the topographic surface.

| 000                    | 🔀 jobBuilder – Marvel Version 2.1.1.26, Panorama Tech |                       |
|------------------------|-------------------------------------------------------|-----------------------|
| ile <u>J</u> ob        | <u>u</u>                                              | tilities <u>H</u> elp |
| □ 🕀 🕒 🏂 🛔 🗗 🗣 🔽        | oject:                                                | N                     |
| lah Olustar            |                                                       |                       |
|                        |                                                       |                       |
| Modules Job Flow       | kdm                                                   |                       |
| Main <u>1</u> diskRead | Main Input Computation Output Topography Advanced Doc |                       |
| autoMute 2 gain        |                                                       |                       |
| autopick 3 kdm         | Project Projects/NewTopo/NewTopo.project              | 9                     |
| -bias                  | Output Mode Offsets                                   |                       |
| -bulkStatic            |                                                       |                       |
| -collect 7             | Migrate All Offsets At Once Yes -                     |                       |
| -diskRead 8            |                                                       |                       |
| diskWrite 9            | Offset Bin Key                                        |                       |
| filter 10              |                                                       |                       |
| -gain 11               | Worker Timeout (minutes) 15                           |                       |
| hdrMath 12             |                                                       |                       |
| - importVtp            | BackUpName /scratch/NewTopo-kdm                       |                       |
| - kdm                  | BaseTmapName Projects/NewTopo/data/tmaps/NewTopo      | 9                     |
| -km                    |                                                       |                       |
| mork                   | True Amplitude No                                     |                       |
| moveout                | FlushHours                                            |                       |
| mute                   |                                                       |                       |
| - postproc             | nblock 1                                              |                       |
| - pruneShoot           |                                                       |                       |
| - rayShooter           | Master is Worker No                                   |                       |
|                        |                                                       |                       |

#### Figure 203. kdm Job Setup for Topography.

For this project, the stacked result should look like that in Figure 204. The topographic surface shown in red is included in the headers, and was extracted in *gathers* with the Extract Surface menu (see Surfaces Menu on page 254 in Inline Section Operations).

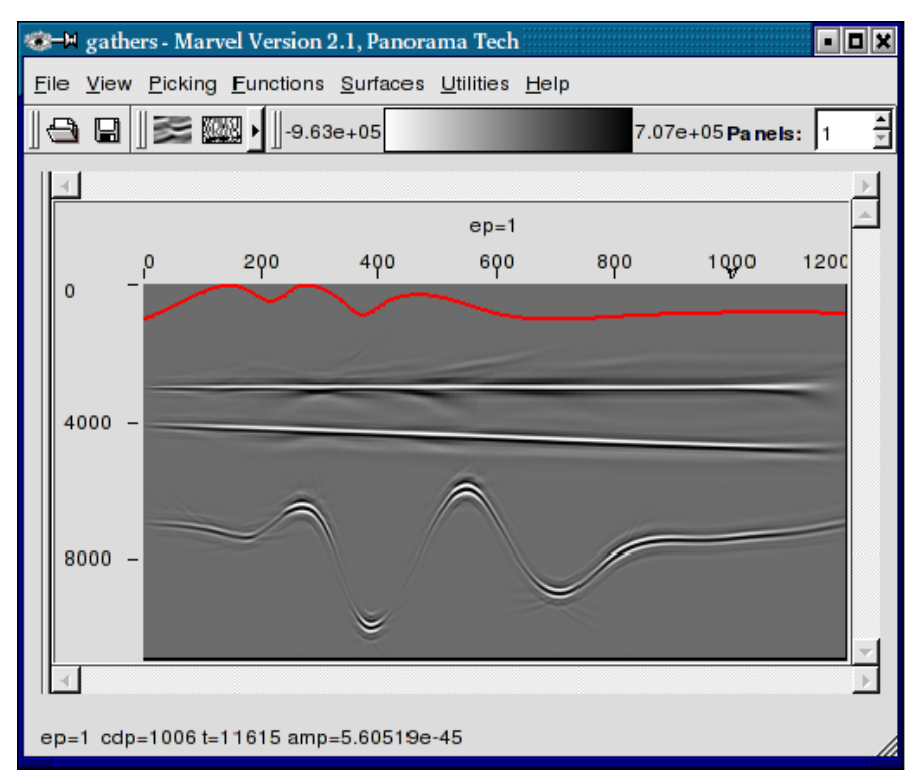

#### Figure 204. Stacked Kirchhoff Depth Migration (kdm) of Data

### Depth-to-Time Conversion and Stack

To produce an image shifted to match the output of the time migration for conversion from depth to time, the **timeDepth** module will also need the topographic surface; other parameters are shown in Figure 205. The results are shown in Figure 206, and should match the PSTM results.

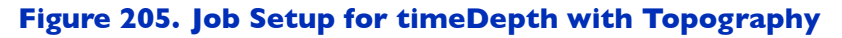

| 000                                    | 🔀 jobBuilder – Marvel Ve | ersion 2.1.1.26, Panorama Tech                                    |                   |              |
|----------------------------------------|--------------------------|-------------------------------------------------------------------|-------------------|--------------|
| <u>F</u> ile <u>J</u> ob               |                          |                                                                   | <u>U</u> tilities | <u>H</u> elp |
| 🗋 🚭 🖶 💄 🏂 🚹 🕀 🔍 Project:               |                          |                                                                   |                   | Ā            |
| Job Cluster                            | timeDepth                |                                                                   |                   |              |
| kdm 1 diskRead                         | Main Topography Inpu     | ut Data Doc                                                       |                   |              |
| - km 2 timeDepth<br>- mork 3 diskWrite | Project                  | /zorak/home/cjb/projects/NewTopo/NewTopo.project                  | Ð                 |              |
| moveout 4                              | Conversion               | Depth to Time                                                     | 1                 |              |
| - postproc 7                           | Input Type               | Migration from Topography                                         |                   |              |
| rayShooter                             | Top Replacement Amp      |                                                                   |                   |              |
| resamp3d 10<br>resample 11             | Bottom Replacement Amp   |                                                                   |                   |              |
| -rtmodel 12                            | Ignore Headers           | 0                                                                 |                   |              |
| -scan 13<br>-semblance 14              | Model Type               | Gridded                                                           |                   |              |
| - shooter                              | Model                    | zjb/projects/NewTopo/data/model/new.topovel.dz40.2lines.0000.segy | 8                 |              |
| - stack                                | Velocity Type            | Interval in Depth                                                 |                   |              |
| - staticShift                          |                          |                                                                   |                   |              |
| -trsum                                 | Output Range             | Min 0 Max 2000 Inc 4                                              |                   |              |
| trwindow                               | fudge                    | 0                                                                 | -                 |              |
|                                        | <u></u>                  |                                                                   |                   |              |
|                                        |                          |                                                                   |                   |              |

# Figure 206. Stacked Kirchhoff Depth Migration (kdm) of Data, Converted to Time (Note: Surface Also Converted).

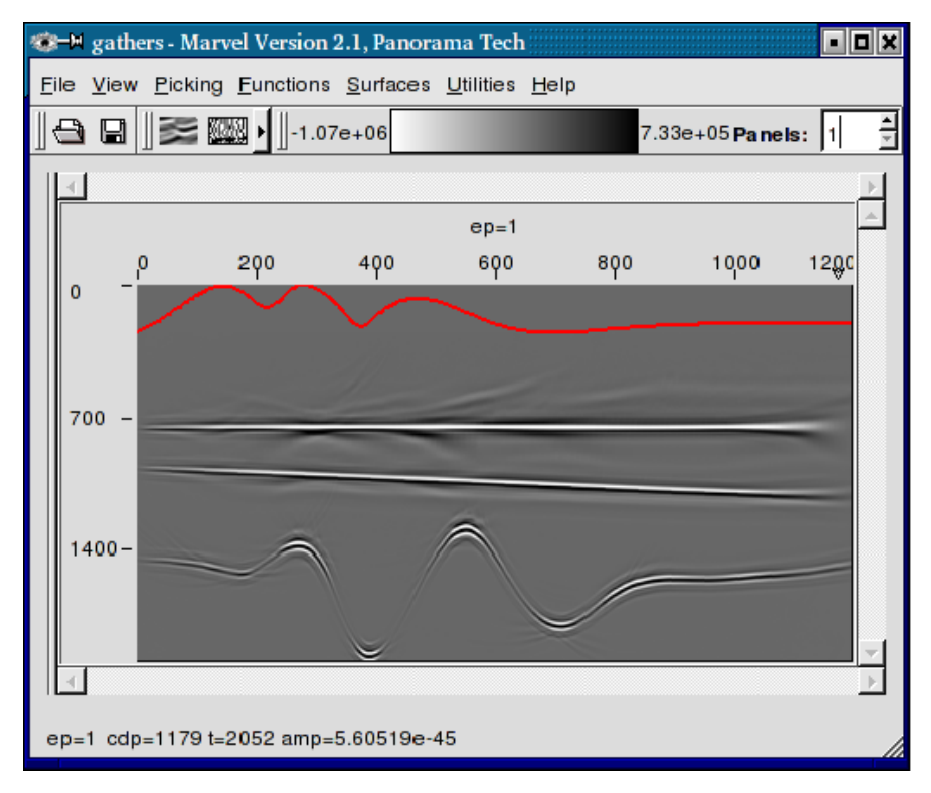

Appendix

# **3D Surface Related Multiple Elimination**

This appendix explains the parameters defining Panorama Technologies' 3D Surface Related Multiple Elimination algorithm (SRME3D) and provides a brief explanation of the assumptions underlying the process. These assumptions essentially define the optimum acquisition scheme to assure the best possible results.

# Auto Convolution

The underlying concepts embodied in SRME3D are quite simple, and this is especially true in one-dimension. If we assume a one-dimensional Earth with a free acquisition surface, then the time of the first multiple is easily predicted by a simple convolution of the recorded trace with itself. If the first arrival occurs at  $t_0$ , the first arrival of the convolution is at the arrival of the first order multiple, that is,  $2t_0$ . If we perform a second convolution using the original recorded trace and the first convolution, the result is a trace where the first arrival is at  $3t_0$ , which is the time of the second multiple. Continuing this process as many times as desired results in a series of traces containing the first order multiples, the second order multiples, the third order multiples, and so on. While the time of each multiple trace is exact, the amplitude and phase of the actual multiple sequence is incorrect. Nevertheless, the sequence of multiple traces can be match filtered to suppress, or, in some cases, completely eliminate, the free surface generated multiples.

In three dimensions, the *nth* order multiple data series  $d_n(\vec{x_s}, \vec{x_r}, \omega)$  is predicted from a deghosted, obliquity-corrected and first-break-muted version of the original shot data,  $d_0(\vec{x_s}, \vec{x_r}, \omega)$ , through the auto-convolution given by Equation 17.

Equation 17: 
$$d_n(\vec{x}_s, \vec{x}_r, \omega) = \int \int d_0(\vec{x}_s, \vec{x}, \omega) d_{n-1}(\vec{x}, \vec{x}_r, \omega) d\vec{x}$$

Note that this process only utilizes the surface acquired data. It does not require any knowledge of the subsurface, and, as far as the obliquity factor is concerned, only superficially requires knowledge of the velocity in the water column. For each multiple order, the process also produces a completely new set of shots and receivers.

# **Multiple Suppression**

Data available after computing the multiple sequence described in Equation 17 consists of the data,  $d_0(\vec{x}_s, \vec{x}_r, \omega)$ , and the multiple estimates,  $d_n(\vec{x}_s, \vec{x}_r, \omega)$ .

For each source and receiver, the demultipled data,  $d_m(\vec{x_s}, \vec{x_r}, \omega)$ , satisfies a series of the form shown in Equation 18, where  $W(\omega) = W(\vec{x_s}, \vec{x_r}, \omega)$  is a special wavelet designed to optimally correct the phase and amplitudes of the estimated multiples to optimize the suppression.

Equation 18:  $d_m(\vec{x}_s, \vec{x}_r, \omega) = d_0(\vec{x}_s, \vec{x}_r, \omega) - W(\omega)d_1(\vec{x}_s, \vec{x}_r, \omega) - W^2(\omega)d_2(\vec{x}_s, \vec{x}_r, \omega) - \dots$ 

# Wavelet Estimation

In the current version of SRME3D, the wavelets  $W(\vec{x_s}, \vec{x_r}, \omega)$  are estimated by solving a set of time domain normal equations of the form shown in Equation 19.

1

| $r_0$      | <i>r</i> <sub>-1</sub> | ••• | $r_{-nw+1}$ | $w_0$      |   | <i>c</i> <sub>0</sub> |
|------------|------------------------|-----|-------------|------------|---|-----------------------|
| $r_1$      | $r_0$                  |     | $r_{-nw+2}$ | $w_1$      |   | $c_1$                 |
| •          | •                      | •   |             |            | = |                       |
| •          |                        |     |             |            |   |                       |
| •          | •                      | •   | •           | •          |   | •                     |
| $r_{nw-1}$ | $r_{nw-2}$             |     | $r_0$       | $w_{nw-1}$ |   | $C_{nw-1}$            |

Equation 19:

In this equation, nw is the number of time domain coefficients in the wavelet,  $w_n = w(\vec{x_s}, \vec{x_r}, n\Delta t)$  is the discrete wavelet,  $r_n$  are the multiple autocorrelation coefficients, and  $c_n$  are the coefficients determined by cross correlation of the original data and the estimated first order multiple. One such wavelet is estimated for each source in the input data set.

# Parameterization

Panorama Technologie's 3D SRME has the parameters listed in Table 151:

| Term              | Description                                             |  |  |
|-------------------|---------------------------------------------------------|--|--|
| Required Paramete | ers                                                     |  |  |
| Project           | project name used for this data set                     |  |  |
| ShotXRange        | min,max,inc                                             |  |  |
| ShotYRange        | min,max,inc                                             |  |  |
| ReceiverXRange    | range relative to shot: min,max,inc                     |  |  |
| ReceiverYRange    | range relative to shot: min,max,inc                     |  |  |
| Optional Paramete | rs                                                      |  |  |
| wavelet file      | (blank)                                                 |  |  |
| pathname          | default: /scratch/users                                 |  |  |
| cdpKey            | CDP location in header<br>default: cdp                  |  |  |
| lineKey           | line location in header<br>default: ep                  |  |  |
| sxKey             | shot X location in header<br>default: sx                |  |  |
| syKey             | shot Y location in header<br>default: sy                |  |  |
| gxKey             | receiver X location in header<br>default: gx            |  |  |
| дуКеу             | receiver Y location in header<br>default: gy            |  |  |
| <i>f</i> 1        | lowest frequency to process<br>default: 0.0             |  |  |
| <i>f</i> 4        | highest frequency to process<br>default: 60.0           |  |  |
| norder            | Highest multiple order to compute default: 1            |  |  |
| niter             | Number of wavelet optimization iterations<br>default: 1 |  |  |

#### Table 151. SRME 3D Parameters

continues on next page

| Variable       | Description                                                                                                |
|----------------|----------------------------------------------------------------------------------------------------|
| ทพลข           | Length of the wavelet in ms<br>default: 200                                                                |
| wnn            | White Noise factor in percent<br>default: 1                                                                |
| alpha          | Time domain damping factor (1)                                                                             |
| nfill          | infill option<br>default: 0–no infill                                                                      |
| mutsw          | restore mute switch<br>default: 0–no restore                                                               |
| nice           | run in Nice mode<br>default: yes                                                                           |
| MasterisWorker | Flag that controls whether the master I/O controller is also used for performing calculations. default: no |

#### Table 151. SRME 3D Parameters-continued

# Data Assumptions

All inverse-scattering based multiple suppression techniques assume that the input data has full source-receiver reciprocity. This is a very stringent constraint that most, if not all, current acquisition schemes fail to produce. The most important aspect of this assumption is the sub-requirement that each shot in the input data stream contain a trace at zero offset. In many cases, the traces in a short offset DMO-corrected stack can be used to fulfill this requirement. Traces at other offsets may be obtained through a careful application of differential moveout. In most cases, high quality results can only be achieved through a careful regularization of the input data.

# Appendix

# eyeBeam Module

This chapter discusses the optimum utilization of Panorama Technologies eyeBeam module and provides a brief explanation of the assumptions underlying the process. The article is divided into three parts. First, a brief overview summarizes the fundamental principles on which the module is based. Second, the focus is directed toward data preparation for optimum results. Third, the module's parameters are explained in detail.

# Overview

In contrast to the Kirchhoff smear stack approach, eyeBeam estimates local dip elements, or beamlets, from the input data and then applies classical imaging principles to produce a properly migrated image. To a large extent, the process is based on Figure 207. Together with the near surface velocity, *V*, Equation 20 provides the precise relationship between the apparent dip,  $\frac{\Delta t}{\Delta x}$ , and the source and receiver take-off angles,  $\theta_S$  and  $\theta_R$ , respectively. As indicated in the figure, raytracing is used to locate the reflector that gave rise to the apparent dip. The opening angle, or either incidence angle at the intersection of the two rays, determines reflector dip. The sum of the source and receiver take-off angles are directly related to the apparent dip of a subsurface reflector. The opening angle (sum of the incidence angles) define the local reflector dip.

# Figure 207. Fundamental components of Panorama Technologies eyeBeam module.

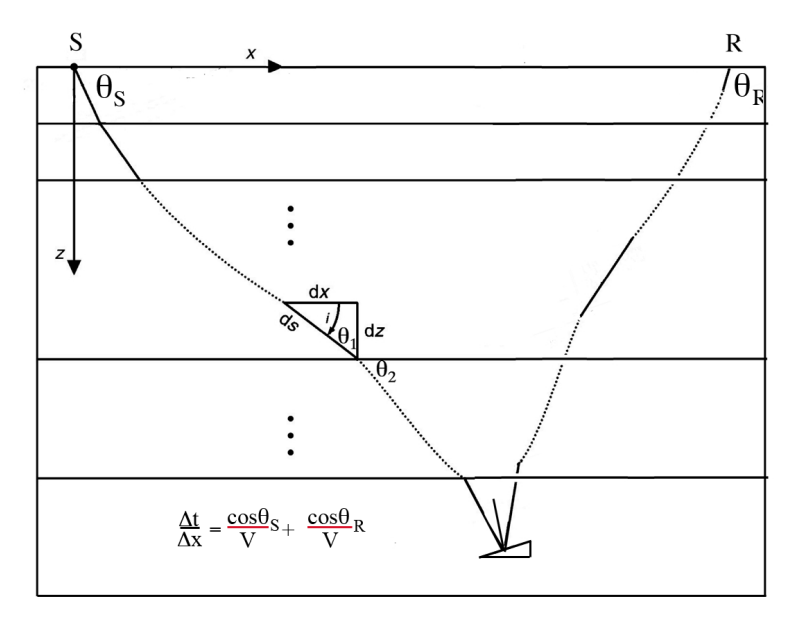

**Equation 20:** 
$$\frac{\Delta t}{\Delta x} = \frac{\cos\theta_S}{V} + \frac{\cos\theta_R}{V}$$

The ratios  $\frac{\cos\theta_S}{V}$  and  $\frac{\cos\theta_R}{V}$  are the derivatives,  $\frac{d\tau_S}{dx}$  and  $\frac{d\tau_R}{dx}$ , of the source and receiver traveltimes, that is, the gradients in 3D. This fact allows you to compute dynamic traveltimes and provide proper amplitude correction to preserve AVO response and approximate true amplitude imaging. Figure 207 shows the schema for two-dimensions, but the general concept remains valid in three dimensions. In 3D, the source and receiver take-offs are specified by an azimuth and dip.

Key features of eyeBeam and its dynamic raytracer include

- Migration From Topography
- Full TTI imaging based on the dynamic raytracer
- Raytrace arrivals include
  - maximum energy
  - minimum velocity
  - minimum distance

# **Data Preparation**

The quality of the final image produced by eyeBeam is controlled by the quality of the input data. In many cases, the quality of the final image can be controlled by proper preprocessing of the input data volume. Because estimates of local apparent dip are paramount, data preparation can and should focus on input data coherency and frequency content. In many cases, coherency be increased through signal enhancement applications and also careful choice of the frequency bandwidth. Spectral analysis should reveal the extent to which the data can be resampled to a larger sampling increment. Efficiency is highest when the maximum frequency can be limited to 31.5 Hz. To maximize throughput, data preparation should also include storing the properly processed data in a scaled 16-bit format. This reduces the input data size and results in faster data reads and writes. As shown in Figure 208, you do this by setting the output data format to Scaled Short. This setting effectively halves the output file size, thereby improving overall performance and efficiency of eyeBeam migrations.

| € _<br>File Job Utilities He | In                       | jobBuilder - geotrac | e-c2306-cggmodel·eyeBeam-14-2011.08.08.job                      | 000 |
|------------------------------|--------------------------|----------------------|-----------------------------------------------------------------|-----|
|                              | ▶ ▼ Project:             |                      |                                                                 |     |
| lob Cluster                  |                          |                      |                                                                 |     |
| Modules                      | Job Flow                 |                      | diskWrite                                                       |     |
| >-Data                       | 1 diskRead               |                      |                                                                 |     |
| >-Devel                      | 2 eyeBeam<br>3 diskWrite | Main Doc             |                                                                 |     |
| >-Filter                     | 4                        |                      |                                                                 |     |
| ≻Geo                         | 5                        |                      |                                                                 |     |
| →Interp                      |                          |                      |                                                                 |     |
| >-10                         | 1                        | Files                | trace/c2306/output/geotrace-c2306-cggmodel-eyeBeam-142011.08.08 |     |
| >-Main                       |                          |                      |                                                                 |     |
| → Migration                  |                          |                      |                                                                 |     |
| >-Modeling                   |                          |                      |                                                                 |     |
| >-Obsolete                   |                          | Mode                 | Append ~                                                        |     |
| >-Postprocess                |                          |                      |                                                                 |     |
| Regularization               |                          |                      |                                                                 |     |
| Resample                     |                          |                      |                                                                 |     |
| >-Seismic                    |                          | Format               | Scaled Short *                                                  |     |
| >-Viz                        | 1                        |                      |                                                                 |     |
|                              |                          |                      |                                                                 |     |
|                              |                          |                      |                                                                 |     |
|                              |                          | Max File Size (MB)   | 0                                                               |     |
|                              |                          |                      |                                                                 |     |
|                              |                          |                      |                                                                 |     |
|                              |                          |                      |                                                                 |     |
|                              |                          | Max Traces per file  | 0                                                               |     |
|                              |                          | rian nacco per me    |                                                                 |     |
|                              |                          |                      |                                                                 |     |
|                              |                          |                      |                                                                 |     |
|                              |                          | Split Header Key     |                                                                 |     |
|                              |                          | opine medder key     |                                                                 |     |
|                              |                          |                      |                                                                 |     |
|                              |                          |                      |                                                                 |     |
|                              |                          |                      |                                                                 |     |
|                              |                          |                      |                                                                 |     |

#### Figure 208. Setting the output file format to scaled-short in diskWrite

# Parameterization

Parameterization of an eyeBeam project uses both the diskRead module and the eyeBeam module.

## diskRead

Parameterization of an eyeBeam project begins with the diskRead module. Figure 209 shows the Main panel of diskRead along with the parameters required to ensure that diskRead will construct appropriately-sized super-gathers (patches) to feed to the eyeBeam module. At your discretion, the parameters below diskRead's Mode field can also be set in the eyeBeam module. While several of these fields have reasonable defaults, they should always be reviewed before job submission. The fields are defined in Table 152.

| Field                          | Description                                                                                                    |  |
|--------------------------------|----------------------------------------------------------------------------------------------------|--|
| Migrate all<br>Offsets at Once | If set to YES, traces are read in exactly the order they are stored. If set to NO, traces are read in common offset order. This should be set to NO for Beam Migrations.                                              |  |
| Report (secs)                  | This is the report time for diskRead. For example, a value of 60 causes diskRead to report every minute.                                                                                                    |  |
| Calculate Bins                 | If the input data has only CDPs and lines in the headers, this will calculate the real world coordinates for selecting super-gathers.                                                                                 |  |
| Calculate xy                   | If the input data does not have CDPs and lines set in the header, set<br>this parameter to YES to have diskRead calculate CDP and line<br>information from the world coordinates in the trace headers.                |  |
| backupName                     | The name and location of the backup file used in restarts and recovery operations.                                                                                                    |  |
| Offset Bins                    | These three fields are the minimum, maximum, and increment defining the leading edges of the offset bins. For example, if these values are set to 0, 20000, 100, then 199 offset bins beginning at 50 will be output. |  |
| Offset Bin Key                 | The header key for storing the Offset Bin value.                                                                                                    |  |
| Output Lines                   | These three fields are the minimum, maximum, and increment for the desired output line range. Figure 209 is a 2D setup so the values are set to output a single 2D line.                                              |  |

#### Table 152. diskRead Main Panel Fields

continues on next page

| Field                       | Description                                                           |
|-----------------------------|-----------------------------------------------------------------------|
| Output XLines               | The minimum, maximum and increment for the desired output line range. |
| Line and Xline<br>Aperture  | The desired line and crossline half-apertures.                        |
| Line and CDP<br>Header Keys | The header locations where this information is stored.                |

#### Table 152. diskRead Main Panel Fields-continued

The diskRead main panel is shown in Figure 209. The panel shows selection of Beam Migration in the Mode field. This ensures that diskRead constructs appropriate patches to feed to the eyeBeam module after the sort has been performed.

#### Figure 209. diskRead Main Panel

| ob <u>U</u> tilities | E Help                      | ,                  |                                     |                                        |      |
|----------------------|-----------------------------|--------------------|-------------------------------------|----------------------------------------|------|
|                      | tr v v Pioject.             |                    |                                     |                                        |      |
| Cluster              | <b>ا</b> ر                  |                    |                                     |                                        |      |
| ob Flow<br>diskRead  |                             |                    | diskRead                            |                                        |      |
| eyeBeam<br>diskWrite | Main Beam Advanced Se       | lection Doc        |                                     |                                        |      |
|                      | Files                       | e/BigBeez/projects | /hess-tti/input/hess-tti-001-elated | -srme3d-2010.01.05.ep.cdp.offset.datas | et 🕒 |
|                      | Project                     | /media/bumblebee   | /BigBeez/projects/hess-tti/hess-vt  | i.project                              | a    |
|                      | Skip Traces                 |                    |                                     |                                        |      |
|                      | Max Traces                  |                    |                                     |                                        |      |
|                      | Mode                        | Beam Migration     |                                     |                                        | ~    |
|                      |                             |                    |                                     |                                        |      |
|                      | Migrate All Offsets At Once | No                 |                                     |                                        | ~    |
|                      | Report (secs)               | 60                 |                                     |                                        |      |
|                      | Calculate Bins              | Yes                |                                     |                                        | ~    |
|                      | Calculate xy                | No                 |                                     |                                        | ~    |
|                      | backupName                  | /media/bumblebee   | /BigBeez/projects/hess-tti/output/  | hess-tti-001-parsim-2009.12.29         |      |
|                      | Offset Bins                 | Min 0              | Max 20000                           | Inc 1000                               |      |
|                      | Offset Key                  | offset             |                                     |                                        |      |
|                      | Offset Bin Key              | fldr               |                                     |                                        |      |
|                      | Output Lines                | Min 0              | Max 0                               | Inc 2                                  |      |
|                      | Output XLines               | Min 1              | Max 3617                            | Inc 2                                  |      |
|                      | Line Aperture (m/ft)        | 0                  |                                     |                                        |      |
|                      | XLine Aperture (m/ft)       | 20000              |                                     |                                        |      |
|                      | Line Header Key             | ер                 |                                     |                                        |      |
|                      | CDP Header Key              | cdp                |                                     |                                        |      |

The diskRead Beam panel is shown in Figure 210. The most important field in diskRead's Beam panel is the patch field. This field defines the size of the patch in both line and crossline directions. Reasonable values are project dependent, but are typically in the neighborhood of 200 meters. The diskRead Beam fields are defined in Table 153.

| ter                       |               |  |
|---------------------------|---------------|--|
| low<br>ead                | diskRead      |  |
| am Main Beam Advanced     | Selection Doc |  |
| ⊐                         |               |  |
| Datate Circa (m/ft)       | 240           |  |
| Patch Size (m/tt)         | 240           |  |
|                           |               |  |
| Adjust Patch for Short Of | ffsets No     |  |
|                           |               |  |
|                           |               |  |
| Min Patch Size (m/ft)     | 50            |  |
|                           |               |  |
|                           |               |  |
| Overlap Patches           | Yes           |  |
|                           |               |  |
|                           |               |  |
| Bundle Key                | tracf         |  |

#### Figure 210. diskRead Beam Panel

#### Table 153. diskRead Beam Panel Fields

| Module                            | Description                                                                                                    |
|-----------------------------------|----------------------------------------------------------------------------------------------------|
| Patch Size (m/ft)                 | The actual patch or super gather size. The value defines a square<br>around sources and receivers. Every trace with a source and a<br>receiver in the corresponding square is included in the patch. |
| Adjust Patch for Short<br>Offsets | This switch specifies whether or not eyeBeam reduces the patch<br>size for small offsets. It enhances coherence to improve beamlet<br>estimation.                                                    |
| Min Patch Size (m/ft)             | The minimum patch size allowed for short offset reduction when the previous field is set to YES.                                                                                                    |
| Overlap Patches                   | Set this to YES to increase the coherence at shallow depths.                                                                                                    |
| Bundle Key                        | The header word location containing the unique value assigned to each patch.                                                                                                    |

The input field in Figure 209 points to either a .segy file with properly filed headers or to a .dataset file containing the appropriate coordinate information to enable proper sorting of the input data into offset binned super gathers. Depending on the computer system being used, the sort may take awhile.

If you plan to do multiple migrations using the same input, the diskRead data stream of super gathers can be output in presorted form by feeding the output from diskRead directly into diskWrite, as shown in Figure 211. The diskWrite module writes the data to the specified super-gather-sorted output file. In subsequent applications of eyeBeam, diskRead's input file field must contain the .segy super-gather-sorted output file and the Mode field must be set to General. Note that this approach can also be used effectively during the data preparation step.

|           | ¢ v Project:                |                                     |                                   |                                |             |      |
|-----------|-----------------------------|-------------------------------------|-----------------------------------|--------------------------------|-------------|------|
| b Cluster |                             |                                     |                                   |                                |             |      |
| Job Flow  | diskRead                    |                                     |                                   |                                |             |      |
| diskRead  | Main Beam Advanced          | Selection Doc                       |                                   |                                |             |      |
| 3         | Files                       | /BigBeez/projects/to                | nnta/bg-india/input/cdps-regrid-n | no-filter-resamp-16ms-agc100   | 0.0000.segy | 9    |
| 5         | Project                     | /net/bee/data1/bee/                 | BigBeez/projects/tonnta/bg-india/ | new-bg-india-cjb.project       |             | 9    |
|           | Skip Traces                 |                                     |                                   |                                |             |      |
|           | Max Traces                  |                                     |                                   |                                |             |      |
|           | Mode                        | Beam Migration                      |                                   |                                |             |      |
|           |                             | 1                                   |                                   |                                |             |      |
|           | Migrate All Offsets At Once | No                                  |                                   |                                | •           |      |
|           | Report (secs)               | 60                                  |                                   |                                |             |      |
|           | Calculate Bins              | No                                  |                                   |                                |             |      |
|           | Calculate xv                | No                                  |                                   |                                |             |      |
|           | be also Name                | lis she there exists there is a dis | for the title in the support Doga |                                |             | -    |
|           | DackupName                  | jects/tonnta/bg-india               | /output/bg-india-eyeBeani-2011-   | 11-21-3X3-400Patch-inclusion-v |             | (and |
|           | Offset Bins                 | Minjo                               | Max 10000                         | Inc 200                        |             |      |
|           | Offset Key                  | offset                              |                                   |                                |             |      |
|           | Offset Bin Key              | fldr                                |                                   |                                |             |      |
|           | Output Lines                | Min 0                               | Max 0                             | Inc 1                          |             |      |
|           | Output XLines               | Min 14000                           | Max 29000                         | Inc 4                          |             |      |
|           | Line Aperture (m/ft)        | 0                                   |                                   |                                |             |      |
|           | XLine Aperture (m/ft)       | 12000                               |                                   |                                |             |      |
|           | Line Header Key             | ep                                  |                                   |                                |             |      |
|           | CDP Header Key              | Icdn                                |                                   |                                |             |      |

#### Figure 211. diskRead General Panel

### eyeBeam

Figure 212 shows the eyeBeam Main panel. The fields are explained in Table 154, and give the necessary information for a successful run of the module.

#### Figure 212. eyeBeam Main Panel

| ● _<br>File Job Utilities Help<br>□ ⊖ ■ ■ ▲ & ● ▼ Project:                                                     | jobBuilder - hess-tti-eyeBeam-08-08-2011 job                                                                                                    |                          |
|----------------------------------------------------------------------------------------------------|----------------------------------------------------------------------------------------------------|--------------------------|
| Job Cluster                                                                                                    |                                                                                                    |                          |
| Job Flow 1 diskRead 2 eyeBeam Main Input                                                                       | eyeBeam<br>mputation Output Topography Advanced Job Doc                                                                                                    |                          |
| 4 oiskwrite<br>5 Output Mod<br>Migrate All C                                                                   | /media/bumblebee/BigBeez/projects/hess-tti/hess-vti.proje<br>Offsets<br>ets At Once No                                                                                                    | ct a                     |
| Offset Bin Kr<br>Worker Time<br>BackUpNam<br>Velocity Mod<br>BaseTmapN<br>True Amplitu<br>FlushHours<br>nblock | fldr         (minutes)         15         /media/bumblebee/BigBeez/projects/hess-tti/output/hess-tt         /media/bumblebee/BigBeez/projects/hess-tti/model/timode         /media/bumblebee/BigBeez/projects/hess-tti/tmaps/hess-tti         No         2         1 | ti-001-parsim-2009.12.29 |

#### Table 154. eyeBeam Main Panel Fields

| Module                         | Description                                                                                                    |
|--------------------------------|----------------------------------------------------------------------------------------------------|
| Project                        | This required field defines the input data geometric coordinates.                                                                                                    |
| Output Mode                    | The output mode is normally Offsets or Stack. Use Offset mode to produce a range of offsets, and Stack to produce a stack of all offsets                                                                            |
| Migrate All Offsets At<br>Once | This should always be set to NO for eyeBeam migrations.                                                                                                    |
| Offset Bin Key                 | It is recommended that this field be left at the default value, but<br>any available header key can be used.<br><b>Note: Avoid using cdp, line, sx, sy, gx or gy used in other</b><br><b>header related fields.</b> |

#### continues on next page

| Tab                         | Description                                                                                                    |
|-----------------------------|----------------------------------------------------------------------------------------------------|
| Worker Timeout<br>(minutes) | This field defines the length of time eyeBeam will allow a worker<br>to be inactive. If communication is not achieved after this time<br>limit, the eyeBeam master assumes that the worker is dead.                                                                                                    |
| BackUpName                  | This file is used to store backup information to enable a restart after any suspension of execution.                                                                                                    |
| Velocity Model              | When given, the velocity model serves two purposes. It provides<br>the necessary velocity information for differential moveout of the<br>traces in each super gather to the average offset of that ensemble.<br>It also defines the near surface velocity for computation of<br>take-off angles. This is a seismic file in any format MARVEL can<br>read, typically, SEG-Y. The units are m/s, or ft/s, but can be<br>anything else, depending on the choice of units in the seismic<br>data. |
| BaseTmapName                | The base name of the traveltime file(s). This name is the tmap file name without the .tmap extension.<br>Note: This is a REQUIRED entry.                                                                                                    |
| True Amplitude              | When set to YES, eyeBeam will use the amplitudes computed during the generation of traveltimes by rayShooter.                                                                                                    |
| Flush Hours                 | The length of time between each output of backup information to the BackUpFile.                                                                                                    |
| nblock                      | Note: This parameter should not be set when using eyeBeam.                                                                                                    |

#### Table 154. eyeBeam Main Panel Fields-continued

The eyeBeam Input Panel in Figure 213 defines the header storage locations for the various indicated parameters.

#### Figure 213. eyeBeam Input Panel

| OOO 🛛 🕅 jobBu                                           | ilder    | - Marvel Version 2.1.1.3    | 1pre3, Panorama Tech                  |   |
|---------------------------------------------------------|----------|-----------------------------|---------------------------------------|---|
| <u>F</u> ile <u>J</u> ob <u>U</u> tilities <u>H</u> elp |          |                             |                                       |   |
| 🗅 🖨 🖬 🚔 🏠 🗣 🛡                                           | 7 Proj   | ect:                        |                                       | • |
| Job Cluster                                             |          |                             |                                       |   |
| Modules A Job Flow                                      | <b>A</b> | eyeBeam                     |                                       | 1 |
| Main 1 diskRead                                         |          | Main Input Computation Out  | tput Topography Advanced Job Doc      |   |
|                                                         |          |                             |                                       | Ш |
| antialias diskWrite                                     |          | Line Key                    | ep                                    | Ш |
|                                                         |          |                             | · · · · · · · · · · · · · · · · · · · | Ш |
|                                                         |          | Cdp Key                     | cdp                                   | Ш |
|                                                         |          |                             |                                       | Ш |
| collect                                                 |          | Offset Header Key           | offset                                | Ш |
| cuda-test 7                                             |          |                             |                                       | Ш |
| <mark>demig 8</mark>                                    |          | Bundle Key                  | tracf                                 | Ш |
| diskRead 9                                              |          |                             | ·                                     | Ш |
| diskwrite 10                                            |          | Velocity-percent Header Key | tracf                                 | Ш |
|                                                         |          |                             |                                       | П |
| <ul><li>&lt; /// ▶ 12</li></ul>                         | ¥        | L                           |                                       |   |
|                                                         |          |                             |                                       | _ |

The eyeBeam Computation Panel is shown in three forms in Figure 214, Figure 215, and Figure 216. The fields on these panels are the most important eyeBeam parameters, and are defined in Table 155.

# Figure 214. eyeBeam Computation Panel, Application Range Utilization field set to All

|           | v rioject.                    |                                    |   |
|-----------|-------------------------------|------------------------------------|---|
| Cluster   |                               |                                    |   |
| Job Flow  | eyeBeam                       |                                    |   |
| diskRead  | Main Input Computation        | Output Topography Advanced Job Doc |   |
| diskWrite | Line Aperture (m/ft)          | 7000                               | _ |
|           | Vi ine Aperture (m/ft)        | 5000                               | _ |
|           | ALINE APERture (III/IC)       | 5000                               |   |
|           | P Search Method               | Max Semblance                      | 2 |
|           | Semblance Window Length (m    | s) 7                               |   |
|           | Semblance Threshold           | 0                                  |   |
|           |                               |                                    |   |
|           | Xline P range (ms/tr)         | max[6 inc].25                      |   |
|           |                               |                                    |   |
|           | Line P range (ms/tr)          | max 6 inc .25                      |   |
|           | Application Range Utilization |                                    | _ |
|           | Application Range Oulization  | All                                | - |
|           |                               |                                    |   |
|           |                               |                                    |   |
|           |                               |                                    |   |
|           | Control Beam                  | Automatic                          |   |
|           | Number of Ps                  | 4                                  |   |
|           |                               |                                    |   |
|           |                               |                                    |   |
|           | Principal Frequency           | 20                                 | _ |
|           | Surface velocity              | 1500                               |   |
|           | Surface velocity              | 1200                               |   |
|           | Curvature Correction          | 1                                  |   |
|           | Dip Gain                      | 0                                  |   |
## Figure 215. The eyeBeam Computation Panel, Application Range Utilization field set to Exclude

| Cluster   |                                 |                  |                  |   |  |
|-----------|---------------------------------|------------------|------------------|---|--|
| Job Flow  | eyeBeam                         |                  |                  |   |  |
| diskRead  | Main Input Computation O        | utput Topography | Advanced Job Doc |   |  |
| diskWrite | Line Aperture (m/ft)            | 7000             |                  |   |  |
|           | XLine Aperture (m/ft)           | 5000             |                  |   |  |
|           | P Search Method                 | Max Semblance    |                  |   |  |
|           | Semblance Window Length (ms)    | 7                |                  |   |  |
|           | Semblance Threshold             | 0                |                  |   |  |
|           | Xline P range (ms/tr)           | max 6            | inc .25          |   |  |
|           | Line P range (ms/tr)            | max 6            | inc.25           |   |  |
|           | Application Range Utilization   | Exclude          |                  |   |  |
|           | XLine Application Range (ms/tr) | min-1            | max 1            |   |  |
|           | Line Application Range (ms/tr)  | min-1            | max 1            | [ |  |
|           | Control Beam                    | Automatic        |                  |   |  |
|           | Number of Ps                    | 4                |                  |   |  |
|           |                                 |                  |                  |   |  |
|           | Principal Frequency             | 20               |                  |   |  |
|           | Surface velocity                | 1500             |                  |   |  |
|           | Curvature Correction            | 1                |                  |   |  |
|           | Dip Gain                        | 0                |                  |   |  |

# Figure 216. The eyeBeam Computation Panel, Application Range Utilization field set to Include

| Cluster   |                               |                     |                  |   |  |
|-----------|-------------------------------|---------------------|------------------|---|--|
| Job Flow  | eyeBeam                       | I                   | 1                |   |  |
| diskRead  | Main Input Computation        | Output   Topography | Advanced Job Doc |   |  |
| diskWrite | Line Aperture (m/ft)          | 7000                |                  |   |  |
| -         | XLine Aperture (m/ft)         | 5000                |                  |   |  |
|           | P Search Method               | Max Semblance       |                  |   |  |
|           | Semblance Window Length (n    | ns) 7               |                  |   |  |
|           | Semblance Threshold           | 0                   |                  |   |  |
|           | Xline P range (ms/tr)         | max 6               | inc .25          |   |  |
|           | Line P range (ms/tr)          | max 6               | inc .25          |   |  |
|           | Application Range Utilization | Include             |                  |   |  |
|           | XLine Application Range (ms,  | /tr) min-1          | max 1            | [ |  |
|           | Line Application Range (ms/tr | ) min-1             | max 1            | [ |  |
|           | Control Beam                  | Automatic           |                  |   |  |
|           | Number of Ps                  | 4                   |                  |   |  |
|           |                               |                     |                  |   |  |
|           | Principal Frequency           | 20                  |                  |   |  |
|           | Surface velocity              | 1500                |                  |   |  |
|           | Curvature Correction          | 1                   |                  |   |  |
|           | Din Gain                      | 0                   |                  |   |  |

| Module                           | Description                                                                                                    |
|----------------------------------|----------------------------------------------------------------------------------------------------|
| Line and Xline<br>Aperture       | These fields define the migration half-aperture for the migration                                                                                                    |
| pSearch Method.                  | This field has two options. You can choose the p-values based on<br>either the maximum semblance or maximum slant stack<br>amplitudes. The recommendation is to set this field to Max<br>Semblance.                                                                                                    |
|                                  | <ul> <li>When set to Max Semblance, the two parameters Semblance<br/>Window Length and Semblance Threshold appear.<br/>Semblance Window Length controls the length of the<br/>vertical window from which p-values are selected.<br/>Semblance Threshold provides a threshold for rejecting<br/>p-values whose semblance is below this value.</li> <li>When set to Max Stack, p-values are determined from the<br/>slant stack volume or field. No other parameters need be set.</li> </ul> |
| Xline P Range                    | The max value and increment. The range is the defined from negative max to max.<br>Note: This is a REQUIRED entry.                                                                                                    |
| Line P Range                     | The max value and increment. The range is then defined from negative max to max.<br>Note: This is a REQUIRED entry.                                                                                                    |
| Application Range<br>Utilization | <ul><li>This field can be set to All, Exclude, or Include.</li><li>When set to All, the p-search is performed over the entire set of slant stack p values</li></ul>                                                                                                    |
|                                  | <ul> <li>When set to Exclude, the p-search is performed over those<br/>p-values outside the range defined by the Xline Application<br/>Range and Line Application Range fields.</li> </ul>                                                                                                    |
|                                  | • When set to Include, the only allowable p-values are based<br>on the range defined within the Xline and Line Application<br>Ranges.                                                                                                    |
| Control Beam                     | The three options are Fixed P Range, Automatic and No Control.                                                                                                    |
| Number of Ps                     | The actual number of p-values to migrate when Control Beam is Automatic.                                                                                                    |

### Table 155. eyeBeam Main Panel Fields

continues on next page

| Tab                  | Description                                                                              |
|----------------------|------------------------------------------------------------------------------------------|
| Principal Frequency  | The Principal Frequency is used to define the Fresnel Zone.                              |
| Surface velocity     | If no initial velocity volume is provided, this value defines the near surface velocity. |
| Curvature Correction | When set to 1, this flag causes the eyeBeam algorithm to correct for local curvature.    |
| Dip Gain             | When set, a linearly increasing scale factor will be applied to higher dips.             |

## Table 155. eyeBeam Main Panel Fields-continued

Figure 217 shows the eyeBeam Output Panel, which defines the range and limits of the desired output data volume. The meaning of these parameters are defined in Table 156.

| b Utilities | Help                    |                     |                       |          |  |
|-------------|-------------------------|---------------------|-----------------------|----------|--|
| Cluster     |                         |                     |                       |          |  |
| b Flow      |                         |                     | eyeBeam               |          |  |
| /eBeam      | Main Input Computa      | ation Output Topogr | aphy Advanced Job Doc |          |  |
| Skiinte     |                         |                     |                       |          |  |
|             | Output Lines            | Min 0               | Max 0                 | Inc 2    |  |
|             |                         |                     |                       |          |  |
|             | Inline aliasing (lines) | 4                   |                       |          |  |
|             |                         |                     |                       |          |  |
|             | Output XLines           | Min 1               | Max 3617              | Inc 2    |  |
|             |                         |                     |                       |          |  |
|             | Xline aliasing (xlines) | 4                   |                       |          |  |
|             |                         |                     |                       |          |  |
|             | Offset Bins             | Min 0               | Max 20000             | Inc 1000 |  |
|             |                         |                     |                       |          |  |
|             |                         |                     |                       |          |  |
|             | Velocity Scan (%)       | Min 100             | Max 100               | Inc 100  |  |
|             |                         |                     |                       |          |  |
|             |                         |                     |                       |          |  |
|             | Output Depths (m/ft)    | Min 0               | Max 30000             | Inc 20   |  |
|             |                         |                     |                       |          |  |

## Figure 217. eyeBeam Output Panel

#### Table 156. eyeBeam Output Panel Fields

| Module                         | Description                                                                                                    |
|--------------------------------|----------------------------------------------------------------------------------------------------|
| Output Lines                   | The output line range.<br>Note: This is a REQUIRED entry.                                                                                               |
| Inline aliasing (lines)        | Defines the desired spacing length for antialiasing. The larger this value is, the more anti-aliasing is applied.                                       |
| Output XLines                  | The output xLine range.<br>Note: This is a REQUIRED entry.                                                                                              |
| Crossline aliasing<br>(xlines) | Defines the desired spacing length for antialiasing. The larger this value is, the more anti-aliasing is applied.                                       |
| Offset Bins                    | Defines the endpoints of the desired output offset bins. For example, the values 0, 20,000, and 1000, define output offsets ranging from 500 to 19,500. |

#### continues on next page

| Tab               | Description                                                                                                    |
|-------------------|----------------------------------------------------------------------------------------------------|
| Velocity Scan (%) | Setting the minimum, maximum, and increment provide the percentage range over which migrations should be performed. For example, setting this range to 90, 110, 5 will produce output volumes using 90, 95, 100, 105, and 110 percent of the original velocity field. |
| Output Depths     | Defines the minimum, maximum, and increment for the each output trace.<br>Note: This is a REQUIRED entry.                                                                                                    |

## Table 156. eyeBeam Output Panel Fields-continued

The eyeBeam Topography Panel fields in Figure 218 define the topographic surface file and the surface name.

### Figure 218. eyeBeam Topography Panel

| Cluster                        |                                                                      |  |
|--------------------------------|----------------------------------------------------------------------|--|
| ob Flow<br>liskRead<br>eyeBeam | eyeBeam<br>Main Input Computation Output Topography Advanced Job Doc |  |
| IISKWIILE                      |                                                                      |  |
|                                |                                                                      |  |
|                                |                                                                      |  |
|                                | Topo Surface File                                                    |  |
|                                |                                                                      |  |
|                                |                                                                      |  |
|                                |                                                                      |  |
|                                |                                                                      |  |
|                                | Topo Surface Name Topo                                               |  |
|                                |                                                                      |  |
|                                |                                                                      |  |

The eyeBeam Advanced Panel in is shown in Figure 219. The fields are described in Table 157. It is best to simply use the default values for these fields.

| ile Job Utilities        | Help                        | jobBuilder - hess-tti-eyeBeam-08-08-2011 job |   |
|--------------------------|-----------------------------|----------------------------------------------|---|
|                          |                             |                                              |   |
| Job Cluster              |                             |                                              |   |
| Job Flow                 |                             | eyeBeam                                      |   |
| 2 eyeBeam<br>3 diskWrite | Main Input Computation      | Output Topography Advanced Job Doc           |   |
| 4 5                      |                             |                                              |   |
|                          |                             |                                              |   |
|                          | Use trace counter in header | Yes                                          | ~ |
|                          |                             |                                              |   |
|                          |                             |                                              |   |
|                          | verbose                     | No                                           | ~ |
|                          |                             |                                              |   |
|                          |                             |                                              |   |
|                          | Maxmem                      | 4000                                         |   |
|                          |                             |                                              |   |
|                          |                             |                                              |   |
|                          | Mute Angle (degrees)        | 15                                           |   |
|                          |                             |                                              |   |
|                          |                             |                                              |   |
|                          | Max Frequency (Hz)          |                                              |   |
|                          |                             |                                              |   |
|                          |                             |                                              |   |
|                          |                             |                                              |   |

## Figure 219. eyeBeam Advanced Panel

#### Table 157. eyeBeam Advanced Panel Fields

| Module                       | Description                                                                                                    |
|------------------------------|----------------------------------------------------------------------------------------------------|
| Use trace counter in header. | When set to YES, the trace counter is set.                                                                                                    |
| Verbose                      | When set to YES, eyeBeam will print debug information to the log file.                                                                                                    |
| Maxmem                       | The amount of memory, in megabytes, to allow for each process on each node.                                                                                                    |
| Mute Angle (degrees)         | The value here automatically applies a mute at this angle on each output cdp and line gather.                                                                                                    |
| Max Frequency (Hz)           | This field applies a low-pass filter to the input with this value as<br>the highest frequency. It is best to use the default value and avoid<br>the extra calculations. If you want to filter the data, it is better to<br>do so before migration. |

The eyeBeam Job Panel shown in Figure 220 defines computer based parameters related to how the process generates output. The terms are defined in Table 158.

| ster                             |                                         |  |
|----------------------------------|-----------------------------------------|--|
| Flow                             | eyeBeam                                 |  |
| Beam Main Input Computa<br>Write | tion Output Topography Advanced Job Doc |  |
|                                  |                                         |  |
|                                  |                                         |  |
|                                  | Yes                                     |  |
| USC AIR CI US                    |                                         |  |
|                                  |                                         |  |
|                                  |                                         |  |
| Max Threads per Proc             |                                         |  |
|                                  |                                         |  |
|                                  |                                         |  |
|                                  |                                         |  |
| Master is Worker                 | Yes                                     |  |
|                                  |                                         |  |
|                                  |                                         |  |
| Run workers low prior            | tv Yes                                  |  |
|                                  |                                         |  |
|                                  |                                         |  |

## Figure 220. eyeBeam Job Panel

#### Table 158. eyeBeam Advanced Panel Fields

| Module                      | Description                                                                                                    |
|-----------------------------|----------------------------------------------------------------------------------------------------|
| Use All CPUs                | When this is set to YES, Marvel initializes eyeBeam as a single process<br>utilizing all cores on the node. When set to NO, Marvel initializes<br>eyeBeam as multiple processes, where each process uses a single core.                                                                                                    |
| Max Threads per<br>Proc     | When Use All CPUs is set to NO, you can set this value to the number<br>of cores per process. For example, when running on an 8 core node,<br>setting Max Threads per Proc to 4 would cause two instances of<br>eyeBeam slaves to each use exactly 4 cores during execution.                                                                                                    |
| Master is Worker            | When set to YES, the master node will also be used as a worker. In<br>this case, the master node will have one master process and at least<br>one slave process in execution. When set to NO, the master node does<br>little or no actual computation. Its primary purpose is to send and<br>receive parameters and monitor and handle input and output. The<br>recommended setting is NO. |
| Run Workers Low<br>Priority | When set to Yes, all processes, except the master, will be run in a reduced priority <i>nice</i> mode.                                                                                                    |

## Index

aliasing, 82, 98, 134 amplitude cutoff, 166, 216 flag, 172, 223 maximum, 173, 223 minimum, 180 threshold, 208 analysis (t0, tp), 29 velocity, 25, 210 angle2offset module, 20-20 anisotropy, 168, 210, 212, 218 antialias module, 21–22 aperture, 82, 95 crossline, 48, 82, 95, 98, 115, 129, 178, 198, 214 full, 244 line, 48, 82, 95, 98, 115, 129, 178, 198, 214 near surface, 62, 85, 101, 155, 217, 246 range, 162 automatic gain control, 71 automute module, 23-24 autopick module, 25-34 autopicking parameters, 258 bias, 70, 159 bias function, 35 bias module, 35 bins, 39, 48, 49, 80, 93 bounding angles, 217 bulk static module, 36 CDP maps, 11 clip, 70, 173, 223 collect module, 37-39

compression, 122, 172, 205, 223 pruneShooter, 172 rtmodel, 204 shooter, 222 Courant factor, 115, 198 Dablain trick, 114, 198 damping, 119, 244 damping zone width, 119 datum, 103, 227, 280-286 datum surface, 282 de Bazelaire, Eric, 25 debiased trace, 35 deimg module, 40-44 depth horizon, 249 depth-to-time value, 232 dip gain, 101 diskRead module, 44-50 diskWrite module, 51–51 dt value, 29 elevation static correction, 281 elevation statics, 280, 281 ensemble, 35, 67 ensembles, 12 equation changing header words, 72, 75 Dix, 33 semblance, 210 shifted hyperbola, 25 stacking velocity, 26 statics, 227 traditional moveout, 25 traveltime, 210 wave, 240 extension .dataset, 250

.job, 18, 18, 19 .model, 250 .pick, 23, 250 .project, 3, 7, 250 .segy, 7, 250 .surface, 250 .tmap, 54, 80, 149, 214, 306 eveBeam module, 52–64 FD order, 197 fdmod2d module, 64-66 filter amplitude, 67 frequencies, 67 maximum frequency, 101, 129, 244 minimum frequency, 129, 244 filter module, 67–67 finite difference, 197 FOCUS HANDVEL data, 74 fold, 12forward field compression, 122, 205 gain module, 68–71 gather, 67 gathers module, 249, 250 gathers settings, 255 Gaussian width, 146 geophone, 186 hdrMath module, 72–73 header words, 72, 75 horizon, 249, 284 illumination, 116, 134, 199 impedance, 116, 199 importVtp module, 74 inline operations, 249 interpolation mode, 144 interpShot module, 75-77 isotopic damping, 119 kdm module, 78–85 Kirchhoff curved-ray migration, 91 Kirchhoff depth migration, 78 km module, 91-103 kmodel module, 86–90 linear velocity parameter, 142

merlin module, 104–124

migration Kirchhoff, 44 Kirchhoff curved ray, 91 Kirchhoff depth, 78 poststack, 240 prestack, 240 shot, 44 wave equation, 240 migration mode, 100, 126 migration velocity, 286 model build, 260 set background, 250, 264 model type, 140 MORK module, 125–138 moveout module, 139–141 mute, 23, 67, 95, 142, 212 angle, 62, 85, 155, 246 taper, 140 mute module, 142–145 NMO, 139, 140, 253 normal moveout, 25, 139, 140, 141, 253 one-way phase panel, 240 oned module, 146 output mode, 80, 93 pad aperture, 119 parsim module, 148–156 peak frequency, 105, 191 pef module, 157 perfectly matched layers, 120 picking time, 259 picks, 250 PML, 120 postproc module, 159–161 poststack migration, 240, 241 prestack migration, 240, 280 pruneShooter module, 162–173 quantile clip, 70 rayshooter module, 174–184 reflectivity trace, 105, 106, 191, 191 regularization, 132 resamp3d module, 185

resamp3d module, 185 resample module, 187 Ricker wavelet, 105, 106, 191, 191 Ricker width, 146

RMS migration velocity, 25 RMS stacking velocity, 25 rtmodel module, 188-207 scan module, 208 section, 250 semblance, 25, 25, 253, 284 equation, 210 semblance module, 210-212, 262-263 semblance parameters, 262 shooter module, 213-223 shot maps, 11 smoother module, 224–225 smoothing, 118 spatial windowing, 238 spike wavelet, 105, 106, 191, 191 stack module, 226 stacking velocity, 25 static corrections, 283 staticShift module, 227-231 stretch mute, 140 stretch scaling, 140 subweathering velocity, 284 surface multiples, 115, 198 surfaces, 249, 250, 250, 254 taper, 29, 71, 140, 144 Thomsen's variables, 169, 218 time horizon, 249 time order, 114, 198 time-to-depth value, 232 timeDepth module, 232–235, –236 tmap basename, 163 depths, 220 name, 80, 175 toolbar jobBuilder, 19 project, 10 topo surface file, 61, 84, 103, 121, 133, 154, 171, 181, 203, 221 topographic migration, 279–299 topographic surface, 280 topography, 61, 84, 102, 133, 171, 181, 203, 221, 233 migration mode, 100 trace, 23, 25 trace time, 259 traces, 12

trap, 70 triplications, 210 trSum module, 237 trWindow module, 238 variable delfile, 218 epsilon, 218 epsilonfile, 218 eta, 218 etafile, 218 gelev, 280 gstat, 227, 280 sdel, 227, 280 sdepth, 227, 280 selev, 227, 280 sstat, 227, 280 sut, 227, 280 swevel, 227, 280 tau, 280 tstat, 280 vvelfile, 218 wevel, 227, 280 velocity RMS, 25 stacking, 25 velocity analysis, 25, 210, 249-264 velocity analysis module, 284 velocity model, 140 velocity width, 29 VIEWS VTP data, 74 Vnmo file, 169, 218 wave equation, 240, 246wavelet, 105, 106, 172, 191, 191, 223 wavelet domain, 173 weathering velocity, 121, 227, 228, 231, 256, 284 wem module, 240–248 wiggles, 257 window automatic gain control, 71 sliding, 35 spatial, 238 XML file, 3 zero datum, 281, 282

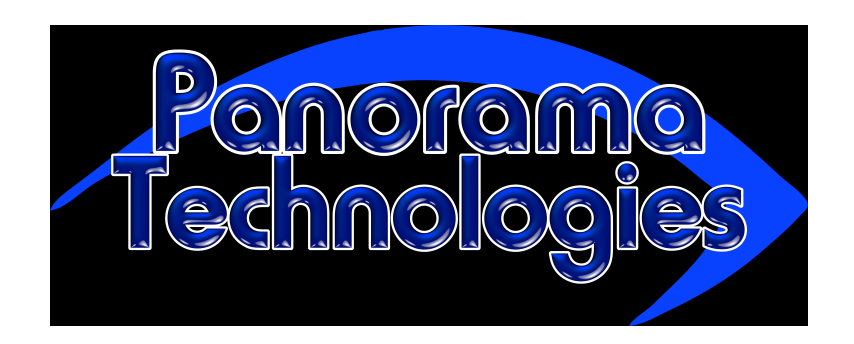

December 15, 2011